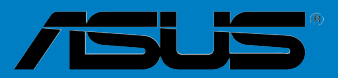

# P8Z77-V PREMIUM

G7356

Erste Ausgabe August 2012

#### Copyright © 2012 ASUSTeK COMPUTER INC. Alle Rechte vorbehalten.

Kein Teil dieses Handbuchs, einschließlich der darin beschriebenen Produkte und Software, darf ohne ausdrückliche, schriftliche Genehmigung von ASUSTeK COMPUTER INC. ("ASUS") in irgendeiner Form, ganz gleich auf welche Weise, vervielfältigt, übertragen, abgeschrieben, in einem Wiedergewinnungssystem gespeichert oder in eine andere Sprache übersetzt werden.

Produktgarantien oder Service werden nicht geleistet, wenn: (1) das Produkt repariert, modifiziert oder abgewandelt wurde, außer schriftlich von ASUS genehmigte Reparaturen, Modifizierung oder Abwandlungen; oder (2) die Seriennummer des Produkts unkenntlich gemacht wurde oder fehlt.

ASUS STELLT DIESES HANDBUCH "SO, WIE ES IST", OHNE DIREKTE ODER INDIREKTE GARANTIEN, EINSCHLIESSLICH, JEDOCH NICHT BESCHRÄNKT AUF GARANTIEN ODER KLAUSELN DER VERKÄUFLICHKEIT ODER TAUGLICHKEIT FÜR EINEN BESTIMMTEN ZWECK, ZUR VERFÜGUNG. UNTER KEINEN UMSTÄNDEN HAFTET ASUS, SEINE DIREKTOREN, VORSTANDSMITGLIEDER, MITARBEITER ODER AGENTEN FÜR INDIREKTE, BESONDERE, ZUFÄLLIGE ODER SICH ERGEBENDE SCHÄDEN (EINSCHLIESSLICH SCHÄDEN AUF GRUND VON PROFITVERLUST, GESCHÄFTSVERLUST, BEDIENUNGSAUSFALL ODER DATENVERLUST, GESCHÄFTSUNTERBRECHUNG UND ÄHNLICHEM), AUCH WENN ASUS VON DER WAHRSCHEINLICHKEIT DERARTIGER SCHÄDEN AUF GRUND VON FEHLERN IN DIESEM HANDBUCH ODER AM PRODUKT UNTERRICHTET WURDE.

SPEZIFIKATIONEN UND INFORMATIONEN IN DIESEM HANDBUCH DIENEN AUSSCHLIESSLICH DER INFORMATION, KÖNNEN JEDERZEIT OHNE ANKÜNDIGUNG GEÄNDERT WERDEN UND DÜRFEN NICHT ALS VERPFLICHTUNG SEITENS ASUS AUSGELEGT WERDEN. ASUS ÜBERNIMMT FÜR EVENTUELLE FEHLER ODER UNGENAUIGKEITEN IN DIESEM HANDBUCH KEINE VERANTWORTUNG ODER HAFTUNG, EINSCHLIESSLICH DER DARIN BESCHRIEBENEN PRODUKTE UND SOFTWARE.

In diesem Handbuch angegebene Produkt- und Firmennamen können u.U. eingetragene Warenzeichen oder Urheberrechte der entsprechenden Firmen sein und dienen nur der Identifizierung oder Erklärung zu Gunsten des Eigentümers, ohne Rechte verletzen zu wollen.

#### Die Offenlegung des Quellkodes für bestimmte Software

Dieses Produkt kann urheberrechtlich geschützte Software enthalten, die unter der General Public License ("GPL") und der Lesser General Public License ("LGPL") Version lizenziert sind. Der in diesem Produkt lizenzierte GPL- und LGPL-Kode wird ohne jegliche Garantien überlassen. Kopien der Lizenzen sind diesem Produkt beigelegt.

Sie können den vollständigen entsprechenden Quellkode für die GPL-Software (in der GPL-Lizenz definiert) und/oder den vollständigen entsprechenden Quellkode für die LGPL-Software (mit kompletten maschinenlesbaren "work that uses the Library") in einem Zeitraum von drei Jahren seit der letzten Auslieferung des betreffenden Produktes sowie der GPL- und/oder LGPL-Software anfordern, allerdings nicht vor dem 1<sup>en</sup> Dezember 2011, entweder durch:

(1) den kostenlosen Download unter <u>http://support.asus.com/download;</u> oder

(2) die Kostenerstattung der Vervielfältigung und Zulieferung, abhängig von dem erwünschten Frachtunterhemen und des Zielortes der Zulieferung, nach Zusendung der Anfrage an:

ASUSTeK Computer Inc. Legal Compliance Dept. 15 Li Te Rd., Beitou, Taipei 112 Taiwan

Der Anfrage fügen Sie bitte den Namen, die Modellnummer und Version des Produktes, wie in der Produktspezifikation aufgeführt, für welchen Sie den entsprechenden Quellkode erhalten möchten, sowie Ihre Kontaktdaten, so dass wir die Konditionen und Frachtkosten mit Ihnen abstimmen können.

Der Quellkode wird OHNE JEGLICHE GARANTIEN überlassen und wie der entsprechende Binär-/ Objektkode, unter der gleichen Lizenz gehandelt.

Das Angebot betrifft jed+n Empfänger dieser Information.

ASUSTeK bemüht sich, den kompletten Quellkode, wie in verschiedenen Free Open Source Software Licenses stipuliert, ordnungsgemäß zur Verfügung zu stellen. Wenn Sie trotzdem Schwierigkeiten haben sollten, den vollen entsprechenden Quellkode zu erhalten, wären wir für eine Nachricht an die gpl@asus.com Emailadresse dankbar, mit Angaben zu dem Produkt und einer Beschreibung des Problems (senden Sie bitte keine großen Anhänge wie Quellkodearchive usw. an diese Emailadresse).

## Inhalt

| Sicherheitsinformationen                       | vii  |
|------------------------------------------------|------|
| Über dieses Handbuch                           | viii |
| P8Z77-V PREMIUM Windows®-Beschränkungen        | x    |
| P8Z77-V PREMIUM Spezifikationsübersicht        | xi   |
| Paketinhalt                                    | xvi  |
| Werkzeuge und Komponenten für die Installation | xvii |

| Kapite | 11     | Produkteinführung                               |                   |
|--------|--------|-------------------------------------------------|-------------------|
| 1.1    | Sonder | rfunktionen                                     | 1-1               |
|        | 1.1.1  | Leistungsmerkmale des Produkts                  | 1-1               |
|        | 1.1.2  | Dual Intelligent Processors 3 mit SMART DIGI+ P | ower Control. 1-2 |
|        | 1.1.3  | Exklusive ASUS-Funktionen                       | 1-3               |
|        | 1.1.4  | ASUS Quiet Thermische Lösung                    | 1-4               |
|        | 1.1.5  | ASUS EZ DIY                                     | 1-4               |
|        | 1.1.6  | Weitere Sonderfunktionen                        | 1-5               |
| 1.2    | Mother | ′board-Übersicht                                | 1-6               |
|        | 1.2.1  | Bevor Sie beginnen                              | 1-6               |
|        | 1.2.2  | Motherboard-Layout                              | 1-7               |
|        | 2.2.2  | Zentralverarbeitungseinheit (CPU)               | 1-9               |
|        | 2.2.3  | Systemspeicher                                  | 1-10              |
|        | 2.2.4  | Erweiterungssteckplätze                         | 1-24              |
|        | 2.2.5  | Onboard-Schalter                                |                   |
|        | 1.2.7  | Jumper                                          | 1-31              |
|        | 2.2.6  | Onboard LEDs                                    | 1-32              |
|        | 2.2.7  | Interne Anschlüsse                              | 1-39              |
| Kapite | 12     | Grundlegende Installation                       |                   |
| 2.1    | Zusam  | menbau Ihres PCs                                | 2-1               |
|        | 2.1.1  | Motherboard-Installation                        | 2-1               |
|        | 2.1.2  | Installieren der CPU                            | 2-4               |
|        | 2.1.3  | Installieren von CPU-Kühlkörper und Lüfter      | 2-5               |
|        | 2.1.4  | Installieren eines DIMMs                        | 2-7               |
|        | 2.1.5  | ATX-Netzanschluss                               | 2-8               |
|        | 2.1.6  | SATA-Gerätanschlüsse                            | 2-9               |
|        | 2.1.7  | E/A-Anschlüsse auf der Vorderseite              | 2-10              |
|        | 2.1.8  | Erweiterungskarten                              | 2-11              |
|        | 2.1.9  | Wi-Fi GO!-Karte installieren                    | 2-12              |

## Inhalt

| 2.2     | BIOS-Aktualisierungsprogramm2-1 |                                      |      |
|---------|---------------------------------|--------------------------------------|------|
|         | 2.2.1                           | USB BIOS Flashback                   | 2-14 |
| 2.3     | Motherb                         | oard-Rückseiten- und Audioanschlüsse | 2-15 |
|         | 2.3.1                           | Rückseitige E/A-Anschlüsse           | 2-15 |
|         | 2.3.2                           | Audio E/A-Verbindungen               | 2-17 |
| 2.4     | Erstmali                        | ges Starten                          | 2-19 |
| 2.5     | Ausscha                         | Iten des Computers                   | 2-20 |
| Kapitel | 3                               | BIOS-Setup                           |      |
| 3.1     | Kennenl                         | ernen des BIOS                       | 3-1  |
| 3.2     | BIOS set                        | upprogramm                           | 3-2  |
|         | 3.2.1                           | EZ Mode                              | 3-3  |
|         | 3.2.2                           | Advanced Mode (Erweiterter Modus)    | 3-4  |
| 3.3     | Main-Me                         | nü                                   | 3-6  |
| 3.4     | Ai Tweak                        | er-Menü                              | 3-8  |
| 3.5     | Advance                         | d-Menü                               | 3-20 |
|         | 3.5.1                           | CPU Configuration                    | 3-21 |
|         | 3.5.2                           | PCH Configuration                    | 3-23 |
|         | 3.5.3                           | SATA Configuration                   | 3-24 |
|         | 3.5.4                           | System Agent Configuration           | 3-25 |
|         | 3.5.5                           | Intel® Thunderbolt                   | 3-27 |
|         | 3.5.6                           | USB Configuration                    | 3-28 |
|         | 3.5.6                           | Onboard Devices Configuration        | 3-29 |
|         | 3.5.8                           | APM                                  | 3-31 |
|         | 3.5.9                           | Network Stack                        | 3-32 |
| 3.6     | Monitor-                        | Menü                                 | 3-33 |
| 3.7     | Boot-Me                         | nü                                   | 3-36 |
| 3.8     | Tools-Me                        | enü                                  | 3-38 |
|         | 3.8.1                           | ASUS EZ Flash 2 Utility              | 3-38 |
|         | 3.8.2.                          | ASUS O.C. Profile                    | 3-38 |
|         | 3.8.3.                          | ASUS SPD Information                 | 3-39 |
| 3.9     | Exit-Men                        | ü                                    | 3-40 |
| 3.10    | Aktualisi                       | ieren des BIOS                       | 3-41 |
|         | 3.10.1                          | ASUS Update                          | 3-41 |
|         | 3.10.2                          | ASUS EZ Flash 2                      | 3-44 |
|         | 3.10.3                          | ASUS CrashFree BIOS 3                | 3-45 |
|         | 3.10.4                          | ASUS BIOS Updater                    | 3-46 |

## Inhalt

| Kapitel                                          | 4                                                                                                    | Software-Unterstützung                                                                                                    |                                                                               |
|--------------------------------------------------|----------------------------------------------------------------------------------------------------|----------------------------------------------------------------------------------------------------|-------------------------------------------------------------------------------|
| 4.1                                              | Installier                                                                                                    | en eines Betriebssystems                                                                                                    | 4-1                                                                           |
| 4.2                                              | Support-I                                                                                                    | DVD-Informationen                                                                                                    | 4-1                                                                           |
|                                                  | 4.2.1                                                                                                    | Ausführen der Support-DVD                                                                                                    | 4-1                                                                           |
|                                                  | 4.2.2                                                                                                    | Beziehen der Software-Handbücher                                                                                                    | 4-2                                                                           |
| 4.3                                              | Software                                                                                                    | Informationen                                                                                                    | 4-3                                                                           |
|                                                  | 4.3.1                                                                                                    | AI Suite II                                                                                                    | 4-3                                                                           |
|                                                  | 4.3.2                                                                                                    | TurboV EVO                                                                                                    | 4-4                                                                           |
|                                                  | 4.3.3                                                                                                    | DIGI+ Power Control                                                                                                    | 4-9                                                                           |
|                                                  | 4.3.4                                                                                                    | EPU                                                                                                    | 4-13                                                                          |
|                                                  | 4.3.5                                                                                                    | USB 3.0 Boost                                                                                                    | 4-14                                                                          |
|                                                  | 4.3.6                                                                                                    | USB BIOS Flashback Wizard                                                                                                    | 4-15                                                                          |
|                                                  | 4.3.7                                                                                                    | ASUS SSD Caching II                                                                                                    | 4-17                                                                          |
|                                                  | 4.3.8                                                                                                    | Ai Charger+                                                                                                    | 4-19                                                                          |
|                                                  | 4.3.8                                                                                                    | Probe II                                                                                                    | 4-20                                                                          |
|                                                  | 4.3.9                                                                                                    | Sensor Recorder                                                                                                    | 4-21                                                                          |
|                                                  | 4.3.11                                                                                                    | ASUS Update                                                                                                    | 4-23                                                                          |
|                                                  | 4.3.11                                                                                                    | MyLogo2                                                                                                    | 4-24                                                                          |
|                                                  | 4.3.13                                                                                                    | Audio-Konfigurationen                                                                                                    | 4-25                                                                          |
|                                                  |                                                                                                    |                                                                                                    |                                                                               |
| Kapitel                                          | 5                                                                                                    | RAID-Unterstützung                                                                                                    |                                                                               |
| Kapitel<br>5.1                                   | 5<br>RAID-Koi                                                                                                    | RAID-Unterstützung<br>nfigurationen                                                                                                    | 5-1                                                                           |
| Kapitel<br>5.1                                   | 5<br>RAID-Kor<br>5.1.1                                                                                                    | RAID-Unterstützung<br>nfigurationen<br>RAID-Definitionen                                                                                                    | <b> 5-1</b><br>5-1                                                            |
| Kapitel<br>5.1                                   | 5<br>RAID-Koi<br>5.1.1<br>5.1.2                                                                                                    | RAID-Unterstützung<br>nfigurationen<br>RAID-Definitionen<br>Serial ATA-Festplatten installieren                                                                                                    | <b>5-1</b><br>5-1<br>5-2                                                      |
| Kapitel<br>5.1                                   | 5<br>RAID-Kor<br>5.1.1<br>5.1.2<br>5.1.3                                                                                                    | RAID-Unterstützung<br>nfigurationen<br>RAID-Definitionen<br>Serial ATA-Festplatten installieren<br>Einstellen der RAID-Elemente im BIOS                                                                                                    | <b>5-1</b><br>5-1<br>5-2<br>5-2                                               |
| Kapitel<br>5.1                                   | 5<br>RAID-Kor<br>5.1.1<br>5.1.2<br>5.1.3<br>5.1.4                                                                                                    | RAID-Unterstützung<br>nfigurationen<br>RAID-Definitionen<br>Serial ATA-Festplatten installieren<br>Einstellen der RAID-Elemente im BIOS<br>Intel® Rapid Storage-Technologie Option ROM-Programm                                                                                                    | <b>5-1</b><br>5-1<br>5-2<br>5-2<br>5-3                                        |
| Kapitel<br>5.1                                   | 5<br>RAID-Kor<br>5.1.1<br>5.1.2<br>5.1.3<br>5.1.4<br>5.1.5                                                                                                    | RAID-Unterstützung<br>nfigurationen<br>RAID-Definitionen<br>Serial ATA-Festplatten installieren<br>Einstellen der RAID-Elemente im BIOS<br>Intel <sup>®</sup> Rapid Storage-Technologie Option ROM-Programm<br>Marvell RAID-Programm                                                                                                    | <b>5-1</b><br>5-2<br>5-2<br>5-3<br>5-7                                        |
| Kapitel<br>5.1<br>5.2                            | 5<br><b>RAID-Kor</b><br>5.1.1<br>5.1.2<br>5.1.3<br>5.1.4<br>5.1.5<br><b>Erstellen</b>                                                                                                    | RAID-Unterstützung<br>nfigurationen<br>RAID-Definitionen<br>Serial ATA-Festplatten installieren<br>Einstellen der RAID-Elemente im BIOS<br>Intel® Rapid Storage-Technologie Option ROM-Programm<br>Marvell RAID-Programm<br>einer RAID-Treiberdiskette                                                                                                    | <b>5-1</b><br>5-2<br>5-2<br>5-3<br>5-3<br>5-7<br><b>5-11</b>                  |
| Kapitel<br>5.1<br>5.2                            | 5<br><b>RAID-Kor</b><br>5.1.1<br>5.1.2<br>5.1.3<br>5.1.4<br>5.1.5<br><b>Erstellen</b><br>5.2.1                                                                                                    | RAID-Unterstützung<br>nfigurationen<br>RAID-Definitionen<br>Serial ATA-Festplatten installieren<br>Einstellen der RAID-Elemente im BIOS<br>Intel® Rapid Storage-Technologie Option ROM-Programm<br>Marvell RAID-Programm<br>einer RAID-Treiberdiskette<br>Erstellen einer RAID-Treiberdiskette ohne das Aufrufen                                                                                                    | 5-1<br>5-2<br>5-2<br>5-3<br>5-7<br><b>5-</b> 7                                |
| Kapitel<br>5.1<br>5.2                            | 5<br>RAID-Kor<br>5.1.1<br>5.1.2<br>5.1.3<br>5.1.4<br>5.1.5<br>Erstellen<br>5.2.1                                                                                                    | RAID-Unterstützung         nfigurationen         RAID-Definitionen         Serial ATA-Festplatten installieren         Einstellen der RAID-Elemente im BIOS         Intel® Rapid Storage-Technologie Option ROM-Programm         Marvell RAID-Programm         einer RAID-Treiberdiskette         Erstellen einer RAID-Treiberdiskette ohne das Aufrufen         des Betriebssystems                                                                                                    | 5-1<br>5-2<br>5-2<br>5-3<br>5-7<br>5-11                                       |
| Kapitel<br>5.1<br>5.2<br>5.2.2                   | 5<br><b>RAID-Kor</b><br>5.1.1<br>5.1.2<br>5.1.3<br>5.1.4<br>5.1.5<br><b>Erstellen</b><br>5.2.1<br><b>Erstellen</b>                                                                                              | RAID-Unterstützung<br>figurationen<br>RAID-Definitionen<br>Serial ATA-Festplatten installieren<br>Einstellen der RAID-Elemente im BIOS<br>Intel® Rapid Storage-Technologie Option ROM-Programm<br>Marvell RAID-Programm<br>einer RAID-Treiberdiskette<br>Erstellen einer RAID-Treiberdiskette ohne das Aufrufen<br>des Betriebssystems<br>einer RAID-Treiberdiskette unter Windows®                                                                                                    | <b>5-1</b><br>5-2<br>5-2<br>5-3<br>5-3<br>5-7<br><b>5-11</b><br><b>5-11</b>   |
| Kapitel<br>5.1<br>5.2<br>5.2.2                   | 5<br><b>RAID-Kor</b><br>5.1.1<br>5.1.2<br>5.1.3<br>5.1.4<br>5.1.5<br><b>Erstellen</b><br>5.2.1<br><b>Erstellen</b><br>5.2.3                                                                                     | RAID-Unterstützung<br>nfigurationen                                                                                                    | <b>5-1</b><br>5-2<br>5-2<br>5-3<br>5-7<br><b>5-11</b><br><b>5-11</b>          |
| Kapitel<br>5.1<br>5.2<br>5.2.2                   | 5<br><b>RAID-Kon</b><br>5.1.1<br>5.1.2<br>5.1.3<br>5.1.4<br>5.1.5<br><b>Erstellen</b><br>5.2.1<br><b>Erstellen</b><br>5.2.3<br>Windows®                                                                         | RAID-Unterstützung nfigurationen RAID-Definitionen Serial ATA-Festplatten installieren Einstellen der RAID-Elemente im BIOS Intel® Rapid Storage-Technologie Option ROM-Programm Marvell RAID-Programm einer RAID-Treiberdiskette Erstellen einer RAID-Treiberdiskette ohne das Aufrufen des Betriebssystems einer RAID-Treiberdiskette unter Windows® Installieren des RAID-Treibers während der -Installation.                                                                                                    | 5-1<br>5-2<br>5-2<br>5-3<br>5-7<br>5-11<br>5-11<br>5-11<br>5-12               |
| Kapitel<br>5.1<br>5.2<br>5.2.2                   | 5<br><b>RAID-Kor</b><br>5.1.1<br>5.1.2<br>5.1.3<br>5.1.4<br>5.1.5<br><b>Erstellen</b><br>5.2.1<br><b>Erstellen</b><br>5.2.3<br>Windows <sup>®</sup><br>5.2.4                                                    | RAID-Unterstützung         nfigurationen         RAID-Definitionen         Serial ATA-Festplatten installieren         Einstellen der RAID-Elemente im BIOS         Intel® Rapid Storage-Technologie Option ROM-Programm         Marvell RAID-Programm         einer RAID-Treiberdiskette         Erstellen einer RAID-Treiberdiskette ohne das Aufrufen         des Betriebssystems         einer RAID-Treiberdiskette unter Windows®         Installieren des RAID-Treibers während der         P-Installation         Benutzen eines USB-Diskettenlaufwerks                                                                                                    | 5-1<br>5-2<br>5-2<br>5-3<br>5-7<br>5-11<br>5-11<br>5-12<br>5-13               |
| Kapitel<br>5.1<br>5.2<br>5.2.2<br>Kapitel        | 5<br><b>RAID-Kor</b><br>5.1.1<br>5.1.2<br>5.1.3<br>5.1.4<br>5.1.5<br><b>Erstellen</b><br>5.2.1<br><b>Erstellen</b><br>5.2.3<br>Windows <sup>®</sup><br>5.2.4<br>6                                               | RAID-Unterstützung                                                                                                    | 5-1<br>5-2<br>5-2<br>5-3<br>5-7<br>5-11<br>5-11<br>5-12<br>5-13               |
| Kapitel<br>5.1<br>5.2<br>5.2.2<br>Kapitel<br>6.1 | 5<br>RAID-Kor<br>5.1.1<br>5.1.2<br>5.1.3<br>5.1.4<br>5.1.5<br>Erstellen<br>5.2.1<br>Erstellen<br>5.2.3<br>Windows <sup>®</sup><br>5.2.4<br>6<br>AMD <sup>®</sup> Croc                                           | RAID-Unterstützung  figurationen  RAID-Definitionen  Serial ATA-Festplatten installieren  Einstellen der RAID-Elemente im BIOS  Intel® Rapid Storage-Technologie Option ROM-Programm Marvell RAID-Programm einer RAID-Treiberdiskette Erstellen einer RAID-Treiberdiskette ohne das Aufrufen des Betriebssystems einer RAID-Treiberdiskette unter Windows® Installieren des RAID-Treibers während der  Installieren des RAID-Treiberdiskettenlaufwerks.  Benutzen eines USB-Diskettenlaufwerks.  SesFireX™-Technologie                                                                                                    | 5-1<br>5-2<br>5-2<br>5-3<br>5-7<br>5-11<br>5-11<br>5-12<br>5-13<br>5-13       |
| Kapitel<br>5.1<br>5.2<br>5.2.2<br>Kapitel<br>6.1 | 5<br><b>RAID-Kor</b><br>5.1.1<br>5.1.2<br>5.1.3<br>5.1.4<br>5.1.5<br><b>Erstellen</b><br>5.2.1<br><b>Erstellen</b><br>5.2.3<br>Windows <sup>®</sup><br>5.2.4<br><b>6</b><br><b>AMD<sup>®</sup> Cro</b><br>6.1.1 | RAID-Unterstützung         nfigurationen         RAID-Definitionen         Serial ATA-Festplatten installieren         Einstellen der RAID-Elemente im BIOS         Intel® Rapid Storage-Technologie Option ROM-Programm         Marvell RAID-Programm         einer RAID-Treiberdiskette         Erstellen einer RAID-Treiberdiskette ohne das Aufrufen         des Betriebssystems         einer RAID-Treiberdiskette unter Windows <sup>®</sup> Installieren des RAID-Treiberdiskette unter Windows <sup>®</sup> Installion         Benutzen eines USB-Diskettenlaufwerks         Unterstützung mehrere GPUs         DesFireX <sup>™</sup> -Technologie         Anforderungen | 5-1<br>5-2<br>5-2<br>5-3<br>5-7<br>5-11<br>5-11<br>5-12<br>5-13<br>6-1        |
| Kapitel<br>5.1<br>5.2<br>5.2.2<br>Kapitel<br>6.1 | 5<br>RAID-Kor<br>5.1.1<br>5.1.2<br>5.1.3<br>5.1.4<br>5.1.5<br>Erstellen<br>5.2.1<br>Vindows <sup>®</sup><br>5.2.4<br>6<br>AMD <sup>®</sup> Cro<br>6.1.1<br>6.1.2                                                | RAID-Unterstützung  nfigurationen RAID-Definitionen Serial ATA-Festplatten installieren Einstellen der RAID-Elemente im BIOS Intel® Rapid Storage-Technologie Option ROM-Programm Marvell RAID-Programm einer RAID-Treiberdiskette Erstellen einer RAID-Treiberdiskette ohne das Aufrufen des Betriebssystems einer RAID-Treiberdiskette unter Windows® Installieren des RAID-Treibers während der P-Installation. Benutzen eines USB-Diskettenlaufwerks. Unterstützung mehrere GPUs DesFireX™-Technologie Anforderungen Bevor Sie beginnen.                                                                                                    | 5-1<br>5-2<br>5-2<br>5-3<br>5-7<br>5-11<br>5-11<br>5-12<br>5-13<br>6-1<br>6-1 |

|        | 6.1.4                      | Installieren von drei CrossFireX™-Grafikkarten          | 6-3          |
|--------|----------------------------|---------------------------------------------------------|--------------|
|        | 6.1.5                      | Installieren von vier CrossFireX™-Grafikkarten          | 6-4          |
|        | 6.1.6                      | Installieren der Gerätetreiber                          | 6-5          |
|        | 6.1.7                      | Aktivieren der AMD <sup>®</sup> CrossFireX™-Technologie | 6-5          |
| 6.2    | <b>NVIDIA</b> <sup>®</sup> | <sup>®</sup> SLI™-Technologie                           | 6-7          |
|        | 6.2.1                      | Anforderungen                                           | 6-7          |
|        | 6.2.2                      | Installieren von zwei SLI-fähigen Grafikkarten          | 6-7          |
|        | 6.2.3                      | Installieren von drei SLI-fähigen Grafikkarten          | 6-8          |
|        | 6.2.4                      | Installieren von vier SLI-fähigen Grafikkarten          | 6-9          |
|        | 6.2.5                      | Installieren der Gerätetreiber                          | 6-9          |
|        | 6.2.6                      | Aktivieren der NVIDIA <sup>®</sup> SLI™-Technologie     | 6-10         |
| 6.3    | LucidLo                    | ogix® Virtu MVP                                         | 6- <b>12</b> |
|        | 6.3.1                      | LucidLogix Virtu MVP installieren                       | 6-12         |
|        | 6.3.2                      | Anzeige einrichten                                      | 6-13         |
|        | 6.3.3                      | LucidLogix Virtu MVP konfigurieren                      | 6-14         |
| Kapite | 17                         | Intel <sup>®</sup> -Technologien                        |              |
| 7.1    | Einführ                    | ung in die Intel <sup>®</sup> 2012 Desktop-             |              |
|        | Anspre                     | chverhaltentechnologien                                 | 7-1          |
|        | 7.1.1                      | Intel® Smart Response-Technologie                       | 7-3          |
|        | 7.1.2                      | Intel® Rapid Start Technology                           | 7-4          |
|        | 7.1.3                      | Intel® Smart Connect Technology                         | 7-10         |
| Anhar  | ng                         |                                                         |              |
| Hinwei | se                         |                                                         | A-1          |
| ASUS   | Kontaktin                  | formationen                                             | A-5          |

## Sicherheitsinformationen

#### **Elektrische Sicherheit**

- Um die Gefahr eines Stromschlags zu verhindern, ziehen Sie die Netzleitung aus der Steckdose, bevor Sie das System an einem anderen Ort aufstellen.
- Beim Anschließen oder Trennen von Geräten an das oder vom System müssen die Netzleitungen der Geräte ausgesteckt sein, bevor die Signalkabel angeschlossen werden. Ziehen Sie ggf. alle Netzleitungen vom aufgebauten System, bevor Sie ein Gerät anschließen.
- Vor dem Anschlie
  ßen oder Ausstecken von Signalkabeln an das oder vom Motherboard m
  üssen alle Netzleitungen ausgesteckt sein.
- Erbitten Sie professionelle Unterstützung, bevor Sie einen Adapter oder eine Verlängerungsschnur verwenden. Diese Geräte könnte den Schutzleiter unterbrechen.
- Pr
  üfen Sie, ob die Stromversorgung auf die Spannung Ihrer Region richtig eingestellt ist. Sind Sie sich 
  über die Spannung der von Ihnen benutzten Steckdose nicht sicher, erkundigen Sie sich bei Ihrem Energieversorgungsunternehmen vor Ort.
- Ist die Stromversorgung defekt, versuchen Sie nicht, sie zu reparieren. Wenden Sie sich an den qualifizierten Kundendienst oder Ihre Verkaufsstelle.

#### Betriebssicherheit

- Vor Installation des Motherboards und Anschluss von Geräten sollten Sie alle mitgelieferten Handbücher gewissenhaft lesen.
- Vor Inbetriebnahme des Produkts müssen alle Kabel richtig angeschlossen sein und die Netzleitungen dürfen nicht beschädigt sein. Bemerken Sie eine Beschädigung, kontaktieren Sie sofort Ihren Händler.
- Um Kurzschlüsse zu vermeiden, halten Sie Büroklammern, Schrauben und Heftklammern fern von Anschlüssen, Steckplätzen, Sockeln und Stromkreisen.
- Vermeiden Sie Staub, Feuchtigkeit und extreme Temperaturen. Stellen Sie das Produkt nicht an einem Ort auf, wo es nass werden könnte.
- · Stellen/legen Sie das Produkt auf eine stabile Fläche.
- Sollten technische Probleme mit dem Produkt auftreten, kontaktieren Sie den qualifizierten Kundendienst oder Ihre Verkaufsstelle.

## Über dieses Handbuch

Dieses Benutzerhandbuch enthält die Informationen, die Sie bei der Installation und Konfiguration des Motherboards brauchen.

#### **Die Gestaltung dieses Handbuchs**

Das Handbuch enthält die folgenden Teile:

#### Kapitel 1: Produkteinführung

Dieses Kapitel beschreibt die Leistungsmerkmale des Motherboards und die unterstützten neuen Technologien.Hier finden Sie auch Beschreibungen der Jumper und Anschlüsse am Motherboard.

#### Kapitel 2: Hardwarebeschreibungen

Dieses Kapitel führt die Hardwareeinstellungsvorgänge auf, die Sie bei Installation der Systemkomponenten ausführen müssen.

#### Kapitel 3: BIOS-Setup

Dieses Kapitel erklärt Ihnen, wie Sie die Systemeinstellungen über die BIOS-Setupmenüs ändern. Hier finden Sie auch ausführliche Beschreibungen der BIOS-Parameter.

#### Kapitel 4: Software-Unterstützung

Dieses Kapitel beschreibt den Inhalt der Support-DVD, die dem Motherboard-Paket beigelegt ist, sowie die darin enthaltene Software.

#### Kapitel 5: RAID-Unterstützung

In diesen Kapitel werden die RAID-Konfigurationen erklärt.

#### Kapitel 6: Unterstützung der Multi-GPU Technologie

Dieses Kapitel beschreibt wie Sie mehrere ATI<sup>®</sup> CrossFireX<sup>™</sup>- und NVIDIA<sup>®</sup> SLI<sup>™</sup>- Grafikkarten installieren und konfigurieren können

#### Kapitel 7: Intel®-Technologien

In diesen Kaitel erfahren Sie, wie Sie die Intel®-2012-Desktop-Responsiveness-Technologien installieren.

#### Weitere Informationen

An den folgenden Quellen finden Sie weitere Informationen und Produkt- sowie Software-Updates.

#### 1. ASUS-Webseiten

ASUS-Webseiten enthalten weltweit aktualisierte Informationen über ASUS-Hardware und Softwareprodukte. ASUS-Webseiten sind in ASUS-Kontaktinformationen aufgelistet.

#### 2. Optionale Dokumentation

Ihr Produktpaket enthält möglicherweise optionale Dokumente wie z.B. Garantiekarten, die von Ihrem Händler hinzugefügt sind. Diese Dokumente gehören nicht zum Lieferumfang des Standardpakets.

#### In diesem Handbuch verwendete Symbole

Um sicherzustellen, dass Sie bestimmte Aufgaben richtig ausführen, beachten Sie bitte die folgenden Symbole und Schriftformate, die in diesem Handbuch verwendet werden.

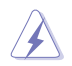

GEFAHR/WARNUNG. Informationen zum Vermeiden von Verletzungen beim Ausführen einer Aufgabe.

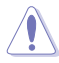

VORSICHT: Informationen zum Vermeiden von Schäden an den Komponenten beim Ausführen einer Aufgabe.

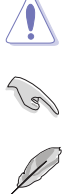

WICHTIG: Anweisungen, die Sie beim Ausführen einer Aufgabe befolgen müssen.

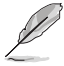

HINWEIS: Tipps und zusätzliche Informationen zur Erleichterung bei der Ausführung einer Aufgabe.

#### Schriftformate

| Fettgedruckter Text                                   | Weist auf ein zu wählendes Menü/Element hin.                                                                                         |
|-------------------------------------------------------|----------------------------------------------------------------------------------------------------|
| Kursive                                               | Wird zum Betonen von Worten und Aussagen verwendet.                                                                                  |
| <taste></taste>                                       | Die Taste, die Sie drücken müssen, wird mit einem "kleiner als" und "größer als"-Zeichen gekennzeichnet.                             |
|                                                       | Beispiel: <enter> bedeutet, dass Sie die Eingabetaste drücken müssen.</enter>                                                        |
| <taste1>+<taste2>+<taste3></taste3></taste2></taste1> | Wenn zwei oder mehrere Tasten gleichzeitig gedrückt<br>werden müssen, werden die Tastennamen mit einem<br>Pluszeichen (+) verbunden. |

## P8Z77-V PREMIUM Windows®-Beschränkungen

| Тур                   | Funktion                                                        | Windows <sup>®</sup> 7 | Windows® XP                           |
|-----------------------|-----------------------------------------------------------------|------------------------|---------------------------------------|
|                       | Intel <sup>®</sup> Turbo Boost 2.0                              | •                      | •                                     |
|                       | Intel® Extreme Memory Profile                                   | •                      | •                                     |
|                       | Intel® Quick Sync Video 2.0                                     | •                      | •                                     |
|                       | Intel <sup>®</sup> InTru 3D                                     | •                      | •                                     |
|                       | Intel® Clear Video HD Technology                                | •                      | •                                     |
| Funktionen            | Intel® Insider                                                  | •                      | •                                     |
|                       | Intel® Smart Response Technology                                | •                      |                                       |
|                       | Intel® Rapid Start Technology                                   | •                      |                                       |
|                       | Intel® Smart Connect Technology                                 | •                      |                                       |
|                       | Intel® eigenständige USB 3.0-Anschlüsse                         | •                      | läuft bei USB-2.0-<br>Geschwindigkeit |
|                       | DIGI+ Power Control (mit SMART DIGI+)                           | •                      | •                                     |
|                       | EPU                                                             | •                      | •                                     |
|                       | TPU (TurboV, Auto Tuning, GPU Boost)                            | •                      | •                                     |
|                       | Fan Xpert2                                                      | •                      | •                                     |
|                       | USB BIOS Flashback (Assistent)                                  | •                      | •                                     |
|                       | USB Charger+                                                    | •                      | •                                     |
|                       | Ai Charger+                                                     | •                      | •                                     |
|                       | Disk Unlocker                                                   | •                      | •                                     |
| ASUS                  | ASUS SSD Caching II                                             | •                      | •                                     |
| Sonder-<br>funktionen | Al Suite II                                                     | •                      | •                                     |
|                       | MemOK!                                                          | •                      | •                                     |
|                       | USB 3.0 Boost (für ASUS extra USB 3.0-Anschlüsse)               | •                      | •                                     |
|                       | USB 3.0 Boost (für Intel® eigenständige USB 3.0-<br>Anschlüsse) | •                      |                                       |
|                       | Wi-Fi GO!                                                       | •                      |                                       |
|                       | Network iControl                                                | •                      |                                       |
|                       | DTS UltraPC II                                                  | •                      |                                       |
|                       | DTS Connect                                                     | •                      |                                       |
|                       | LucidLogix Virtu MVP                                            | •                      |                                       |

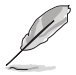

- Wegen der Intel®-Beschränkungen laufen Intel® USB 3.0-Anschlüsse nur unterWindows® 7 oder späteren Versionen mit USB 3.0-Geschwindigkeit.
- Wegen der Intel<sup>®</sup>-Beschränkungen unterstützt das P8Z77-V PREMIUM kein Windows<sup>®</sup> Vista.

| СРИ                         | Intel® Sockel LGA1155 für 3./2. Gen Intel® Core™ i7 / Core™ i5 /<br>Core™ i3 / Pentium®/ Celeron®-Prozessoren<br>Unterstützt 22/32nm-CPU<br>Unterstützt Intel® Turbo Boost Technology 2.0<br>* Die Unterstützung für Intel® Turbo Boost-Technologie 2.0 ist vom CPU-Typ<br>abhängig.<br>** Beziehen Sie sich für die Liste der unterstützten Intel-CPUs<br>bitte auf www.asus.comt                                                                                                    |
|-----------------------------|----------------------------------------------------------------------------------------------------|
| Chipsatz                    | Intel <sup>®</sup> Z77 Express-Chipsatz                                                                                                    |
| Arbeitsspeicher             | 4 x DIMM, max. 32GB DDR3 2800 (O.C.)* / 2600 (O.C.)* / 2400<br>(O.C.)* / 2200(O.C.) / 2133(O.C.) / 1866(O.C.) / 1600 / 1333 / 1066<br>MHz, non-ECC, ungepufferte Speichermodule<br>Dual-Channel-Speicherarchitektur<br>Unterstützt Intel® Extreme Memory Profile (XMP)<br>* Hyper DIMM-Unterstützung unterliegt den physik. Eigenschaften<br>der entsprechenden CPUs. Beziehen Sie sich bitte auf die Liste<br>Qualifizierter Anbieter.                                                                                      |
| Erweiterungssteckplätze     | 4 x PCI Express 3.0*/2.0 x16-Steckplätze(unterstützt die Modi x16, x16/x16, x16/x8/x8, x8/x8/x8/x8)<br>2 x PCI Express 2.0 x1-Steckplätze                                                                                                    |
|                             | unterstützt.                                                                                                    |
| VGA                         | Integrierter Grafikprozessor - Intel <sup>®</sup> HD-Grafikunterstützung<br>Multi-VGA-Ausgangsunterstützung: Thunderbolt/DisplayPort/HDMI-<br>Port<br>Unterstützt ThunderboltPort 1.1a mit max. Auflösung von 2560 x 1600<br>@60Hz<br>Unterstützt DisplayPort 1.1a mit max. Auflösung von 2560 x 1600<br>@60Hz<br>Unterstützt HDMI mit max.Auflösung von 1920 x 1200 @60Hz<br>Unterstützt Intel <sup>®</sup> InTru™ 3D/Quick Sync Video/Clear Video HD<br>Technology/Insider™<br>Maximal gemeinsam benutzter Speicher 1696MB |
| Multi-GPU-Unterstützung     | Unterstützt die NVIDIA <sup>®</sup> 4-Wege SLI™-Technologie<br>Unterstützt AMD <sup>®</sup> 4-Wege CrossFireX <sup>™</sup> -Technologie<br>Unterstützt Lucidlogix Virtu MVP-Technologie*<br>*LucidLogix Virtu MVP unterstützt Windows <sup>®</sup> 7                                                                                                    |
| LAN                         | Dual Intel®Gigabit LAN controllers—802.3az Energy Efficient<br>Ethernet (EEE)-Gerät und Dual-verbunden zwischen den<br>integrierten LAN-Controllern und physischen Ebenen (PHY)<br>Intel® 82579V Gigabit LAN<br>Intel® 82583V Gigabit LAN                                                                                                    |
| Drahtloses<br>Datennetzwerk | Wi-Fi 802.11 a/b/g/n unterstützt Dual-Frequenzband 2.4/5 GHz<br>ASUS Wi-Fi GO!                                                                                                    |

(Fortsetzung auf der nächsten Seite)

| Datensicherung  | Intel® Z77 Express-Chipsatz mit RAID 0, 1, 5, 10-Unterstützung         2 x SATA 6.0 Gb/s-Anschlüsse (grau)         3 x SATA 3.0 Gb/s-Anschlüsse (blau)         1 x mSATA 3.0 Gb/s-Anschlüsse (blau)         1 x mSATA 3.0 Gb/s-Anschlüsse (blau)         Unterstützt Intel® Smart Response Technology, Intel® Rapid<br>Start Technology, Intel® Smart Connect Technology*         Marvell® 9230 PCle SATA 6Gb/s-Controller         4 x SATA 6.0 Gb/s-Anschlüsse (marineblau) mit RAID 0, 1-<br>Unterstützung         ASMedia® SATA-Controller*         2 x eSATA 6Gb/s-Anschlüsse mit Port-Multiplier-Unterstützung         * Unterstützt von Intel® Core ™-Prozessoren unter Windows® 7.         ** Diese SATA-Anschlüsse sind nur für Datenfestplatten vorgesehen.<br>ATAPI-Geräte werden nicht unterstützt. |
|-----------------|----------------------------------------------------------------------------------------------------|
| Bluetooth       | Bluetooth v4.0<br>Bluetooth v3.0 + HS                                                                                                    |
| Audio           | <ul> <li>Realtek<sup>®</sup> ALC898 8-Kanal HD-Audio-CODEC</li> <li>Absolute Pitch 192khz / 24bit True BD Lossless Sound</li> <li>BD Audio Layer Content Protection</li> <li>DTS UltraPC II</li> <li>DTS Connect</li> <li>Unterstützt Buchsenerkennung, Multi-Streaming und<br/>Frontblenden-Buchsenumprogrammierung</li> <li>Optischer S/PDIF-Ausgang auf der Rücktafel</li> </ul>                                                                                                    |
| USB             | <ul> <li>1 x ASMedia<sup>®</sup> USB 3.0-Controller -unterstützen ASUS USB 3.0<br/>Boost Turbo-Modus <ul> <li>2 x USB 3.0/2.0-Anschlüsse an der Rücktafel (blau)</li> </ul> </li> <li>Intel<sup>®</sup> Z77 Express Chipset - unterstützt ASUS USB 3.0 Boost UASP-Modus* <ul> <li>2 x USB 3.0/2.0-Anschlüsse auf Board-Mitte und Frontblende</li> <li>2 x USB 3.0/2.0-Anschlüsse an der Rücktafel (blau)</li> </ul> </li> <li>Intel<sup>®</sup> Z77 Express Chipset <ul> <li>6 x USB 2.0/1.1-Anschlüsse (4-Anschlüsse auf Board-Mitte, 2-Anschlüsse an der Rücktafel)</li> </ul> </li> <li>* Die USB 3.0-Anschlüsse werden nur unter Windows<sup>®</sup> 7 oder späteren Versionen unterstützt.</li> </ul>                                                                                                    |
| BIOS-Funktionen | 64 Mb Flash ROM, UEFI AMI BIOS, PnP, DMI 2.0, WfM 2.0,<br>SM BIOS 2.5, ACPI 2.0a, mehrsprachiges BIOS,<br>ASUS EZ Flash 2, ASUS CrashFree BIOS 3, F12 PrintScreen<br>function, F3-Schnellwahltastenfunktion und ASUS DRAM SPD<br>(Serial Presence Detect) -Speicherinformation                                                                                                    |
| Verwaltung      | WfM 2.0, DMI 2.0, WOL by PME, PXE                                                                                                    |

(Fortsetzung auf der nächsten Seite)

#### ASUS Sonderfunktionen ASUS Dual Intelligent Processors 3 - SMART DIGI+ Power Control Smart DIGI+: - Smart DIGI+ Key - schnelle Bereitstellung höherer VRM-Frequenzen, Spannung und Strom für erweiterte CPU-/ iGPU-/DRAM-Übertaktungsleistung mit einem Schalter. - Smart CPU Power Level (bereit für VRD 12.5) - bietet die besten digitalen Energiesparbedingungen. **CPU Power** - Branchenführendes, Digitales 20-Phasen Energiedesign (16-Phasen für CPU, 4-Phasen für iGPU) - ASUS CPU-Energiehilfsprogramm DRAM Power Branchenführendes digitales 2-Phasen-DRAM-Energiedesign ASUS DRAM-Energiehilfsprogramm ASUS EPU - EPU. EPU-Schalter ASUS TPU Auto Tuning, TurboV, GPU Boost, TPU-Schalter ASUS Wi-Fi GO!: - Wi-Fi GO!-Funktion: DLNA Media Hub. Smart Motion Control, Remote Desktop, Remote-Tastatur & Maus, Dateiübertragung, Aufnehmen & Senden (verfügbar mit V1.01.00 oder späteren Versionen) - Wi-Fi GO!-Remote für mobiles Smartphone/Tablet unterstützt iOS 4.0 oder später und Android 2.3 oder später. - Wi-Fi Engine für Netzwerkfreigabe und Verbindung: Client-Modus und AP-Modus. ASUS Exklusive Sonderfunktionen: - Network iControl - ASUS SSD Caching II - USB 3.0 Boost - USB Charger+ - Al Charger+ - Disk Unlocker - Al Suite II - Anti Surge - MemOK! ASUS Quiet thermische Lösung: - ASUS Fan Xpert 2

(Fortsetzung auf der nächsten Seite)

ASUS lüfterloses Design: Wärmeleitröhren

| ASUS Sonderfunktionen                    | ASUS EZ DIY:<br>- ASUS USB BIOS Flashback<br>- ASUS UEFI BIOS EZ-Modus<br>- ASUS O.C. Tuner<br>- ASUS CrashFree BIOS 3<br>- ASUS EZ Flash 2<br>ASUS Q-Design:<br>- ASUS Q-Code<br>- ASUS Q-Shield<br>- ASUS Q-LED (CPU, DRAM, VGA, Boot-Geräte-LED)<br>- ASUS Q-Slot<br>- ASUS Q-DIMM<br>- ASUS Q-Connector                                                                                                    |
|------------------------------------------|----------------------------------------------------------------------------------------------------|
| ASUS Exklusive<br>Übertaktungsfunktionen | Precision Tweaker 2:         • vCore: Regelbare CPU-Spannung in 0.005V-Schritten         • vCCIO: Regelbare E/A-Spannung in 0.00625V-Schritten         • vCCSA: 144-Stufen Systemagent-Spannungsregelung         • vDRAM Bus: 160-Stufen Speicherspannungsregelung         • vPCH: 90-Stufen Chipsatz-Spannungsregelung         • vPCH: 90-Stufen Chipsatz-Spannungsregelung         • vCPU_PLL: 160-Stufen CPU & PCH PLL-Spannungsregelung         • vCPU_PLL: 160-Stufen CPU & PCH PLL-Spannungsregelung         SFS (Stufenlose Frequenzauswahl):         • BCLK/PCIE-Frequenzanpassung von 80MHz bis zu 300MHz in 0.1MHz-Schritten         Übertaktungsschutz:         • ASUS C.P.R.(CPU Parameter Recall) |
| Rücktafelanschlüsse                      | <ol> <li>x Thunderbolt-Anschluss</li> <li>x DisplayPort</li> <li>x HDMI-Anschluss</li> <li>x BT4-Anschlüsse für ASUS Wi-Fi GO! cad (Wi-Fi 802.11 a/b/g/n<br/>und Bluetooth v4.0/3.0+HS)</li> <li>x optischer S/PDIF-Ausgang</li> <li>x eSATA-Anschlüsse</li> <li>x USB 3.0/2.0 - Anschlüsse (blau, 1 unterstützt USB BIOS<br/>Flashback)</li> <li>x USB 2.0/1.1-Anschlüsse</li> <li>x USB BIOS Flashback-Taste</li> <li>Kanal-Audio E/A-Anschlüsse</li> </ol>                                                                                                    |

(Fortsetzung auf der nächsten Seite)

| Interne Anschlüsse     | 1 x 19-pol USB 3.0/2.0-Sockel für 2 weitere USB-Anschlüsse<br>2 x USB 2.0/1.1-Sockel für 4 weitere USB-Anschlüsse<br>6 x SATA 6.0 Gb/s-Anschlüsse (2x grau; 4 x marineblau)<br>3 x SATA 3.0 Gb/s-Anschlüsse (blau)<br>1 x mSATA-Anschluss mit onboard 32GB SSD<br>1 x CPU-Lüfteranschluss (4-pol.)<br>1 x CPU-Zusatzlüfteranschlüsse (4-pol.)<br>4 x Gehäuselüfteranschlüsse (4-pol.)<br>1 x Fronttafelaudioanschluss (AAFP)<br>1 x S/PDIF-Ausgang<br>1 x Z4-pol. EATX-Netzanschluss<br>1 x 8-pol. EATX 12V-Netzanschluss<br>1 x Systemtafel (Q-Connector)<br>1 x MemOKI-Taste<br>1 x Clear CMOS-Taste<br>1 x EPU-Taste<br>1 x Eny-Taste<br>1 x Einschalttaste<br>1 x Reset-Taste |
|------------------------|----------------------------------------------------------------------------------------------------|
| Inhalt der Support-DVD | Treiber<br>ASUS-Hilfsprogramme<br>ASUS Update<br>Antivirus-Software (OEM-Version)                                                                                                    |
| Formfaktor             | ATX-Formfaktor: 30.5 cm x 24.4 cm                                                                                                    |

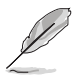

Die Spezifikationen können ohne Vorankündigung geändert werden.

## Paketinhalt

Stellen Sie sicher, dass Ihr Motherboard-Paket die folgenden Artikel enthält.

| Contraction of the second second seco | Analyse.                            | 0                                   |
|----------------------------------------------------------------------------------------------------|-------------------------------------|-------------------------------------|
| ASUS P8Z77-V PREMIUM<br>motherboard                                                                                                    | Benutzerhandbuch                    | Support-DVD                         |
|                                                                                                    |                                     |                                     |
| 4 x Serial ATA 6.0 Gb/s-Kabel<br>2 x Serial ATA 3.0 Gb/s-Kabel                                                                                                    | 1 x ASUS SLI™-Brücke                | 1 x ASUS Q-Shield                   |
|                                                                                                    |                                     | 6                                   |
| 1 x ASUS Wi-Fi GO!-Karterd<br>(Wi-Fi 802.11 a/b/g/n und<br>Bluetooth v4.0/3.0+HS)                                                                                                    | 1 x 2-in-1 ASUS Q-Connector-<br>Set | 2 x bewegliche Wi-Fi<br>Ringantenne |
| 6000                                                                                                    |                                     |                                     |
| 1 x 4-Wege-SLI-Karte                                                                                                    | 1 x 3-Wege-SLI-Karte                | USB 3.0-Frontblendenbox             |

Ø

Sollten o.g. Artikel beschädigt oder nicht vorhanden sein, wenden Sie sich bitte an Ihren Händler.

Die abgebildeten Teile sind nur zur Veranschaulichung gedacht. Die tatsächlichen Produktspezifikationen können je nach Modell unterschiedlich sein.

## Werkzeuge und Komponenten für die Installation

| 1 Tüte mit Schrauben              | Kreuzschlitzschraubenzieher           |
|-----------------------------------|---------------------------------------|
|                                   |                                       |
| PC-Gehäuse                        | Netzteil                              |
|                                   |                                       |
| Intel LGA 1155 CPU                | Intel-LGA-1155-kompatibler CPU-Lüfter |
|                                   |                                       |
| DIMM                              | SATA-Festplatte                       |
|                                   |                                       |
| Optisches SATA-Laufwer (optional) | Grafikkarte (optional)                |

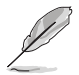

Die Werkzeuge und Komponenten in der oberen Tabelle sind nicht im Lieferumfang des Motherboards enthalten..

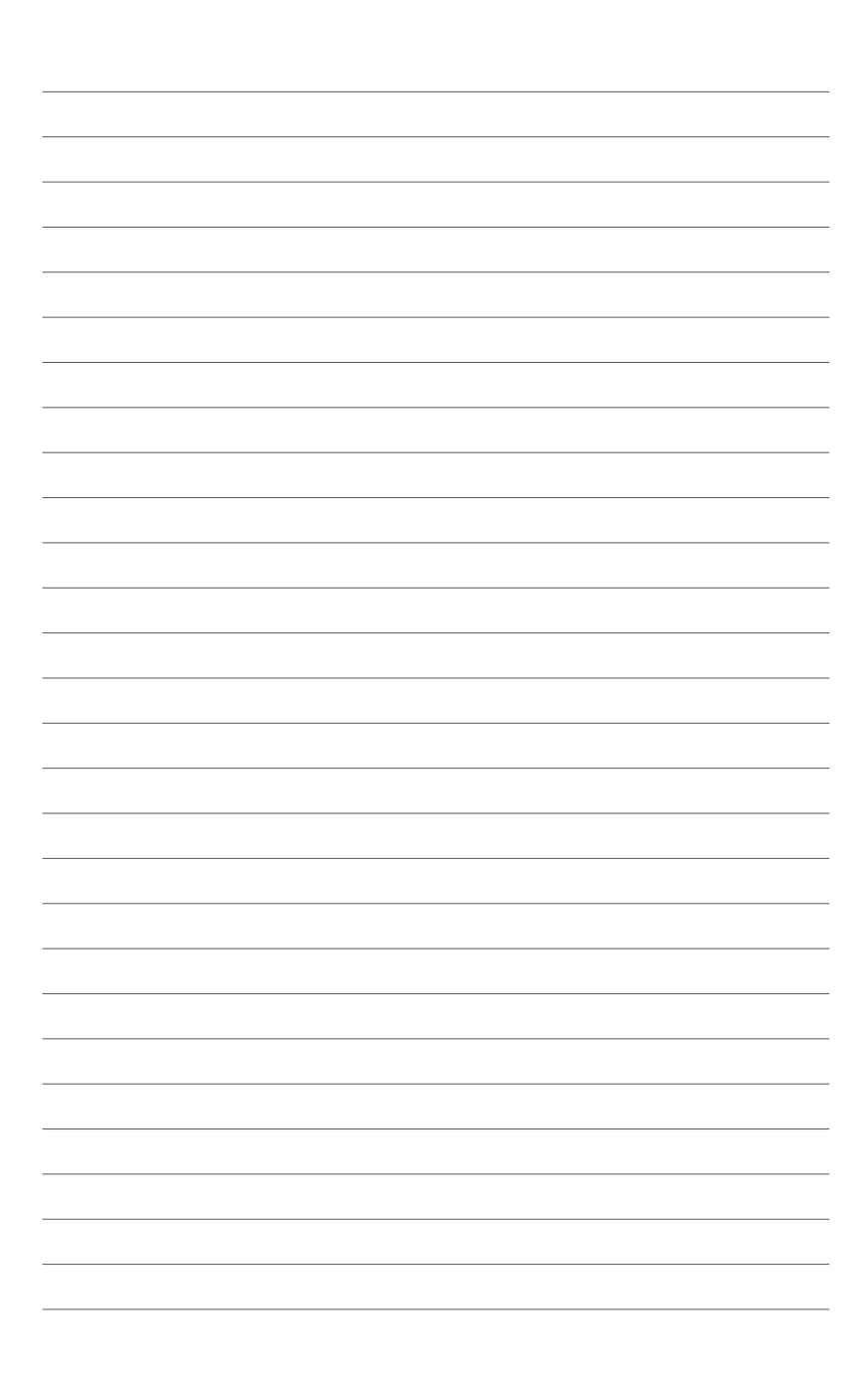

## Produkteinführun 🤉

## 1.1 Sonderfunktionen

#### 1.1.1 Leistungsmerkmale des Produkts

## LGA1155-Sockel für Intel<sup>®</sup> Core<sup>™</sup> i7 der 2. und 3. Generation / Core<sup>™</sup> i5 / Core<sup>™</sup> i3- / Pentium- / Celeron-Prozessoren

Dieses Motherboard unterstützt die Intel<sup>®</sup> 3./2. Generation Core<sup>™</sup> i7/i5/i3/Pentium<sup>®</sup>/Celeron<sup>®</sup> -Prozessoren in LGA1155-Bauweise. **Dieser bietet mit seiner GPU, den Dual-Channel-DDR3**-Speichersteckplätzen und PCI Express 2.0/3.0-Erweiterungssteckplätzen eine großartige Grafik- und Systemleistung.

#### Intel® Z77 Express Chipsatz

Der Intel<sup>®</sup> Z77 Express-Chipsatz ist das neueste Ein-Chipsatz-Design, um mit dem 1155-Sockel die neuesten Intel<sup>®</sup> 3./2. Generation Core™ i7/i5/i3/Pentium<sup>®</sup>/Celeron<sup>®</sup> -Prozessoren zu unterstützen. Durch die Verwendung von seriellen Point-to-Point-Links wird die Bandbreite sowie Stabilität erhöht und die Leistung verbessert. Zusätzlich bitet der Z77-Chipsatz vier USB 3.0-Anschlüsse für eine 10x schnellere Datenübertragung. Zudem unterstützt Intel<sup>®</sup> Z68 Express Chipsatz die iGPU-Funktion, damit Benutzer die neuesten integrierten Grafikleistungen genießen können.

#### PCI Express<sup>®</sup> 3.0

PCI Express® 3.0 (PCIe 3.0) ist der PCI Express-Bus-Standard und bietet die doppelte Leistung des derzeitigen PCIe 2.0. Es bietet durch seine rückwärts-Kompatibilität zu PCIe 1.0/2.0-Geräten einen nahtlosen Übergang und auch eine optimale Grafikleistung, beispielslose Datengeschwindigkeit.

\* Die tatsächliche PCIe-Geschwindigkeit ist von der installierten CPU abhängig.

## Dual-Channel DDR3 2800(O.C.) / 2600(O.C.) / 2400(O.C.) / 2200(O.C.) / 2133(O. C.) / 1866(O.C.) / 1600 / 1333 / 1066 MHz Support

Dieses Motherboard unterstützt Dual-Channel-DDR3-Speichermodule mit Datenübertragungsraten von DDR3 2800(O.C.) / 2600(O.C.) / 2400(O.C.) / 2200(O.C.) / 2133(O.C.) / 1866(O.C.) / 1600 / 1333 / 1066 MHz, um die Systemleistung zu steigern und die höheren Bandbreitenanforderungen den neusten 3D-Grafiken, Multimedia- und Internetanwendungen zu erfüllen.

\* Der CPU-Eigenschaften wegen laufen DDR3 2800/2600/2400/2200/2000/1800 MHz-Speichermodule standardmäßig mit einer Frequenz von DDR3 2133/1866/1600 MHz.

#### 4-Wege-SLI und 3-Wege-SLI CrossFireX™-Unterstützung

Dieses Motherboard besitzt einen einzigartigen PCIe 3.0-Bridge-Chip, um 4-Wege-SLI-CrossFireX-Grafikkarten zu unterstützen und für eine konkurrenzlose Spieleleistung zu sorgen. Die leistungsstarke Intel® Z77-Plattform dieses Motherboards optimiert PCIe-Zuweisungen in mehreren GPU-Konfigurationen von entweder SLI™ oder CrossFireX™.

#### Intel® Smart Response Technology

Die Intel<sup>®</sup> Smart Response Technology ist ein wichtiger Bestandteil Green ASUS und reduziert die Last und Wartezeit, vermeidet unnötiges drehen der Festplatte. Dadurch wird der Stromverbrauch gesenkt und eine installierte SSD (erfordert 18,6 GB verfügbaren Speicherplatz) als Zwischenspeicher für häufig benutzte Daten oder Anwendungen. Es kombiniert die Leistung der SSD mit der der Festplattenkapazität und arbeitet somit bis zu 6x schneller als ein System mit nur einer Festplatte, um die Gesamtleistung des Systems zu steigern.

- \* Intel® Smart Response-Technologie wird nur von Windows® 7 / Vista unterstützt.
- \*\* Intel® Smart Response-Technology wird nur von der Intel® Core™-Prozessorfamilie der zweiten Generation unterstützt.
- \*\*\* Ein Betriebssystem muss auf der normalen Festplatte installiert werden, damit Intel® Smart Response-Technologie laufen kann. Die Kapazität der SSD wird der Cache-Funktion zugewiesen.

#### Intel® Smart Connect Technology

Ihr Computer kann für ausgewählte Anwendungen Aktualisierungen mit neuen Inhalt aus dem Web empfangen, selbst wenn sich das System im Schlafmodus befindet. Das bedeutet, dass für die Aktualisierung und die Synchronisation mit der Cloud keine wertvolle Zeit verschwendet werden muss. Alles das führt zu einer effektiveren Computerverwendung.

#### Intel<sup>®</sup> Rapid Start Technology

Ihr Computer kann für Ihre Web-Anwendungen Aktualisierungen mit neuen Inhalt in Echtzeit empfangen, selbst wenn sich das System im Schlafmodus befindet. Dies spart Wartezeiten und Strom.

#### 1.1.2 Dual Intelligent Processors 3 mit SMART DIGI+ Power Control

Zusammen mit dem von ASUS entwickelten Zwillings-Onboard-Chips TPU (TurboV Processing Unit) und EPU (Energy Processing Unit), stellt ASUS die ASUS Dual Intelligent Processors-Funktion SMART DIGI+ Power Control vor, welche mehrere Spannungsregler enthält mit denen ultra-präzise Einstellungen von CPU, iGPU und DRAM möglich sind. es ermöglicht Ihnen das System auf automatische Einstellung zu konfigurieren, um eine schnelle und extreme Leistungssteigerung zu erhalten, oder im manuellen Modus die Spannungswerte selbst zu regeln, um über ASUS AI Suite II eine einfachere Leistungssteuerungund bessere Energiesparlösungen zu erzielen.

#### **TPU mit SMART DIGI+**

Die SMART DIGI+ Technology arbeitet mit TPU (TurboV Processing Unit), um die Leistung Ihres Systems bis zum Maximum zu steigern. Aktivieren Sie die SMART-DIGI+-Taste mit nur einen einzigen Klick und stellen Sie die CPU-Verhältnisse in TPU manuell ein, um die CPU-Frequenz zu steigern.

TPU (TurboV Processing Unit) bietet durch die Auto-Tuning- und TurboV-Funktionen präzise Spannungsregelung und erweiterte Überwachungsmechanismen.

Auto Tuning bietet eine benutzerfreundliche Lösung zur automatischen Optimierung Ihres Systems für schnelle und trotzdem stabile Taktgeschwindigkeiten, während TurboV unbegrenzte Freiheiten für die Einstellung der CPU-Frequenzen und -Verhältnisse für optimierte Leistung in unterschiedlichen Situationen zur Verfügung stellt.

#### CPU-Leistungsaufnahme halbieren (mit der zukünftigen Intel<sup>®</sup> VRD 12.5-Power-Technologie)

Die SMART DIGI+ Technology beinhaltet außerdem das Smart-CPU-Power-Level-Profil, welches die CPU-Leistungsaufnahme bei einen festgelegten Leistungspegel reduziert und somit ein leiseres und kühleres System gewährleistet.

#### EPU

EPU (Energy Processing Unit), der weltweit erste Stromsparchip, erkennt die aktuelle Systembelastung und steuert daraufhin intelligent die Energieverteilung. Er bietet eine totale und System-weite Energieoptimierung und reduziert dadurch die Lüftergeräusche und verlänger die lebensdauer der Komponenten.

#### 1.1.3 Exklusive ASUS-Funktionen

#### Wi-Fi GO!

ASUS Wi-Fi GO! macht erlebnisreiche Heimunterhaltung einfacher als je zuvor! Mit ASUS Wi-Fi GO! können Sie Mediendateien drahtlos zu DLNA-Geräten übertragen, Ihren Computer mit einem mobilen Gerät fernsteuern und von der Ferne auf ihn zugreifen. Benutzen und genießen Sie diese ASUS-Wi-Fi-GO!-Funktionen:

- DLNA Media Hub: Bietet Unterstützung des neusten DLNA-Standard und ermöglicht Ihnen die Mediendateien zu einem DLNA-Gerät zu übertragen (streamen).
- Remote Desktop: Damit können Sie Ihr Computer-Desktop auf dem mobilen Gerät sehen und Ihren Computer aus der Ferne steuern.
- Remote Keyboard and Mouse: Damit können Sie den Touch-Bildschirm Ihres mobilen Gerätes als Remote-Tastatur und -Maus für Ihren Computer benutzen.
- Smart Motion Control: Damit können Sie Ihren Computer mittels selbst gewählter Gesten über das mobile Gerät steuern.
- File Transfer: Damit können Sie Dateien zwischen Ihren Computer und dem mobileen Gerät übertragen.
- Capture and Send: Damit können Sie Bildschirmfotos aufnehmen und diese zu einem mobilen gerät senden.

#### **GPU Boost**

GPU Boost beschleunigt die integrierte GPU für extreme Grafikleistung. Die benutzerfreundliche Schnittstelle sorgt für flexible Frequenzeinstelungen. Es werden für jeden Verwendungszweck stabile Systemebenen-Upgrades angeboten.

#### USB 3.0 Boost

Die exklusive ASUS USB 3.0 Boost-Funktion bietet eine Geschwindigkeitssteigerung für USB 3.0-Geräte und aktuelle Unterstützung des USB Attached SCSI-Protokolls (UASP). Mit USB 3.0 Boost können Sie die Übertragungsgeschwindigkeiten Ihrer USB 3.0-Geräte sehr einfach um bis zu 170% steigern, zusätzlich zur schon außergewöhnlich schnellen USB 3.0-Übertragungsgeschwindigkeit. Mit USB 3.0 Boost bietet das System eine benutzerfreundliche grafische Oberfläche, welche die Übertragungsgeschwindigkeit zu USB 3.0-Geräten über die exklusive ASUS automatische Erkennung spontan steigert

#### **USB Charger+**

#### 3x schnelleres Laden für alle mobilen Geräte

Mit diesen Onboard-Controller können Sie schnell alle Ihre Smart-Geräte, z. B. iProdukte, Smartphones, Tablets u.a. bis zu 3x schneller aufladen, auch dann, wenn der PC ausgeschaltet ist oder sich im Schlaf- oder Standby-Modus befindet.

#### ASUS SSD Caching II

ASUS SSD Caching II unterstützt die Marvell®-HyperDuo-Plus-Technologie und ermöglicht Ihnen damit, SSDs (Solid State Drive) für Multi-Caching häufig verwendeter Programme und Daten zu verwenden. Installieren Sie mindestens eine Festplatte und eine oder mehrere SSDs an den Marvell-SATA-Anschlüssen, um eine SSD-ähnliche Übertragungsgeschwindigk eit zu erhalten.

#### **USB BIOS Flashback**

USB BIOS Flashback bietet den bequemsten Weg aller Zeiten, um Ihr BIOS zu aktualisieren. Installieren Sie einfach den USB-Datenträger mit der UEFI-BIOS-Datei und drücken Sie bei eingeschalteter Stromversorgung 3 Sekunden die BIOS-Flashback-Taste, um das UEFI-BIOS sogar ohne ein vorhandenes BIOS oder das Betriebssystem starten zu müssen, zu aktualisieren. Benutzer können regelmäßig auf neue UEFI-BIOS-Updates überprüfen und diese automatisch herunterladen.

#### **Network iControl**

Network iControl ist ein intuitives Ein-Klick-Netzwerkkontrollzentrum mit dem Sie ganz einfach Ihre Bandbreiten verwalten, einstellen und überwachen können und die Bandbreitenprioritäten für Ihre Netzwerkprogramme setzen können. Sie können sich damit auch bequem automatisch mit einem PPPoE-Netzwerk verbinden.

#### 1.1.4 ASUS Quiet Thermische Lösung

#### **ASUS Fan Xpert 2**

ASUS Fan Xpert 2 bietet benutzereinstellbare Konfigurationen für eine bessere Kühlung und leisere Arbeitsumgebung. Mit seiner Funktion Fan Auto Tuning erkennt ASUS Fan Xpert 2 automatisch alle Lüftergeschwindigkeiten und regelt diese, um Ihnen die optimierten Lüftereinstellungen basierend auf den Lüfterspezifikationen und Einbauorten zur Verfügung zu stellen.

#### 1.1.5 ASUS EZ DIY

#### ASUS UEFI BIOS (EZ Mode)

ASUS UEFI BIOS, eine UEFI-konforme Architektur bietet die erste Maus-gesteuerte intuitive grafische BIOS-Benutzerschnittstelle die neue Maßstäbe gegenüber der traditionellen Tastatursteuerung setzt und Ihnen mehr Flexibilität und Bequemlichkeit verschafft. Damit können Sie das EFI BIOS einfacher steuern als konventionelle BIOS-Versionen. Es bietet Ihnen außerdem doppelt auswählbare Modi und eigenständige Unterstützung für Festplatten größer als 2,2TB.

Das ASUS UEFI BIOS beinhaltet die folgenden Funktionen:

- F12 BIOS-Bildschirmfoto-Schnellwahltaste
- ASUS DRAM SPD (Serial Presence Detect) -Information erkennt fehlerhafte Speichermodule und hilft bei schwierigen POST-Situationen.

### 1.1.6 Weitere Sonderfunktionen

#### LucidLogix<sup>®</sup> Virtu<sup>™</sup> MVP

LucidLogix<sup>®</sup> Virtu<sup>™</sup> MVP mit der HyperFormance<sup>™</sup> Technology wurde für den Intel<sup>®</sup>-Prozessor-Grafikchip in Windows<sup>®</sup> 7 entwickelt und kombiniert perfekt die Leistung einer eigenständigen Grafikkarte mit der der schnell rechnenden iGPU (Integrated Graphics Processing Unit). Mit dem neu entwickelten Virtual Sync kann der Benutzer eine flüssigere Spieleerfahrung erleben, indem die störenden Artefakte beseitigt werden.

LucidLogix<sup>®</sup> Virtu<sup>™</sup> MVP kann der am besten geeigneten Grafikressource auch dynamische Aufgaben, basierend auf Energiebedingungen, Leistung und Systembelastung zuweisen. Mit der Intel<sup>®</sup> Quick Sync Video 2.0 Technology wird 3x schnellere Videokonversation der NVIDIA- und AMD-Grafikkarten zur Verfügung gestellt, während die High-End-3D-Renderingund Spieleleistung der Grafikkarten erhalten bleibt. Wird die installierte Grafikkarte nicht benötigt, wird deren Leistung auf fast Null reduziert, um das System umweltfreundlicher zu betreiben.

- \* LucidLogix<sup>®</sup> Virtu<sup>™</sup> MVP wird nur von Windows<sup>®</sup> 7 unterstützt.
- \*\* Intel<sup>®</sup> Quick Sync Video-Funktion wird von der Intel<sup>®</sup> Core™\_Prozessorfamilie der 2./3. Generation unterstützt.

#### Bereit für ErP

Dieses Motherboard ist bereit für die Ökodesign Richtlinie der Europäischen Union, welche Anforderungen an Produkte und deren Energieeffizienz im Kontrast zu deren Energieverbrauch stellt. Dies entspricht dem Wunsch von ASUS, seine Produkte und deren Verpackung umweltbewusst und wiederverwertbar zu gestalten, um die Sicherheit der Kunden zu garantieren und den Einfluss auf die Umwelt so gering wie möglich zu halten.

## 1.2 Motherboard-Übersicht

#### 1.2.1 Bevor Sie beginnen

Beachten Sie bitte vor dem Installieren der Motherboard-Komponenten oder dem Ändern von Motherboard-Einstellungen folgende Vorsichtsmaßnahmen.

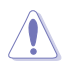

- Ziehen Sie das Netzkabel aus der Steckdose heraus, bevor Sie eine Komponente anfassen.
- Tragen Sie vor dem Anfassen von Komponenten eine geerdete Manschette, oder berühren Sie einen geerdeten Gegenstand bzw. einen Metallgegenstand wie z.B. das Netzteilgehäuse, damit die Komponenten nicht durch statische Elektrizität beschädigt werden.
- Halten Sie Komponenten an den Rändern fest, damit Sie die ICs darauf nicht berühren.
- Legen Sie eine deinstallierte Komponente immer auf eine geerdete Antistatik-Unterlage oder in die Originalverpackung der Komponente.
- Vor dem Installieren oder Ausbau einer Komponente muss die ATX-Stromversorgung ausgeschaltet oder das Netzkabel aus der Steckdose gezogen sein. Andernfalls könnten das Motherboard, Peripheriegeräte und/oder Komponenten stark beschädigt werden.

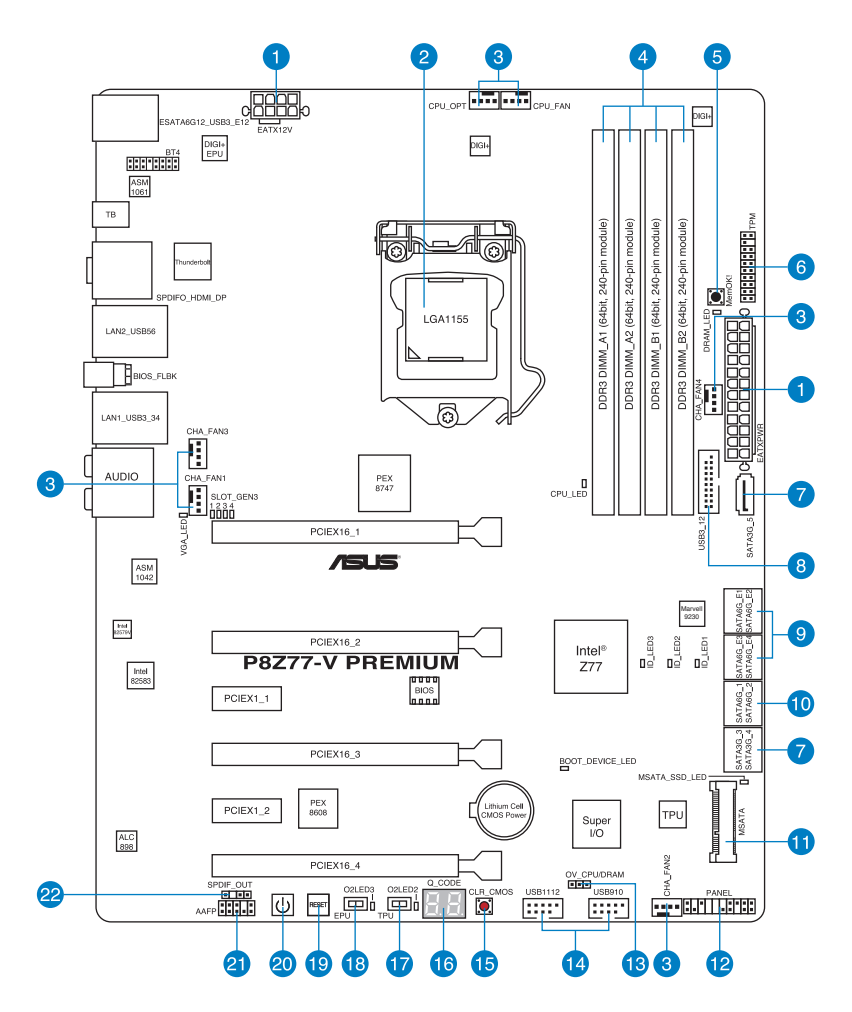

(S)

Für weitere Informationen über die internen Anschlüsse sowie Rücktafelanschlüsse beziehen Sie sich auf 1.2.9 Interne Anschlüsse and 2.3.1 Rücktafelanschlüsse.

#### Layout-Inhalt

| Ansch | üsse/Jumper/Steckplätze                                                                             | Seite |
|-------|----------------------------------------------------------------------------------------------------|-------|
| 1.    | ATX-Netzanschlüsse (24-pol. EATXPWR, 8-pol. EATX12V)                                                | 1-46  |
| 2.    | LGA1155 CPU-Sockel                                                                                  | 1-9   |
| 3.    | CPU-, Gehäuse-, und Netzteillüfteranschlüsse (4-pol. CPU_FAN,<br>4-pol. CHA_FAN1_4, 4-pol. CPU_OPT) | 1-44  |
| 4.    | DDR3 DIMM-Steckplätze                                                                               | 1-10  |
| 5.    | MemOKI-Taste                                                                                        | 1-27  |
| 6.    | TPMAnschluss (20-1 pol TPM)                                                                         | 1-48  |
| 7.    | Intel <sup>®</sup> Z77 Serial ATA 3.0 Gb/s-Anschlüsse<br>(7-pol. SATA3G_34/5 [blau])                | 1-40  |
| 8.    | USB 3.0-Anschluss (20-1 pol. USB3_12)                                                               | 1-42  |
| 9.    | Marvell® Serial ATA 6.0 Gb/s-Anschlüsse<br>(7-pol. SATA6G_E12/E34 [marineblau])                     | 1-41  |
| 10.   | IIntel <sup>®</sup> Z77 Serial ATA 6.0 Gb/s-Anschlüsse<br>(7-pol. SATA6G_1/2 [grau])                | 1-39  |
| 11.   | MSATA-Anschluss mit 32GB SSD onboard (56-pol. MSATA)                                                | 1-48  |
| 12.   | Systemtafelanschluss (20-8 pol. PANEL)                                                              | 1-47  |
| 13.   | CPU/DRAM Überspannungseinstellung (3-pol. OV_CPU/DRAM)                                              | 1-31  |
| 14.   | USB 2.0-Anschlüsse (10-1 pol. USB910, USB1112)                                                      | 1-43  |
| 15.   | Clear CMOS -Taste                                                                                   | 1-30  |
| 16.   | Q-Code LEDs (LED1, LED2)                                                                            | 1-33  |
| 17.   | TPU -Taste                                                                                          | 1-28  |
| 18.   | EPU - Taste                                                                                         | 1-29  |
| 19.   | Reset -Taste                                                                                        | 1-26  |
| 20.   | Einschalt (Power-on)-Taste                                                                          | 1-26  |
| 21.   | Fronttafelaudioanschluss (10-1 pol. AAFP)                                                           | 1-45  |
| 22.   | Digitaler Audioanschluss (4-1 pol. SPDIF_OUT)                                                       | 1-42  |

#### 1.2.3 Zentralverarbeitungseinheit (CPU)

Das Motherboard ist mit einem aufgelöteten LGA1155-Sockel für Intel® Core™ i7 / Core™ i5 / Core™ i3- / Pentium- / Celeron-Prozessoren der 2. und 3. Generation ausgestattet.

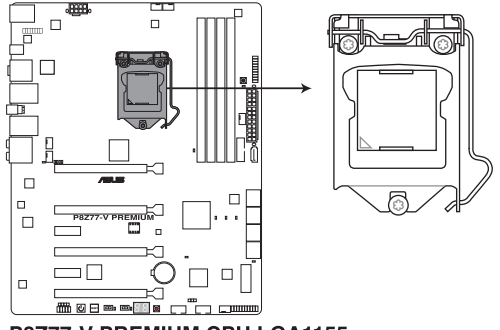

P8Z77-V PREMIUM CPU LGA1155

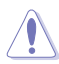

- Vergewissern Sie sich, dass alle Stromversorgungskabel herausgezogen wurden, bevor Sie den Prozessor installieren.
- Die LGA1156 CPU ist nicht mit dem LGA1155-Sockel kompatibel. Installieren Sie KEINE LGA1156 CPU auf den LGA1155-Sockel.
- Stellen Sie nach dem Kauf des Motherboards sicher, dass sich die PnP-Abdeckung am Sockel befindet und die Sockelpole nicht verbogen sind. Nehmen Sie unverzüglich Kontakt mit Ihrem Händler auf, wenn die PnP-Abdeckung fehlt oder Schäden an der PnP-Abdeckung/ Sockelpolen/Motherboardkomponenten festzustellen sind. ASUS übernimmt nur die Reparaturkosten, wenn die Schäden durch die Anlieferung entstanden sind.
- Bewahren Sie die Abdeckung nach der Installation des Motherboards auf. ASUS nimmt die Return Merchandise Authorization (RMA)- Anfrage nur an, wenn das Motherboard mit der Abdeckung am LGA1155-Sockel geliefert wurde.
- Die Garantie des Produkts deckt die Schäden an Sockelpolen nicht, die durch unsachgemäße Installation oder Entfernung der CPU oder falsche Platzierung/Verlieren/ falsches Entfernen der PnP-Abdeckung entstanden sind.

#### 1.2.4 Systemspeicher

Das Motherboard ist mit vier Double Data Rate 3 (DDR3) Dual Inline Memory Module (DIMM)-Steckplätzen ausgestattet.

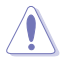

Ein DDR3-Module sind anders gekerbt als DDR- oder DDR2-Module. Installieren Sie KEINEN DDR- oder DDR2-Speichermodul auf einen DDR3-Steckplatz.

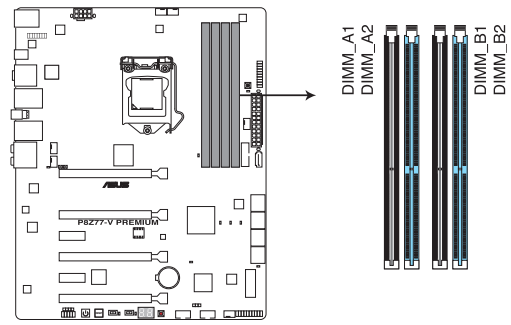

P8Z77-V PREMIUM 240-pin DDR3 DIMM socket

#### Empfohlene Speicherkonfigurationen

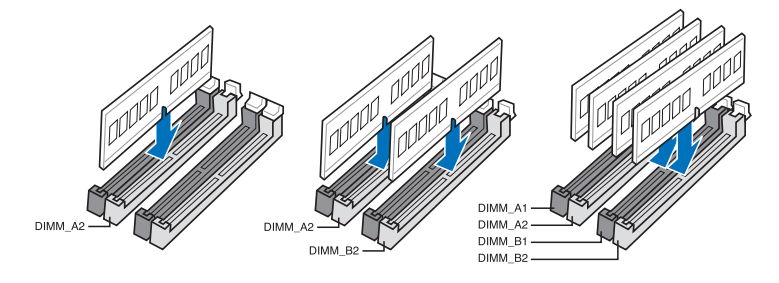

#### Speicherkonfigurationen

Sie können 1GB, 2GB, 4GB und 8GB ungepufferte und nicht-ECC DDR3 DIMMs in den DIMM-Steckplätzen installieren.

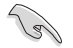

- Sie können in Kanal A und Kanal B verschiedene Speichergrößen installieren. Das System bildet die Gesamtgröße des kleineren Kanals für die Dual-Channel-Konfiguration ab. Überschüssiger Speicher wird dann für den Single-Channel-Betrieb abgebildet.
- Der CPU-Eigenschaften wegen laufen DDR3 2200/2000/1800 MHz- und h
  öhere Speichermodule standardm
  äßig mit einer Frequenz von DDR3 2133/1866/1600 MHz.
- Entsprechend der Intel CPU-Spezifikationen wird eine DIMM-Spannung von weniger als 1,65V empfohlen, um den Prozessor zu schützen.
- Installieren Sie immer DIMMs mit gleicher CAS-Latenzzeit. Für optimale Kompatibilität wird empfohlen, nur Speichermodule eines Herstellers zu verwenden.
- Aufgrund der Speicheradressenbeschränkung in 32-Bit Windows-Systemen kann der nutzbare Speicher bei auf dem Motherboard installierten 4GB oder mehr nur 3GB oder weniger betragen. Für eine effektive Speichernutzung empfehlen wir eine der folgenden Möglichkeiten:
  - Installieren Sie nur maximal 3GB Systemspeicher, wenn Sie ein 32-Bit Windows benutzen.
  - Installieren Sie ein 64-Bit Windows-Betriebssystem, wenn Sie 4GB oder mehr Speicher auf dem Motherboard installieren wollen.
     Für mehr Details beziehen Sie sich auf die Microsoft<sup>®</sup>-Support-Seite unter <u>http://support.microsoft.com/kb/929605/de</u>.
- Dieses Motherboard unterstützt keine Speichermodule mit 512Mb (64MB) Chips oder weniger (Speicherchipkapazitäten werden in Megabit angegeben, 8 Megabit/Mb = 1 Megabyte/MB).

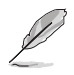

- Die Standard-Betriebsfrequenz für Arbeitsspeicher hängt von dessen SPD ab. Im Ausgangszustand arbeiten einige übertaktete Speichermodule mit einer niedrigeren Frequenz als vom Hersteller angegeben. Um mit einer höheren Frequenz zu arbeiten, stellen Sie die Frequenz selbst ein, wie im Abschnitt **3.4 Ai Tweaker-Menü** beschrieben.
- Die Speichermodule benötigen evtl. bei der Übertaktung und bei der Nutzung unter voller Systemlast (mit vier DIMMs) ein besseres Kühlsystem, um die Systemstabilität zu gewährleisten.
- Installieren Sie immer DIMMs mit gleicher CAS-Latenzzeit. Für optimale Kompatibilität wird empfohlen, nur Speichermodule der gleichen Version eines Herstellers zu verwenden. Befragen Sie dazu Ihren Händler, um die korrekten Speichermodule zu erhalten.

#### P8Z77-V PREMIUM Motherboard Liste qualifizierter Anbieter (QVL) DDR3 2800(O.C.) MHz

| Vendors | Part No.             | Size            | SS/DS | Chip<br>Brand | Chip<br>NO. | Timing      | Voltage | DIMM socket support<br>(Optional) |   | ort |
|---------|----------------------|-----------------|-------|---------------|-------------|-------------|---------|-----------------------------------|---|-----|
|         |                      |                 |       |               |             |             |         | 1                                 | 2 | 4   |
| G.skill | F3-2800CL11Q-16GBZHD | 16GB<br>(4x4GB) | DS    | -             | -           | 11-13-13-35 | 1.65    | ·                                 | • | ·   |

\* Speichermodule mit einer Frequenz von 2800 MHz oder höher werden vom Motherboard unterstützt. Jedoch können sich die aktuellen Frequenzwerte je nach Übertaktungsvermögen der installierten CPU unterscheiden.

\*\* Der CPU-Eigenschaften wegen laufen DDR3 2200/2000/1800 MHz- und höhere Speichermodule standardmäßig mit einer Frequenz von DDR3 2133/1866/1600 MHz.

#### DDR3 2666(O.C.) MHz

| Vendors | Part No.             | Size        | SS/DS | Chip<br>Brand | Chip<br>NO. | Timing      | Voltage | DIMM sock<br>support<br>(Optional) |  |   |
|---------|----------------------|-------------|-------|---------------|-------------|-------------|---------|------------------------------------|--|---|
|         |                      |             |       |               |             |             |         |                                    |  |   |
| G.skill | F3-2666CL10Q-16GBZHD | 16GB(4x4GB) | DS    | -             | -           | 10-12-12-31 | 1.65    |                                    |  | • |

\* Die 2666MHz-Speichermodule werden mit Intel-Prozessoren der 3. Generation vom Motherboard unterstützt. Jedoch können sich die aktuellen Frequenzwerte je nach Übertaktungsvermögen der installierten CPU unterscheiden.

\*\* Der CPU-Eigenschaften wegen laufen DDR3 2200/2000/1800 MHz- und höhere Speichermodule standardmäßig mit einer Frequenz von DDR3 2133/1866/1600 MHz.

#### DDR3 2600(O.C.) MHz

| Vendors | Part No.                  | Size        | SS/DS | Chip<br>Brand | Chip<br>NO. | Timing      | Voltage | DIMM<br>suppo<br>(Optic | socket<br>ort<br>onal) |   |
|---------|---------------------------|-------------|-------|---------------|-------------|-------------|---------|-------------------------|------------------------|---|
|         |                           |             |       |               |             |             |         |                         | 2                      |   |
| G.skill | F3-20800CL10-16GBZMD(XMP) | 16GB(4x4GB) | DS    | -             | -           | 10-12-12-28 | 1.65    | •                       | •                      | • |
| G.skill | F3-2600CL11Q-32GBZHD      | 32GB(4x8GB) | DS    |               |             | 11-13-13-35 | 1.65    | •                       | •                      | • |

\* Die 2600MHz-Speichermodule werden mit Intel-Prozessoren der 3. Generation vom Motherboard unterstützt. Jedoch können sich die aktuellen Frequenzwerte je nach Übertaktungsvermögen der installierten CPU unterscheiden.

\*\* Der CPU-Eigenschaften wegen laufen DDR3 2200/2000/1800 MHz- und höhere Speichermodule standardmäßig mit einer Frequenz von DDR3 2133/1866/1600 MHz.

#### DDR3 2500(O.C.) MHz

| Vendors | Part No.                   | Size         | SS/DS | Chip<br>Brand | Chip<br>NO. | Timing      | Voltage | DIMM socke<br>support<br>(Optional) |   | et |
|---------|----------------------------|--------------|-------|---------------|-------------|-------------|---------|-------------------------------------|---|----|
|         |                            |              |       |               |             |             |         |                                     | 2 |    |
| G.Skill | F3-20000CL10Q-16GBZHD(XMP) | 16GB (4x4GB) | DS    | -             | -           | 10-11-11-31 | 1.65    | •                                   | • | •  |

\* Die 2500MHz-Speichermodule werden mit Intel-Prozessoren der 3. Generation vom Motherboard unterstützt. Jedoch können sich die aktuellen Frequenzwerte je nach Übertaktungsvermögen der installierten CPU unterscheiden.
\* Der CPU-Eigenschaften wegen laufen DDR3 2200/2000/1800 MHz- und höhere Speichermodule

\*\* Der CPU-Eigenschaften wegen laufen DDR3 2200/2000/1800 MHz- und höhere Speichermodule standardmäßig mit einer Frequenz von DDR3 2133/1866/1600 MHz.

#### DDR3 2400(O.C.) MHz

| Vendors   | Part No. Siz                | Size         | SS/DS B | Chip<br>Brand | Chip<br>NO. | hip Timing<br>O. | Voltage | DIMM socket suppor<br>(Optional) |   |   |  |  |
|-----------|-----------------------------|--------------|---------|---------------|-------------|------------------|---------|----------------------------------|---|---|--|--|
|           |                             |              |         |               |             |                  |         |                                  |   |   |  |  |
| CORSAIR   | CMGTX3(XMP)                 | 2GB          | DS      | -             | -           | 9-11-9-27        | 1.65    | ·                                | · |   |  |  |
| G.SKILL   | F3-19200CL10Q-32GBZHD(XMP)  | 32GB (4x8GB) | DS      | -             | -           | 10-12-12-31      | 1.65    | •                                | • | • |  |  |
| G.SKILL   | F3-19200CL11Q-16GBZHD(XMP)  | 16GB (4x4GB) | DS      | -             | -           | 11-11-11-31      | 1.65    |                                  | • | · |  |  |
| G.SKILL   | F3-19200CL9D-4GBPIS(XMP)    | 4G (2x2G)    | DS      | -             | -           | 9-11-9-28        | 1.65    | •                                | • |   |  |  |
| G.SKILL   | F3-19200CL9Q-16GBZMD(XMP)   | 16GB (4x4GB) | DS      | -             | -           | 9-11-11-31       | 1.65    | •                                | • | • |  |  |
| GEIL      | GOC316GB2400C10QC(XMP)      | 16GB (4x4GB) | DS      | -             | -           | 10-11-11-30      | 1.65    | •                                | • | • |  |  |
| GEIL      | GOC316GB2400C11QC(XMP)      | 16GB (4x4GB) | DS      | -             | -           | 11-11-11-30      | 1.65    | •                                |   |   |  |  |
| Kingston  | KHX2400C11D3K4/8GX(XMP)     | 8GB (4x2GB)  | SS      | -             | -           | 11-13-11-30      | 1.65    | •                                |   |   |  |  |
| Patriot   | PVV34G2400C9K(XMP)          | 4GB (2x2GB)  | DS      | -             | -           | 9-11-9-27        | 1.66    |                                  | • | • |  |  |
| Transcend | TX2400KLU-4GK (381850)(XMP) | 2GB          | DS      | -             | -           | -                | 1.65    | ·                                |   | • |  |  |

\* Die 2400MHz-Speichermodule werden mit Intel-Prozessoren der 3. Generation vom Motherboard unterstützt. Jedoch können sich die aktuellen Frequenzwerte je nach Übertaktungsvermögen der installierten CPU unterscheiden.

\*\* Der CPU-Eigenschaften wegen laufen DDR3 2200/2000/1800 MHz- und höhere Speichermodule standardmäßig mit einer Frequenz von DDR3 2133/1866/1600 MHz.

#### DDR3 2200(O.C.) MHz

| Vendors | Part No.                 | Size           | SS/DS | Chip<br>Brand | Chip<br>No. | Timing     | Voltage | DIMM socket support<br>(Optional) |   |   |  |
|---------|--------------------------|----------------|-------|---------------|-------------|------------|---------|-----------------------------------|---|---|--|
|         |                          |                |       |               |             |            |         |                                   |   |   |  |
| G.SKILL | F3-17600CL7D-4GBFLS(XMP) | 4G ( 2x 2G )   | DS    | -             | -           | 7-10-10-28 | 1.65    | ·                                 | · |   |  |
| GEIL    | GET34GB2200C9DC(XMP)     | 4GB ( 2x 2GB ) | DS    | -             | -           | 9-10-9-28  | 1.65    | ·                                 | • |   |  |
| GEIL    | GET38GB2200C9ADC(XMP)    | 8GB ( 2x 4GB ) | DS    | -             | -           | 9-11-9-28  | 1.65    | •                                 | • | · |  |
| KINGMAX | FLKE85F-B8KJAA-FEIS(XMP) | 4GB ( 2x 2GB ) | DS    | Kingmax       | N/A         | -          | -       | ·                                 | · |   |  |

\* Die 2200MHz-Speichermodule werden mit Intel-Prozessoren der 3. Generation vom Motherboard unterstützt. Jedoch können sich die aktuellen Frequenzwerte je nach Übertaktungsvermögen der installierten CPU unterscheiden.

\*\* Der CPU-Eigenschaften wegen laufen DDR3 2200/2000/1800 MHz- und höhere Speichermodule standardmäßig mit einer Frequenz von DDR3 2133/1866/1600 MHz.

#### DDR3 2133(O.C.) MHz

| Vendors  | Part No.                          | Size SS/DS   |    | Chip   | Chip | Timing      | Voltage   | DIMM socket<br>support (Optional) |   |   |  |
|----------|-----------------------------------|--------------|----|--------|------|-------------|-----------|-----------------------------------|---|---|--|
|          |                                   |              |    | Dialiu | NO.  |             |           | 1                                 | 2 | 4 |  |
| A-DATA   | AX3U2133C2G9B(XMP)                | 2GB          | SS | -      | -    | 9-11-9-27   | 1.55~1.75 |                                   | • | · |  |
| A-DATA   | AX3U2133GC2G9B(XMP)               | 2GB          | SS | -      | -    | 9-9-9-24    | 1.55-1.75 | •                                 | • |   |  |
| A-DATA   | AX3U2133GC4G9B(XMP)               | 16GB (4x4GB) | DS | -      | -    | 9-11-9-27   | 1.65      | •                                 |   | · |  |
| Apacer   | 78.BAGE4.AFD0C(XMP)               | 8GB (2x4GB)  | DS | -      | -    | 9-9-9-24    | -         | •                                 | • | • |  |
| CORSAIR  | CMT4GX3M2A2133C9(XMP)             | 4GB (2x2GB)  | DS | -      | -    | 9-10-9-24   | 1.65      | •                                 | • | • |  |
| CORSAIR  | CMT4GX3M2B2133C9(Ver7<br>.1)(XMP) | 4GB (2x2GB)  | DS | -      | -    | 9-9-9-24    | 1.5       |                                   | • | · |  |
| CORSAIR  | CMT4GX3M2B2133C9(XMP)             | 4GB (2x2GB)  | DS | -      | -    | 9-10-9-27   | 1.5       | •                                 | • |   |  |
| G.SKILL  | F3-17000CL11Q2-<br>64GBZLD(XMP)   | 64GB (8x8GB) | DS | -      | -    | 11-11-11-30 | 1.5       | •                                 | · | · |  |
| G.SKILL  | F3-17000CL9Q-<br>16GBXLD(XMP)     | 16GB (4x4GB) | DS | -      | -    | 9-11-9-28   | 1.65      | •                                 | • | · |  |
| G.SKILL  | F3-17000CL9Q-16GBZH(XMP)          | 16GB (4x4GB) | DS | -      | -    | 9-11-10-28  | 1.65      | •                                 | • | • |  |
| G.SKILL  | F3-17066CL9D-8GBPID(XMP)          | 8GB (2x4GB)  | DS | -      | -    | 9-9-9-24    | 1.65      | •                                 | • | • |  |
| G.SKILL  | F3-17066CL9Q-<br>16GBTDD(XMP)     | 16GB (4x4GB) | DS | -      | -    | 9-9-9-24    | 1.65      | •                                 |   |   |  |
| KINGSTON | KHX2133C11D3K4/16GX(XMP)          | 16GB (4x4GB) | DS | -      | -    | 11-12-11-30 | 1.65      | •                                 | • |   |  |
| OCZ      | OCZ3XTEP2133C9LV4GK               | 2GB          | DS | -      | -    | 7-7-7-20    | 1.65      | •                                 | • |   |  |
| Patriot  | PVV34G2133C9K(XMP)                | 4GB (2x2GB)  | DS | -      | -    | 9-11-9-27   | 1.66      | •                                 | • | • |  |

#### DDR3 2000(O.C.) MHz

| Vendors          | Part No.                             | Size         | SS/DS | Chip  | Chip No.           | Timing      | Voltage   | DIMM s<br>suppor | ocket<br>t (Optic | onal) |
|------------------|--------------------------------------|--------------|-------|-------|--------------------|-------------|-----------|------------------|-------------------|-------|
|                  |                                      |              |       | Dianu |                    |             |           |                  | 2                 |       |
| A-DATA           | AX3U2000GB2G9B<br>(XMP)              | 2GB          | DS    | -     | -                  | 9-11-9-27   | 1.55~1.75 | •                |                   |       |
| A-DATA           | AX3U2000GC4G9B<br>(XMP)              | 4GB          | DS    | -     | -                  | 9-11-9-27   | 1.55~1.75 | •                | ·                 | ·     |
| AEXEA            | AXA3ES2G2000LG28V<br>(XMP)           | 2GB          | DS    | -     | -                  | -           | 1.65      | •                | ·                 | ·     |
| AEXEA            | AXA3ES4GK2000LG28V<br>(XMP)          | 4GB (2x2GB)  | DS    | -     | -                  | -           | 1.65      | •                | ·                 | •     |
| Apacer           | 78.AAGD5.9KD<br>(XMP)                | 6GB(3x2GB)   | DS    | -     | -                  | 9-9-9-27    | -         | ·                | •                 |       |
| Asint            | SLA302G08-ML2HB<br>(XMP)             | 4GB          | DS    | Hynix | H5TQ2G83B<br>FRH9C | 9-9-9-27    | -         | •                | ·                 | ·     |
| CORSAIR          | CMT6GX3M3A2000C8<br>(XMP)            | 6GB (3x2GB)  | DS    | -     | -                  | 8-9-8-24    | 1.65      | •                | •                 |       |
| CORSAIR          | CMZ4GX3M2A2000C10<br>(Ver 5.12)(XMP) | 4GB (2x2GB)  | SS    | -     | -                  | 10-10-10-27 | 1.5       | •                | ·                 |       |
| G.SKILL          | F3-16000CL9D-4GBRH<br>(XMP)          | 4GB(2x2GB)   | DS    | -     | -                  | 9-9-9-24    | 1.65      | •                | •                 | •     |
| G.SKILL          | F3-16000CL9D-4GBTD<br>(XMP)          | 4GB(2x2GB)   | DS    | -     | -                  | 9-9-9-24    | 1.65      | •                | ·                 | •     |
| GEIL             | GUP34GB2000C9DC<br>(XMP)             | 4GB (2x2GB)  | DS    | -     | -                  | 9-9-9-28    | 1.65      | •                |                   | ·     |
| Gingle           | FA3URSS673A801A                      | 2GB          | DS    | -     | -                  | 9-9-9-24    | -         | •                | •                 |       |
| Patriot          | PV736G2000ELK<br>(XMP)               | 6GB (3x2GB)  | DS    | -     | -                  | 7-7-7-20    | 1.65      | •                | •                 | ·     |
| Patriot          | PX7312G2000ELK<br>(XMP)              | 12GB (3x4GB) | DS    | -     | -                  | 9-11-9-27   | 1.65      | •                | ·                 | ·     |
| Silicon<br>Power | SP002GBLYU200S02<br>(XMP)            | 2GB          | DS    | -     | -                  | -           | -         | •                | ·                 | ·     |
| Team             | TXD32048M2000C9<br>(XMP)             | 2GB          | DS    | Team  | T3D1288RT-20       | 9-9-9-24    | 1.5       | •                |                   |       |
| Team             | TXD32048M2000C9-L<br>(XMP)           | 2GB          | DS    | Team  | T3D1288RT-20       | 9-9-9-24    | 1.6       | •                |                   | ·     |
| Transcend        | TX2000KLN-8GK<br>(388375)(XMP)       | 4GB          | DS    | -     | -                  | -           | 1.6       | •                | •                 |       |

#### DDR3 1866(O.C.) MHz

| Vendors | Part No.                             | Size         | SS/DS | Chip  | Chip No.          | Timing      | Voltage   | DIMM s<br>suppor | ocket<br>t (Optic | onal) |
|---------|--------------------------------------|--------------|-------|-------|-------------------|-------------|-----------|------------------|-------------------|-------|
|         |                                      |              |       | Dranu |                   |             |           |                  |                   |       |
| A-DATA  | AX3U1866GC2G9B(XMP)                  | 2GB          | SS    | -     | -                 | 9-11-9-27   | 1.55~1.75 | •                | ·                 |       |
| A-DATA  | AX3U1866GC4G9B(XMP)                  | 4GB          | DS    | -     | -                 | 9-11-9-27   | 1.55~1.75 | •                | •                 | ·     |
| CORSAIR | CMT32GX3M4X1866C9<br>(Ver3.23)(XMP)  | 32GB (4x8GB) | DS    | -     | -                 | 9-10-9-27   | 1.5       | •                | •                 |       |
| CORSAIR | CMZ32GX3M4X1866C<br>10(Ver3.23)(XMP) | 32GB (4x8GB) | DS    | -     | -                 | 10-11-10-27 | 1.5       | •                | •                 | ·     |
| CORSAIR | CMZ8GX3M2A1866C9<br>(XMP)            | 8GB (2x4GB)  | DS    | -     | -                 | 9-10-9-27   | 1.5       | •                | ·                 | ·     |
| Crucial | BLE4G3D1869DE1XT0<br>.16FMD(XMP)     | 4GB          | DS    | -     | -                 | 9-9-9-27    | 1.5       | •                | •                 | ·     |
| G.SKILL | F3-14900CL10Q2-64GB<br>ZLD(XMP)      | 64GB (8x8GB) | DS    | -     | -                 | 10-11-10-30 | 1.5       | •                | •                 | ·     |
| G.SKILL | F3-14900CL9D-8GBSR<br>(XMP)          | 8GB (2x4GB)  | DS    | -     | -                 | 9-10-9-28   | 1.5       | •                | •                 | ·     |
| G.SKILL | F3-14900CL9Q-16GBXL<br>(XMP)         | 16GB (4x4GB) | DS    | -     | -                 | 9-10-9-28   | 1.5       | •                | •                 | ·     |
| G.SKILL | F3-14900CL9Q-16GBZL<br>(XMP)         | 16GB (4x4GB) | DS    | -     | -                 | 9-10-9-28   | 1.5       | •                | •                 | ·     |
| G.SKILL | F3-14900CL9Q-8GBFLD<br>(XMP)         | 8GB (2x4GB)  | DS    | -     | -                 | 9-9-9-24    | 1.6       | •                | •                 | ·     |
| Patriot | PXD34G1866ELK(XMP)                   | 4GB (2x2GB)  | SS    | -     | -                 | 9-9-9-24    | 1.65      | •                | •                 | ·     |
| Patriot | PXD38G1866ELK(XMP)                   | 8GB (2x4GB)  | DS    | -     | -                 | 9-11-9-27   | 1.65      | •                | •                 | ·     |
| Team    | TXD34096M1866HC9K-L<br>(XMP)         | 4GB          | DS    | Hynix | H5TC2G8<br>3BRH9A | 9-11-9-27   | 1.65      | •                | •                 | ·     |

#### DDR3 1800(O.C.) MHz

| Vendors | Part No.                | Size       | SS/DS | Chip<br>Brand | Chip<br>NO. | Timing   | Voltage | DIMM socke<br>support<br>(Optional) |   |   |
|---------|-------------------------|------------|-------|---------------|-------------|----------|---------|-------------------------------------|---|---|
|         |                         |            |       |               |             |          |         |                                     |   |   |
| G.SKILL | F3-14400CL9D-4GBRL(XMP) | 4GB(2x2GB) | DS    | -             | -           | 9-9-9-24 | 1.6     | •                                   | • | • |

#### DDR3 1600 MHz

| Vendors   | Part No.                             | Size               | SS/ | Chip Brand | Chip NO.          | Timing               | Voltage       | DIMM socket<br>support (Optional) |   |   |
|-----------|--------------------------------------|--------------------|-----|------------|-------------------|----------------------|---------------|-----------------------------------|---|---|
|           |                                      |                    | 05  |            |                   |                      |               | 1                                 | 2 | 4 |
| A-DATA    | AM2U16BC2P1                          | 2GB                | SS  | A-DATA     | 3CCD-1509A        | -                    | -             | •                                 | • | • |
| A-DATA    | AM2U16BC4P2                          | 4GB                | DS  | A-DATA     | 3CCD-1509A        | -                    | -             | •                                 | · | · |
| A-DATA    | AX3U1600PC4G8(XMP)                   | 4GB                | DS  | -          | -                 | 8-8-8-24             | 1.55~<br>1.75 | •                                 | · | · |
| AEXEA     | AXA3PS2G1600S18V<br>(XMP)            | 2GB                | DS  | -          | -                 | -                    | 1.65          | ·                                 |   |   |
| Asint     | SLA302G08-EGG1C<br>(XMP)             | 4GB                | DS  | Asint      | 302G08-GG1C       | 9-9-9-27             | -             | ·                                 | • | · |
| Asint     | SLA302G08-EGJ1C<br>(XMP)             | 4GB                | DS  | Asint      | 302G08-GJ1C       | 9-9-9-27             | -             | ·                                 | • | • |
| Asint     | SLZ3128M8-EGJ1D<br>XMP)              | 2GB                | DS  | Asint      | 3128M8-GJ1D       | -                    | -             | ·                                 | · | · |
| ATP       | AQ12M64B8BKK0S                       | 4GB                | DS  | SAMSUNG    | K4B2G08460        | -                    | NO            | •                                 | • | · |
| CORSAIR   | CMG4GX3M2A1600C6                     | 4GB ( 2x<br>2GB )  | DS  | -          | -                 | 6-6-6-18             | 1.65          | ·                                 | • | · |
| CORSAIR   | CML16GX3M4X1600C8<br>(Ver 2.12)(XMP) | 16GB ( 4x<br>4GB ) | DS  | -          | -                 | Heat-Sink<br>Package | 1.5           | ·                                 | • | · |
| CORSAIR   | CMP6GX3M3A1600C8<br>(XMP)            | 6GB ( 3x<br>2GB )  | DS  | -          | -                 | 8-8-8-24             | 1.65          | ·                                 | · | · |
| CORSAIR   | CMP6GX3M3A1600C8<br>(XMP)            | 6GB ( 3x<br>2GB )  | DS  | -          | -                 | 8-8-8-24             | 1.65          | •                                 | • | · |
| CORSAIR   | CMX6GX3M3C1600C7<br>(XMP)            | 6GB ( 3x<br>2GB )  | DS  |            |                   | 7-8-7-20             | 1.65          | •                                 | • | · |
| CORSAIR   | CMZ32GX3M4X1600C10<br>(Ver2.2)(XMP)  | 32GB ( 4x<br>8GB ) | DS  | •          | -                 | 10-10-10-27          | 1.5           | •                                 | · | · |
| CORSAIR   | CMZ8GX3M2A1600C8<br>(XMP)            | 8GB ( 2x<br>4GB )  | DS  | -          | -                 | 8-8-8-24             | 1.5           | •                                 | · | · |
| CORSAIR   | CMZ8GX3M2A1600C9<br>(XMP)            | 8GB ( 2x<br>4GB )  | DS  | -          | -                 | 9-9-9-24             | 1.5           | •                                 | · | · |
| CORSAIR   | HX3X12G1600C9(XMP)                   | 12GB ( 6x<br>2GB ) | DS  | -          | -                 | 9-9-9-24             | 1.6           | ·                                 | · | · |
| Crucial   | BL12864BN1608.8FF<br>(XMP)           | 2GB( 2x<br>1GB )   | SS  | -          | -                 | 8-8-8-24             | 1.65          | •                                 | · | · |
| Crucial   | BLT4G3D1608DT1TX0.<br>16FM<br>(XMP)  | 4GB                | DS  | -          | -                 | 8-8-8-24             | 1.5           | •                                 | · | • |
| EK Memory | EKM324L28BP8-I16(XMP)                | 4GB( 2x<br>2GB )   | DS  | -          | -                 | 9                    | -             | •                                 | • |   |
| Elixir    | M2X4G64CB8HG5N-DG<br>(XMP)           | 4GB                | DS  | Elixir     | N2CB2G80GN-<br>DG | 9-9-9-28             | -             | •                                 | • | · |
| G.SKILL   | F3-12800CL7D-8GBRH<br>(XMP)          | 8GB ( 2x<br>4GB )  | DS  | -          | -                 | 7-8-7-24             | 1.6           | •                                 | • | · |
| G.SKILL   | F3-12800CL7Q-16GBXH<br>(XMP)         | 16GB ( 4x<br>4GB ) | DS  | -          | -                 | 7-8-7-24             | 1.6           | •                                 | • | • |
| G.SKILL   | F3-12800CL8D-8GBECO<br>(XMP)         | 8GB (<br>2x4GB )   | DS  | -          | -                 | 8-8-8-24             | 1.35          | ·                                 |   | · |

(Fortsetzung auf der nächsten Seite)

#### DDR3 1600 MHz

| Vendors   | Part No.                           | Size               | SS/<br>DS | Chip Brand | Chip No.    | Timing   | Voltage | DIMM socket<br>support (Optional) |   |   |
|-----------|------------------------------------|--------------------|-----------|------------|-------------|----------|---------|-----------------------------------|---|---|
|           |                                    |                    |           |            |             |          |         | 1                                 | 2 | 4 |
| G.SKILL   | F3-12800CL9D-8GBRL<br>(XMP)        | 8GB ( 2x<br>4GB )  | DS        | -          | -           | 9-9-9-24 | 1.5     | •                                 | • | · |
| G.SKILL   | F3-12800CL9D-8GBSR2<br>(XMP)       | 8GB ( 2x<br>4GB )  | DS        | -          |             | 9-9-9-24 | 1.25    | ·                                 | · | · |
| G.SKILL   | F3-12800CL9Q-16GBXL<br>(XMP)       | 16GB ( 4x<br>4GB ) | DS        | -          |             | 9-9-9-24 | 1.5     | •                                 | • | · |
| G.Skill   | F3-12800CL9Q-16GBZL<br>(XMP)       | 16GB ( 4x<br>4GB ) | DS        | -          | •           | 9-9-9-24 | 1.5     | •                                 | • | · |
| GEIL      | GET316GB1600C9QC<br>(XMP)          | 16GB ( 4x<br>4GB ) | DS        | -          | -           | 9-9-9-28 | 1.6     | •                                 | • | · |
| GEIL      | GUP34GB1600C7DC<br>(XMP)           | 4GB ( 2x<br>2GB )  | DS        | -          | -           | 7-7-7-24 | 1.6     | •                                 | • | · |
| GoodRam   | GR1600D364L9/2G                    | 2GB                | DS        | GoodRam    | GF1008KC-JN | -        | -       | •                                 | • |   |
| KINGMAX   | FLGE85F-C8KL9A<br>(XMP)            | 2GB                | SS        | KINGMAX    | N/A         | 9-9-9-28 | -       | •                                 | • | • |
| KINGMAX   | FLGF65F-C8KL9A<br>(XMP)            | 4GB                | DS        | KINGMAX    | N/A         | 9-9-9-28 | -       | •                                 | • | · |
| KINGSTON  | KHX1600C9D3K2/4GX<br>(XMP)         | 4GB ( 2x<br>2GB )  | DS        | -          |             | -        | 1.65    | •                                 | • | · |
| KINGSTON  | KHX1600C9D3K3/12GX<br>(XMP)        | 12GB ( 3x<br>4GB ) | DS        | -          | •           | 9        | 1.65    | •                                 | • | · |
| KINGSTON  | KHX1600C9D3K3/12GX<br>(XMP)        | 12GB( 3x<br>4GB )  | DS        | -          | -           | -        | 1.65    | •                                 | • | · |
| KINGSTON  | KHX1600C9D3K3/6GX<br>(XMP)         | 6GB ( 3x<br>2GB )  | DS        | -          | -           | 9        | 1.65    | •                                 | • | · |
| KINGSTON  | KHX1600C9D3K3/6GX<br>(XMP)         | 6GB ( 3x<br>2GB )  | DS        | -          | -           | 9        | 1.65    | •                                 |   |   |
| KINGSTON  | KHX1600C9D3K6/24GX<br>(XMP)        | 24GB ( 6x<br>4GB ) | DS        | -          | -           | 9        | 1.65    | •                                 | • | · |
| Kingston  | KHX1600C9D3K8/32GX<br>(XMP)        | 32GB ( 8x<br>4GB)  | DS        | -          | -           | 9-9-9-27 | 1.65    | •                                 | • | · |
| KINGSTON  | KHX1600C9D3LK2/4GX<br>(XMP)        | 4GB ( 2x<br>2GB )  | DS        | -          | •           | -        | 1.35    | •                                 | • |   |
| KINGSTON  | KHX1600C9D3P1K2/8G                 | 8GB ( 2x<br>4GB )  | DS        | -          | -           | 9        | 1.5     |                                   | • |   |
| KINGSTON  | KHX1600C9D3T1BK3/<br>12GX<br>(XMP) | 12GB ( 3x<br>4GB ) | DS        | -          | -           | 9        | 1.65    | •                                 | • |   |
| KINGSTON  | KHX1600C9D3T1K3/6GX<br>(XMP)       | 6GB ( 3x<br>2GB )  | DS        | -          | -           | 9        | 1.65    | •                                 | • | · |
| KINGSTON  | KHX1600C9D3X2K2/4GX<br>XMP)        | 4GB ( 2x<br>2GB )  | DS        | -          | -           | 9        | 1.65    | •                                 | • | · |
| KINGTIGER | KTG2G1600PG3(XMP)                  | 2GB                | DS        |            | -           |          |         | •                                 | • |   |

(Fortsetzung auf der nächsten Seite)
# DDR3 1600 MHz

| Vendors   | Part No.                    | Size               | SS/ | Chip Brand | Chip No.       | Timing   | Voltage | DIMM so<br>support | ocket<br>(Optior | nal) |
|-----------|-----------------------------|--------------------|-----|------------|----------------|----------|---------|--------------------|------------------|------|
|           |                             |                    | 03  |            |                |          |         | 1                  | 2                | 4    |
| Mushkin   | 998805(XMP)                 | 6GB ( 3x<br>2GB )  | DS  | -          |                | 6-8-6-24 | 1.65    | •                  | ·                | •    |
| OCZ       | OCZ3BE1600C8LV<br>4GK       | 4GB( 2x<br>2GB )   | DS  | -          | -              | 8-8-8    | 1.65    | •                  | ·                |      |
| Patriot   | AE32G1609U1-U               | 2GB                | SS  | AMD        | 23EY4587MB6H   | -        | 1.5     | •                  | •                | •    |
| Patriot   | AE34G1609U2-U               | 4GB                | DS  | AMD        | 23EY4587MB6H   | -        | 1.5     | •                  | •                | ·    |
| Patriot   | PGS34G1600LLKA2             | 4GB ( 2x<br>2GB )  | DS  | -          | •              | 8-8-8-24 | 1.7     | •                  | ·                | ·    |
| Patriot   | PVV38G1600LLK<br>(XMP)      | 8GB ( 2x<br>4GB )  | DS  | -          | -              | 8-9-8-24 | 1.65    | •                  | •                | •    |
| Patriot   | PX7312G1600LLK<br>(XMP)     | 12GB ( 3x<br>4GB ) | DS  | -          | -              | 8-9-8-24 | 1.65    | •                  | ·                | ·    |
| SanMax    | SMD-4G68NG-16KK             | 4GB                | DS  | ELPIDA     | J2108BDBG-GN-F | -        | -       | •                  | •                | •    |
| Team      | TXD31024M1600C<br>8-D(XMP)  | 1GB                | SS  | Team       | T3D1288RT-16   | 8-8-8-24 | 1.65    | •                  | ·                | ·    |
| Team      | TXD32048M1600C7-L<br>(XMP)  | 2GB                | DS  | Team       | T3D1288LT-16   | 7-7-7-24 | 1.65    | •                  | •                |      |
| Team      | TXD32048M1600H<br>C8-D(XMP) | 2GB                | DS  | Team       | T3D1288RT-16   | 8-8-8-24 | 1.65    | ·                  | •                | ·    |
| Transcend | JM1600KLN-8GK               | 8GB ( 2x<br>4GB )  | DS  | Transcend  | TK483PCW3      | -        | -       | •                  | •                | •    |
| Transcend | TS256MLK64V6N               | 2GB                | SS  | Transcend  | K4B2G0846C     | -        | -       | •                  | •                | •    |
| Transcend | TS512MLK64V6N               | 4GB                | DS  | Transcend  | K4B2G0846C     |          | -       | •                  | •                |      |

# DDR3 1333 MHz (Fortsetzung)

| Vendors | Part No.                  | Size               | SS/DS | Chip Brand | Chip No.             | Timing   | Voltage       | DIMM s<br>suppor<br>(Optior | ocket<br>t<br>nal) |   |
|---------|---------------------------|--------------------|-------|------------|----------------------|----------|---------------|-----------------------------|--------------------|---|
|         |                           |                    |       |            |                      |          |               |                             |                    |   |
| A-DATA  | AD63I1B0823EV             | 2GB                | SS    | A-DATA     | 3CCA-1509A           | -        | -             | ·                           | ·                  | · |
| A-DATA  | AXDU1333GC2G9<br>(XMP)    | 2GB                | SS    | -          | -                    | 9-9-9-24 | 1.25~<br>1.35 | •                           | •                  | · |
| A-DATA  | AD63I1C1624EV             | 4GB                | DS    | A-DATA     | 3CCA-1509A           | -        | -             | •                           | •                  | • |
| A-DATA  | SU3U1333W8G9<br>(XMP)     | 8GB                | DS    | ELPIDA     | J4208BASE-DJ-F       | -        | -             | •                           | ·                  | · |
| Apacer  | 78.A1GC6.9L1              | 2GB                | DS    | Apacer     | AM5D5808FEQSBG       | 9        | -             | ·                           | •                  | · |
| Apacer  | 78.B1GDE.9L10C            | 4GB                | DS    | Apacer     | AM5D5908CEHSBG       | 9        | -             | •                           | •                  | • |
| CORSAIR | TW3X4G1333C9A             | 4GB ( 2x<br>2GB )  | DS    | -          | -                    | 9-9-9-24 | 1.5           | •                           | ·                  |   |
| CORSAIR | CMX8GX3M2A13<br>33C9(XMP) | 8GB ( 2x<br>4GB )  | DS    | -          | •                    | 9-9-9-24 | 1.5           | •                           | •                  | · |
| G.SKILL | F3-10600CL9D-4G<br>BNT    | 4GB ( 2x<br>2GB )  | DS    | G.SKILL    | D3 128M8CE9 2GB      | 9-9-9-24 | 1.5           | •                           | •                  | · |
| G.SKILL | F3-10666CL9D-8G<br>BRL    | 8GB ( 2x<br>4GB )  | DS    | -          | -                    | 9-9-9-24 | 1.5           | •                           | ·                  | · |
| G.SKILL | F3-10666CL9D-8G<br>BRL    | 8GB ( 2x<br>4GB )  | DS    | -          | -                    | 9-9-9-24 | 1.5           | •                           | •                  | · |
| G.SKILL | F3-10666CL9D-8G<br>BXL    | 8GB ( 2x<br>4GB )  | DS    | -          | -                    | 9-9-9-24 | 1.5           | •                           |                    | · |
| GEIL    | GET316GB1333C<br>9QC      | 16GB ( 4x<br>4GB ) | DS    | -          | -                    | 9-9-9-24 | 1.5           | •                           | •                  | · |
| GEIL    | GG34GB1333C9<br>DC        | 4GB ( 2x<br>2GB )  | DS    | GEIL       | L1L128M88BA11<br>5FW | 9-9-9-24 | 1.3           | •                           | ·                  | · |
| GEIL    | GG34GB1333C9<br>DC        | 4GB ( 2x<br>2GB )  | DS    | GEIL       | GL1L128M88BA15B      | 9-9-9-24 | 1.3           | •                           | ·                  | · |
| GEIL    | GVP34GB1333C9<br>DC       | 4GB ( 2x<br>2GB )  | DS    | -          | -                    | 9-9-9-24 | 1.5           |                             |                    | · |
| GEIL    | GB34GB1333C7<br>DC        | 4GB(2 x<br>2GB)    | DS    | GEIL       | GL1L128M88BA15FW     | 7-7-7-24 | 1.5           | •                           | ·                  | · |
| GEIL    | GVP38GB1333C9<br>DC       | 8GB ( 2x<br>4GB )  | DS    | -          | -                    | 9-9-9-24 | 1.5           | •                           | ·                  | · |
| GEIL    | GVP38GB1333C<br>7QC       | 8GB ( 4x<br>2GB )  | DS    | -          | -                    | 7-7-7-24 | 1.5           | •                           | •                  | • |
| Hynix   | HMT125U6TFR8<br>A-H9      | 2GB                | DS    | Hynix      | H5TC1G83TFR          | -        | -             | •                           | •                  | · |
| KINGMAX | FLFE85F-C8KL9             | 2GB                | SS    | KINGMAX    | KFC8FNLBF-GXX-12A    | -        | -             | •                           | •                  | · |
| KINGMAX | FLFE85F-C8KL9             | 2GB                | SS    | KINGMAX    | KFC8FNLXF-DXX-15A    | -        | -             | ·                           | •                  | · |
| KINGMAX | FLFE85F-C8KM9             | 2GB                | SS    | Kingmax    | KFC8FNMXF-BXX-15A    | -        | -             | •                           | •                  | · |
| KINGMAX | FLFE85F-B8KL9             | 2GB                | DS    | KINGMAX    | KFB8FNLXL-BNF-15A    | -        | -             | ·                           | •                  | · |
| KINGMAX | FLFF65F-C8KL9             | 4GB                | DS    | KINGMAX    | KFC8FNLBF-GXX-12A    | -        | -             | ·                           | •                  | · |
| KINGMAX | FLFF65F-C8KL9             | 4GB                | DS    | KINGMAX    | KFC8FNLXF-DXX-15A    | -        | -             | •                           | •                  | · |

# DDR3 1333 MHz capability

| Vendors   | Part No.                       | Size              | SS/DS | Chip Brand | Chip No.          | Timing         | Voltage | DIMM<br>suppo<br>(Optio | socke<br>rt<br>nal) | t |
|-----------|--------------------------------|-------------------|-------|------------|-------------------|----------------|---------|-------------------------|---------------------|---|
|           |                                |                   |       |            |                   |                |         |                         |                     |   |
| KINGMAX   | FLFF65F-C8KM9                  | 4GB               | DS    | Kingmax    | KFC8FNMXF-BXX-15A | -              | -       | ·                       | ·                   | · |
| KINGSTON  | KVR1333D3S8N9/2G               | 2GB               | SS    | Micron     | IFD77 D9LGK       | -              | 1.5     | •                       | •                   | · |
| KINGSTON  | KVR1333D3N9/2G                 | 2GB               | DS    | Kingston   | D1288JPNDPLD9U    | 9              | 1.5     | •                       | •                   | · |
| KINGSTON  | KVR1333D3N9K2/4G               | 4GB (2x<br>2GB)   | DS    | KINGSTON   | D1288JEMFPGD9U    | -              | 1.5     | •                       | •                   | · |
| KINGSTON  | KVR1333D3E9S/4G                | 4GB               | DS    | Elpida     | J2108ECSE-DJ-F    | 9              | 1.5     | •                       | ·                   | · |
| MICRON    | MT8JTF25664AZ-1<br>G4M1        | 2GB               | SS    | MICRON     | D9PFJ             | -              | -       | •                       | •                   | · |
| OCZ       | OCZ3G1333LV4GK                 | 4GB ( 2x<br>2GB ) | DS    | -          | -                 | 9-9-9          | 1.65    | •                       | •                   |   |
| OCZ       | OCZ3G1333LV8GK                 | 8GB ( 2x<br>4GB ) | DS    | -          | -                 | 9-9-9          | 1.65    | •                       | •                   | · |
| OCZ       | OCZ3G1333LV8GK                 | 8GB (2x<br>4GB )  | DS    | -          | -                 | 9-9-9          | 1.65    | •                       | •                   |   |
| OCZ       | OCZ3RPR1333C9L<br>V8GK         | 8GB ( 2x<br>4GB ) | DS    | -          | -                 | 9-9-9          | 1.65    | •                       |                     | · |
| SAMSUNG   | M378B5673FH0-CH9               | 2GB               | DS    | SAMSUNG    | K4B1G0846F        | -              | -       | •                       | ·                   | · |
| SAMSUNG   | M378B5273CH0-CH9               | 4GB               | DS    | SAMSUNG    | K4B2G0846C        | K4B2G0<br>846C | -       | •                       | •                   | · |
| SAMSUNG   | M378B1G73AH0-CH9               | 8GB               | DS    | SAMSUNG    | K4B4G0846A-HCH9   | -              | -       | •                       | •                   |   |
| Transcend | JM1333KLN-2G<br>(582670)       | 2GB               | SS    | Micron     | ICD77 C9LGK       | -              | -       | •                       | •                   |   |
| Transcend | JM1333KLN-2G                   | 2GB               | SS    | Transcend  | TK483PCW3         | -              | -       | •                       | •                   | · |
| Transcend | TS256MLK64V3N<br>(585<br>541 ) | 2GB               | SS    | Micron     | ICD77 D9LGK       | 9              | -       | •                       | •                   | · |
| Transcend | TS256MLK64V3N<br>(566577)      | 2GB               | SS    | Hynix      | H5TQ2G83BFR       | 9              | -       | •                       | •                   | · |
| Transcend | TS256MLK64V3N<br>(574206)      | 2GB               | SS    | Micron     | D9LGK             | 9              | -       | •                       | •                   | · |
| Transcend | JM1333KLN-4G<br>(583782)       | 4GB               | DS    | Transcend  | TK483PCW3         | 9              | -       | •                       | •                   |   |
| Transcend | JM1333KLN-4G                   | 4GB               | DS    | Transcend  | TK483PCW3         | -              | -       | •                       | •                   | · |
| Transcend | TS512MLK64V3N<br>(574831)      | 4GB               | DS    | Micron     | D9LGK             | 9              | -       | •                       | •                   | · |
| Transcend | TS1GLK64V3H                    | 8GB               | DS    | MICRON     | D9PBC             | -              | -       | •                       | •                   | · |
| ACTICA    | ACT1GHU64B8F<br>1333S          | 1GB               | SS    | SAMSUNG    | K4B1G0846F        | -              | -       | •                       | •                   | · |
| ACTICA    | ACT1GHU72C8G<br>1333S          | 1GB               | SS    | SAMSUNG    | K4B1G0846F(ECC)   | -              | -       | •                       | •                   | · |

# DDR3 1333 MHz (Fortsetzung)

| Vendors     | Part No.                | Size               | SS/ | Chip Brand  | Chip No.                | Timing   | Voltage | DIMM s<br>suppor<br>(Optior | socket<br>t<br>nal) |   |
|-------------|-------------------------|--------------------|-----|-------------|-------------------------|----------|---------|-----------------------------|---------------------|---|
|             |                         |                    | 03  |             |                         |          |         |                             |                     |   |
| ACTICA      | ACT2GHU64B8G<br>1333M   | 2GB                | DS  | Micron      | D9KPT                   | -        | -       | ·                           | •                   | · |
| ACTICA      | ACT2GHU64B8G<br>1333S   | 2GB                | DS  | SAMSUNG     | K4B1G0846F              | -        | -       | •                           | •                   | · |
| ACTICA      | ACT2GHU72D8G<br>1333M   | 2GB                | DS  | Micron      | D9KPT(ECC)              | -        | -       | •                           | •                   | · |
| ACTICA      | ACT2GHU72D8G<br>1333S   | 2GB                | DS  | SAMSUNG     | K4B1G0846F(ECC)         | -        | -       | •                           | •                   | · |
| ACTICA      | ACT4GHU64B8H1<br>333H   | 4GB                | DS  | Hynix       | H5TQ2G83AFR             | -        | -       | •                           | •                   | · |
| ACTICA      | ACT4GHU72D8H<br>1333H   | 4GB                | DS  | Hynix       | H5TQ2G83AFR(ECC)        | -        | -       | •                           | •                   | · |
| ATP         | AQ56M72E8BJH<br>I9S     | 2GB                | DS  | SAMSUNG     | K4B1G0846F(ECC)         | -        | -       | •                           | •                   | · |
| ATP         | AQ12M72E8BKH<br>9S      | 4GB                | DS  | SAMSUNG     | K4B2G0846C(ECC)         | -        | -       | •                           | •                   | · |
| BUFFALO     | D3U1333-1G              | 1GB                | SS  | Elpida      | J1108BFBG-DJ-F          | -        | -       | •                           | •                   | · |
| BUFFALO     | D3U1333-2G              | 2GB                | DS  | Elpida      | J1108BFBG-DJ-F          |          | -       | •                           | •                   | · |
| BUFFALO     | D3U1333-4G              | 4GB                | DS  | NANYA       | NT5CB256M8BN-CG         |          | -       | •                           | •                   | · |
| EK Memory   | EKM324L28BP8-I<br>13    | 4GB(2x<br>2GB)     | DS  | -           |                         | 9        | -       | •                           | •                   | · |
| Elixir      | M2F2G64CB88B<br>7N-CG   | 2GB                | SS  | Elixir      | N2CB2G808N-CG           | -        | -       | •                           | •                   | · |
| Elixir      | M2F2G64CB88D7<br>N-CG   | 2GB                | SS  | Elixir      | M2CB2G8BDN-CG           | -        | -       | •                           | •                   | · |
| Elixir      | M2F4G64CB8HB5<br>N-CG   | 4GB                | DS  | Elixir      | N2CB2G808N-CG           | -        | -       | •                           | •                   | · |
| GoodRam     | GR1333D364L9/2G         | 2GB                | DS  | Qimonda     | IDSH1G-03A1F1C<br>-13H  | -        | -       | •                           | •                   | · |
| KINGTIGER   | F10DA2T1680             | 2GB                | DS  | KINGTIGER   | KTG1333PS1208N<br>ST-C9 | -        | -       | •                           | •                   | · |
| KINGTIGER   | KTG2G1333PG3            | 2GB                | DS  | -           | -                       | -        | -       | •                           | •                   | · |
| Mach Xtreme | MXD3V13332GS            | 2GB                | SS  | Mach Xtreme | C2S46D30-D313           | -        | -       | •                           | •                   | · |
| Mach Xtreme | MXD3U133316GQ           | 16GB ( 4x<br>4GB ) | DS  | -           |                         | -        | -       | •                           | •                   | · |
| Patriot     | AE32G1339U1-U           | 2GB                | SS  | AMD         | 23EY4587MB3H            | -        | 1.5     | •                           | •                   | · |
| Patriot     | PGD316G1333EL<br>K(XMP) | 16GB ( 2x<br>8GB ) | DS  | -           |                         | 9-9-9-24 | 1.5     | •                           | •                   | · |
| Patriot     | PSD32G13332             | 2GB                | DS  | Partriot    | PM128M8D3BU-15          | 9        | -       | •                           | •                   | · |
| Patriot     | PGS34G1333LLKA          | 4GB(2 x<br>2GB)    | DS  | -           | •                       | 7-7-7-20 | 1.7     | •                           | •                   |   |

# DDR3 1333 MHz (Fortsetzung)

| Vendors       | Part No.                   | Size | SS/ | Chip Brand | Chip No.         | Timing   | Voltage | DIMM socket<br>support (Optional) |   |   |
|---------------|----------------------------|------|-----|------------|------------------|----------|---------|-----------------------------------|---|---|
|               |                            |      | 05  |            |                  |          |         |                                   | 2 | 4 |
| Patriot       | AE34G1339U2-U              | 4GB  | DS  | AMD        | 23EY4587MB3H     | -        | 1.5     | •                                 | • | · |
| Patriot       | PG38G1333EL<br>(XMP)       | 8GB  | DS  | -          | -                | -        | 1.5     | ·                                 | · | · |
| Ridata        | C304627CB1AG2<br>2Fe       | 2GB  | DS  | Ridata     | C304627CB1AG22Fe | 9        | -       | ·                                 | · | · |
| Ridata        | E304459CB1AG3<br>2Cf       | 4GB  | DS  | RIDATA     | E304459CB1AG32Cf | 9        | -       | ·                                 | • | · |
| Silicon Power | SP001GBLTE13<br>3S01       | 1GB  | SS  | NANYA      | NT5CB128M8AN-CG  | -        | -       | ·                                 | · | · |
| Silicon Power | SP001GBLTU13<br>3S02       | 1GB  | SS  | S-POWER    | 10YT3E5          | 9        | -       | •                                 | • | · |
| Silicon Power | SP002GBLTE13<br>3S01       | 2GB  | DS  | NANYA      | NT5CB128M8AN-CG  | -        | -       | ·                                 | · | · |
| Team          | TXD31024M1333<br>C7(XMP)   | 1GB  | SS  | Team       | T3D1288LT-13     | 7-7-7-21 | 1.75    | ·                                 | • | · |
| Team          | TXD31048M1333C<br>7-D(XMP) | 1GB  | SS  | Team       | T3D1288LT-13     | 7-7-7-21 | 1.75    | •                                 | • | · |
| Team          | TXD32048M1333C<br>7-D(XMP) | 2GB  | DS  | Team       | T3D1288LT-13     | 7-7-7-21 | 1.5-1.6 | •                                 | • | · |
| Team          | TED34096M1333<br>HC9       | 4GB  | DS  | Team       | T3D2568LT-13     | -        | -       | ·                                 | · | · |

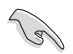

#### Seite(n): SS - Einseitig DS - Doppelseitig DIMM-Unterstützung:

- 1 DIMM: Unterstützt ein (1) Modul, das in einer Single-Channel-Speicherkonfiguration in einen beliebigen Steckplatz gesteckt wird. Es wird dennoch empfohlen, das Modul auf den Steckplatz A2 zu stecken.
- 2 DIMMs: Unterstützt zwei (2) Module, die in den beiden blauen oder den beiden schwarzen Steckplätzen installiert sind als ein Paar einer Dual-Channel-Speicherkonfiguration. Es wird dennoch empfohlen, die Modulen in die Steckplätze A2 und B2 zu stecken.
- 4 DIMMs: Unterstützt vier (4) Module, die in den blauen und schwarzen Steckplätzen installiert sind als zwei Paare einer Dual-Channel-Speicherkonfiguration.

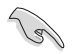

- ASUS bietet die exklusive Unterstützung der Hyper-DIMM-Funktion.
- Hyper-DIMM-Unterstützung basiert auf den physikalischen Eigenschaften der entsprechenden CPUs. Um Hyper DIMM zu unterstützen, laden Sie in BIOS die Einstellungen für X.M.P. oder D.O.C.P.
- Die neueste QVL finden Sie auf der ASUS-Webseite.

# 2.2.4 Erweiterungssteckplätze

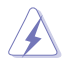

Das Netzkabel muss unbedingt vor der Installation oder dem Entfernen der Erweiterungskarten ausgesteckt werden. Ansonsten können Sie sich verletzen und die Motherboardkomponenten beschädigen.

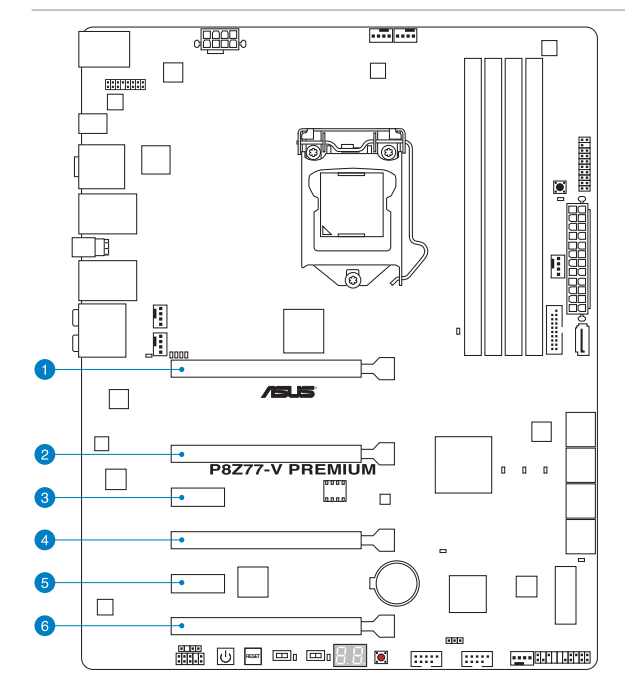

| SP Nr. | Steckplatzbeschreibung        |
|--------|-------------------------------|
| 1      | PCIe 3.0/2.0 x16_1-Steckplatz |
| 2      | PCle 3.0/2.0 x16_2-Steckplatz |
| 3      | PCle 2.0 x1_1-Steckplatz      |
| 4      | PCle 3.0/2.0 x16_3-Steckplatz |
| 5      | PCle 2.0 x1_2-Steckplatz      |
| 6      | PCle 3.0/2.0 x16_4-Steckplatz |

|        | PCI Express Betriebsmoo           | dus                            |               |                 |                          |
|--------|-----------------------------------|--------------------------------|---------------|-----------------|--------------------------|
| SP Nr. | Single VGA                        | SLI/CrossFireX                 | 3-WA<br>Cross | Y SLI/<br>FireX | 4-WAY SLI/<br>CrossFireX |
| 1      | x16<br>(Für Single VGA empfohlen) | x16                            | x8            | x16             | x8                       |
| 2      |                                   |                                | x8            |                 | x8                       |
| 4      |                                   | x16<br>(doppelt VGA empfohlen) | x16           | x8              | x8                       |
| 6      |                                   |                                |               | x8              | x8                       |

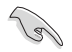

- Wir empfehlen Ihnen, bei der Benutzung im CrossFireX<sup>™</sup>-Modus oder SLI<sup>™</sup>-Modus eine ausreichende Stromversorgung sicherzustellen.
- Wenn Sie zwei Grafikkarten benutzen, verbinden Sie f
  ür eine bessere Umgebungstemperatur einen Geh
  äusel
  üfter mit dem Geh
  äusel
  üfteranschluss (CHA\_FAN1/2).
- PCIe 3.0 wird von Intel<sup>®</sup> 3. Generation Core<sup>™</sup>-Prozessoren unterstützt.

# IRQ-Zuweisungen für dieses Motherboard

|                                          | Α       | В       | С       | D       | E       | F | G | н       |
|------------------------------------------|---------|---------|---------|---------|---------|---|---|---------|
| Intel PCH SATA Controller #0             | -       | -       | -       | gemeins | -       | - | - | -       |
| Intel PCH SATA Controller #1             | -       | -       | -       | gemeins | -       | - | - | -       |
| SMBUS Controller                         |         | -       | gemeins | -       | -       | - | - | -       |
| EHCI #0                                  | -       | -       | -       | -       | -       | - | - | gemeins |
| EHCI #1                                  | gemeins | -       | -       | -       | -       | - | - | -       |
| PCIE x16_1                               | -       | gemeins | -       | -       | -       | - | - | -       |
| PCIE x16_2                               | gemeins | -       | -       | -       | -       | - | - | -       |
| PCIE x16_3                               | -       | gemeins | -       | -       | -       | - | - | -       |
| PCIE x16_4                               | gemeins | -       | -       | -       | -       | - | - | -       |
| ASMedia USB 3.0                          | -       | gemeins | -       | -       | -       | - | - | -       |
| Intel 82579V LAN                         | -       | -       | -       | -       | gemeins | - | - | -       |
| Intel 82583 LAN                          | gemeins | -       | -       | -       | -       | - | - | -       |
| PEX 8608 PCIE Bridge                     | -       | -       | gemeins | -       | -       | - | - | -       |
| ASMedia SATA Controller                  | -       | -       | -       | gemeins | -       | - | - | -       |
| Marvell 9230 Hardware RAID<br>Controller | gemeins | -       | _       | _       | -       | - | - | -       |

# 2.2.5 Onboard-Schalter

Die Onboard-Schalter ermöglichen Ihnen die Feineinstellung der Leistung während der Arbeit an einen offenen System oder einen Testaufbau. Dies ist ideal für Übertakter und Spieler, die ständig die Einstellungen ändern, um die Systemleistung zu verbessern.

# 1. Power-On-Taste

Das Motherboard ist mit einem Einschaltknopf ausgestattet, über den Sie das System einschalten oder aufwecken können. Der Schalter leuchtet auf, wenn das System mit der Stromversorgung verbunden ist und zeigt damit an, dass Sie das Netzkabel herausziehen müssen, bevor Sie Komponenten auf dem Motherboard installieren. Die folgende Abbildung zeigt Ihnen die Position des integrierten Einschalters.

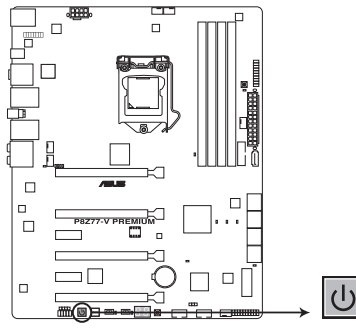

P8Z77-V PREMIUM Power on button

#### 2. Reset-Taste

Drücken Sie die Reset-Taste, um das System neu zu starten.

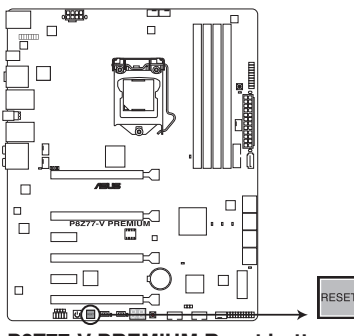

P8Z77-V PREMIUM Reset button

#### 3. MemOK!-Taste

Installieren von DIMMs, die nicht mit dem Motherboard kompatibel sind, kann zu Boot-Fehlern führen und lässt die DRAM\_LED in der Nähe der MemOK!-Taste dauerhaft leuchten. Drücken und halten Sie die MemOK!-Taste, bis die DRAM\_LED mit blinken beginnt, um die automatische Speicherkompatibilitätseinstellung für einen erfolgreichen Systemstart zu beginnen.

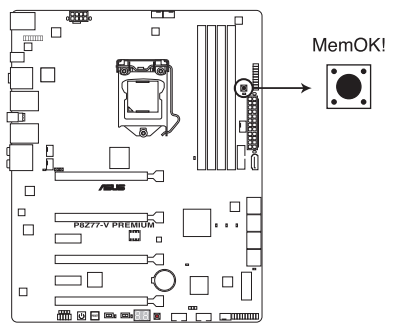

P8Z77-V PREMIUM MemOK! button

S

Beziehen Sie sich auf Abschnitt 1.2.8 Onboard-LEDs für die exakte Position der DRAM\_LED.

- Die DRAM\_LED leuchtet auch auf, wenn das DIMM nicht richtig installiert wurde. Schalten Sie das System aus und bauen Sie das DIMM ordnungsgemäß ein, bevor Sie die MemOKI-Funktion benutzen.
- Die MemOK!-Taste funktioniert unter der Windows<sup>®</sup>-Umgebung nicht.
- Während des Einstellungsvorgangs lädt das System die ausfallsicheren Speichereinstellungen. Das System benötigt für den Test einer Gruppe von ausfallsicheren Einstellungen ca. 30 Sekunden. Wenn der Test fehlschlägt startet das System neu und testet die nächste Gruppe von ausfallsicheren Einstellungen. Die Blinkgeschwindigkeit der DRAM\_LED erhöht sich, um die verschiedenen Testvorgänge anzuzeigen.
- Aufgrund der Speichereinstellungsanforderungen startet das System automatisch neu, nachdem jedes Timing-Set getestet wurde. Wenn die installierten DIMMs nach den kompletten Einstellungsvorgang immer noch nicht funktionieren, leuchtet die DRAM\_LED dauerhaft. Tauschen Sie die DIMMs mit Modellen, die in der QVL (Qualified Vendors Lists) in diesen Handbuch oder auf der ASUS-Webseite unter www.asus.com empfohlen werden aus.
- Wenn Sie den Computer w\u00e4hrend des Einstellungsvorgangs ausschalten und die DIMMs austauschen, f\u00e4hrt das System nach dem Einschalten des Computers mit der Speichereinstellung fort. Um die Speichereinstellung zu stoppen, schalten Sie den Computer aus und ziehen Sie den Stecker f\u00fcr ca. 5-10 Sekunden aus der Steckdose.
- Wenn Ihr System wegen der BIOS-Übertaktung nicht hochfährt, drücken Sie die MemOKI-Taste, um das System zu starten und die BIOS-Standardwerte zu laden.
   Während des POST erscheint eine Meldung, um Sie daran zu erinnern, dass das BIOS auf seine Standardwerte zurückgesetzt wurde.
- Wir empfehlen Ihnen, dass Sie, nachdem Sie die MemOKI-Funktion benutzt haben, die neuste BIOS-Version von der ASUS-Webseite unter <u>www.asus.com</u> herunterladen und Ihr BIOS damit aktualisieren.

# 4. TPU-Schalter

Das Einstellen dieses Schalters zu **Enable** wird das System für schnelle, aber stabile Taktgeschwindigkeiten optimieren.

Jan 1

Um gute Systemleistungen zu erhalten, stellen Sie den Schalter bei augeschalteten System zu Enable.

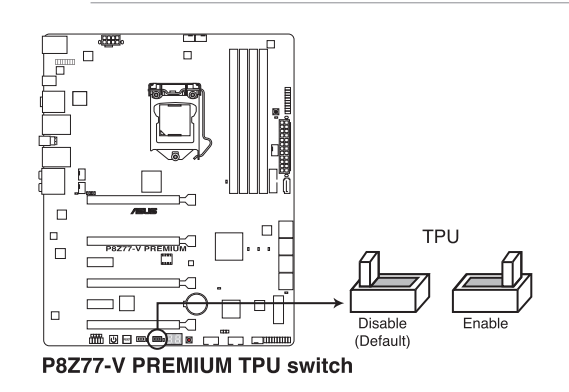

- Die TPU LED (O2LED1) in der n\u00e4he des TPU-Schalters leuchtet, wenn der Schalter auf Enable eingestellt ist. Beziehen Sie sich auf Abschnitt 1.2.8 Onboard-LEDs f\u00fcr die exakte Position der TPU LED.
- Wenn Sie die Schaltereinstellungen beim laufenden Betriebssystem auf Enable stellen, wird die TPU-Funktion beim nächsten System(neu)start aktiviert.
- Sie können zur gleichen Zeit TurboV- und Auto Tuning-Funktionen in der TurboV EVO-Anwendung, Übertaktung in BIOS-Setupprogramm nutzen und den TPU-Schalter aktivieren. Jedoch wird das System die letzten von Ihnen vorgenommenen Einstellungen übernehmen.

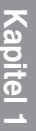

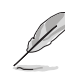

#### 5. EPU-Schalter

Das Einstellen dieses Schalters zu **Enable** wird die automatische Erkennung der Systemauslasung aktivieren und den Energieverbrauch intelligent regeln.

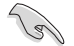

Um gute Systemleistungen zu erhalten, stellen Sie den Schalter bei augeschalteten System zu **Enable**.

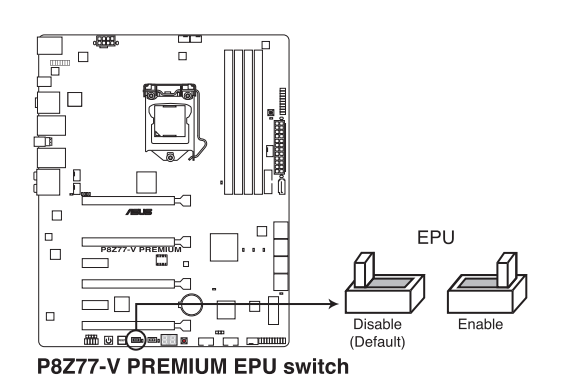

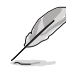

- Die EPU LED (O2LED2) in der nähe des EPU-Schalters leuchtet, wenn der Schalter auf **Enable** eingestellt ist. Beziehen Sie sich auf Abschnitt **1.2.8 Onboard-LEDs** für die exakte Position der EPU LED.
- Wenn Sie die Schaltereinstellungen beim laufenden Betriebssystem auf **Enable** stellen, wird die TPU-Funktion beim nächsten System(neu)start aktiviert.
- Sie können zur gleichen Zeit die EPU-Einstellungen in der Software-Anwendung oder BIOS-Setupprogramm ändern und die EPU-Funktion aktivieren. Jedoch wird das System die letzten von Ihnen vorgenommenen Einstellungen übernehmen.

# 6. Clear CMOS-Taste

Betätigen Sie diesen Schalter, um die BIOS-Informationen zu löschen. Führen Sie diesen Schritt nur aus, wenn Ihr System während der Übertaktung hängen bleibt.

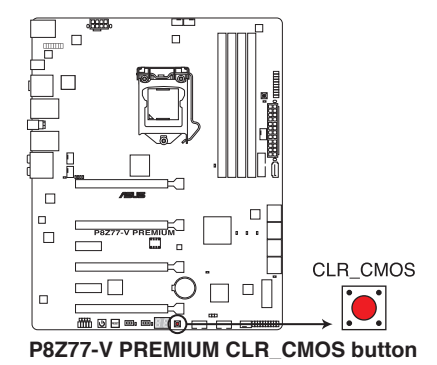

# 1.2.7 Jumper

# 1. CPU- / DRAM-Überspannungseinstellungen (3-pol. OV\_CPU/DRAM)

Mit diesen Jumper können Sie die erweiterten CPU- und DRAM-Überspannngseinstell ungen im BIOS aktivieren/deaktivieren.

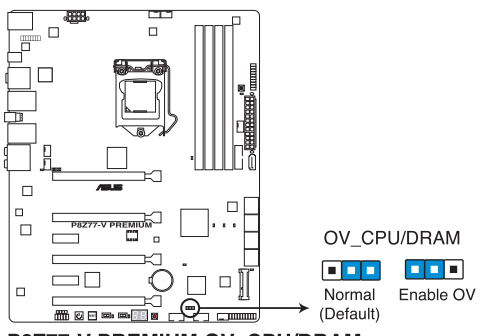

P8Z77-V PREMIUM OV\_CPU/DRAM

|                         | OV_CPU       | OV_DRAM      |
|-------------------------|--------------|--------------|
| Pins 1-2 (Standard)     | 0.8V - 1.92V | 1.2V - 1.92V |
| Pins 2-3 (OV aktiviert) | 0.8V - 2.3V  | 1.2V - 2.3V  |

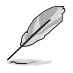

 Bevor Sie die Jumper-Einstellungen f
ür extra hohe Überspannung ändern, benutzen Sie bitte zuerst die BIOS-Elemente, um die gew
ünschte CPU- und DRAM-Leistung zu konfigurieren. Vergewissern Sie sich, dass Ihr System unter den h
öchsten BIOS-Spannungseinstellungen ordnungsgem
äß funktioniert, bevor Sie die Einstellungen ändern.

- Setzen Sie den OV\_CPU/DRAM-Jumper NICHT auf die Pins 2-3, wenn Sie eine neue CPU installieren und diese vorher noch nicht gestartet haben, da das System sonst nicht funktioniert. Tritt ein Systemfehler durch falsche Einstellungen des OV\_CPU/DRAM-Jumpers auf, schalten Sie Ihren Computer aus und setzen Sie den Jumper zurück auf die Pins 1-2.
- Entsprechend der Intel-CPU-Spezifikationen können DIMMs mit Spannungsanforderungen von über 1,65V die CPU dauerhaft beschädigen. Wir empfehlen deshalb die Installation von DIMMs mit Spannungsanforderungen unter 1,65V.
- Das System braucht möglicherweise ein besseres Kühlsystem (z. B. ein Wasserkühlsystem), um unter den hohen Spannungseinstellungen effizient zu arbeiten.

# 1.2.8 Onboard LEDs

# 1. POST State LEDs

Die POST State LEDs zeigen Ihnen während des POST (Power-On-Self Test) den Status dieser Schlüsselkomponenten an: CPU, Speichermodule, VGA-Karte und Festplatte(n). Falls ein Fehler auftritt leuchtet die LED dieser kritischen Komponente so lange, bis das Problem behoben wurde.

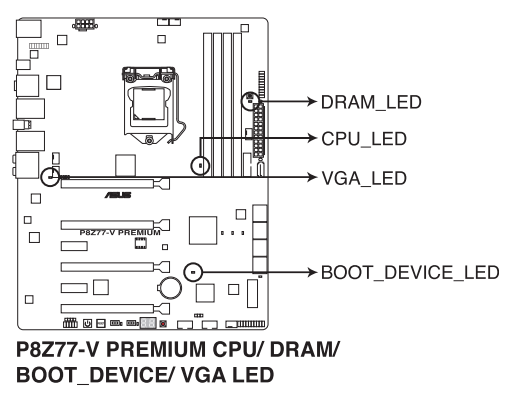

3. TPU LED

Die TPU LED leuchtet, wenn der TPU-Schalter auf Enable gestellt ist.

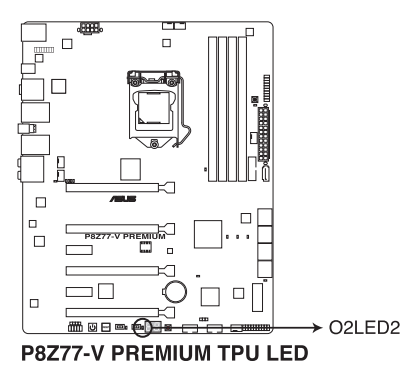

# 4. EPU LED

Die EPU LED leuchtet, wenn der EPU-Schalter auf Enable gestellt ist.

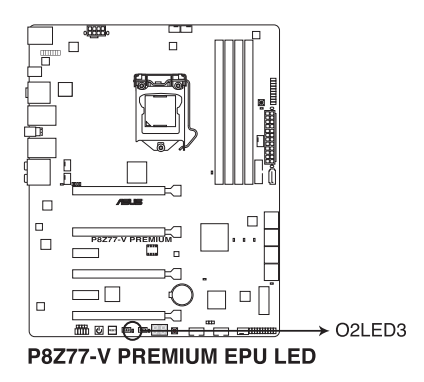

# 5. Q-Code LEDs

Das Q-Code LED Design ist eine Anzeige mit 2 Ziffern, damit Sie den Systemstatus prüfen können. Für Details siehe nachfolgende Q-Code-Tabelle.

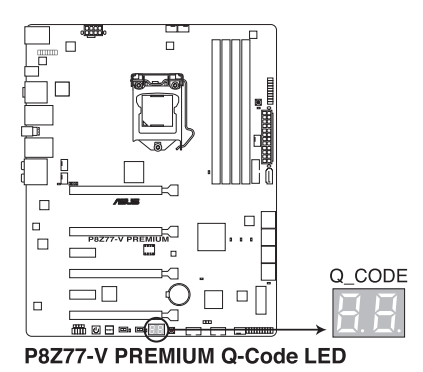

# Q-Code-Tabelle

| Code           | Beschreibung                                                             |
|----------------|--------------------------------------------------------------------------|
| 00             | Nicht verwendet.                                                         |
| 01             | Eingeschaltet. Bestimmung des Reset-Typs (soft/hard).                    |
| 02             | AP-Initialisierung vor dem Laden des Microcode.                          |
| 03             | System Agent-Initialisierung vor dem Laden des Microcode.                |
| 04             | PCH-Initialisierung vor dem Laden des Microcode.                         |
| 05             | OEM-Initialisierung vor dem Laden des Microcode.                         |
| 06             | Laden des Microcode.                                                     |
| 07             | AP-Initialisierung nach dem Laden des Microcode.                         |
| 08             | System Agent-Initialisierung nach dem Laden des Microcode.               |
| 09             | PCH-Initialisierung nach dem Laden des Microcode.                        |
| 0A             | OEM-Initialisierung nach dem Laden des Microcode.                        |
| 0B             | Initialisierung der Cache.                                               |
| 0C – 0D        | Reserviert für zukünftige AMI SEC-Fehler-Codes.                          |
| 0E             | Microcode nicht gefunden.                                                |
| 0F             | Microcode nicht geladen.                                                 |
| 10             | PEI-Kern gestartet.                                                      |
| 11 – 14        | Dem Speicher vorausgehende CPU-Initialisierung gestarted.                |
| 15 – 18        | Dem Speicher vorausgehende System Agent-Initialisierung gestarted.       |
| 19 – 1C        | Dem Speicher vorausgehende PCH-Initialisierung gestarted.                |
| 1D – 2A        | Dem Speicher vorausgehende OEM-Initialisierungs-Codes.                   |
| 2B – 2F        | Initialisierung des Speichers.                                           |
| 30             | Reseviert für ASL (siehe nachfolgende ASL-Status-Codes).                 |
| 31             | Speicher installiert.                                                    |
| 32 - 36        | Dem Speicher nachfolgende CPU-Initialisierung.                           |
| 37 – 3A        | Dem Speicher nachfolgende System Agent-Initialisierung gestarted.        |
| <u>3B – 3E</u> | Dem Speicher nachfolgende PCH-Initialisierung gestarted.                 |
| <u>3F – 4E</u> | Dem Speicher nachfolgende OEM-Initialisierungs-Codes.                    |
| _4F            | DXE IPL gestarted.                                                       |
| 50 – 53        | Speicherinitialisierungsfehler. Ungültiger Speichertyp oder inkompatible |
| <u> </u>       | Speichergeschwindigkeit.                                                 |
| 55             | Kein Speicher installiert                                                |
| 55             | Hagultiger CPU Typ oder Coophwindigkeit                                  |
| 50             |                                                                          |
| 59             | CPU-Feilianpassung.                                                      |
|                | CPU micro-code nicht gefunden oder micro-code. Aktualisionung            |
| 59             | fehlgeschlagen.                                                          |

# Q-Code-Tabelle (Fortsetzung)

| Code    | Beschreibung                                                                       |
|---------|------------------------------------------------------------------------------------|
| 5A      | Interner CPU-Fehler.                                                               |
| 5B      | Reset PPI nicht verfügbar.                                                         |
| 5C – 5F | Reserviert für zukünftige AMI-Fehler-Codes.                                        |
| EO      | S3-Weckfunktion gestarted (S3-Weckfunktion PPI durch DXE IPL<br>angefordert).      |
| E1      | S3 Boot Script-Ausführung.                                                         |
| E2      | Video repost.                                                                      |
| E3      | OS S3-Weck-Vektorruf.                                                              |
| E4 – E7 | Reserviert für zukünftige AMI-Fortschritt-Codes.                                   |
| E8      | S3-Weckfunktion fehlgeschlagen.                                                    |
| E9      | S3-Weckfunktion PPI nicht gefunden.                                                |
| EA      | S3-Weckfunktion Boot Script-Fehler.                                                |
| EB      | S3 Betriebssystem-Weckfehler.                                                      |
| EC – EF | Reserviert für zukünftige AMI-Fehler-Codes.                                        |
| FO      | Wiederherstellungsvorgang durch Firmware ausgelöst (Autom.<br>Wiederherstellung).  |
| F1      | Wiederherstellungsvorgang durch Benutzer ausgelöst (Erzwungene Wiederherstellung). |
| F2      | Wiederherstellungsprozess gestartet.                                               |
| F3      | Wiederherstellungs Firmware-Datei nicht gefunden.                                  |
| F4      | Wiederherstellungs Firmware-Datei geladen.                                         |
| F5 – F7 | Reserviert für zukünftige AMI-Fortschritt-Codes.                                   |
| F8      | Wiederherstellungs-PPI nicht verfügbar.                                            |
| F9      | Wiederherstellungskapsel nicht gefunden.                                           |
| FA      | Ungültige Wiederherstellungskapsel.                                                |
| FB – FF | Reserviert für zukünftige AMI-Fehler-Codes.                                        |
| 60      | DXE-Kern gestartet.                                                                |
| 61      | NVRAM-Initialisierung.                                                             |
| 62      | Installation der PCH Runtime-Dienste.                                              |
| 63 – 67 | CPU DXE-Initialisierung gestartet.                                                 |
| 68      | PCI host bridge-Initialisierung.                                                   |
| 69      | System Agent DXE-Initialisierung gestartet.                                        |
| 6A      | System Agent DXE SMM-Initialisierung gestartet.                                    |
| 6B – 6F | System Agent DXE-Initialisierung (System Agent Modulspezifisch)                    |
| 70      | PCH DXE-Initialisierung gestartet.                                                 |

# Q-Code-Tabelle (Fortsetzung)

| Code    | Beschreibung                                   |
|---------|------------------------------------------------|
| 71      | PCH DXE SMM-Initialisierung gestartet.         |
| 72      | PCH-Geräteinitialisierung.                     |
| 73 – 77 | PCH DXE-Initialisierung. (PCH Modulspezifisch) |
| 78      | ACPI-Modulinitialisierung                      |
| 79      | CSM-Initialisierung.                           |
| 7A – 7F | Reserviert für zukünftige AMI DXE-Codes.       |
| 80 – 8F | OEM DXE-Initialisierungs-Codes.                |
| 90      | Boot-Gerätauswahlphase (BDS) gestartet.        |
| 91      | Treiberverbindungen gestartet.                 |
| 92      | PCI Bus-Initialisierung gestartet.             |
| 93      | PCI Bus Hot Plug Controller-Initialisierung.   |
| 94      | PCI Bus-Auflistung.                            |
| 95      | PCI Bus-Ressourcen angefordert.                |
| 96      | PCI Bus-Ressourcen zugewiesen.                 |
| 97      | Console-Ausgabegeräte verbinden.               |
| 98      | Console-Eingabegeräte verbinden.               |
| 99      | Super IO-Initialisierung.                      |
| 9A      | USB-Initialisierung gestartet.                 |
| 9B      | USB-Reset                                      |
| 9C      | USB-Erkennung                                  |
| 9D      | USB-Aktivierung                                |
| 9E – 9F | Reserviert für zukünftige AMI-Codes.           |
| A0      | IDE-Initialisierung gestartet.                 |
| A1      | IDE-Reset                                      |
| A2      | IDE Detect                                     |
| A3      | IDE Enable                                     |
| A4      | SCSI-Initialisierung gestartet.                |
| A5      | SCSI Reset                                     |
| A6      | SCSI-Erkennung                                 |
| A7      | SCSI-Aktivierung                               |
| A8      | Setup-Kennwortabfrage.                         |
| A9      | Starten von Setup.                             |

# Q-Code-Tabelle (Fortsetzung)

| Code   | Beschreibung                                                            |
|--------|-------------------------------------------------------------------------|
| AA     | Reseviert für ASL (siehe nachfolgende ASL-Status-Codes).                |
| AB     | Setup-Eingabepause.                                                     |
| AC     | Reseviert für ASL (siehe nachfolgende ASL-Status-Codes).                |
| AD     | Bereit für Boot.                                                        |
| AE     | Antiquiertes (altes) Boot.                                              |
| AF     | Boot-Dienste verlassen.                                                 |
| B0     | Runtime setzen der virtuellen Adresse MAP beginnen.                     |
| B1     | Runtime setzen der virtuellen Adresse MAP beenden.                      |
| B2     | Antiquiertes (altes) Option ROM-Initialisierung.                        |
| B3     | System-Reset                                                            |
| B4     | USB Hot Plug                                                            |
| B5     | PCI-Bus Hot Plug                                                        |
| B6     | NVRAM leeren.                                                           |
| B7     | Konfigurations-Reset (Reset der NVRAM-Einstellungen)                    |
| B8– BF | Reserviert für zukünftige AMI-Codes.                                    |
| CO-CF  | OEM BDS-Initialisierungs-Codes.                                         |
| D0     | CPU-Initialisierungsfehler.                                             |
| D1     | System Agent-Initialisierungsfehler.                                    |
| D2     | PCH-Initialisierungsfehler.                                             |
| D3     | Einige der Architekturprotokolle nicht verfügbar.                       |
| D4     | PCI Ressourcen-Zuweisungsfehler. Keine Ressourcen vorhanden.            |
| D5     | Kein Platz für antiquiertes (altes) Option ROM.                         |
| D6     | Keine Console-Ausgabegeräte gefunden.                                   |
| D7     | Keine Console-Eingabegeräte gefunden.                                   |
| D8     | Ungültiges Kennwort.                                                    |
| D9     | Fehler beim Laden von Boot Option (LoadImage hat einen Fehler erkannt). |
| DA     | Boot Option fehlgeschlagen (StartImage hat einen Fehler erkannt)        |
| DB     | Flash-Aktualisierung fehlgeschlagen.                                    |
| DC     | Reset-Protokoll nicht verfügbar.                                        |

# ACPI/ASL Checkpoints

| Code | Beschreibung                                                                        |
|------|-------------------------------------------------------------------------------------|
| 0x01 | Das System betritt den S1 Ruhezustand.                                              |
| 0x02 | Das System betritt den S2 Ruhezustand.                                              |
| 0x03 | Das System betritt den S3 Ruhezustand.                                              |
| 0x04 | Das System betritt den S4 Ruhezustand.                                              |
| 0x05 | Das System betritt den S5 Ruhezustand.                                              |
| 0x10 | Das System wacht aus dem S1 Ruhezustand auf.                                        |
| 0x20 | Das System wacht aus dem S2 Ruhezustand auf.                                        |
| 0x30 | Das System wacht aus dem S3 Ruhezustand auf.                                        |
| 0x40 | Das System wacht aus dem S4 Ruhezustand auf.                                        |
| 0xAC | Das System wechselte in den ACPI-Modus. Interrupt controller ist im APIC-<br>Modus. |
| 0xAA | Das System wechselte in den ACPI-Modus. Interrupt controller ist im APIC-<br>Modus. |

# Kapitel 1

# 1.2.9 Interne Anschlüsse

# 1. Intel<sup>®</sup> Z77 Serial ATA 6.0 Gb/s-Anschlüsse (7-pol. SATA6G\_1/2 [grau])

Diese Anschlüsse sind für Serial ATA 6.0Gb/s-Signalkabel der Serial ATA 6.0 Gb/s-Festplatten vorgesehen.

Wenn Sie SATA-Festplatten installieren, können Sie mit der Intel<sup>®</sup> Rapid Storage-Technologie über den integrierten Intel<sup>®</sup> Z77-Chipsatz eine RAID 0, 1, 5 und 10-Konfiguration erstellen.

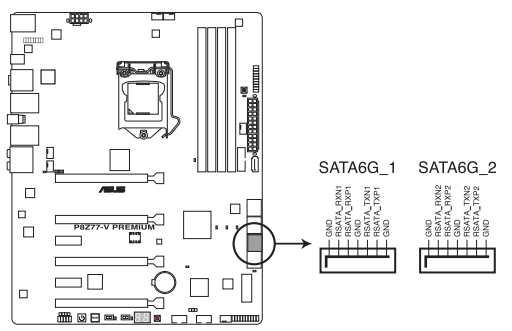

P8Z77-V PREMIUM Intel® SATA 6.0 Gb/s connectors

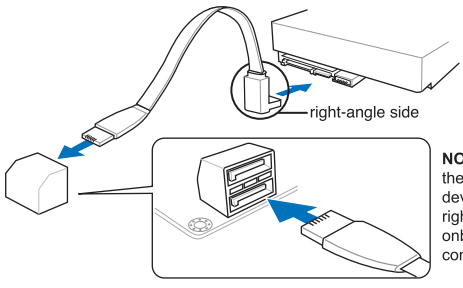

NOTE: Connect the right-angle side of the SATA signal cable to the SATA device. You may also connect the right-angle side of the SATA cable to the onboard SATA port to avoid mechanical conflict with huge graphics cards.

- (S)
- Diese Anschlüsse sind standardmäßig auf [AHCI Mode] eingestellt. Wenn Sie planen, mit Laufwerken an diesen Anschlüssen ein RAID-Set zu erstellen, setzen Sie in BIOS das Element SATA Mode zu [RAID Mode]. Beziehen Sie sich auf den Abschnitt 3.5.3 SATA Configuration für Details.
- Bevor Sie ein RAID-Set erstellen, beziehen Sie sich auf den Abschnitt 5.1 RAID-Konfigurationen oder das RAID-Handbuch im Ordner Manual auf der Support-DVD.
- Wenn Sie NCQ verwenden, setzen Sie in BIOS das Element SATA Mode zu [AHCI Mode]. Siehe Abschnitt 3.5.3 SATA Configuration für Details.
- Sie müssen Windows<sup>®</sup> XP Service Pack 3 oder eine neuere Version installiert haben, bevor Sie Serial ATA-Festplatten benutzen können. Die Serial ATA RAID-Funktion ist nur unter Windows<sup>®</sup> XP SP3 oder neueren Versionen verfügbar.

# 2. Intel® Z77 Serial ATA 3.0 Gb/s-Anschlüsse (7-pol. SATA3G\_34/5 [blau])

Diese Anschlüsse sind für Serial ATA 3.0 Gb/s-Signalkabel der Serial ATA 3.0 Gb/s-Festplatten und optischen Laufwerken vorgesehen.

Wenn Sie SATA-Festplatten installieren, können Sie mit der Intel<sup>®</sup> Rapid Storage-Technologie über den integrierten Intel<sup>®</sup> Z77-Chipsatz eine RAID 0, 1, 5 und 10-Konfiguration erstellen.

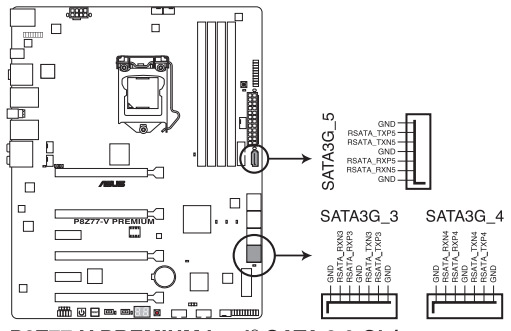

P8Z77-V PREMIUM Intel® SATA 3.0 Gb/s connector

- (S)
- Diese Anschlüsse sind standardmäßig auf [AHCI Mode] eingestellt. Wenn Sie planen, mit Laufwerken an diesen Anschlüssen ein RAID-Set zu erstellen, setzen Sie in BIOS das Element SATA Mode zu [RAID Mode]. Beziehen Sie sich auf den Abschnitt 3.5.3 SATA Configuration für Details.
- Bevor Sie ein RAID-Set erstellen, beziehen Sie sich auf den Abschnitt 5.1 RAID-Konfigurationen oder das RAID-Handbuch im Ordner Manual auf der Support-DVD.
- Wenn Sie NCQ verwenden, setzen Sie in BIOS das Element SATA Mode zu [AHCI Mode]. Siehe Abschnitt 3.5.3 SATA Configuration f
  ür Details.
- Sie müssen Windows<sup>®</sup> XP Service Pack 3 oder eine neuere Version installiert haben, bevor Sie Serial ATA-Festplatten benutzen können. Die Serial ATA RAID-Funktion ist nur unter Windows<sup>®</sup> XP SP3 oder neueren Versionen verfügbar.

#### 3. Marvell® Serial ATA 6.0 Gb/s-Anschlüsse (7-pol. SATA6G\_E12/E34 [marineblau])

Diese Anschlüsse sind für Serial ATA 6.0 Gb/s-Signalkabel der Serial ATA 6.0 Gb/s-Festplattenlaufwerke vorgesehen.

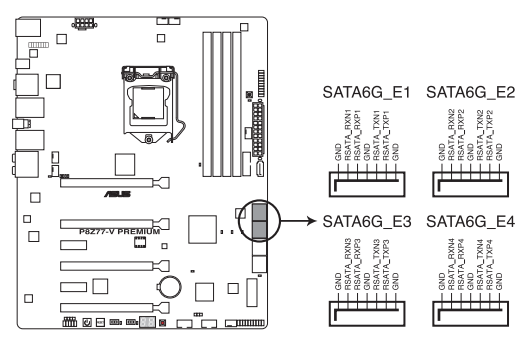

P8Z77-V PREMIUM Marvell® SATA 6.0 Gb/s connector

- Bevor Sie die Serial ATA-Festplattenlaufwerke nutzen, müssen Sie das Windows<sup>®</sup> XP Service Pack 3 oder neuer installieren.
- Wenn Sie NCQ verwenden, setzen Sie in BIOS das Element Marvell Storage Controller zu [Enabled]. Siehe Abschnitt 3.5.6 Onboard Devices Configuration f
  ür Details.
- Drücken Sie während des POST auf <Ctrl> + <M>, um die Marvell RAID-Anwendung zu laden und RAID-Konfigurationen zu erstellen oder zu löschen.
- Falls Sie auf eine mit dem Marvell SATA Controller erstellte RAID-Konfiguration ein Windows Betriebssystem installieren möchten, müssen Sie eine RAID-Treiberdisk mit Hilfe der Support-DVD erstellen und diese während der Betriebssysteminstallation laden. Für 32/64bit Windows XP Betriebssysteme, laden Sie zuerst den Marvell shared library driver und dann den Marvell 91xx SATA Controller Driver. Für Windows Vista / Windows 7 Betriebssysteme, laden Sie nur den Marvell 91xx SATA Controller Driver.
- Verbinden Sie eine Festplatte und eine SSD mit den Marvell® SATA6G\_E12/E34-Anschlüssen, um die hohe Leistung des ASUS SSD Caching zu erhaltens.
- Die SATA6G\_E12/E34-Anschlüsse werden für die reguläre Benutzung empfohlen.

. 9

# 4. USB 3.0-Anschluss (20-1 pol. USB3\_12)

Dieser Anschluss ist für zusätzliche USB 3.0-Ports vorgesehen und entspricht der USB 3.0-Spezifikaton, die Verbindungsgeschwindigkeiten von bis 480 MBps zulässt. Falls ein USB 3.0-Fronttafelkabel bei Ihrem Systemgehäuse vorhanden ist, können Sie mit diesem USB 3.0-Anschluss eine Fronttafel USB 3.0-Lösung einrichten.

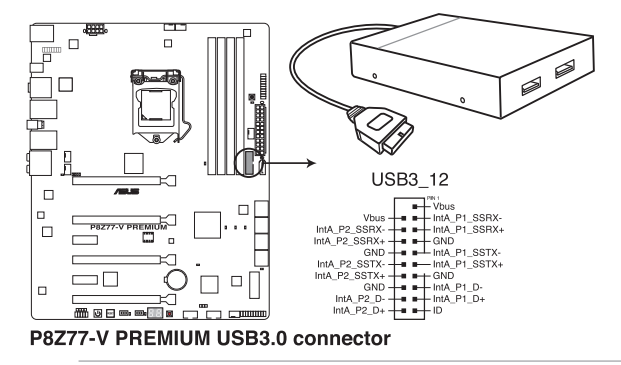

Entsprechend der Intel<sup>®</sup>-Beschränkungen laufen die Anschlüsse USB3\_12 nur unter Windows<sup>®</sup> 7 oder späteren Versionen mit USB 3.0-Geschwindigkeit.

# 5. Digitaler Audioanschluss (4-1 pol. SPDIF\_OUT)

Dieser Anschluss ist für zusätzliche Sony/Philips Digital Interface (S/PDIF)-Anschlüsse vorgesehen. Verbinden Sie das S/PDIF-Ausgangsmodulkabel mit diesen Anschluss und installieren Sie das Modul anschließend an einer Steckplatzaussparung an der Rückseite des Computergehäuses.

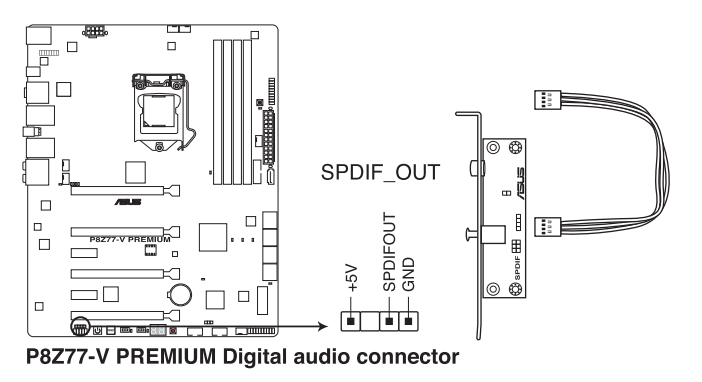

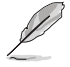

Das S/PDIF-Modul muss separat erworben werden.

# 6. USB 2.0-Anschlüsse (10-1 pol. USB1112; USB910)

Diese Anschlüsse dienen den USB 2.0-Modulen. Verbinden Sie das USB-Modulkabel mit einem dieser Anschlüsse und befestigen Sie das Modul anschließend an einer Steckplatzaussparung an der Rückseite des Computergehäuses. Diese USB-Anschlüsse entsprechen der USB 2.0-Spezifikation, welche Verbindungen mit einer Geschwindigkeit von bis zu 48 MBps ermöglicht.

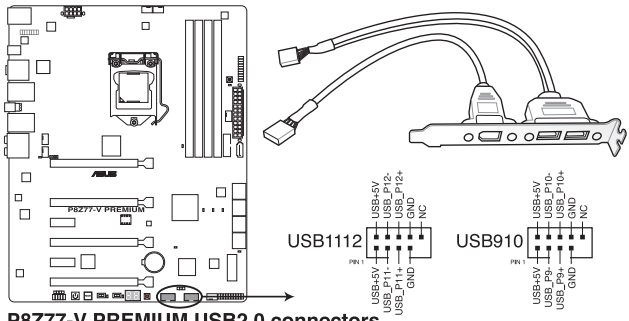

P8Z77-V PREMIUM USB2.0 connectors

Verbinden Sie niemals ein 1394-Kabel mit den USB-Anschlüssen, sonst wird das Motherboard beschädigt!

(I)

Verbinden Sie zuerst ein USB-Kabel mit dem ASUS Q-Connector (USB, blau), und verbinden Sie dann den Q-Connector (USB) mit dem USB-Anschluss auf dem Motherboard, falls das Gehäuse Fronttafel USB-Anschlüsse vorsieht.

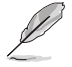

Das USB 2.0-Modul muss separat erworben werden.

# 7. CPU-, Gehäuse- und Netzteillüfteranschlüsse (4-pol. CPU\_FAN; 4-pol. CPU\_OPT; 4-pol. CHA\_FAN1-4)

Verbinden Sie die Lüfterkabel mit den Lüfteranschlüssen am Motherboard, wobei der schwarze Leiter jedes Kabels zum Erdungsstift des Anschlusses passen muss.

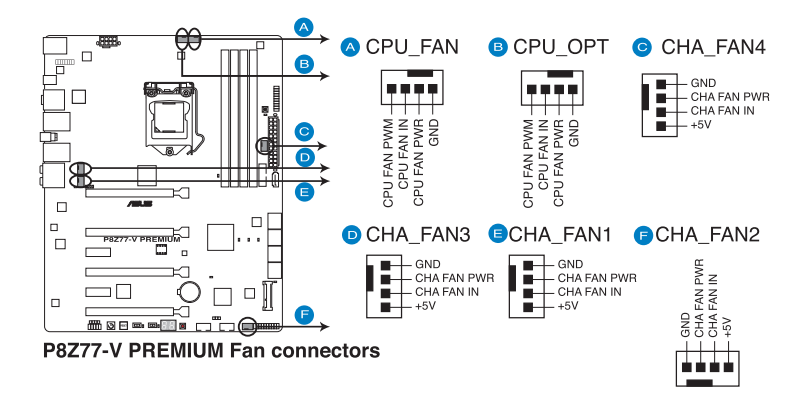

Vergessen Sie nicht, die Lüfterkabel mit den Lüfteranschlüssen zu verbinden. Eine unzureichende Belüftung innerhalb des Systems kann die Motherboard-Komponenten beschädigen. Dies sind keine Jumper! Setzen Sie KEINE Jumpersteckbrücke auf die Lüfteranschlüsse!

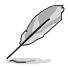

- Der Anschluss CPU\_FAN arbeitet mit einem CPU-Lüfter mit max. 1A (12W) Leistung.
- Nur die Anschlüsse CPU\_FAN, CHA\_FAN1/2/3/4 unterstützen die ASUS Fan Xpert 2-Funktion.

#### 8. Fronttafelaudioanschluss (10-1 pol. AAFP)

Dieser Anschluss dient zum Verbinden eines Fronttafel-Audio E/A-Moduls, das an der Fronttafel des Computers befestigt wird und entweder HD Audio oder den herkömmlichen AC '97 Audiostandard unterstützt. Verbinden Sie das Ende des Fronttafel-Audiokabels mit diesem Anschluss.

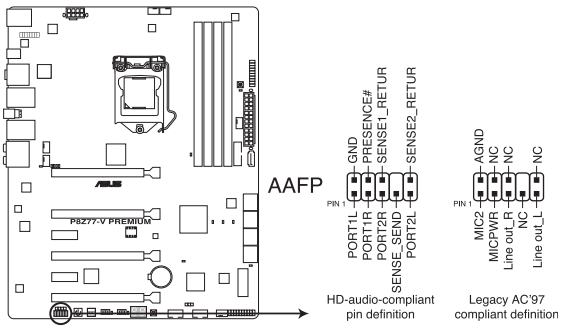

P8Z77-V PREMIUM Analog front panel connector

- Es wird empfohlen, ein High-Definition Fronttafel Audio E/A-Modul mit diesem Anschluss zu verbinden, um die High-Definition Audiofunktionen dieses Motherboards nutzen zu können.
- Wenn Sie an diesen Anschluss ein HD- oder AC'97-Fronttafelaudiomodul anschließen wollen, setzen Sie im BIOS das Element Front Panel Type auf [HD] oder [AC97].

# 9. ATX-Stromanschlüsse (24-pol. EATXPWR; 8-pol. EATX12V)

Diese Anschlüsse sind für die ATX-Stromversorgungsstecker vorgesehen. Sie sind so aufgebaut, dass sie mit den Steckern in nur einer Richtung zusammenzupassen. Drücken Sie den Stecker in der korrekten Ausrichtung fest auf den Anschluss, bis er komplett eingerastet ist.

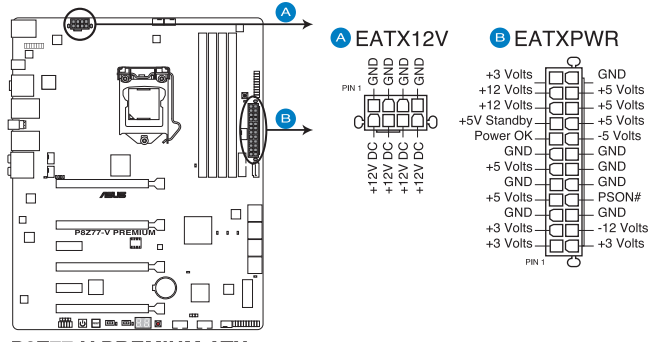

**P8Z77-V PREMIUM ATX power connectors** 

- Für ein voll konfiguriertes System empfehlen wir Ihnen, dass Sie ein Netzteil benutzen, das die ATX 12 V-Spezifikation 2.0 (oder neuere Version) erfüllt und eine Mindestleistung von 350W liefern kann.
  - Vergessen Sie nicht, den 4-pol. / 8-pol. EATX +12 V Stromstecker anzuschließen. Andernfalls lässt sich das System nicht starten.
- Wenn Sie zwei oder mehr High-End-PCI Express x16-Karten benutzen wollen, benutzen Sie ein Netzteil mit 1000W oder mehr, um die Systemstabilität zu gewährleisten.
- Wenn Sie sich über die Mindeststromanforderungen Ihres Systems nicht sicher sind, hilft Ihnen evtl. der Leistungsrechner unter http://support.asus.com/PowerSupplyCalculator/PSCalculator.aspx?SLanguage=de-de.
   Liste empfohlener Netzteile

#### 10. Systemtafelanschluss (20-8 pol. PANEL)

Dieser Anschluss unterstützt mehere gehäusegebundene Funktionen.

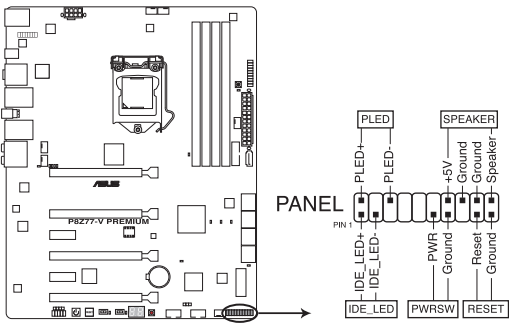

P8Z77-V PREMIUM System panel connector

#### Systemstrom-LED (2-pol. PLED)

Dieser 2-pol. Anschluss wird mit der Systemstrom-LED verbunden. Verbinden Sie das Strom-LED-Kabel vom Computergehäuse mit diesem Anschluss. Die Systemstrom-LED leuchtet, wenn Sie das System einschalten. Sie blinkt, wenn sich das System im Energiesparmodus befindet.

#### Festplattenaktivitäts-LED (2-pol. IDE\_LED)

Dieser 2-pol. Anschluss wird mit der HDD Aktivitäts-LED verbunden. Verbinden Sie das HDD Aktivitäts-LED-Kabel mit diesem Anschluss. Die IDE LED leuchtet auf oder blinkt, wenn Daten auf der Festplatte gelesen oder auf die Festplatte geschrieben werden.

#### Systemlautsprecher (4-pol. SPEAKER)

Dieser 4-pol. Anschluss wird mit dem am Gehäuse befestigten System-Lautsprecher verbunden. Über diesen Lautsprecher hören Sie Systemsignale und Warntöne.

#### ATX-Stromschalter/Soft-Aus-Schalter (2-pol. PWRSW)

Dieser Anschluss wird mit dem Systemstromschalter verbunden. Durch Drücken des Netzschalters wird das System eingeschaltet oder wechselt das System in den Energiesparmodus oder Soft-Aus-Modus, je nach den Einstellungen im BIOS. Ist das System eingeschaltet und halten Sie den Netzschalter länger als 4 Sekunden gedrückt, wird das System ausgeschaltet.

#### Reset-Schalter (2-pol. RESET)

Verbinden Sie diesen 2-pol. Anschluss mit einem am Gehäuse befestigten Reset-Schalter, um das System ohne Ausschalten neu zu starten.

#### 11. TPM-Anschluss (20-1 pol. TPM)

Dieser Anschluss unterstützt ein Trusted Platform Module (TPM). Damit können Sie Sicherheitsschlüssel, digitale Zertifikate, Kennwörter und Daten schützen. Ein TPM-System hilft auch dabei, die digitale Identität zu schützen und die Plattformintegrität sicherzustellen.

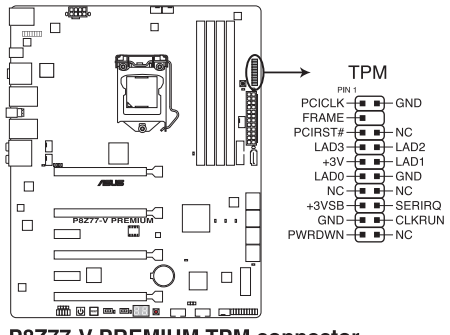

**P8Z77-V PREMIUM TPM connector** 

#### 12. MSATA 3.0 Gb/s-Anschluss (56-pol. MSATA)

Dieser Anschluss unterstützt eine einzelne SATA 3.0 Gb/s SSD. Verbinden Sie die SSD mit dem MSATA-Anschluss.

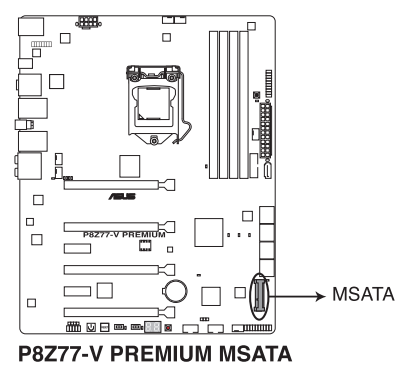

# **Grundlegende Installation**

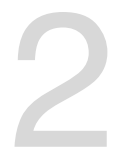

# 2.1 Zusammenbau Ihres PCs

# 2.1.1 Motherboard-Installation

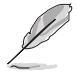

Die Abbidlungen in diesem Abschnitt werden nur als Referenz bereitgestellt. Das Motherboard-Layout kann sich je nach Modell unterscheiden, der Installationsvorgang bleibt aber gleich.

1. Installieren Sie das ASUS Q-Shield an den Rückseitenanschlüssen des Gehäuses.

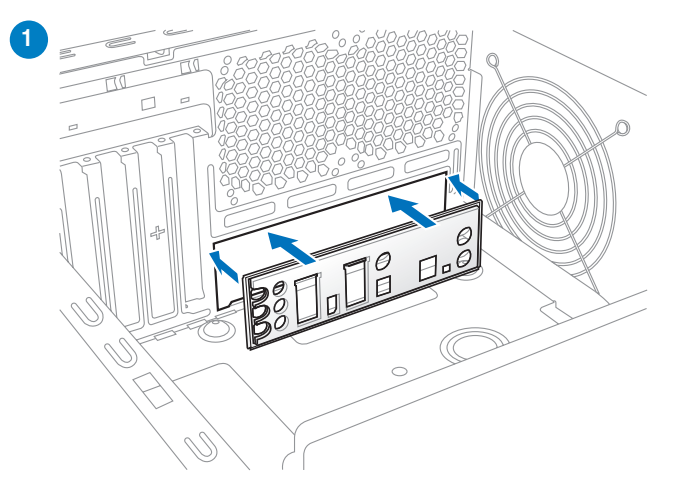

2. Legen Sie das Motherboard in das Gehäuse richten Sie die E/A-Anschlüsse an der rückseitigen Blende entsprechend aus.

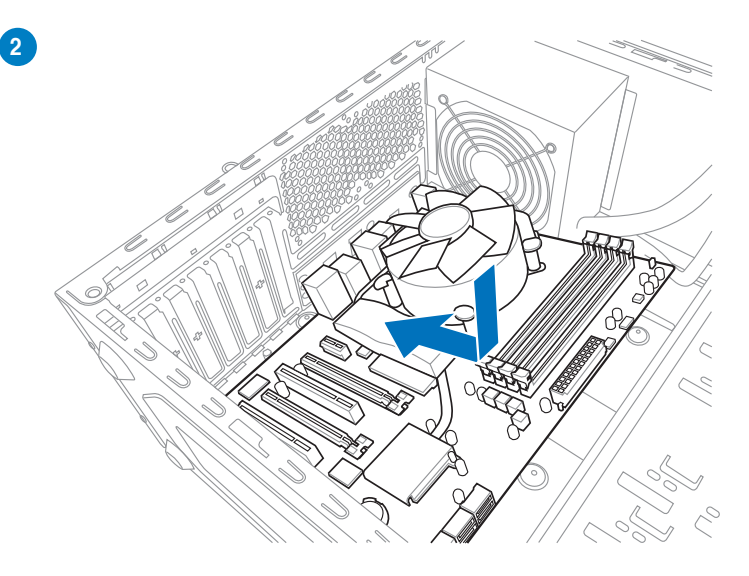

3. Stecken Sie neun Schrauben in die Löcher die durch die Kreise markiert sind, um das Motherboard am Gehäuse festzuschrauben.

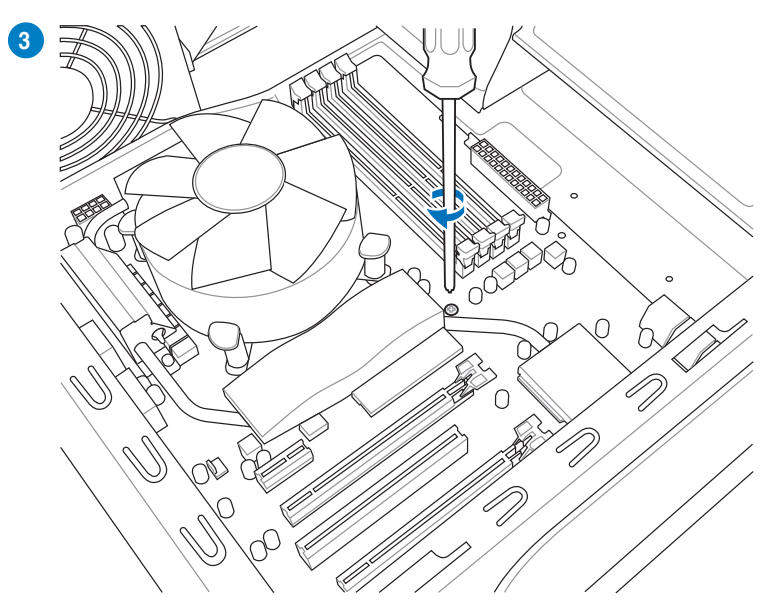

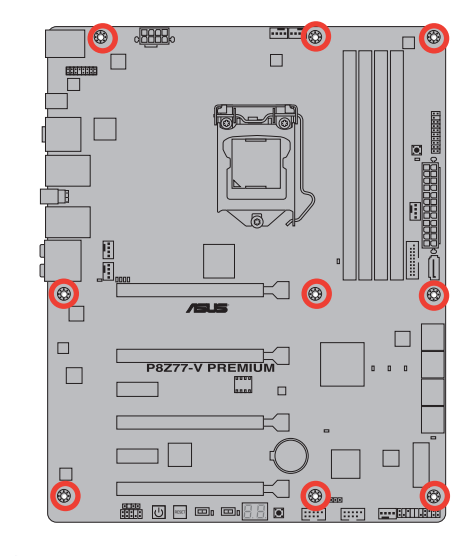

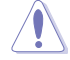

Ziehen Sie die Schrauben nicht zu fest! Das Motherboard könnte sonst beschädigt werden.

# 2.1.2 Installieren der CPU

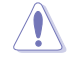

Die LGA1156 CPU ist nicht mit LGA1155-Sockeln kompatibel. Installieren Sie KEINE LGA1156 CPU in den LGA1155-Sockel.

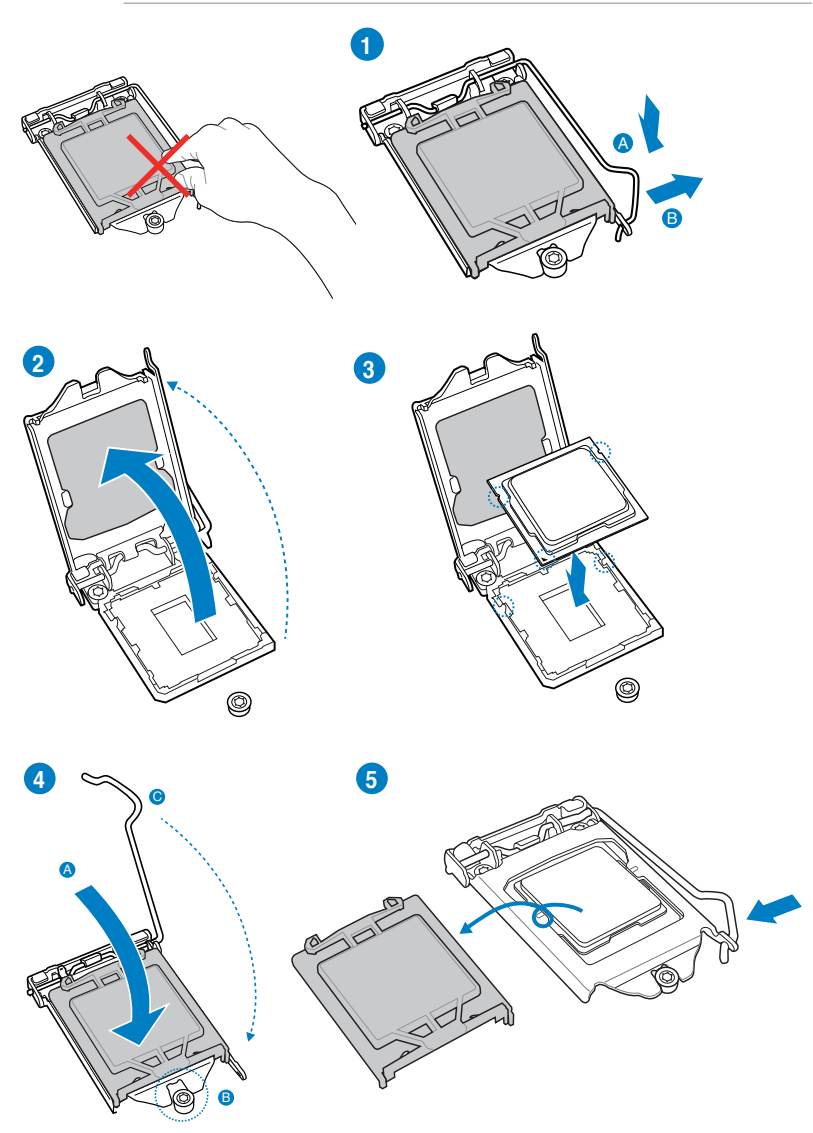

# 2.1.3 Installieren von CPU-Kühlkörper und Lüfter

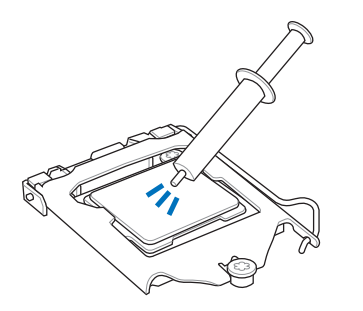

Falls erforderlich, bringen Sie die Wärmeleitpaste auf den CPU-Kühlkörper und die CPU an, bevor Sie den CPU-Kühlkörper und Lüfter montieren.

# So installieren Sie den CPU-Kühlkörper und -Lüfter:

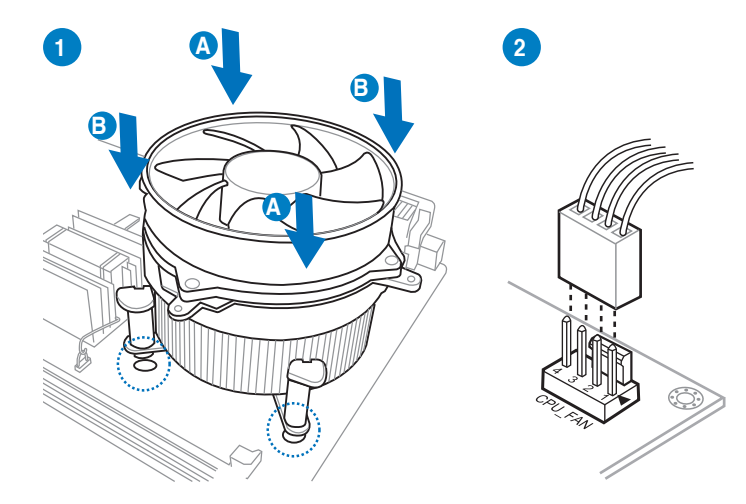

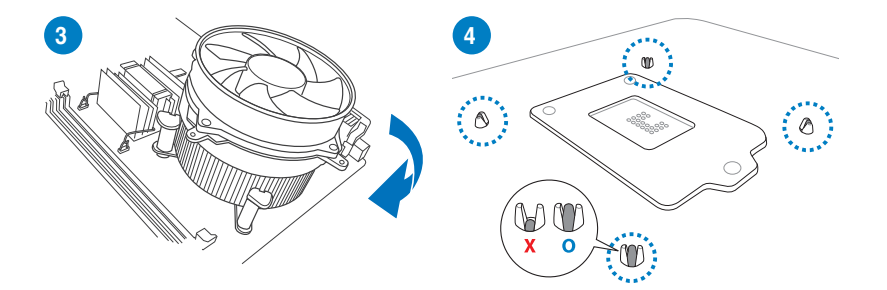

Kapitel 2

So deinstallieren Sie den CPU-Kühlkörper und -Lüfter:

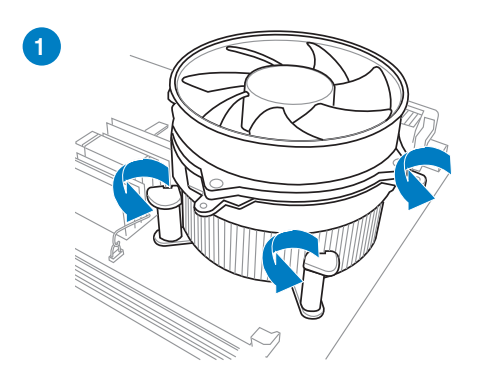

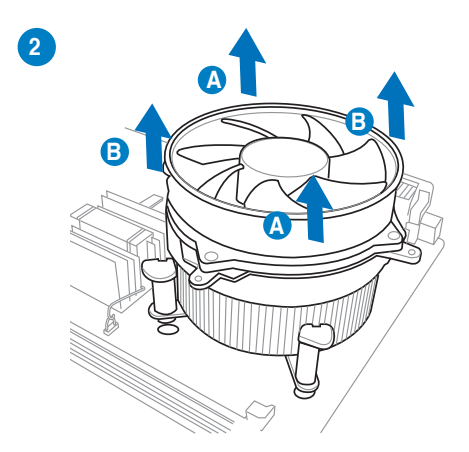
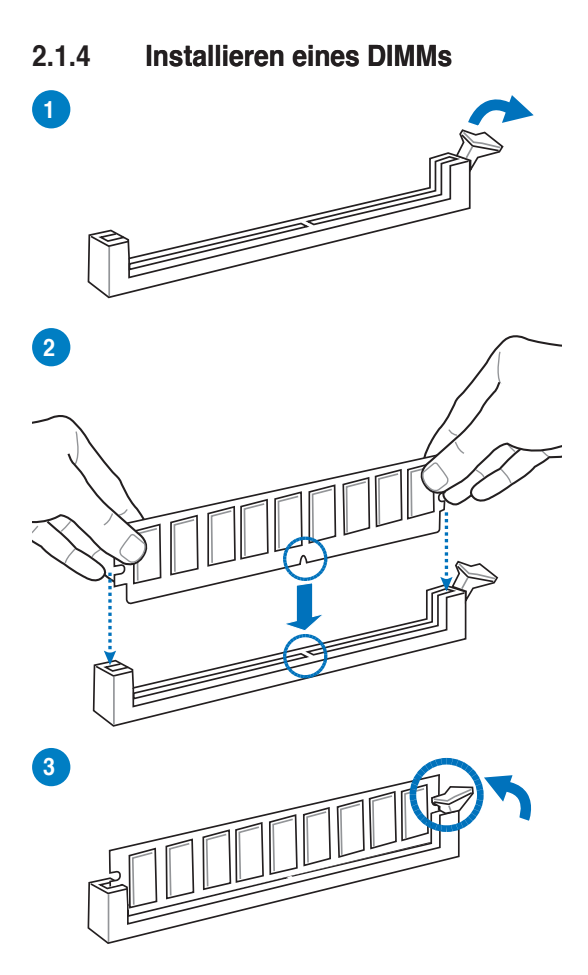

**Entfernen eines DIMMs** 

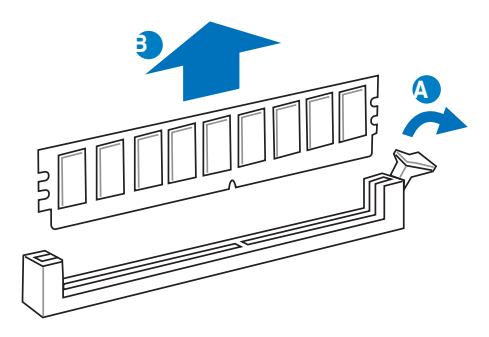

Kapitel 2

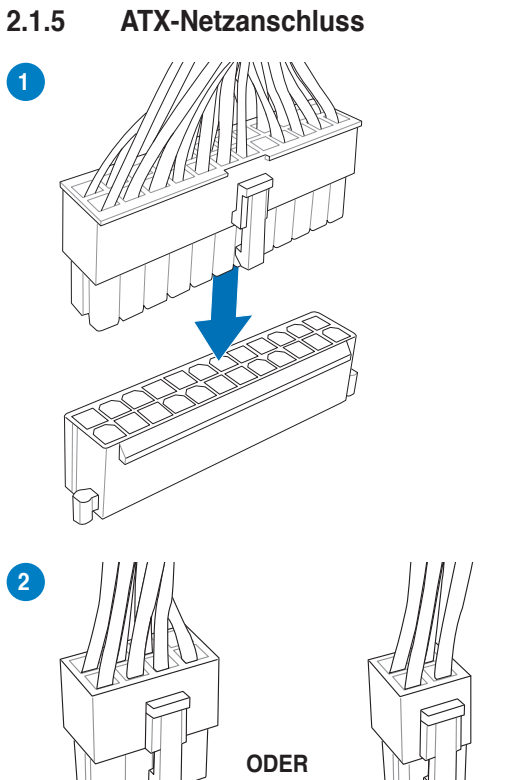

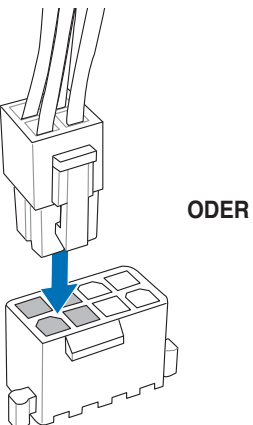

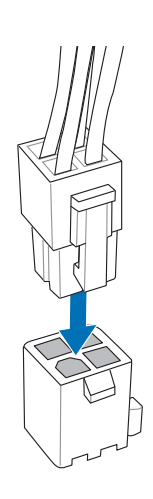

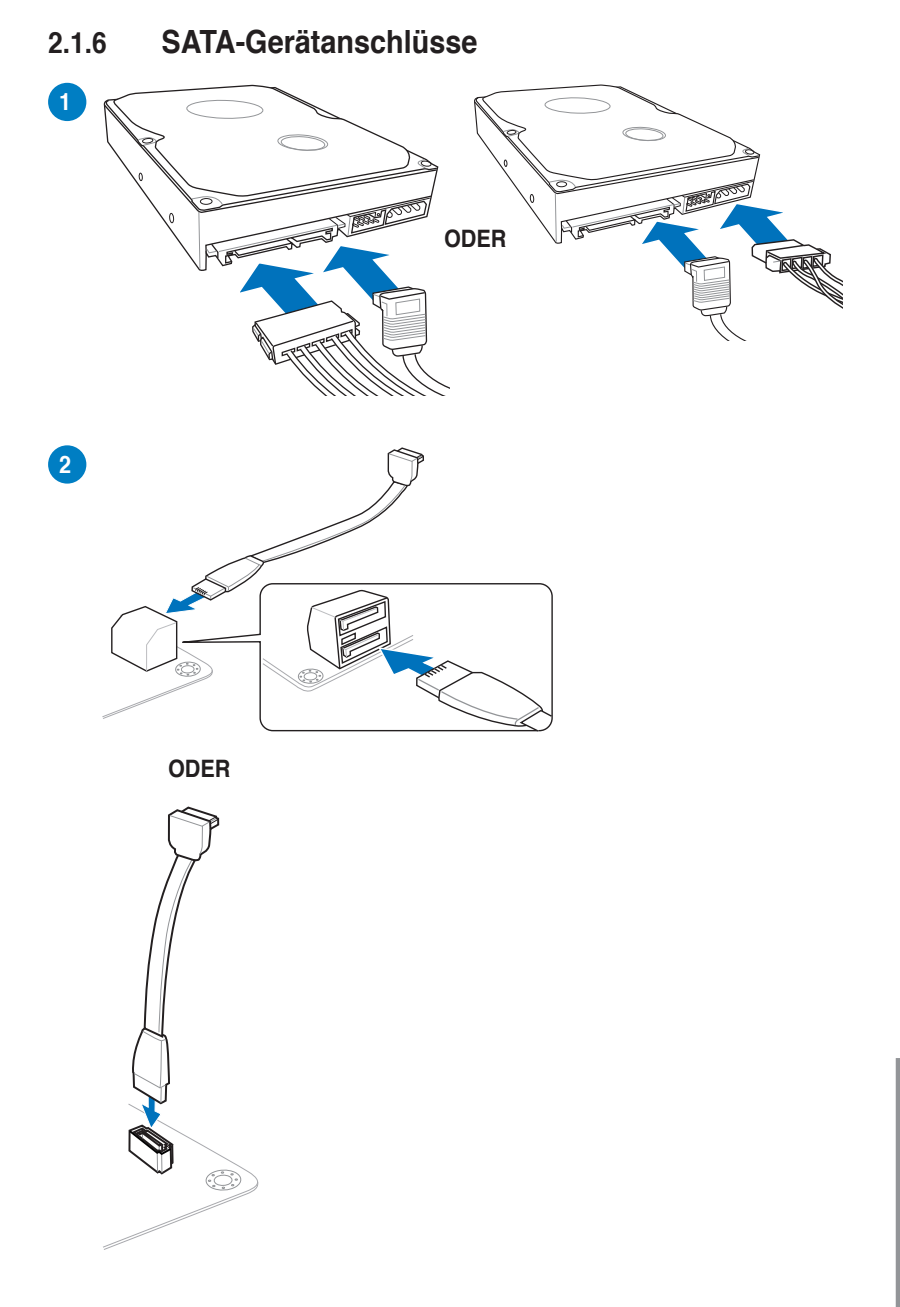

# 2.1.7 E/A-Anschlüsse auf der Vorderseite

# **ASUS Q-Connector**

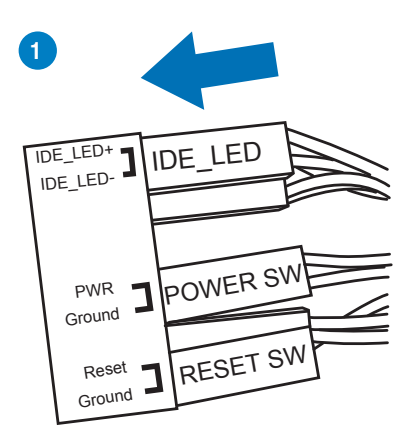

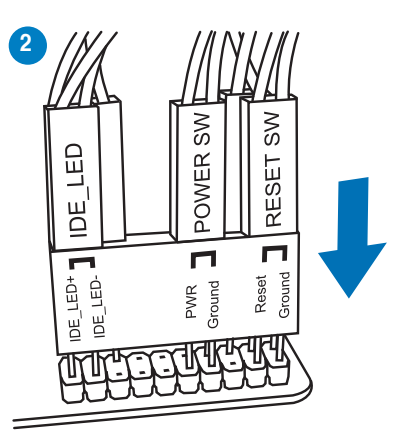

## **USB 2.0-Anschluss**

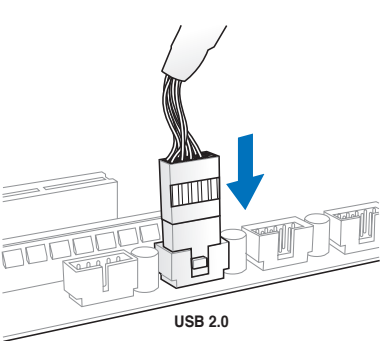

#### Fronttafelaudioanschluss

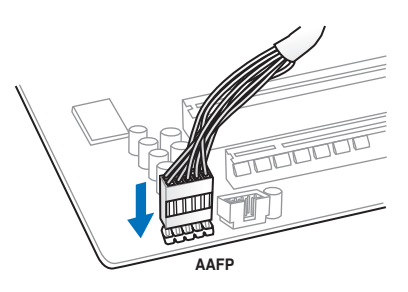

#### **USB 3.0-Anschluss**

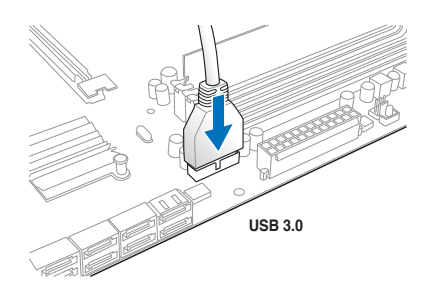

# 2.1.8 Erweiterungskarten PCIe x16-Karten installieren

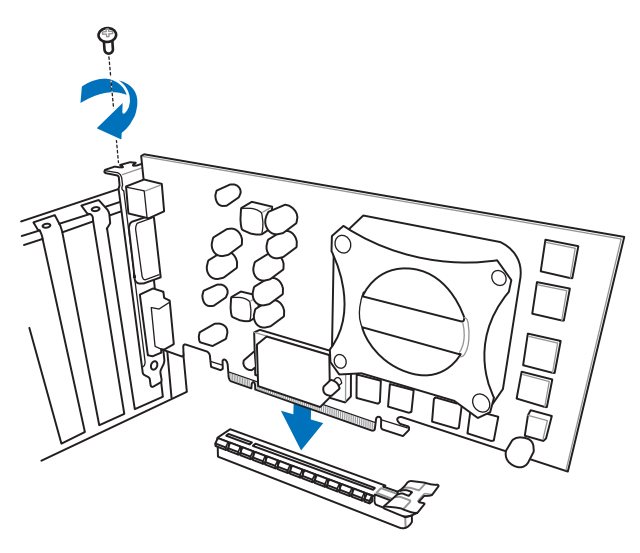

# PCIe x1-Karten installieren

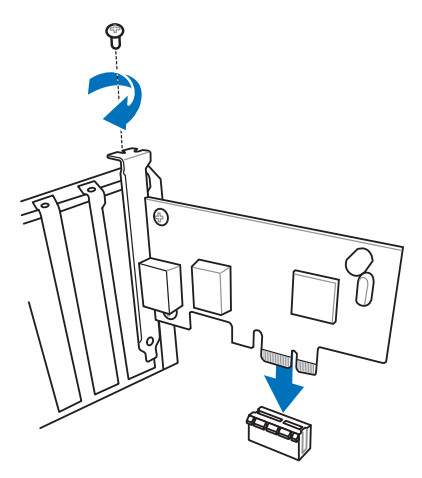

Kapitel 2

# 2.1.9 Wi-Fi GO!-Karte installieren

# Wi-Fi 802.11a/b/g/n, Bluetooth v4.0/3.0 + HS

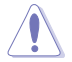

Bevor Sie das Wireless-/Bluetooth-Modul installieren/deinstallieren trennen Sie bitte die Stromversorgung vom Motherboard.

1. Lockern Sie die Schraube an der ASUS Wi-Fi GO!-Karte.

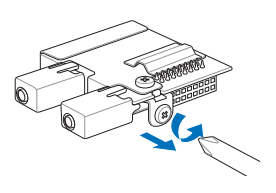

2. Suchen Sie den Wi-Fi GO!-Kartenanschluss an der hinteren Kante des Motherboards und installieren Sie dort die Wi-Fi GO!-Karte.

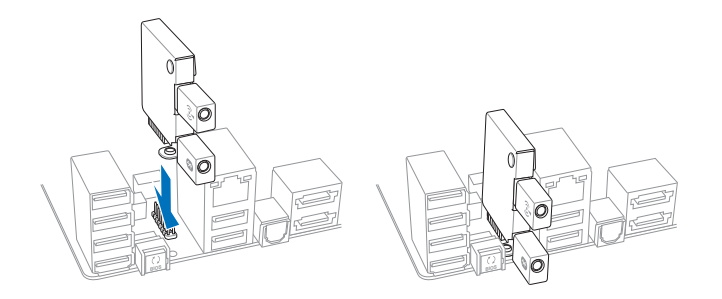

3. Sichern Sie die Wi-Fi GO!-Karte, mit der zuvor entfernten Schraube, am Motherboard.

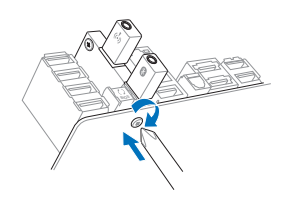

- 4. Befestigen Sie die E/A-Blende am Gehäuse und legen Sie das Motherboard dann wieder flach in das Gehäuse hinein.
- 5. Drehen Sie die Schrauben am Motherboard fest.
- Suchen Sie an der Au
  ßenseite der E/A-Anschl
  üsse die obere Anschlussbuchse des Moduls und schlie
  ßen Sie daran die Wi-Fi-Ring-Antenne an. Wenn der Antennenanschluss richtig eingesteckt wurde, ert
  önt ein Klickger
  äusch. Ziehen Sie vorsichtig am Kabel, um sich zu vergewissern, dass der Stecker richtig sitzt.

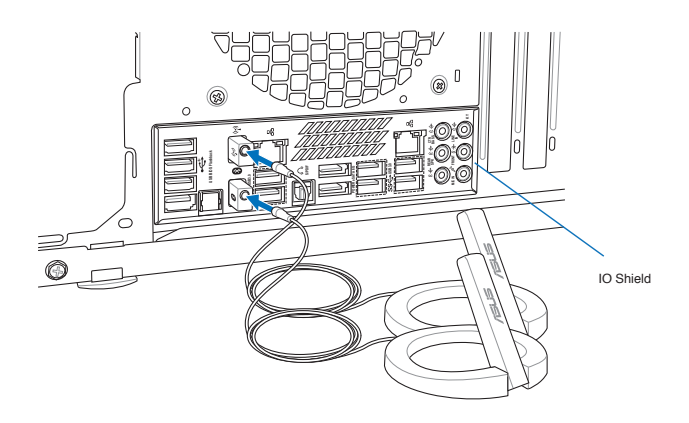

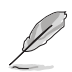

Installieren Sie zuerst den Bluetooth-Treiber, bevor Sie die Wi-Fi GO!-Software installieren.

# 2.2 BIOS-Aktualisierungsprogramm

# 2.2.1 USB BIOS Flashback

USB BIOS Flashback bietet den bequemsten Weg das BIOS zu flashen, ohne das aktuelle BIOS aufrufen oder das Betriebssystem starten zu müssen. Schließen Sie einfach den USB-Datenträger an und drücken Sie für 3 Sekunden die USB-Flashbak-Taste, um das BIOS automatisch zu aktualisieren.

#### So verwenden Sie USB BIOS Flashback:

- 1. Legen Sie die mitgelieferte Support-DVD in das optische Laufwerk ein und installieren Sie den USB-BIOS-Flashback-Assistenten. Folgeb Sie den Bildschirmanweisungen, um die Installation abzuschließen.
- 2. Stecken Sie das USB-Flash-Laufwerk in den USB-Flashback-Anschluss.
- 3. Starten Sie den USB-BIOS-Flashback-Assistenten, um die neueste BIOS-Version automatisch herunterzuladen.
- Drücken Sie für 3 Sekunden die BIOS-Flashback-Taste. Die Anzeige beginnt bei der dritten Sekunde mit blinken und zeigt damit an, dass die BIOS-Flashback-Funktion aktiv ist.
- 5. Die BIOS-Aktualisierung ist abgeschlossen, sobald die Anzeige erlischt.

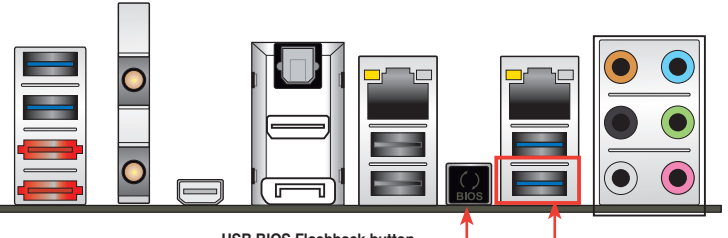

USB BIOS Flashback button

USB BIOS Flashback port

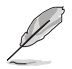

Für mehr BIOS-Aktualisierungshilfen im BIOS-Setup beziehen Sie sich auf den Abschnitt BIOS aktualisieren im Kapitel 3.

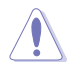

- Trennen Sie während der BIOS-Aktualisierung nicht die mobile Disk, die Stromversorgung und drücken Sie nicht die CLR\_CMOS-Taste, da der Vorgang sonst unterbrochen wird. Im Falle einer Unterbrechung folgen Sie bitte den empfohlenen Schritten, um die BIOS-Aktualisierung abzuschließen.
- Falls die Anzeige f
  ür f
  ünf Sekungen blinkt und danach dauerhaft leuchtet, bedeutet dies, dass die BIOS-Falshback-Funktion nicht richtig ausgef
  ührt wird. Dies kann folgende Ursachen haben: 1. Falsche Installation der mobilen Disk oder 2. Fehler im Dateinamen oder nicht kompatibles Dateiformat. In diesem Fall starten Sie das System neu, um die Anzeige auszuschalten.
- Die BIOS-Aktualisierung kann Risiken beinhalten. Falls die BIOS-Programmdatei während des Vorgangs beschädigt wird, kann es dazu führen, dass Sie Ihr System nicht mehr booten können. In diesem Fall kontaktieren Sie bitte Ihren örtlichen ASUS-Kundendienst.

# 2.3 Motherboard-Rückseiten- und Audioanschlüsse

2.3.1 Rückseitige E/A-Anschlüsse

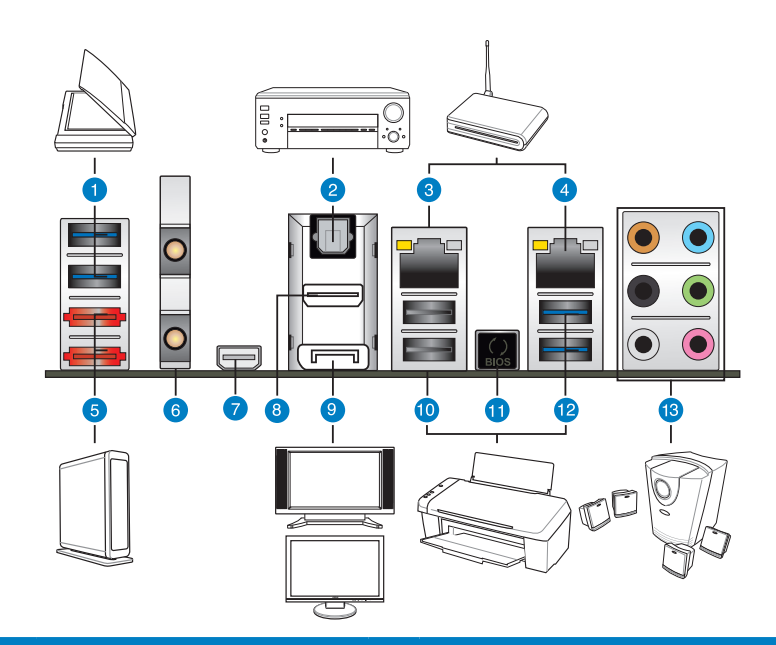

| Rea | r panel connectors                                                                   |     |                                                                                                    |
|-----|--------------------------------------------------------------------------------------|-----|----------------------------------------------------------------------------------------------------|
| 1.  | ASMedia USB 3.0-Anschlüsse 1<br>und 2, unterstützen ASUS USB 3.0<br>Boost UASP-Modus | 8.  | HDMI-Anschluss                                                                                                    |
| 2.  | Optischer S/PDIF-Ausgang                                                             | 9.  | DisplayPort                                                                                                    |
| 3.  | Intel® LAN (RJ-45)-Anschluss**                                                       | 10. | USB 2.0-Anschlüsse 5, und 6                                                                                                    |
| 4.  | Intel® LAN (RJ-45)-Anschluss**                                                       | 11. | USB BIOS Flashback-Taste                                                                                                    |
| 5.  | Externe SATA-Anschlüsse 1 und 2                                                      | 12. | Intel USB 3.0-Anschlüsse 3 und 4,<br>unterstützen ASUS USB 3.0 Boost<br>UASP-Modus. Unterer Anschluss<br>unterstützt USB BIOS Flashback und<br>USB Charger+ + |
| 6.  | ASUS Wi-Fi GO!-Karte (Wi-Fi<br>802.11 und Bluetooth v4.0/30.+HS)*                    | 13. | Audio E/A-Anschlüsse***                                                                                                    |
| 7.  | Thunderbolt-Anschluss                                                                |     |                                                                                                    |

\*, \*\* und \*\*\*: Beziehen Sie sich für die Definitionen der LED, LAN-Anschluss LED, und Audioanschlüsse auf die Tabellen auf der nächsten Seite.

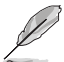

- Entsprechend der Intel<sup>®</sup>-Beschränkungen laufen die Anschlüsse USB3\_3\_34 nur unter Windows<sup>®</sup> 7 oder späteren Versionen mit USB 3.0-Geschwindigkeit.
- Windows® 7 64-Bit unterstützt Thunderbolt.

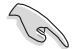

- Drücken Sie die Taste Clear CMOS zum löschen der BIOS-Einstellungsinformationen nur, wenn das System aufgrund der Übertaktungseinstellungen nicht mehr reagiert.
- Stecken Sie KEINEN zweckfremden Stecker in den externen SATA-Anschluss.
- Der Beschränkungen des USB 3.0-Controllers wegen, können USB 3.0-Geräte nur unter Windows<sup>®</sup> und nur nach der Installation eines USB 3.0-Treibers verwendet werden.
- USB 3.0-Geräte können nur als Datenspeicher verwendet werden.
- Wir empfehlen Ihnen, f
  ür eine schnellere Daten
  übertragung und bessere Leistung alle USB 3.0-Ger
  äte mit den USB 3.0-Anschl
  üssen zu verbinden.
- Falls Sie die Hot-Plug-Funktion der externen SATA-Anschlüsse verwenden möchten, setzen Sie das Element ASMedia<sup>®</sup> 1061 SATA controllers in den BIOS-Einstellungen zu [Enabled] und installieren Sie den ASMedia<sup>®</sup> 1061 SATA controllers -Treiber von der Motherboard Support-DVD. Beziehen Sie sich auf Abschnitt 3.5.6 Onboard Devices Configuration für Details.
- Vergewissern Sie sich, dass die Windows<sup>®</sup>-basierenden Treiber installiert sind, bevor Sie das Thunderbolt-Gerät verwenden.

#### \* LED-Anzeige am Bluetooth-Modul

| Status   | Beschreibung    |
|----------|-----------------|
| Aus      | Nicht verbunden |
| Blau     | Verbunden       |
| Blinkend | Datenaktivität  |

#### \* Wi-Fi-LED-Anzeige

| Status | Beschreibung    |  |  |
|--------|-----------------|--|--|
| Aus    | Nicht verbunden |  |  |
| Grün   | Verbunden       |  |  |

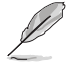

Die ASUS-Wi-Fi-GOI-Karte stellt sich automatuisch auf die in Ihrem Land verfügbaren Wi-Fi-Kanäle ein.

#### \*\* LED-Anzeigen am LAN-Anschluss

| Aktivitäts-/Ve          | rbindu <b>ngs-LED</b> | Geschwindigkeits-LED |                    |  |
|-------------------------|-----------------------|----------------------|--------------------|--|
| Status Beschreibung     |                       | Status               | Beschreibung       |  |
| AUS Nicht               |                       | AUS                  | 10 Mbps-Verbindung |  |
| ORANGE Verbunden        |                       | ORANGE               | 100 Mbps-          |  |
| BLINKEND Datenaktivität |                       | GRÜN                 | 1 Gbps-Verbindung  |  |

| Anschluss | H e a d s e t<br>2-Kanal | 4-Kanal           | 6-Kanal           | 8-Kanal            |
|-----------|--------------------------|-------------------|-------------------|--------------------|
| Hellblau  | Line In                  | Line In           | Line In           | Line In            |
| Hellgrün  | Line Out                 | Frontlautsprecher | Frontlautsprecher | Frontlautsprecher  |
| Rosa      | Mic In                   | Mic In            | Mic In            | Mic In             |
| Orange    | -                        | -                 | Mitte/Subwoofer   | Mitte/Subwoofer    |
| Schwarz   | -                        | Rücklautsprecher  | Rücklautsprecher  | Rücklautsprecher   |
| Grau      | -                        | -                 | -                 | Seitenlautsprecher |

\*\*\* Audio 2, 4, 6, oder 8-Kanalkonfigurationen

# 2.3.2 Audio E/A-Verbindungen

# Audio E/A-Anschlüsse

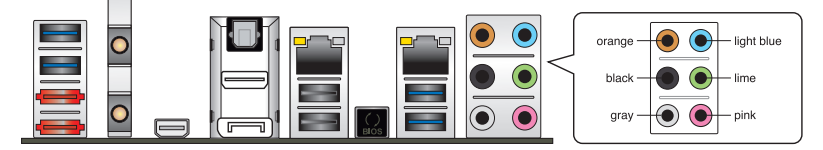

# Anschluss eines Kopfhörers und Mikrofons

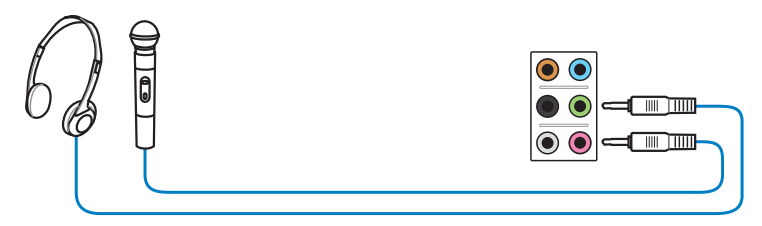

# Anschluss von Stereo Lautsprechern

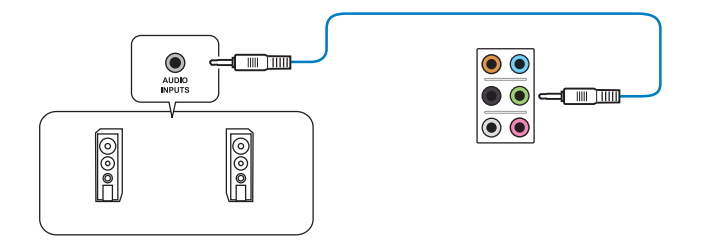

#### Anschluss von 2.1-Kanal Lautsprechern

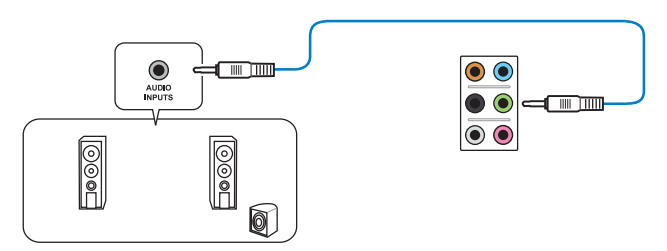

#### Anschluss von 4.1-Kanal Lautsprechern

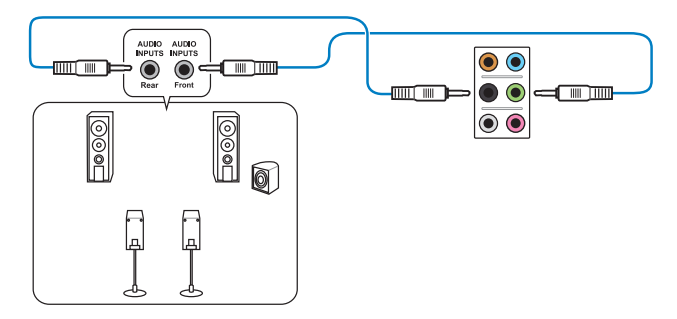

# Anschluss von 5.1-Kanal Lautsprechern

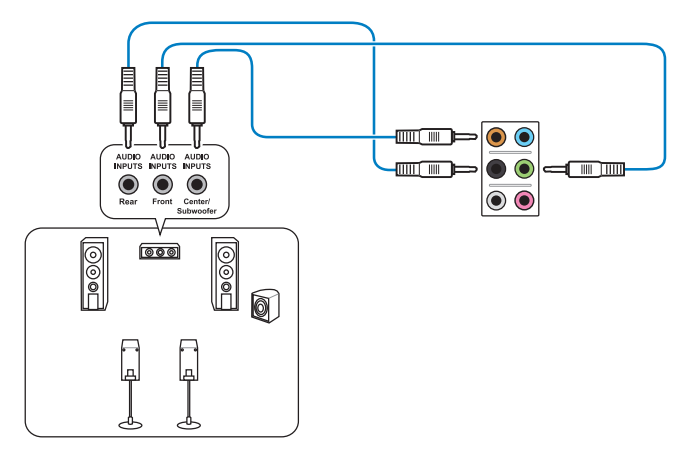

#### Anschluss von 7.1-Kanal Lautsprechern

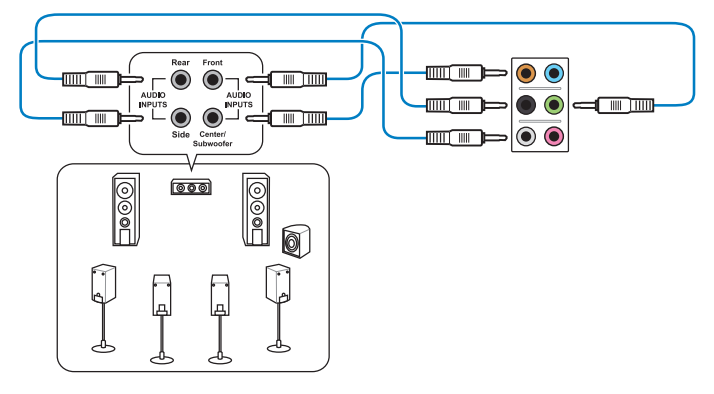

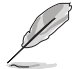

Wenn die Funktion DTS UltraPC II aktiviert ist, sollten Sie einen Rücklautsprecher mit dem grauen Anschluss verbinden.

# 2.4 Erstmaliges Starten

- 1. Bringen Sie nach Vervollständigen aller Anschlüsse die Abdeckung des Systemgehäuses wieder an.
- 2. Stellen Sie sicher, dass alle Schalter im ausgeschalteten Zustand sind.
- 3. Verbinden Sie das Netzkabel mit dem Netzanschluss an der Rückseite des Systemgehäuses.
- 4. Verbinden Sie das Netzkabel mit einer Steckdose, die einen Überspannungsschutz besitzt.
- 5. Schalten Sie die Geräte in folgender Reihenfolge ein:
  - a. Monitor
  - b. Externe SCSI-Geräte (fangen Sie mit dem letzten Gerät in der Kette an)
  - c. Systemstromversorgung
- 6. Nach dem Einschalten leuchtet die Systemstrom-LED auf dem vorderen Bedienfeld des Computers. Bei ATX-Stromversorgungen leuchtet die System-LED nach Betätigen des ATX-Stromschalters. Nachdem die System-LED aufleuchtet, leuchtet die Monitor-LED oder ändert sich die Farbe von Orange in Grün, wenn Ihr Monitor konform mit den "grünen" Standards ist oder eine "Strom-Standby"-Funktion besitzt.

Das System durchläuft jetzt Einschaltselbsttests (POST). Während des Tests gibt das BIOS Signaltöne ab, oder Meldungen erscheinen auf dem Bildschirm. Wird 30 Sekunden nach Einschalten des Systems nichts angezeigt, hat das System einen Einschaltselbsttest u.U. nicht bestanden. Prüfen Sie die Einstellungen und Anschlüsse der Jumper, oder bitten Sie Ihren Händler um Hilfe.

| BIOS-Signalton                                                             | Beschreibung                                                          |
|----------------------------------------------------------------------------|-----------------------------------------------------------------------|
| Ein kurzer Piepton                                                         | VGA gefunden<br>Quick Boot ist deaktiviert<br>Keine Tastatur gefunden |
| Ein langer Piepton gefolgt von zwei<br>kurzen und einer Pause (wiederholt) | Kein Arbeitsspeicher erkannt                                          |
| Ein langer Piepton gefolgt von drei<br>kurzen                              | Keine Grafikkarte erkannt                                             |
| Ein langer Piepton gefolgt von vier<br>kurzen                              | Hardware-Komponentenfehler                                            |

 Halten Sie kurz nach dem Einschalten die Taste < Entf> gedrückt, um das BIOS-Setupprogramm aufzurufen. Folgen Sie den Anweisungen in Kapitel 3.

# 2.5 Ausschalten des Computers

Das Drücken des Stromschalters für kürzer als vier Sekunden stellt das System, wenn es eingeschaltet ist, auf den Schlaf-Modus oder Soft-Aus-Modus je nach der BIOS-Einstellung. Das Drücken des Stromschalters für länger als vier Sekunden stellt das System, ungeachtet der BIOS-Einstellung, auf den Soft-Aus-Modus.

# **BIOS-Setup**

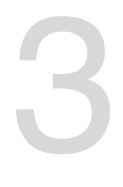

# 3.1 Kennenlernen des BIOS

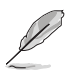

Das UEFI BIOS von ASUS ist eine Schnittstelle, die mit flexibler und bequemer Maussteuerung die bisherige tastaturgebundene BIOS-Kontrolle ersetzt. Sie können sich kinderleicht und mit einer Sanftheit durch das neue UEFI BIOS bewegen, die bisher nur Betriebssystemen vorbehalten war. Der Begriff "BIOS" in diesem Benutzerhandbuch bezieht sich auf "UEFI BIOS", soweit nicht anders vorgegeben.

Im BIOS (Basic Input und Output System) sind die Einstellungen der System-Hardware, z.B. Datenträgerkonfiguration, Übertaktungseinstellungen, erweiterte Energieverwaltung und Boot-Gerätekonfiguration, die zum Systemstart benötigt werden, im Motherboard-CMOS gespeichert. Unter normalen Umständen erfüllen die Standardeinstellungen des BIOS die meisten Anforderungen, um eine optimale Leistung zu gewährleisten. **Wir empfehlen Ihnen, dass Sie die Standardeinstellungen des BIOS nicht ändern**, ausgenommen unter folgenden Umständen:

- Eine Fehlermeldung auf dem Bildschirm während des Systemstarts, die Sie auffordert, die BIOS-Einstellungen aufzurufen.
- Sie haben eine neue Systemkomponente installiert, die weitere BIOS-Einstellungen oder eine Aktualisierung erfordert.

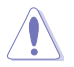

Unangebrachte Einstellungen im BIOS können eine Instabilität oder Startprobleme verursachen. Wir empfehlen Ihnen ausdrücklich, dass Sie Änderungen der BIOS-Einstellungen nur mit Hilfe von erfahrenen Service-Personal vornehmen.

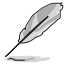

Wenn Sie eine BIOS-Datei herunterladen oder aktualisieren, benennen Sie diese für dieses Motherboard bitte in **Z77VPR.CAP** um.

# 3.2 BIOS setupprogramm

Verwenden Sie das BIOS-Setup, um das BIOS zu aktualisieren oder seine parameter zu konfigurieren. Der BIOS-Bildschirm enthält Navigationshilfen und kurze Bildschirmhilfen für die Verwendung des BIOS-Setup-Programms.

#### Beim Start BIOS aufrufen

So gehen Sie beim Systemstart in das BIOS:

 Drücken Sie während des POST die Taste <Entf>. Wenn Sie nicht auf <Entf> drücken, wird der Startvorgang fortgesetzt.

#### Nach dem POST das BIOS aufrufen

So gehen Sie nach dem POST in das BIOS:

- Drücken Sie gleichzeitig auf die Tasten <Strg>+<Alt>+<Entf>.
- Drücken Sie die Reset-Taste am Gehäuse.
- Drücken Sie auf die Stromtaste, um das System auszuschalten, um es danach wieder einzuschalten. Wenden Sie diese Option nur an, wenn Sie nicht in der Lage waren, eine der beiden ersten Optionen zu benutzen.

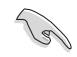

- Die in diesem Abschnitt angezeigten BIOS-Setup-Bildschirme dienen nur als Referenz und können u.U. von dem, was Sie auf dem Bildschirm sehen, abweichen.
- Falls Sie eine Maus f
  ür die Navigation im BIOS-Setupprogramm verwenden m
  öchten, sollten Sie eine USB-Maus an das Motherboard anschlie
  ßen.
- Laden Sie bitte die Standardeinstellungen, wenn das System nach Änderung der BIOS-Einstellungen unstabil geworden ist. Wählen Sie hierzu das Element Load Optimized Defaults (Optimierte Standardwerte laden) im Exit-Menü oder Drücken der <F5>-Taste. Siehe Abschnitt 3.9 Exit-Menü.
- Wenn das System nach der Änderung der BIOS-Einstellungen nicht mehr startet, versuchen Sie den CMOS zu löschen und das Motherboard auf die Standardeinstellungen zurück zu setzen. Siehe Abschnitt 1.2.6 Onboard-Tasten und -Schalter für Informationen zum Löschen des RTC-RAM über die Clear-CMOS-Taste.
- · Das BIOS-Setupprogramm unterstützt keine Bluetooth-Geräte.

#### **BIOS-Menü-Bildschirm**

Das BIOS-Setupprogramm kann in zwei Modi ausgeführt werden: **EZ Mode** and **Advanced Mode (Erweiterter Modus)**. Sie können im **Exit**-Menü oder durch die Schaltfläche **Exit/ Advanced Mode** des Fensters **EZ Mode/Advanced Mode** zwischen den Modi schalten.

# 3.2.1 EZ Mode

Standardmäßig wird beim Aufrufen des BIOS-Setupprogramms das **EZ-Mode**-Fenster geladen. **EZ Mode** bietet Ihnen einen Überblick über die Grundsysteminfos und ermöglicht die Auswahl der Sprache, Systembetriebsmodus und Bootpriorität der Geräte. Um in den **Advanced Mode (Erweiterten Modus)** zu gelangen, klicken Sie auf **Exit/Advanced Mode** und wählen Sie **Advanced Mode (Erweiterter Modus)**.

Das Standardfester beim Aufrufen des BIOS-Setupprogramms kann geändert werden. Für Details beziehen Sie sich auf das Element Setup Mode in 3.7 Boot-Menü. Anzeigesprache des BIOS-Alle Lüftergeschwindigkeiten anzeigen (falls vorhanden) Setupprogramms Zeigt CPU-/Motherboard-Temperatur, BIOS-Setupprogramm ohne Speichern der Änderungen verlassen, Änderungen speichern und das System zurücksetzen oder zum Erweiterten Modus gehen CPU/5V/3.3V/12V-Spannungs(ausgabe), CPU-/Gehäuse-/Netzteillüftergeschwindigkeit Exit/Advanced Mode UEFI BIOS Utility - EZ Mode P8Z77-V PREMIUM BIOS Version : 0202 Build Date : 11/08/2012 CPU Type : Genuine Intel(R) CPU 0 @ 3.10GHz Speed : 3400 MHz Monday [03/25/2012] Total Memory : 2048 MB (DDR3 1333MHz) Temperature ш Fan Speed Voltage CPU 1.2 N/A CPU\_FAN l +75.2°F/+40.0°C 3.344V 248V CHA FAN1 N/A CHA FAN2 N/A System Performance Ouiet Performance Energy Saving U Boot Priority Use the mouse to drag or keyboard to navigate to d de the ot priority Boot Menu(F8) ortout (F3) Advanced Mode (F7) Default(F5) Menüs des erweiterten Optimierte Standardwerte Modus anzeigen Energiesparmodus Auswahl der ASUS-Optimierter Modus Bootgeräteprioritäten Normaler Modus Auswahl der Bootgeräteprioritäten Zeigt Systemeingenschaften für den Funktionen des erweiterten aktuellen Modus auf der rechten Seite modus auswählen

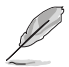

Die Auswahl der Boot-Geräte variiert je nach den Geräten, die installiert wurden.

Die Schaltfläche Boot Menu (Boot-Menü; F8) ist nur bei installierten Boot-Geräten verfügbar.

# 3.2.2 Advanced Mode (Erweiterter Modus)

Advanced Mode (Erweiterter Modus) bietet erfahrenen Benutzern fortgeschrittene Auswahlmöglichkeiten in den BIOS-Einstellungen. Ein Beispiel für den Advanced Mode wird in der nachfolgenden Abbildung dargestellt. Für genaue Konfigurationsmöglichkeiten beziehen Sie sich auf die folgenden Abschnitte.

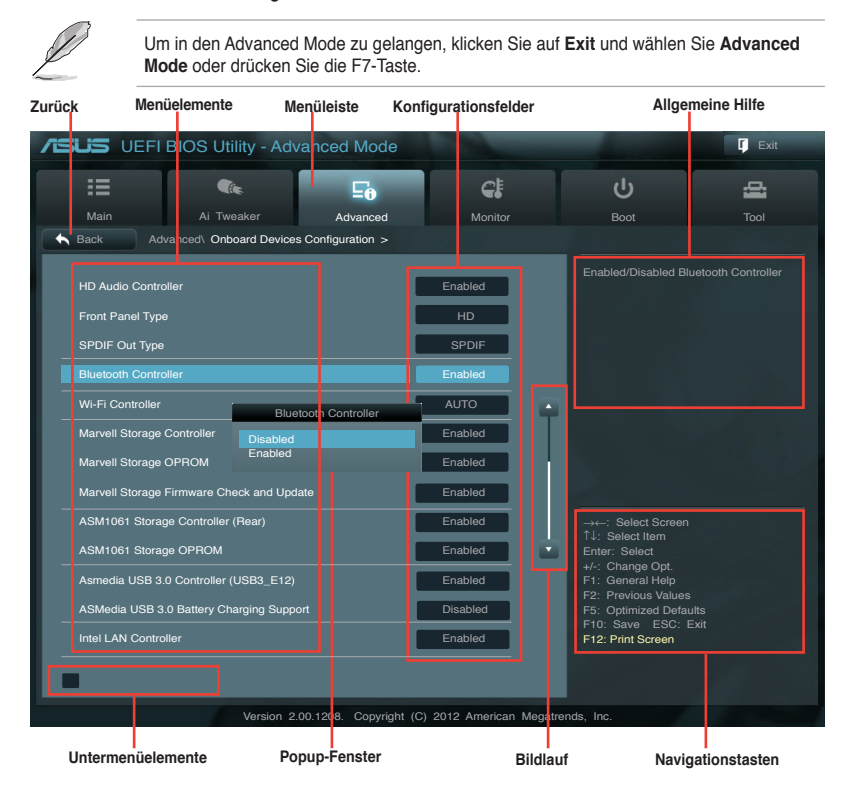

# (apitel 3

#### Menüleiste

Oben im Bildschirm gibt es eine Menüleiste mit folgenden Optionen:

| Main                                                                 | Hier können Sie die Systemhaupteinstellungen ändern.                                               |
|----------------------------------------------------------------------|----------------------------------------------------------------------------------------------------|
| Ai Tweaker                                                           | Hier können Sie die Einstellungen für die Übertaktung ändern.                                      |
| Advanced Hier können Sie die erweiterten Systemeinstellungen ändern. |                                                                                                    |
| Monitor                                                              | Hier können Sie die Systemtemperatur, Energieverbrauch anzeigen und<br>Lüftereinstellungen ändern. |
| Boot                                                                 | Hier können Sie die Systemstartkonfiguration ändern.                                               |
| Tool                                                                 | Hier können Sie die Einstellung für Sonderfunktionen konfigurieren.                                |
| Exit                                                                 | Hier können Sie die Beenden-Optionen wählen und die Standardeinstellungen laden.                   |

Wenn ein Element auf der Menüleiste markiert ist, werden die speziellen Elemente für dieses Menü angezeigt. Wenn Sie z.B. **Main** gewählt haben, werden die Elemente des Main-Menüs angezeigt.

Die anderen Elemente (Ai Tweaker, Advanced, Monitor, Boot, Tools und Exit) auf der Menüleiste haben ihre eigenen Menüelemente.

#### Rücktaste

Diese Taste erscheint, sobald Sie ein Untermenü betreten. Drücken Sie < Esc> oder verwenden Sie zum klicken dieser Taste die USB-Maus, um zum vorherigen Fenster zu gelangen.

#### Untermenüelemente

Ein größer als-Zeichen (>) vor einem Element auf dem Menübildschirm bedeutet, dass dieses Element ein Untermenü enthält. Wählen Sie das gewünschte Element aus und drücken dann die <Eingabetaste>, um sein Untermenü anzeigen zu lassen.

#### **Popup-Fenster**

Ein Popup-Fenster mit den jeweiligen Konfigurationsoptionen erscheint, wenn Sie ein Menüelement wählen und dann die <Eingabetaste> drücken.

#### Bildlaufleiste

Eine Bildlaufleiste befindet sich an der rechten Seite eines Menübildschirms, wenn es Elemente außerhalb des Bildschirms gibt. Drücken Sie die Oben-/Unten-Pfeiltasten oder Bild auf-/Bild ab-Tasten, um die weiteren Elemente auf dem Bildschirm anzeigen zu lassen.

#### Navigationstasten

In der rechten-unteren Ecke des Menüfensters befinden sich die Navigationstasten für das BIOS-Setupprogramm. Verwenden Sie die Navigationstasten für die Auswahl der Menüelemente und für Änderungen der Einstellungen. Verwenden Sie die Taste <F12>, um einen Schnappschuss des BIOS-Bildschirms zu erstellen und auf einen Wechseldatenträger zu speichern.

#### **Allgemeine Hilfe**

In der oberen rechten Ecke des Menübildschirms steht eine Kurzbeschreibung des gewählten Elements. Benutzen Sie die F12-Taste, um ein BIOS-Bildschirmfoto aufzunehmen und es auf einen Wechseldatenträger zu speichern.

#### Konfigurationsfelder

In diesen Feldern stehen die Werte der Menüelemente. Sie können den Wert in dem Feld neben einem Element ändern, wenn das Element benutzereinstellbar ist. Sie können kein Element, das nicht benutzereinstellbar ist, wählen.

Ein einstellbarer Wert wird hervorgehoben, wenn das entsprechende Element gewählt wird. Um den Wert innerhalb eines Feldes zu ändern, wählen Sie bitte das entsprechende Element und drücken dann die <Eingabetaste>, um eine Liste von Optionen anzeigen zu lassen.

# 3.3 Main-Menü

Beim öffnen des Advanced Mode im BIOS-Setupprogramm erscheint das Hauptmenü. Das Hauptmenü verschafft Ihnen einen Überblick über die grundlegenden Systeminfos und ermöglicht die Einstellung des Systemdatums, der Zeit, der Menüsprache und der Sicherheitseinstellungen.

| SUS UEFIB                                                    | IOS Utility - Adva  | anced Mode |                                               |                      | 🚺 Exit          |
|--------------------------------------------------------------|---------------------|------------|-----------------------------------------------|----------------------|-----------------|
| =                                                            | <b>C</b> ite        | Ξø         | <del>C</del> I                                | ڻ<br>ا               | 4               |
| Main                                                         | Ai Tweaker          | Advanced   | Monitor                                       | Boot                 | Tool            |
|                                                              |                     |            |                                               |                      |                 |
| BIOS Information<br>BIOS Version<br>Build Date<br>03/12/2012 |                     |            | 0202 x64                                      | Choose the system de | efault language |
| EC Version                                                   |                     | 1          | MBEC-Z77-0117                                 |                      |                 |
| ME Version<br>South Bridge Steppin                           | ng                  |            | 8.0.2.1410<br>C1                              |                      |                 |
| CPU Information                                              |                     |            |                                               |                      |                 |
| Intel(R) Core(TM) 13<br>Speed                                | -2130 CPU @ 3.40GHz |            | 3400 MHz                                      |                      |                 |
| Memory Information                                           |                     |            |                                               |                      |                 |
| Total Memory                                                 |                     | 1          | 024 MB (DDR3)                                 |                      |                 |
| Memory Frequency                                             |                     |            | 1333 MHz                                      |                      |                 |
| System Language                                              |                     |            | English                                       |                      |                 |
| System Date<br>System Time<br>Access Level                   |                     |            | Fri 03/12/2012]<br>16:46:15]<br>Administrator |                      |                 |

# Security

Die Elemente im Sicherheitsmenü gestatten Ihnen, die Systemsicherheitseinstellungen zu ändern.

| <b>ISUS</b> UEFI                                                                                                    | BIOS Utility - Adv | anced Mode |                |                                                                                                    | <b>[</b> Exit                                                         |
|----------------------------------------------------------------------------------------------------|--------------------|------------|----------------|----------------------------------------------------------------------------------------------------|-----------------------------------------------------------------------|
|                                                                                                    | <b>C</b> ite       | ⊑₀         | <del>C</del> I | С<br>U                                                                                                    | 4                                                                     |
| Main                                                                                                    | Ai Tweaker         |            |                | Boot                                                                                                    |                                                                       |
| 🛧 Back Ma                                                                                                    | ain\ Security >    |            |                |                                                                                                    |                                                                       |
| Password Description<br>If ONLY the Administrator's password is set,<br>then this only limits access to Setup and is<br>only asked for when entering Setup<br>If ONLY the User's password is set, then this<br>is a power on password and must be entered to<br>boot or enter Setup. In Setup the User will<br>have Administrator rights |                    |            |                | To clear the administr<br>key in the current pass<br>Enter Current Passwc<br>and then press <ente<br>prompted to create/co<br/>password.</ente<br> | ator password,<br>isword in the<br>ord box,<br>r-c when<br>onfirm the |
| Administrator Pas                                                                                                    | sword              |            | Not Installed  |                                                                                                    |                                                                       |
| User Password                                                                                                    |                    |            | Not Installed  |                                                                                                    |                                                                       |
|                                                                                                    |                    |            |                |                                                                                                    |                                                                       |
| User Password                                                                                                    |                    |            |                |                                                                                                    |                                                                       |

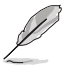

- Falls Sie das BIOS-Kennwort vergessen haben, können Sie das CMOS Real Time Clock (RTC) RAM löschen und das Motherboard auf seine Standardwerte zurückzusetzen. Siehe Abschnitt **1.2.6 Onboard-Schalter** für Details.
- Die Elemente Administrator oder User Password oben im Fenster zeigen Standardmäßig Not Installed an. Die Elemente zeigen Installed an, nachdem Sie ein Kennwort eingerichtet haben.

Falls Sie ein Administrator-Kennwort eingerichtet haben, sollten Sie für den vollen Systemzugriff das Kennwort eingeben. Andernfalls lässt Sie das BIOS-Setupprogramm nur bestimmte Elemente einsehen bzw. ändern.

So richten Sie ein Administrator-Kennwort ein:

- Wählen Sie das Element Administrator Password und drücken Sie die <Eingabetaste>.
- Geben Sie im Feld Create New Password ein Kennwort ein und drücken Sie die <Eingabetaste>.
- 3. Bestätigen Sie bei der Aufforderung das Kennwort.

So ändern Sie das Administrator-Kennwort:

- Wählen Sie das Element Administrator Password und drücken Sie die <Eingabetaste>.
- Geben Sie im Feld Enter Current Password das aktuelle Kennwort ein und drücken Sie die <Eingabetaste>.
- Geben Sie im Feld Create New Password ein neues Kennwort ein und drücken Sie die <Eingabetaste>.
- 4. Bestätigen Sie bei der Aufforderung das Kennwort.

Um das Administrator-Kennwort zu entfernen, folgen Sie den Schritten zur Änderung des Administrator-Kennworts, drücken Sie aber bei der Aufforderung zur Passworteingabe/-bestätigung die <Eingabetaste>, damit das Feld leer bleibt. Nachdem Sie das Kennwort entfernt haben, zeigt das Element **Administrator Password** oben im Fenster **Not Installed** an.

#### **User Password**

Falls Sie ein User-Kennwort eingerichtet haben, müssen Sie das User-Kennwort eingeben, um auf das System zugreifen zu können. Das Element **User Password** oben im Bildschirm zeigt die Werkseinstellung **Not Installed** an. Das Element zeigt **Installed** an, nachdem Sie ein Kennwort eingerichtet haben.

So richten Sie ein User-Kennwort ein:

- Wählen Sie das Element User Password und drücken Sie die <Eingabetaste>.
- Geben Sie im Feld Create New Password ein Kennwort ein und drücken Sie die <Eingabetaste>.
- 3. Bestätigen Sie bei der Aufforderung das Kennwort.

So ändern Sie das User-Kennwort:

- 1. Wählen Sie das Element **User Password** und drücken Sie die <Eingabetaste>.
- Geben Sie im Feld Enter Current Password das aktuelle Kennwort ein und drücken Sie die <Eingabetaste>.
- 3. Geben Sie im Feld **Create New Password** ein neues Kennwort ein und drücken Sie die <Eingabetaste>.
- 4. Bestätigen Sie bei der Aufforderung das Kennwort.

Um das User-Kennwort zu entfernen, folgen Sie den Schritten zur Änderung des User-Kennworts, drücken Sie aber bei der Aufforderung zur Passworteingabe/bestätigung die <Eingabetaste>, damit das Feld leer bleibt. Nachdem Sie das Kennwort entfernt haben, zeigt das Element **User Password** oben im Fenster **Not Installed** an.

# 3.4 Ai Tweaker-Menü

Im Ai Tweaker-Menü können Sie die Übertaktungs-bezogenen Einstellungen konfigurieren.

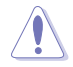

Beim Einstellen der Al Tweaker-Menüelemente ist Vorsicht geboten. Falsche Werte können Systemfehler hervorrufen.

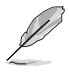

Die Konfigurationsoptionen in diesem Abschnitt sind von den im System installierten DIMMs und des CPU-Modells abhängig.

Scrollen Sie nach unten, um auch die anderen Elemente anzuzeigen:

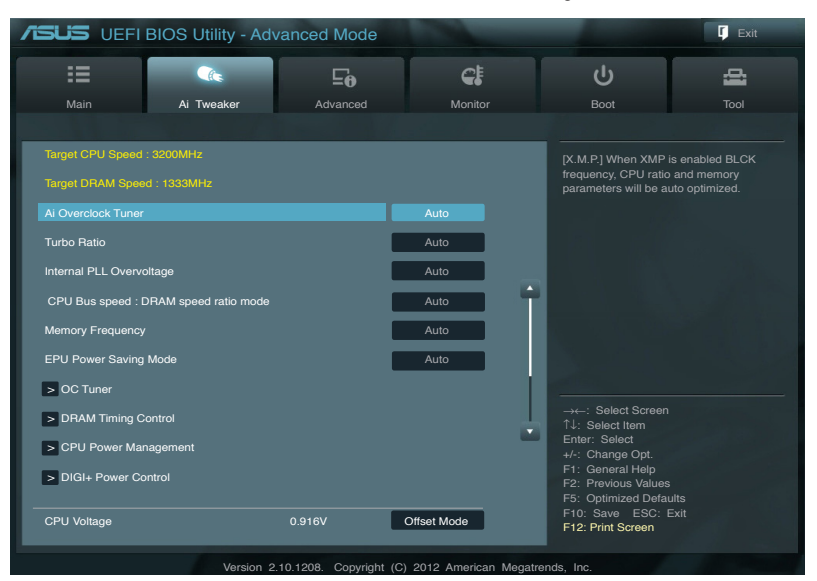

# Ai Overclock Tuner [Auto]

Hier können Sie die CPU-Übertaktungsoptionen auswählen, um eine gewünschte interne CPU-Frequenz zu bestimmen. Wählen Sie eine der voreingestellten Übertaktungskonfigurationsoptionen aus.

 [Auto]
 Lädt automatisch die optimalen Systemeinstellungen.

 [Manual]
 Lässt Sie die Parameter für die Übertaktung selbst festlegen.

 [X.M.P.]
 Wenn Sie Speichermodule installieren, welche die eXtreme Memory Profile (X.M.P.) Technologie unterstützen, wählen Sie dieses Element, um das Profil einzustellen, welches von Ihren Speichermodulen unterstützt wird, um die Systemleistung zu optimieren

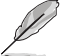

Das folgende Element erscheint nur, wenn Ai Overclocking Tuner auf [Manual] gesetzt wurde.

## ASUS MultiCore Enhancement [Enabled]

[Enabled] Standardmäßig auf [Enabled] für maximale Leistung unter XMP/Manual/ Benutzer-definierter Speicherfrequenzmodus eingestellt.

[Disabled] Hier können Sie die Standard-Kern-Verhältnis-Einstellungen konfigurieren.

#### **BCLK/PCIE Frequency [XXX]**

Erlaubt die Einstellung der CPU- und VGA-Frequenz, um die Systemleistung zu steigern. Für die Einstellung der Werte verwenden Sie die Tasten <+> und <->. Sie können die Werte auch über die Zifferntastatur eingeben. Die Werte liegen zwischen 80.0MHz und 300.0MHz.

#### eXtreme Memory Profile

Dieses Element erscheint nur, wenn Sie Ai Overclock Tuner auf [X.M.P.] eingestellt haben und ermöglicht Ihnen, den von Ihren Speichermodulen unterstützten X.M.P.-Modus auszuwählen.

Konfigurationsoptionen: [Profile #1] [ Profile #2]

#### Turbo Ratio [Auto]

| Erlaubt die manuelle oder automatische | Anpassung der Turbo CPU-Ratio.                        |
|----------------------------------------|-------------------------------------------------------|
| [Auto]                                 | Das Turbo-Ratio wird von Intel CPU-                   |
|                                        | Standardeinstellungen bestimmt.                       |
| [By ALL Cores (Can Adjust in OS)]      | Alle Werte der aktiven Kerne werden im Betriebssy-    |
|                                        | stem zu einem einzelnen Turbo Ratio gesetzt.          |
| [By Per Core (Cannot Adjust in OS)]    | Alle Werte der aktiven Kerne können in BIOS einzeln   |
| -                                      | auf ein individuelles Turbo Ratio eingestellt werden. |

Wenn Turbo Ratio auf [Manual] gesetzt wurde, erscheint das folgende Element:

#### Ratio Synchronizing Control [Enabled]

[Enabled] Die individuelle Turbo Ratio kann für jede Kern-Aktivierungsbedingung eingestellt werden [Disabled] Es kann eine Turbo Ratio für alle Kern-Aktivierungsbedingungen eingestellt werden.

#### 1-Core Ratio Limit [Auto]

Hier können Sie das 1-Core-Ratio-Limit einstellen

- [Auto] Zum Anwenden der CPU-Standard-Turbo-Ratio-Einstellungen auswählen
- [Manual] Manuelle Zuweisung eines 1-Core-Ration-Limit-Wertes der höher oder gleich des 2-Core-Ratio-Limits ist.

2-Core Ratio Limit [Auto]

Hier können Sie das 2-Core-Ratio-Limit einstellen [Auto] Zum Anwenden der CPU-Standard-Turbo-Ratio-

Einstellungen auswählen [Manual] Manuelle Zuweisung eines 2-Core-Ration-Limit-Wertes der höher oder gleich des 3-Core-Ratio-Limits ist. 1-Core-Limit darf nicht auf [Auto] gesetzt werden.

3-Core Ratio Limit [Auto]

Hier können Sie das 3-Core-Ratio-Limit einstellen

[Auto] Zum Anwenden der CPU-Standard-Turbo-Ratio-

Einstellungen auswählen

[Manual] Manuelle Zuweisung eines 3-Core-Ration-Limit-Wertes der höher oder gleich des 4-Core-Ratio-Limits ist. 1- und 2-Core-Limit darf nicht auf [Auto] gesetzt werden.

4-Core Ratio Limit [Auto]

Hier können Sie das 4-Core-Ratio-Limit einstellen

- [Auto] Zum Anwenden der CPU-Standard-Turbo-Ratio-Einstellungen auswählen
   [Manual] Manuelle Zuweisung eines 4-Core-Ration-Limit-Wertes der höher
- [Manual] Manuelle Zuweisung eines 4-Core-Hation-Limit-Wertes der noher oder gleich des 3-Core-Ratio-Limits ist. 1-, 2- und 3-Core-Limit darf nicht auf [Auto] gesetzt werden.

# Internal PLL Overvoltage [Auto]

Hier können Sie die interne PLL-Überspannung einstellen. Konfigurationsoptionen: [Auto] [Enabled] [Disabled]

#### CPU bus speed : DRAM speed ratio mode [Auto]

Hier können Sie die CPU-Bus-Geschwindigkeit zum DRAM-Geschwindigkeitsratiomodus einstellen.

- [Auto] DRAM-Geschwindigkeit ist auf optimale Einstellungen gesetzt.
- [100:133] Die CPU-Bus-Geschwindigkeit zum DRAM-Geschwindigkeitsratiomodus

ist auf 100:133 eingestellt.

[100:100] Die CPU-Bus-Geschwindigkeit zum DRAM-Geschwindigkeitsratiomodus ist auf 100:100 eingestellt.

#### Memory Frequency [Auto]

Hier können Sie die Speicherbetriebsfrequenz einstellen. Die Konfigurationsoptionen hängen von den Einstellungen für **BCLK/PCIE Frequency** ab.

## iGPU Max Frequency [Auto]

 [Auto]
 Die iGPU-Frequenz ist auf ihre optimalen Enstellungen konfiguriert.

 [Manual]
 Benutzen Sie die Tasten <+> oder <->, um die optimale iGPU-Frequenz einzustellen. Die Frequenz kann je nach Systembelastung varijeren.

#### EPU Power Saving MODE [Disabled]

Erlaubt die Aktivierung/Deaktivierung der EPU-Energiesparfunktion. Konfigurationsoptionen: [Disabled] [Enabled]

#### **EPU Setting** [Auto]

Dieses Element erscheint nur, wenn Sie das Element **EPU Power Saving MODE** zu [Enabled] setzen und erlaubt Ihnen die Auswahl eines EPU-Energiesparmodus. Konfigurationsoptionen: [Auto] [Light Power Saving Mode] [Medium Power Saving Mode] [Max Power Saving Mode]

#### **OC** Tuner

OC Tuner übertaktet automatisch die Frequenz und Spannung von CPU und DRAM, um die Systemleistung zu verbessern. Konfigurationsoptionen: [OK] [Cancel]

#### **DRAM Timing Control**

Die Unterelemente dieses Menüs erlauben Ihnen die Auswahl der DRAM-Taktkontrollfunktionen. Für die Einstellung der Werte verwenden Sie die Tasten <+> und <->. Um die Standardeinstellungen zu laden, tippen Sie mit Hilfe der Tastatur [auto] ein und drücken Sie die <Eingabetaste>.

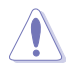

Wertänderungen in diesem Menü können Systeminstabilitäten hervorrufen! Wenn dies auftritt, holen Sie bitte die Standardeinstellungen zurück.

#### **Primary Timings**

DRAM CAS# Latency [Auto] Konfigurationsoptionen: [Auto] [3 DRAM Clock] – [15 DRAM Clock]

DRAM RAS# to CAS# Delay [Auto] Konfigurationsoptionen: [Auto] [4 DRAM Clock] – [15 DRAM Clock]

DRAM RAS# PRE Time [Auto] Konfigurationsoptionen: [Auto] [4 DRAM Clock] – [15 DRAM Clock]

DRAM RAS# ACT Time [Auto] Konfigurationsoptionen: [Auto] [4 DRAM Clock] – [40 DRAM Clock]

<u>DRAM COMMAND Mode [Auto]</u> Konfigurationsoptionen: [Auto] [1 DRAM Clock] [2 DRAM Clock] [3 DRAM Clock]

#### Secondary Timings

DRAM RAS# to RAS# Delay [Auto] Konfigurationsoptionen: [Auto] [4 DRAM Clock] – [7 DRAM Clock]

DRAM REF Cycle Time [Auto] Konfigurationsoptionen: [Auto] [48 DRAM Clock] – [511 DRAM Clock] DRAM Refresh Interval [Auto] Konfigurationsoptionen: [Auto] [48 DRAM Clock] – [511 DRAM Clock]

<u>DRAM WRITE Recovery Time [Auto]</u> Konfigurationsoptionen: [Auto] [5 DRAM Clock] – [31 DRAM Clock]

<u>DRAM READ to PRE Time [Auto]</u> Konfigurationsoptionen: [Auto] [4 DRAM Clock] – [15 DRAM Clock]

<u>DRAM FOUR ACT WIN Time [Auto]</u> Konfigurationsoptionen: [Auto] [16 DRAM Clock] – [63 DRAM Clock]

DRAM WRITE to READ Delay [Auto] Konfigurationsoptionen: [Auto] [4 DRAM Clock] – [15 DRAM Clock]

DRAM CKE Minimum pulse width [Auto] Konfigurationsoptionen: [Auto] [4 DRAM Clock] – [15 DRAM Clock] DRAM CAS# Write to Latency [Auto] Konfigurationsoptionen: [Auto] [1 DRAM Clock] – [15 DRAM Clock]

DRAM RTL (CHA) [Auto] Konfigurationsoptionen: [Auto] [1 DRAM Clock] – [15 DRAM Clock]

<u>DRAM RTL (CHB) [Auto]</u> Konfigurationsoptionen: [Auto] [1 DRAM Clock] – [15 DRAM Clock]

DRAM IO-L (CHA) [Auto] Konfigurationsoptionen: [Auto] [Delay 1 Clock] - [Delay 15 Clock] DRAM IO-L (CHB) [Auto] Konfigurationsoptionen: [Auto] [Delay 1 Clock] - [Delay 15 Clock]

#### Third Timings

<u>tWRDR (DD) [Auto]</u> Konfigurationsoptionen: [Auto] [0 DRAM Clock] – [7 DRAM Clock]

<u>tRWDR (DD) [Auto]</u> Konfigurationsoptionen: [Auto] [0 DRAM Clock] – [15 DRAM Clock]

tRWSR [Auto] Konfigurationsoptionen: [Auto] [0 DRAM Clock] – [15 DRAM Clock]

<u>tRR (DD) [Auto]</u> Konfigurationsoptionen: [Auto] [0 DRAM Clock] – [7 DRAM Clock]

<u>tRR (DR) [Auto]</u> Konfigurationsoptionen: [Auto] [0 DRAM Clock] – [7 DRAM Clock] <u>tRRSR [Auto]</u> Konfigurationsoptionen: [Auto] [0 DRAM Clock] – [15 DRAM Clock]

<u>tWW (DD) [Auto]</u> Konfigurationsoptionen: [Auto] [0 DRAM Clock] – [7 DRAM Clock]

<u>tWW (DR) [Auto]</u> Konfigurationsoptionen: [Auto] [0 DRAM Clock] – [7 DRAM Clock]

tWWSR [Auto] Konfigurationsoptionen: [Auto] [0 DRAM Clock] – [15 DRAM Clock]

#### MISC

#### MRC Fast Boot

Hier können Sie MRC Fast Boot aktivieren/deaktivieren.

[Enabled] Aktiviert MRC Fast Boot. [Disable] Deaktiviert MRC Fast Boot.

#### DRAM CLK Period [Auto]

Konfigurationsoptionen: [Auto] [1] - [14]

Transmitter Slew (CHA) [Auto]

Konfigurationsoptionen: [Auto] [1] - [7]

#### Transmitter Slew (CHB) [Auto]

Konfigurationsoptionen: [Auto] [1] - [7]

#### Receiver Slew (CHA) [Auto]

Konfigurationsoptionen: [Auto] [1] - [7]

#### Receiver Slew (CHB) [Auto]

Konfigurationsoptionen: [Auto] [1] - [7]

#### MCH Duty Sense (CHA) [Auto]

Konfigurationsoptionen: [Auto] [1] - [31]

#### MCH Duty Sense (CHB) [Auto]

Konfigurationsoptionen: [Auto] [1] - [31]

#### Channel A DIMM Control [Enable Bot...]

Konfigurationsoptionen: [Enable Both DIMMS] [Disable DIMM0] [Disable DIMM1] [Disable Both DIMMS]

#### Channel B DIMM Control [Enable Bot...]

Konfigurationsoptionen: [Enable Both DIMMS] [Disable DIMM0] [Disable DIMM1] [Disable Both DIMMS]

#### DRAM Read Additional Swizzle [Auto]

Konfigurationsoptionen: [Auto] [Enabled] [Disabled]

#### DRAM Write Additional Swizzle [Auto]

Konfigurationsoptionen: [Auto] [Enabled] [Disabled]

#### **CPU Power Management**

Die Unterelemente in diesem Menü erlauben Ihnen die Einstellung des CPU-Ratio (Multiplikator) und dessen Funktionen.

#### CPU Ratio [Auto]

Erlaubt Ihnen die manuelle Einstellung des maximalen nicht-Turbo CPU-Ratios (Multiplikators). Sie können den Wert mit den Tasten <+> und <-> einstellen. Gültige Werte variieren mit CPU-Modellen.

#### Enhanced Intel SpeedStep Technology [Enabled]

Ermöglicht die Aktivierung/Deaktivierung der Enhanced Intel® SpeedStep-Technologie (EIST).

[Disabled] Deaktiviert diese Funktion.

[Enabled] Das Betriebssystem kann die Prozessorspannung und -kernfrequenz dynamisch anpassen, was zu niedrigeren Gesamtenergieverbrauch sowie Hitzeerzeugung führen kann.

#### Turbo Mode [Enabled]

Dieses Element erscheint nur, wenn Sie **Enhanced Intel SpeedStep Technology** zu [Enabled] setzen.

- [Enabled] Erlaubt den Prozessorkernen unter bestimmten Bedingungen schneller als die festgelegte Frequenz zu laufen.
- [Disabled] Deaktiviert diese Funktion.

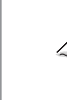

Die folgenden fünf Elemente erscheinen nur, wenn Sie die beiden Elemente Enhanced Intel SpeedStep Technology und Turbo Mode zu [Enabled] setzen.

#### Turbo-Mode-Parameter

Long Duration Power Limit [Auto]

Sie können die Werte mit den Tasten <+> und <-> anpassen.

#### Long Duration Maintained [Auto]

Sie können die Werte mit den Tasten <+> und <-> anpassen.

#### Short Duration Power Limit [Auto]

Sie können die Werte mit den Tasten <+> und <-> anpassen.

#### Primary Plane Current Limit [Auto]

Sie können die Werte mit den Tasten <+> und <-> in 0,125A-Schritten anpassen.

#### Secondary Plane Current Limit [Auto]

Sie können die Werte mit den Tasten <+> und <-> in 0,125A-Schritten anpassen.

#### **DIGI+ Power Control**

#### Load-Line Calibration [Auto]

Load-line ist in den Intel VRM-Spezifikationen enthalten und beeinflusst die CPU-Spannung. Die Betriebsspannung der CPU wird proportional zur Betriebslast der CPU abnehmen. Höhere Kalibrierung von load-line könnte die Spannung erhöhen und gute Übertaktungsleistungen liefern, gleichzeitig aber auch die Wärmeerzeugung der CPU und VRM beschleunigen. Dieses Element erlaubt Ihnen die Anpassung des Spannungsbereiches mit folgenden Prozentsätzen, um die Systemleistung zu erhöhen: 0% (Regular), 25% (Medium), 50% (High), 75% (Ultra High) and 100% (Extreme). Konfigurationsoptionen: [Auto] [Regular] [Medium] [High] [Ultra High] [Extreme]

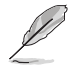

Die tatsächliche Leistungssteigerung kann je nach CPU-Spezifikationen variieren.

## **CPU Voltage Frequency [Auto]**

Frequenzwechsel werden die kurzfristige VRM-Reaktion und die thermale Komponenten beeinflussen. Höhere Frequenz führt zu schnellerer, kurzfristiger Reaktion. Konfigurationsoptionen: [Auto] [Manual]

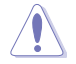

Entfernen Sie NICHT das Thermalmodul wenn Sie in den manuellen Modus umschalten. Die thermischen Bedingungen müssen überwacht werden.

#### VRM Spread Spectrum [Disabled]

Dieses Element erscheint nur, wenn Sie **Frequency** auf [Auto] setzen und ermöglicht die Aktivierung von Spread Spectrum, um die Systemstabilität zu verbessern.

#### CPU Fixed Frequency Mode [xxx]

Dieses Element erscheint nur, wenn Sie **VRM Frequency** zu [Manual] setzen und ermöglicht die Auswahl einer festen VRM-Frequenz. Sie können die Werte mit den Tasten <+> und <-> anpassen. Die Werte liegen zwischen 300kHz und 500kHz, einstellbar in 10kHz-Schritten.

#### **CPU Power Phase Control [Auto]**

Phasenanzahl ist die Nummer der VRM-Phasen in Betrieb. Erhöhen Sie die Phasenanzahl bei hoher Systembelastung, um schnellere sowie bessere thermale Leistung zu erzielen. Verringern Sie die Phasenanzahl bei niedriger Systembelastung, um die VRM-Effizienz zu steigern. Konfigurationsoptionen: [Auto] [Standard] [Optimized] [Extreme] [Manual Adjustment].

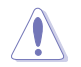

Entfernen Sie NICHT das Thermalmodul wenn Sie in den Extrem- und manuellen Modus umschalten. Die thermischen Bedingungen müssen überwacht werden.

#### Manual Adjustment [Fast]

Dieses Element erscheint nur, wenn Sie die CPU-Power-Phase-Steuerung auf [Manual Adjustment] einstellen. Konfigurationsoptionen: [Ultra Fast] [Fast] [Medium] [Regular]

# CPU Power Duty Control [T.Probe]

DIGI + VRM Duty control regelt den Strom und die thermischen bedingungen jeder Komponentenphase. Konfigurationsoptionen: [T.Probe] [Extreme]

#### CPU Current Capability [100%]

Dieses Element ermöglicht einen breiteren Gesamtleistungsbereich für die Übertaktung und erweitert gleichzeitig den Frequenzbereich der Übertaktung. Konfigurationsoptionen: [100%] [110%] [120%] [130%] [140%]

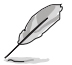

Wählen Sie beim Übertakten oder unter hoher CPU-Belastung für einen zusätzlichen Leistungsschub einen höheren Wert.

## **CPU Power Thermal Control [130]**

Ein höherer Wert resultiert in einen breiteren thermischen CPU-Leistungsbereich und erweitert gleichzeitig den Übertaktungsfrequenzbereich. Benutzen Sie die Tasten <+> and <->, um die Werte einzustellen. Die Werte reichen von 130 bis 151.

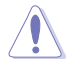

Entfernen Sie NICHT das Thermalmodul. Die thermischen Bedingungen müssen überwacht werden.

# **CPU Power Response Control [Auto]**

Der DIG+ VRM-Controller bietet schnellere und präzisere Leistungsantwortzeiten für die CPU. Weisen Sie für extreme Übertaktung einen höheren Wert zu. Konfigurationsoptionen: [Auto] [Regular: 100%] [Medium: 150%] [Fast: 200%] [Ultra Fast: 250%]

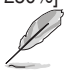

Die tatsächliche Leistungssteigerung kann je nach CPU-Spezifikationen variieren.

## iGPU Load-line Calibration [Auto]

Load-line ist in den Intel VRM-Spezifikationen enthalten und beeinflusst die iGPU-Spannung. Die Betriebsspannung der iGPU wird proportional zur Betriebslast der internen Grafikkarte abnehmen. Höhere Kalibrierung von Load-Line erhöht die CPU-Spannung und die Leistung, gleichzeitig aber auch die Wärmeerzeugung der CPU.

Konfigurationsoptionen: [Auto] [Regular] [High] [Extreme]

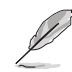

Die tatsächliche Leistungssteigerung kann je nach CPU-Spezifikationen variieren.

## iGPU Current Capability [Auto]

Ein höherer Wert sorgt für einen breiteren iGPU-Gesamtleistungsbereich für die Übertaktung und erweitert gleichzeitig den Frequenzbereich der Übertaktung, um die iGPU-Leistung zu erhöhen. Konfigurationsoptionen: [100%] [110%] [120%] [130%] [140%]

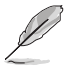

Entfernen Sie NICHT das Thermalmodul, da die thermischen Bedingungen jederzeit überwacht werden müssen.

# DRAM Current Capability [Auto]

Ein höherer Wert resultiert in einen breiteren Leistungsbereich und erweitert gleichzeitig den Übertaktungsfrequenzbereich.

Konfigurationsoptionen: [100%] [110%] [120%] [130%]

#### **DRAM Voltage Frequency [Auto]**

Hier können Sie die DRAM-Umschaltfrequenz einstellen. Eine feste DRAM-Frequenz resultiert in einen breiteren Übertaktungsbereich und eine niedrigere DRAM-Frequenz in einen stabilieren System.

Konfigurationsoptionen: [Auto] [Manual]

#### DRAM Fixed Frequency Mode [300]

Dieses Element erscheint nur, wenn Sie DRAM Frequency Mode auf [Manual] eingestellt und eine feste DRAM-Frequenz eingestellt haben. Benutzen Sie die Tasten <+> und <->, um die Werte einzustellen. Die Werte reichen von 300k Hz bid 500k Hz in 10kHz-Schritten.

#### DRAM Power Phase Control [Auto]

[Auto]Automatischer Modus.[Optimized]Lädt ASUS-optimiertes Phasentuningprofil.[Extreme]Hier können Sie den Vollphasenmodus einstellen.

#### **DRAM Power Thermal Control [110]**

Ein höherer Wert resultiert in einen breiteren Leistungsbereich und erweitert gleichzeitig den Übertaktungsfrequenzbereich. Benutzen Sie die Tasten <+> und <->, um die Werte einzustellen. Die Werte reichen von 110 bis 131.

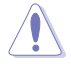

Entfernen Sie NICHT das Thermalmodul, da die thermischen Bedingungen jederzeit überwacht werden müssen.

#### CPU Voltage [Offset Mode]

[Manual Mode] Ermöglicht die Einstellung einer festen CPU-Spannung.

[Offset Mode] Ermöglicht die Einstellung der Offset-Spannung.

#### Offset Mode Sign [+]

Dieses Element erscheint nur, wenn Sie CPU Voltage auf [Offset Mode] setzen.

- [+] Offset der Spannung durch einen positiven Wert.
- [-] Offset der Spannung durch einen negativen Wert.

## CPU Offset Voltage [Auto]

Dieses Element erscheint nur, wenn CPU Voltage auf [Offset Mode] eingestellt wurde und erlaubt Ihnen die Einstellung der Offset-Spannung. Die Werte reichen von 0.005V bis 0.635V in 0.005V-Schritten.

#### **CPU Manual Voltage [Auto]**

Dieses Element erscheint nur, wenn CPU Voltage auf [Manual Mode] eingestellt wurde und erlaubt Ihnen die Einstellung einer festen CPU-Spannung. Die Werte reichen von 0.800V bis

1.92V in 0.005V-Schritten.

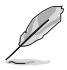

Beziehen Sie sich auf die CPU-Dokumentation, bevor Sie die Einstellungen der CPU-Spannung vornehmen. Das Einstellen einer hohen Spannung kann die CPU dauerhaft beschädigen und die Einstellung einer niedrigen Spannung zu einem instabilen System führen.

#### iGPU Voltage [Offset Mode]

 [Manual Mode]
 Hier können Sie eine feste iGPU-Spannung einstellen.

 [Offset Mode]
 Hier können Sie die Offset-Spannung einstellen.

#### iGPU Offset Voltage [Auto]

Dieses Element erscheint nur, wenn Sie iGPU Voltage zu [Offset Mode] setzen und ermöglicht Ihnen die Einstellung der Offset-Spannung. Die Werte reichen von 0,005V bis 0,635V in 0,005V-Schritten.

#### iGPU Manual Voltage [Auto]

Dieses Element erscheint nur, wenn **iGPU Voltage** auf [Manual Mode] eingestellt wurde und ermöglicht Ihnen eine feste iGPU-Frequenz einzustellen. Der Bereich erstreckt sich von 0,8V bis 1,92V in 0,005V-Schritten.

#### DRAM Voltage [Auto]

Hier können Sie die DRAM-Spannung einstellen. Der Bereich erstreckt sich von 1,20V bis 1.99V in 0,005V-Schritten.

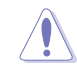

Entsprechend der Intel-CPU-Spezifikationen können DIMMs mit Spannungsanforderungen von 1,65V die CPU dauerhaft beschädigne. Wir empfehlen Ihnen DIMMs mit Spannungsanforderungen von weniger als 1,65V zu installieren.

#### VCCSA Voltage [Auto]

Hier können Sie die VCCSA-Spannung einstellen. Der Bereich erstreckt sich von 0,80V bis 1,70V in 0,00625V-Schritten.

#### VCCIO Voltage [Auto]

Hier können Sie die VCCIO-Spannung einstellen. Der Bereich erstreckt sich von 0,80V bis 1,70V in 0,00625V-Schritten.

#### CPU PLL Voltage [Auto]

Hier können Sie die CPU- und PCH PL-Spannung einstellen. Der Bereich erstreckt sich von 1,20V bis 2,20V in 0,00625V-Schritten.

## PCH Voltage [Auto]

Hier können Sie die Platform Controller Hub-Spannung einstellen. Der Bereich erstreckt sich von 0,80V bis 1,70V in 0,01V-Schritten.

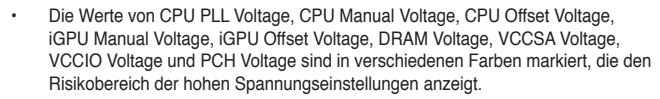

- Das System benötigt eventuell ein besseres Kühlsystem, um unter den hohen Spannungseinstellungen stabil arbeiten zu können.
- Wenn Sie den OV\_CPU/DRAM-Jumper setzen wird die CPU-Manual-Spannung und die DRAM-Spannung auf einen maximalen Bereich von 2,3V erhöht.

#### DRAM DATA REF Voltage on CHA/B [Auto]

Hier können Sie die DRAM DATA Referenzspannung an Kanal A/B einstellen. Die Werte reichen von 0.395x bis 0.630x in 0.005x-Schritten. Unterschiedliche Verhältnisse können unter Umständen die DRAM-Übertaktungsfähigkeiten verbessern.

#### DRAM CTRL REF Voltage on CHA/B [Auto]

Hier können Sie die DRAM Control Referenzspannung an Kanal A/B einstellen. Die Werte reichen von 0.395x bis 0.630x in 0.005x-Schritten. Unterschiedliche Verhältnisse können unter Umständen die DRAM-Übertaktungsfähigkeiten verbessern.

#### **CPU Spread Spectrum [Auto]**

| [Auto]     | Automatische Konfiguration.                |
|------------|--------------------------------------------|
| [Disabled] | Verbessert die BCLK-Übertaktungsfähigkeit. |
| [Enabled]  | Für EMI-Kontrolle auf [Enabled] setzen.    |

#### **BCLK Recovery**

Hier können Sie die BCLK-Parameter wiederherstellen. Konfigurationsoptionen: [Auto] [Enabled] [Disabled]

# 3.5 Advanced-Menü

Die Elemente im Advanced-Menü gestatten Ihnen, die Einstellung für den Prozessor und andere Systemgeräte zu ändern.

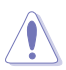

Beim Einstellen der Elemente im Advanced-Menü ist Vorsicht geboten. Falsche Werte können zu einer Systemfunktionsstörung führen.

| /ISUS UEFI        | BIOS Utility - Adv | anced Mode |         | -                                         | 🚺 Exit |
|-------------------|--------------------|------------|---------|-------------------------------------------|--------|
| =                 | <b>U</b> ite       | <b>⊑</b> ₀ | C!      | ڻ<br>ا                                    | đ      |
| Main              | Ai Tweaker         | Advanced   | Monitor | Boot                                      | Tool   |
|                   |                    |            |         |                                           |        |
| > CPU Configurati |                    |            |         | CPU Configuration Pa                      |        |
| > PCH Configurati | ion                |            |         |                                           |        |
| > SATA Configurat | tion               |            |         |                                           |        |
| > System Agent C  | onfiguration       |            |         |                                           |        |
| > USB Configurati | ion                |            |         |                                           |        |
| > Onboard Device  | s Configuration    |            |         |                                           |        |
| > APM             |                    |            |         |                                           |        |
| > Network Stack   |                    |            |         |                                           |        |
|                   |                    |            |         | → —: Select Screen                        |        |
|                   |                    |            |         | 1↓: Select Item                           |        |
|                   |                    |            |         | +/-: Change Opt.                          |        |
|                   |                    |            |         | F2: Previous Values                       |        |
|                   |                    |            |         | F5: Optimized Defaul<br>F10: Save ESC: E: | xit    |
|                   |                    |            |         | F12: Print Screen                         |        |
|                   |                    |            |         |                                           |        |
|                   |                    |            |         |                                           |        |

# 3.5.1 CPU Configuration

Die Werte in diesem Menü zeigen die vom BIOS automatisch erkannten CPU-bezogene Informationen an.

| <b>sus</b> u                          | EFI BIOS Utility - Adv       | anced Mode |               |                                               | Exit |
|---------------------------------------|------------------------------|------------|---------------|-----------------------------------------------|------|
| :=                                    | <b>A</b>                     | <b>⊑</b> ₀ | C.            | ڻ<br>ا                                        | 4    |
| Main                                  | Ai Tweaker                   | Advanced   | Monitor       | Boot                                          |      |
| Back                                  | Advanced\ CPU Configuration  | on >       |               |                                               |      |
| CPU Configuration                     |                              |            |               | Adjust Non-Turbo Ratio                        |      |
| Intel(R) Core                         | e(TM) i5-3550 CPU 0 @ 3.30GF | Iz         |               |                                               |      |
| EM64T                                 |                              |            | Supported     |                                               |      |
| Processor Speed<br>Processor Stepping |                              |            | 306a8         |                                               |      |
| Microcode Revision                    |                              |            | 7             |                                               |      |
| L1 Data Cache                         |                              | 32 kB x 2  |               |                                               |      |
| L1 Code Cal                           | cne                          |            | 256 kB x 2    |                                               |      |
| L3 Cache                              |                              |            | 6144 kB       |                                               |      |
| Processor C                           | ores                         |            | 4             |                                               |      |
| CRU Ratio E                           | hnology                      |            | Not Supported |                                               |      |
| CPU Curren                            | it Ratio                     |            | 33            |                                               |      |
| Intel Adaptiv                         | re Thermal Monitor           |            | Enabled       | Select Screen                                 |      |
| Active Processor Cores                |                              |            | All           | î↓: Select Item<br>Enter: Select              |      |
| Limit CPUID Maximum                   |                              | [          | Disabled      | +/-: Change Opt.<br>F1: General Help          |      |
| Execute Disable Bit                   |                              | [          | Enabled       | F2: Previous Values<br>F5: Optimized Defaults |      |
| Intel Virtualization Technology       |                              | l          | Disabled      | F10: Save ESC: Ex<br>F12: Print Screen        |      |
| Hardware Prefetcher                   |                              | l          | Enabled       |                                               |      |
|                                       | iche Line Prefetch           |            | Enabled       |                                               |      |

#### Intel Adaptive Thermal Monitor [Enabled]

[Enabled] Befähigt eine überhitzte CPU den Takt zu drosseln, um abzukühlen.

[Disabled] Deaktiviert die thermische CPU-Überwachungsfunktion.

#### Active Processor Cores [All]

Erlaubt die Auswahl der Anzahl der, in jedem Prozessorpaket zu aktivierenden, CPU-Kerne. Konfigurationsoptionen: [All] [1] [2] [3]

#### Limit CPUID Maximum [Disabled]

- [Enabled] Ermöglicht älteren Betriebssystemen auch ohne Unterstützung für CPUs mit erweiterten CPUID-Funktionen zu booten.
- [Disabled] Deaktiviert diese Funktion.

#### Execute Disable Bit [Enabled]

| [Enabled]  | Aktiviert die No-Execution Page Protection-Technologie.          |
|------------|------------------------------------------------------------------|
| [Disabled] | Zwingt den XD-Funktionszeiger immer auf Null (0) zurückzukehren. |

#### Intel(R) Virtualization Tech [Disabled]

- [Enabled] Ermöglicht einer Hardware-Plattform mehrere Betriebssysteme gleichzeitig oder einzeln auszuführen, indem es einem System ermöglicht, virtuell als mehrere Systeme zu arbeiten.
- [Disabled] Deaktiviert diese Funktion.

#### Hardware Prefetcher [Enabled]

- [Enabled] Ermöglicht einer Hardware-Plattform mehrere Betriebssysteme gleichzeitig oder einzeln auszuführen, indem es einem System ermöglicht, virtuell als mehrere Systeme zu arbeiten.
- [Disabled] Deaktiviert diese Funktion.

#### Adjacent Cache Line Prefetch [Enabled]

[Enabled] Ermöglicht einer Hardware-Plattform angrenzenden Cache-Bahnen zusammenzufassen.

[Disabled] Deaktiviert diese Funktion.

#### **CPU Power Management Configuration**

Dieses Element ermöglicht Ihnen die CPU-Leistung zu verwalten und zu konfigurieren.

#### CPU Ratio [Auto]

Hier können Sie das Verhältnis zwischen CPU-Kerntakt und BCLK-Frequenz festlegen. Sie können den Wert auch über die Tasten <+> und <-> eingeben. Die gültigen Werte sind je nach CPU-Modell verschieden.

#### Enhanced Intel SpeedStep Technology [Enabled]

Erlaubt die Aktivierung/Deaktivierung der Enhanced Intel® SpeedStep-Technologie (EIST).

[Disabled] Die CPU arbeitet mit Standardgeschwindigkeit. [Enabled] Die CPU-Geschwindigkeit wird vom Betriebssystem gesteuert.

#### Turbo Mode [Enabled]

Ermöglicht den Prozessorkernen unter bestimmten Bedingungen schneller zu laufen als unter der angegebenen Frequenz. Konfigurationsoptionen: [Enabled] [Disabled]

#### CPU C1E [Auto]

- [Enabled] Aktiviert die C1E-Funktion. Dieses Element muss aktiviert sein, um die Intel® Turbo Mode-Technologie zu aktivieren/deaktivieren.
- [Disabled] Deaktiviert diese Funktion.

#### CPU C3 Report [Auto]

Erlaubt die Aktivierung oder Deaktivierung des CPU C3-Berichts an das Betriebssystem.
## CPU C6 Report [Auto]

Erlaubt die Aktivierung oder Deaktivierung des CPU C6-Berichts an das Betriebssystem.

## Package C State Support [Auto]

Hier können Sie die CPU-C-State-Unterstützung aktivieren/deaktivieren.

# 3.5.2 PCH Configuration

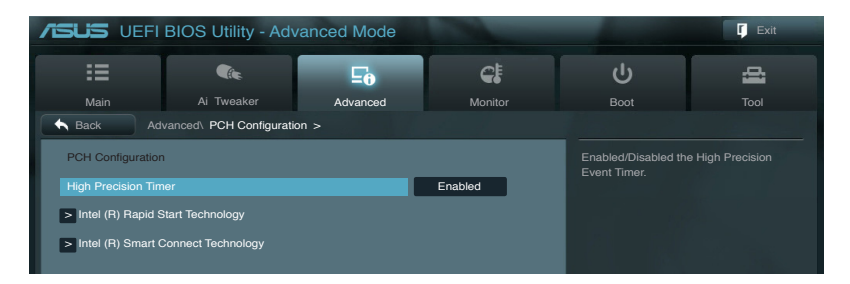

## High Precision Timer [Enabled]

Erlaubt die Aktivierung oder Deaktivierung des hochpräzisen Zeitgebers (High Precision Event Timer). Konfigurationsoptionen: [Enabled] [Disabled]

## Intel Smart Connect Technology [Disabled]

Erlaubt die Aktivierung oder Deaktivierung der Intel Smart Connect-Technologie. Konfigurationsoptionen: [Enabled] [Disabled]

## Intel Rapid Start Technology [Disabled]

Erlaubt die Aktivierung oder Deaktivierung der Intel Rapid Start-Technologie. Konfigurationsoptionen: [Enabled] [Disabled]

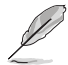

Die folgenden Elemente erscheinen nur, wenn Intel® Rapid Start Technology auf [Enabled] eingestellt wurde

#### Entry on S3 RTC Wake [Enabled]

Hier können Sie Entry on S3 RTC Wake aktivieren oder deaktivieren. Konfigurationsoptionen: [Enabled] [Disabled]

#### Entry After [Immediately]

Aktiviert den RTC Wake Timer beim S3-Ereignis. Konfigurationsoptionen: [Immediately] [1 minute] [2 minutes] [5 minutes] [10 minutes] [15 minutes] [30 minutes] [1 hour] [2 hours]

#### Active Page Threshold Support [Enabled]

Das System versetzt sich selbst automatisch in den Schlafmodus, wenn die Partitionsgröße für die Funktion der Rapid Start Technology nicht ausreicht. Konfigurationsoptionen: [Enabled] [Disabled]

#### Active Memory Threshold [0]

Geben Sie den Wert der zusätzlichen Partitionsgröße für die Funktion der Rapid Start Technology ein.

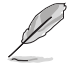

Vergewissern Sie sich, dass die Caching-Partitionsgröße größer als die Gesamtspeichergröße ist.

## 3.5.3 SATA Configuration

Das BIOS erkennt automatisch die vorhandenen SATA-Geräte, wenn Sie das BIOS-Setupprogramm aufrufen. Die BIOS-Elemente für die SATA-Anschlüsse zeigen **Not Present** an, wenn in dem entsprechenden Anschluss kein SATA-Gerät installiert ist.

Scrollen Sie nach unten, um auch die anderen Elemente anzuzeigen:

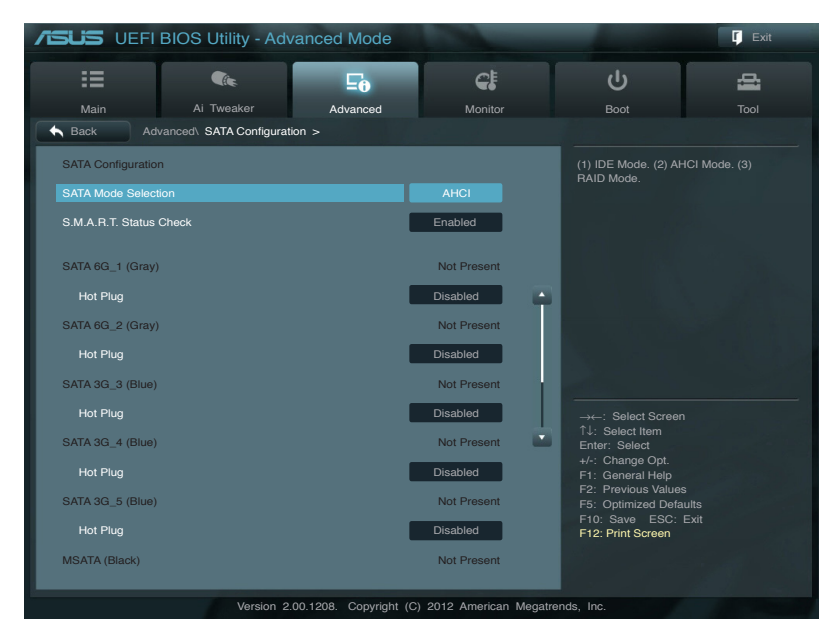

## SATA Mode [AHCI Mode]

Erlaubt die Auswahl der SATA-Konfiguration.

[Disabled] Deaktiviert die SATA-Funktion.

- [IDE Mode] Stellen Sie [IDE Mode] ein, wenn Sie die Serial ATA-Festplatten als parallele, physische ATA-Datenträger benutzen wollen.
- [AHCI Mode] Stellen Sie [AHCI Mode] ein, wenn Sie wollen, dass die SATA-Festplatten AHCI (Advanced Host Controller Interface) benutzen sollen. AHCI ermöglicht dem integrierten Datenträgertreiber die erweiterten Serial ATA-Funktionen zu aktivieren, welche die Speicherleistung bei zufälliger Arbeitslast erhöhen, indem sie dem Laufwerk gestatten, die interne Befehlsreihenfolge zu optimieren.
- [RAID Mode] Stellen Sie [RAID Mode] ein, wenn Sie mit den SATA-Festplatten eine RAID-Konfiguration erstellen wollen.

## S.M.A.R.T. Status Check [Enabled]

S.M.A.R.T. (Self-Monitoring, Analysis and Reporting Technology) ist ein Überwachungssystem. Wenn Schreibe-/Lesevorgänge Ihrer Festplatte zu Fehlern führen, erlaubt diese Funktion das Einblenden von Warnmeldungen während POST. Konfigurationsoptionen: [Enabled] [Disabled]

## Hot Plug [Disabled]

Dieses Element erscheint nur, wenn Sie **SATA mode** auf [AHCI Mode] oder [RAID Mode] einstellen. Damit können Sie die SATA Hot Plug-Unterstützung aktivieren/deaktiviern. Konfigurationsoptionen: [Disabled] [Enabled]

# 3.5.4 System Agent Configuration

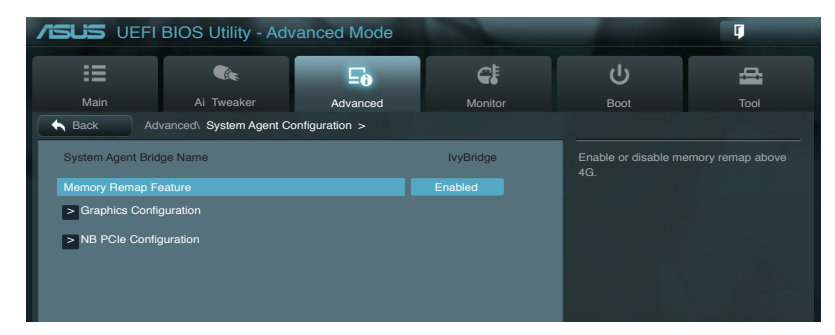

## Memory Remap Feature [Enabled]

Hier können Sie den Speicher über 4GB neu einrichten.

- [Enabled] Aktiviert diese Funktion.
- [Disabled] Deaktiviert diese Funktion.

## **Graphics Configuration [Auto]**

Hier können Sie eine primäre Anzeige der iGPU und PCIe-Grafikkarte auswählen.

## Primary Display [Auto]

Hier können Sie auswählen ob iGPU oder PCIE für die primäre Anzeige verwendet werden soll. Konfigurationsoptionen: [Auto] [IGPU] [PCIE]

## iGPU Memory [64M]

Hier können Sie die Größe des Systemspeichers festlegen, der von iGPUverwendeten DVMT 5.0 zugewiesen werden soll. Konfigurationsoptionen [32M] [64M] [96M] [128M] [160M] [192M] [224M] [256M] [288M][320M] [352M] [384M] [416M] [448M] [480M] [512M] [1024M]

## Render Standby [Enabled]

Hier können Sie die Intel-Graphics-Render-Standby-Unterstützung aktivieren, um die iGPU-Leistung im Leerlauf zu reduzieren. Konfigurationsoptionen: [Disabled] [Enabled]

## iGPU Multi-Monitor [Disabled]

Hier können Sie iGPU Multi-Monitor aktivieren. Für Lucid Virtu MVP-Funktionsunterstützung setzen Sie dieses Element auf [Enabled], um beide Grafikkarten zu benutzen. iGPU hat eine festgesetzte Größe des gemeinsam verwendeten Speichers von 64MB. Konfigurationsoptionen: [Disabled] [Enabled]

## **NB PCle Configuration**

Hier können Sie die NB-PCI-Express-Einstellungen konfigurieren.

#### PCIEX16 Link Speed [Auto]

Hier können Sie die PCIEX16-Geschwindigkeit konfigurieren. Konfigurationsoptionen: [Auto] [Gen1] [Gen2] [Gen3]

# 3.5.5 Intel<sup>®</sup> Thunderbolt

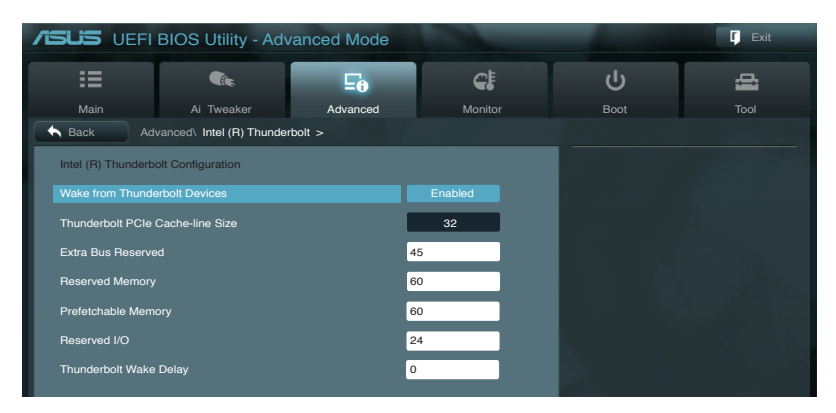

## Wake From Thunderbolt Devices [Enabled]

Hier können Sie die Funktion zum Aufwecken des Systems durch Thunderbolt-Geräte aktivieren/deaktivieren.

[Enabled] Aktiviert diese Option.

[Disabled] Deaktiviert diese Option.

## Thunderbolt PCIe Cache-line Size [32]

Hier können Sie die Cache-Line-Größe konfigurieren.

Konfigurationsoptionen: [0] [1] [2] [4] [8] [16] [32] [62] [128]

#### Thunderbolt Wake Delay [0]

Hier können Sie die Verzögerungszeit zum Aufwecken des Systems konfigurieren.

Per Thunderbolt-Geräteanforderungen ist eine entsprechende Anzahl der folgenden Anforderungen bereitzustellen, um eine vollständige Thunderbolt-Unterstützung zu gewährleisten:

## Extra BUS Reserved [45]

Wert für Multifunktionsmonitore erhöhen.

#### **Reserved Memory [60]**

Wert für Datenträger/Grafikadapter erhöhen.

#### Prefetachable memory [60]

Wert für Datenträger/Grafikadapter erhöhen.

#### Reserved I/O [24K]

Wert für Datenträger erhöhen.

# 3.5.6 USB Configuration

Die Elemente in diesem Menü gestatten Ihnen, die USB-verwandten Funktionen einzustellen.

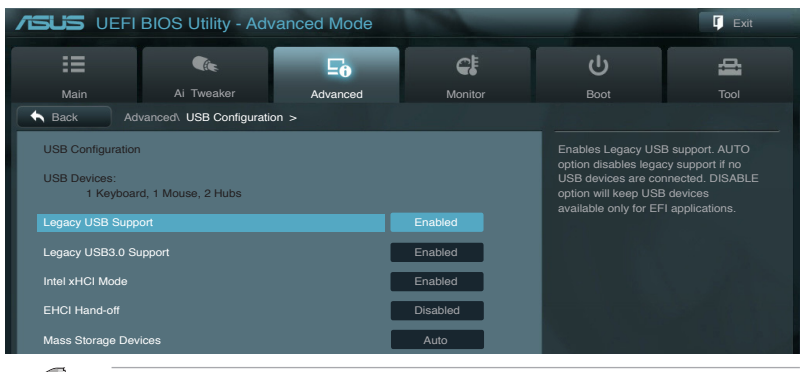

Ľ

Das Element **USB Devices** zeigt die automatisch ermittelten Werte an. **None** wird angezeigt, wenn kein USB-Gerät erkannt wurde.

## Legacy USB Support [Enabled]

| [Enabled]  | Aktiviert die Unterstützung für USB-Geräte bei älteren Betriebssystemen.                                                                                                    |
|------------|----------------------------------------------------------------------------------------------------|
| [Disabled] | USB-Geräte können nur im BIOS-Setupprogramm verwendet werden.                                                                                                    |
| [Auto]     | Ermöglicht dem System, die Präsenz von USB-Geräten beim Systemstart<br>zu erkennen. Wenn erkannt, wird der USB Controller Legacy-Modus<br>aktiviert. Wenn kein USB-Gerät erkannt wurde, bleibt die USB Legacy-<br>Unterstützung deaktiviert. |

## Legacy USB3.0 Support [Enabled]

| [Enabled] | Aktiviert die Unterstützung für USB 3.0-Geräte bei älteren |
|-----------|------------------------------------------------------------|
|           | Betriebssystemen.                                          |
|           |                                                            |

[Disabled] Deaktiviert diese Funktion.

## Intel xHCI Mode [Smart Auto]

- [Auto] Behält die letzte Ausführung des xHCI-Controllers während des Bootens im Betriebssystem.
- [Smart Auto] Aktiviert den Betrieb des xHCI-Controllers.
- [Disabled] Deaktiviert diese Funktion.

## EHCI Hand-off [Disabled]

- [Enabled] Aktiviert die Unterstützung für Betriebssysteme ohne eine EHCI Hand-Off-Funktion.
- [Disabled] Deaktiviert diese Funktion.

## Mass Storage Devices [Auto]

Hier können Sie die Art der Emulation für Ihre USB-Datenträger konfigurieren. Konfigurationsoptionen: [Auto] [Floppy] [Forced FDD] [Hard-disk] [CD-ROM]

# 3.5.6 Onboard Devices Configuration

Scrollen Sie nach unten, um auch die anderen Elemente anzuzeigen:

| SUS UEFI BIOS Utility - Advanced Mode         |          |                                            | 📮 Exit            |
|-----------------------------------------------|----------|--------------------------------------------|-------------------|
|                                               | ¢!       | ڻ<br>ا                                     | 4                 |
| Main Ai Tweaker Advanced                      | Monitor  |                                            |                   |
| Back Advanced Onboard Devices Configuration > |          |                                            |                   |
|                                               |          | Enabled/Disabled Blu                       | etooth Controller |
| HD Audio Controller                           | Enabled  |                                            |                   |
| Front Panel Type                              | HD       |                                            |                   |
| SPDIF Out Type                                | SPDIF    |                                            |                   |
| Bluetooth Controller                          | Enabled  |                                            |                   |
| Wi-Fi Controller                              | AUTO     | •                                          |                   |
| Marvell Storage Controller                    | Enabled  |                                            |                   |
| Marvell Storage OPROM                         | Enabled  |                                            |                   |
| Marvell Storage Firmware Check and Update     | Enabled  | 100                                        |                   |
| ASM1061 Storage Controller (Rear)             | Enabled  | →←: Select Screen                          |                   |
| ASM1061 Storage OPROM                         | Enabled  | Enter: Select                              |                   |
| Asmedia USB 3.0 Controller (USB3_E12)         | Enabled  | +/-: Change Opt.<br>F1: General Help       |                   |
| ASMedia USB 3.0 Battery Charging Support      | Disabled | F2: Previous values<br>F5: Optimized Defau | lts               |
| Intel LAN Controller                          | Enabled  | F10: Save ESC: E<br>F12: Print Screen      |                   |
| Intel PXE OPROM                               | Enabled  |                                            |                   |

## HD Audio Controller [Enabled]

[Enabled] [Disabled] Aktiviert den High-Definition Audio Controller. Deaktiviert diesen Controller.

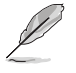

Die folgenden zwei Elemente erscheinen nur, wenn **Azalia HD Audio** auf [Enabled] eingestellt ist.

## Front Panel Type [HD]

Hier können Sie den Modus des Fronttafelaudioanschlusses (AAFP) auf Legacy AC'97 oder High-Definition Audio einstellen, je nachdem, welcher Audiostandard vom Fronttafelmodul unterstützt wird.

| [HD]   | Setzt den Fronttafelaudioanschluss-Modus (AAFP) auf High-Definition-Audio. |
|--------|----------------------------------------------------------------------------|
| [AC97] | Setzt den Fronttafelaudioanschluss-Modus (AAFP) auf das ältere AC'97       |

## SPDIF Out Type [SPDIF]

| [SPDIF] | Für SPDIF-Audioausgabe zu [SPDIF] setzen. |
|---------|-------------------------------------------|
| [HDMI]  | Für HDMI-Audioausgabe zu [HDMI] setzen.   |

## **Bluetooth Controller [Enabled]**

| [Enabled]  | Aktiviert den integrierten Bluetooth Controller. |
|------------|--------------------------------------------------|
| [Disabled] | Deaktiviert diesen Controller.                   |

## Wi-Fi Controller [Enabled]

| [Enabled]  | Aktiviert den integrierten Wi-Fi-Controller. |
|------------|----------------------------------------------|
| [Disabled] | Deaktiviert diesen Controller.               |

## Marvell Storage Controller [Enabled]

Ermöglicht die Betriebsmodusauswahl für den Marvell® Speicher Controller.

| [Disabled] | Deaktiviert diesen Marvell® Controller. |
|------------|-----------------------------------------|
| [Enabled]  | Aktiviert diesen Marvell® Controller.   |

## Marvell Storage OPROM [Enabled]

Dieses Element erscheint nur, wenn sie das vorherige Element zu [Enabled] setzen und erlaubt die Aktivierung oder Deaktivierung von OptionRom des Marvell Speicher Controllers. Konfigurationsoptionen: [Enabled] [Disabled]

## Marvell Storage Firmware Check and Update [Disabled]

| [Disabled] | Disables firmware check and update. |
|------------|-------------------------------------|
| [Enabled]  | Enables firmware check and update.  |

## ASM1061 Storage Controller (Rear) [Enabled]

Ermöglicht die Betriebsmodusauswahl für den ASM1061 Storage Controller.

| [Disabled] | Deaktiviert diesen Controller. |
|------------|--------------------------------|
|------------|--------------------------------|

[Enabled] Aktiviert diesen Controller.

## ASM1061 Storage OPROM [Enabled]

Dieses Element erscheint nur, wenn sie das vorherige Element zu [Enabled] setzen und erlaubt die Aktivierung oder Deaktivierung von OptionRom des ASM1061storage Controllers. Konfigurationsoptionen: [Enabled] [Disabled]

## ASmedia USB 3.0 Controller (USB3\_E12) [Enabled]

[Disabled] Deaktiviert diesen Controller.

## ASmedia USB 3.0 Battery Charging Support [Disabled]

- [Enabled] Aktiviert die Asmedia USB 3.0-Batterieschnellladeunterstützung für USB 3.0-Geräte die die BC 1.1-Bestimmungen erfüllen.
- [Disabled] Deaktiviert die Batterieladeunterstützung.

## Intel LAN 1 Controller [Enabled]

| [Enabled] | Aktiv | iert | der | n Intel® | LAN | Controller. | (LAN1_ | _USB3_ | _34). |
|-----------|-------|------|-----|----------|-----|-------------|--------|--------|-------|
|           |       |      |     |          |     |             |        |        |       |

[Disabled] Deaktiviert diesen Controller.

## Intel PXE OPROM [Disabled]

Dieses Element erscheint nur, wenn sie das vorherige Element zu [Enabled] setzen und erlaubt die Aktivierung oder Deaktivierung von PXE OptionRom des Intel LAN-Controllers. Konfigurationsoptionen: [Enabled] [Disabled]

## Intel LAN 2 Controller [Enabled]

[Enabled] Aktiviert den Intel LAN Controller. (LAN2\_USB\_56). [Disabled] Deaktiviert diesen Controller. (LAN2\_USB\_56).

## Intel PXE OPROM [Disabled]

Dieses Element erscheint nur, wenn sie das vorherige Element zu [Enabled] setzen und erlaubt die Aktivierung oder Deaktivierung von PXE OptionRom des Intel 82583 LAN-Controllers.

Konfigurationsoptionen: [Enabled] [Disabled]

# 3.5.8 APM

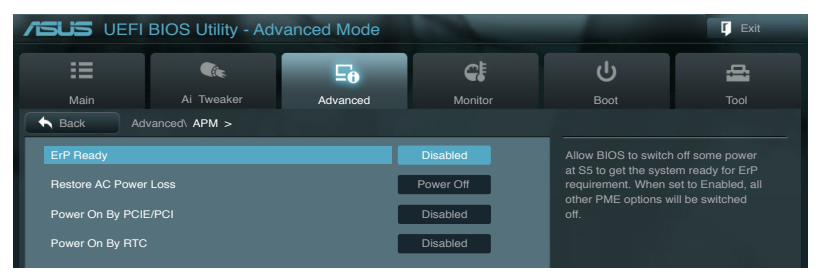

## ErP Ready [Disabled]

Hier können Sie im S5 einige Energie abschaltren, um das System für ErP-Anforderungen vorzubereiten. Wenn auf Enabled gesetzt, werden alle anderen PME-Optionen ausgescaltet. Konfigurationsoptionen: [Disabled] [Enabled]

## Restore AC Power Loss [Power Off]

- [Power On]
   Das System begibt sich nach einer Netzspannungsunterbrechung in den Ein-Status.

   [Power Off]
   Das System begibt sich nach einer Netzspannungsunterbrechung in den Aus-Status.
- [Last State] Das System begibt sich nach einer Netzspannungsunterbrechung in den Status. in dem es sich zuletzt befunden hat.

## Power On By PCIE/PCI [Disabled]

- [Disabled] Verhindert, dass PCIE/PCI-Geräte ein Wake-on-LAN-Ereignis des Intel/ Realtek-LAN-Gerätes zu erzeugen.
- [Enabled] Ermöglicht PCIE/PCI-Geräten ein Wake-on-LAN-Ereignis des Intel/Realtek-LAN-Gerätes zu erzeugen.

## Power On By RTC [Disabled]

[Disabled] Deaktiviert RTC, um ein Aufweckereignis zu erzeugen.

[Enabled] Wenn auf [Enabled] gesetzt, werden die Elemente **RTC Alarm Date (Days)** und **Hour/Minute/Second** mit den eingestellten Werten für den Benutzer konfigurierbar.

# 3.5.9 Network Stack

| /ISUS UEFI    | BIOS Utility - Adv      | anced Mode |               |                                   | 🚺 Exit             |
|---------------|-------------------------|------------|---------------|-----------------------------------|--------------------|
|               | <pre></pre>             | 50         | <u>c</u> i    | ი                                 | ų                  |
| Main          | Ai Tweaker              | Advanced   | Monitor       |                                   |                    |
| Sack Adv      | vanced\ Network Stack > |            |               |                                   |                    |
| Network Stack |                         |            | Disabled Link | Enable/Disable the m<br>and UEFI) | network stack (PXE |

## Network Stack [Disable Link]

Hier können Sie den UEFI-Netzwerk-Stack aktivieren/deaktivieren. Konfigurationsoptionen: [Disable Link] [Enable]

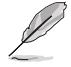

Das folgende Element erscheint nur, wenn Sie Network Stack auf [Enabled] einstellen.

## Ipv4/Ipv6 PXE Support [Enabled]

Hier können Sie die lpv4/lpv6-PXE-Boot-Option aktivieren/deaktivieren. Konfigurationsoptionen: [Disabled Link] [Enabled]

# 3.6 Monitor-Menü

Das Monitor-Menü zeigt die Systemtemperatur/den Energiestatus an und erlaubt die Anpassung der Lüftereinstellungen.

ISUS UEFI BIOS Utility - Advanced Mode Exit -<u>c</u>i æ Ee +73°C / +163°F CPU OPT Speed Chassis Fan 1 Speed Chassis Fan 2 Speed Chassis Fan 3 Speed Chassis Fan 4 Speed 3 3V Voltage Enter: Select 5V Voltage 12V Voltage Save ESC 12. Print Screen Version 2.00.1208. Copyright (C) 2012 American Megatrends, Ind

Scrollen Sie nach unten, um auch die anderen Elemente anzuzeigen:

## CPU Temperature / MB Temperature [xxx°C/xxx°F]

Die integrierte Hardware-Überwachung erkennt automatisch die Motherboard- und CPU-Temperaturen und zeigt sie an. Wählen Sie **Ignore**, wenn Sie die erkannten Temperaturwerte nicht anzeigen lassen möchten.

## CPU Fan Speed [xxxx RPM] oder [Ignore] / [N/A] CPU Fan OPT Speed [xxxx RPM] oder [Ignore] / [N/A] Chassis Fan 1/4 Speed [xxxx RPM] oder [Ignore] / [N/A]

Die integrierte Hardware-Überwachung erkennt automatisch die CPU-, Gehäuse- und Netzteillüfterdrehzahlen und zeigt sie in Umdrehungen pro Minute (RPM) an. Wenn der Lüfter nicht mit dem Lüfteranschluss am Motherboard verbunden ist, wird **N/A** in dem Feld angezeigt. Wählen Sie **Ignore** falls die erkannten Lüfterdrehzahlen nicht angezeigt werden sollen.

## CPU Q-Fan Control [Enabled]

[Disabled] Deaktiviert die CPU Q-Fan-Kontrollfunktion. [Enabled] Aktiviert die CPU Q-Fan-Kontrollfunktion.

## CPU Fan Speed Low Limit [600 RPM]

Dieses Element erscheint nur, wenn Sie die Funktion **CPU Q-Fan Control** aktivieren und erlaubt Ihnen das Deaktivieren / das Einstellen der Warnnachricht für die CPU-Lüftergeschwindigkeit. Konfigurationsoptionen: [Ignore] [200 RPM] [300 RPM] [400 RPM] [500 RPM] [600 RPM]

#### CPU Fan Profile [Standard]

Dieses Element erscheint nur, wenn **CPU Q-Fan Control** aktiviert wurde und Ihnen die Möglichkeit gibt, einen entsprechenden Leistungspegel für den CPU-Lüfter einzustellen.

- [Standard] Auf [Standard] setzen, um den CPU-Lüfter automatisch entsprechend der CPU-Temperatur zu regeln.
- [Silent] Auf [Silent] setzen, um für einen leisen Betrieb die Lüftergeschwindigkeit zu minimieren.
- [Turbo] Auf [Turbo] setzen, um die maximale CPU-Lüftergeschwindigkeit zu erzielen.
- [Manual] Auf [Manual] setzen, um detaillierte CPU-Lüftergeschwindigkeits-Kontrollparameter festzulegen.

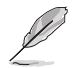

Die folgenden vier Elemente erscheinen nur, wenn Sie das Element **CPU Fan Profile** zu [Manual] setzen.

#### CPU Upper Temperature [70]

Verwenden Sie die Tasten <+> und <->, um die Höchstgrenze der CPU-Temperatur festzulegen. Die Werte liegen zwischen 40°C und 90°C.

#### CPU Fan Max. Duty Cycle(%) [100]

Verwenden Sie die Tasten <+> and <->, um den maximalen CPU-Lüfterarbeitszyklus festzulegen. Die Werte liegen zwischen 20% und 100%. Wenn die CPU-Temperatur die Höchstgrenze erreicht, wird der CPU-Lüfter im maximalen Arbeitszyklus betrieben.

#### CPU Lower Temperature [20]

Zeigt die Mindestgrenze der CPU-Temperatur an.

#### CPU Fan Min. Duty Cycle(%) [20]

Verwenden Sie die Tasten <+> and <->, um den minimalen CPU-Lüfterarbeitszyklus festzulegen. Die Werte liegen zwischen 0% und 100%. Wenn die CPU-Temperatur 40°C unterschreitet, wird der CPU-Lüfter im minimalen Arbeitszyklus betrieben.

## Chassis Q-Fan Control 1/4 [Enabled]

- [Disabled] Deaktiviert die Gehäuse Q-Fan-Kontrollfunktion.
- [Enabled] Aktiviert die Gehäuse Q-Fan-Kontrollfunktion.

## Chassis Fan Speed Low Limit 1/4 [600 RPM]

Dieses Element erscheint nur, wenn Sie die Funktion **Chassis Q-Fan Control** aktivieren und erlaubt Ihnen das Deaktivieren / das Einstellen der Warnnachricht für die Gehäuselüftergeschwindigkeit. Konfigurationsoptionen: [Ignore] [200 RPM] [300 RPM] [400 RPM] [500 RPM] [600 RPM]

#### Chassis Fan 1/4 Profile [Standard]

Dieses Element erscheint nur, wenn **Chassis Q-Fan Control** aktiviert wurde und Ihnen die Möglichkeit gibt, einen entsprechenden Leistungspegel für den Gehäuselüfter einzustellen.

- [Standard] Auf [Standard] setzen, um den Gehäuselüfter automatisch entsprechend der Gehäusetemperatur zu regeln.
- [Silent] Auf [Silent] setzen, um für einen leisen Betrieb die Lüftergeschwindigkeit zu minimieren.
- [Turbo] Auf [Turbo] setzen, um die maximale Gehäuselüftergeschwindigkeit zu erzielen.
- [Manual] Auf [Manual] setzen, um detaillierte Gehäuselüftergeschwindigkeits-Kontrollparameter festzulegen.

Die folgenden vier Elemente erscheinen nur, wenn Sie das Element **Chassis Fan Profile** zu [Manual] setzen.

#### Chassis Upper Temperature [70]

Verwenden Sie die Tasten <+> und <->, um die Höchstgrenze der Gehäusetemperatur festzulegen. Die Werte liegen zwischen 40°C und 90°C.

#### Chassis Fan Max. Duty Cycle(%) [100]

Verwenden Sie die Tasten <+> and <->, um den maximalen Gehäuselüfterarbeitszyklus festzulegen. Die Werte liegen zwischen 20% und 100%. Wenn die Gehäusetemperatur die Höchstgrenze erreicht, wird der Gehäuselüfter im maximalen Arbeitszyklus betrieben.

#### Chassis Lower Temperature [40]

Zeigt die Mindestgrenze der Gehäusetemperatur an.

#### CPU Fan Min. Duty Cycle(%) [60]

Verwenden Sie die Tasten <+> and <->, um den minimalen Gehäuselüfterarbeitszyklus festzulegen. Die Werte liegen zwischen 0% und 100%. Wenn die CPU-Temperatur 40°C unterschreitet, wird der Gehäuselüfter im minimalen Arbeitszyklus betrieben.

## CPU Voltage, 3.3V Voltage, 5V Voltage, 12V Voltage

Die integrierte Hardware-Überwachung erkennt den Spannungsstatus automatisch über den integrierten Spannungsregler. Wählen Sie **Ignore**, wenn Sie die erkannte Spannung nicht anzeigen lassen möchten.

#### Anti Surge Support [Enabled]

Erlaubt die Aktivierung oder Deaktivierung der Überspannungs-Schutzfunktion. Konfigurationsoptionen: [Disabled] [Enabled]

#### 3.7 Boot-Menü

Die Elemente im Boot-Menü gestatten Ihnen, die Systemstartoptionen zu ändern.

| SUS VEFIB              | IOS Utility - Adv | anced Mode |               |                                         | 🚺 Exit        |
|------------------------|-------------------|------------|---------------|-----------------------------------------|---------------|
| :=                     | The               | ⊑₀         | C:            | С<br>С                                  | 4             |
| Main                   | Ai Tweaker        | Advanced   | Monitor       | Boot                                    |               |
|                        |                   |            |               |                                         |               |
|                        |                   |            |               | Select the keyboard                     | NumLock state |
| Bootup NumLock Sta     | ite               |            |               |                                         |               |
|                        |                   |            |               |                                         |               |
| Full Screen Logo       |                   |            | Enabled       |                                         |               |
| Wait for 'F1' If Error |                   |            | Enabled       |                                         |               |
| Option ROM Messag      | es                |            | Force BIOS    |                                         |               |
| Setup Mode             |                   |            | EZ Mode       |                                         |               |
| UEFI/Legacy Boot       |                   |            | Enable bot    |                                         |               |
| PCI ROM Priority       |                   |            | Legacy BOM    |                                         |               |
|                        |                   |            | Loguoy Hollin |                                         |               |
| Boot Option Priorities |                   |            |               | → —: Select Screen                      |               |
|                        |                   |            |               | 1↓: Select Item<br>Enter: Select        |               |
| Boot Override          |                   |            |               | +/-: Change Opt.                        |               |
|                        |                   |            |               | F1: General Help<br>F2: Previous Values |               |
|                        |                   |            |               | F5: Optimized Defau                     | ilts          |
|                        |                   |            |               | F10: Save ESC: E                        |               |
|                        |                   |            |               |                                         |               |
|                        |                   |            |               |                                         |               |
|                        |                   |            |               |                                         |               |

## Bootup NumLock State [On]

| Full Screen I | ogo [Enabled]                                |
|---------------|----------------------------------------------|
| [Off]         | Setzt den Startstatus von NumLock auf [Off]. |
| [On]          | Setzt den Startstatus von NumLock auf [On].  |

## creen Logo [Enabled]

| [Enabled]  | Aktiviert die Anzeigefunktion für das Vollbildlogo.               |
|------------|-------------------------------------------------------------------|
| [Disabled] | Deaktiviert die Anzeigefunktion für das Vollbildlogo.             |
| Ø          | Wählen Sie [Enabled]. um die ASUS MvLogo2™-Funktion zu verwenden. |
| P          | ······································                            |

## Wait For 'F1' If Error [Enabled]

Deaktiviert diese Funktion. [Disabled]

[Enabled] Das System wartet beim Auftreten von Fehlern auf das Drücken der Taste <F1>.

## **Option ROM Messages [Force BIOS]**

[Force BIOS] Die ROM-Meldungen dritter Parteien werden während des Boot-Vorgangs zwangsweise angezeigt.

[Keep Current] Die ROM-Meldungen dritter Parteien werden während des Boot-Vorgangs nur angezeigt, wenn dies vom Hersteller speziell vorgesehen wurde.

## Setup Mode [EZ Mode]

[Advanced Mode] Setzt Advanced Mode als die Standardanzeige fest, wenn auf das BIOS-Setupprogramm zugegriffen wird.

[EZ Mode] Setzt EZ Mode als die Standardanzeige fest, wenn auf das BIOS-Setupprogramm zugegriffen wird.

## UEFI/Legacy Boot [Enable both UEFI and Legacy]

| [Enable both UEFI and Legacy]<br>[Disable UEFI]<br>[Disable Legacy] | Aktiviert beide, UEFI und Legacy Boot.<br>Aktiviert Legacy Boot und deaqktiviert UEFI Boot.<br>Aktiviert UEFI und deaqktiviert Legacy Boot Boot. |
|---------------------------------------------------------------------|----------------------------------------------------------------------------------------------------|
| PCI ROM Priority [Legacy ROM]                                       |                                                                                                    |
| [Legacy ROM]                                                        | Startet das Legacy ROM                                                                                                    |
| [EFI Compatibe ROM]                                                 | Startetz das UEFI Compatible ROM                                                                                                    |
|                                                                     |                                                                                                    |

## **Boot Option Priorities**

Diese Elemente bestimmen die Bootgerätepriorität der verfügbaren Geräte. Die Anzahl der auf diesem Bildschirm angezeigten Geräte hängt von der Anzahl der in diesem System installierten Geräte ab.

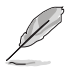

- Um auf Windows® im abgesicherten Modus zuzugreifen, können Sie:
  - Auf <F5> drücken, nachdem das ASUS Logo erscheint.
  - Nach POST auf <F8> drücken.
- Um das Boot-Gerät während des Systemstarts auszuwählen, drücken Sie beim Erscheinen des ASUS-Logos auf die Taste <F8>.

#### **Boot Override**

Diese Elemente zeigen die verfügbaren Geräte. Die Anzahl der auf diesem Bildschirm angezeigten Geräte hängt von der Anzahl der in diesem System installierten Geräte ab. Klicken Sie auf ein Element, um von diesem Gerät aus zu starten (booten).

# 3.8 Tools-Menü

Die Elemente im Tools-Menü gestatten Ihnen, die Einstellungen für besondere Funktionen zu verändern. Wählen Sie das gewünschte Element aus und drücken Sie anschließend die <Eingabetaste>, um das Untermenü anzeigen zu lassen.

|                                                                               | BIOS Utility - Adv               | vanced Mode |    |                      | 🚺 Exit |
|-------------------------------------------------------------------------------|----------------------------------|-------------|----|----------------------|--------|
| :=                                                                            | <b>A</b>                         | Ξø          | C. | ሆ                    | 4      |
| Main                                                                          | Ai Tweaker                       | Advanced    |    | Boot                 | Tool   |
| <ul> <li>ASUS EZ Flas</li> <li>ASUS O.C. Pro</li> <li>ASUS SPD Inf</li> </ul> | h 2 Utility<br>ofile<br>ormation |             |    | Be used to update Bi | os     |

# 3.8.1 ASUS EZ Flash 2 Utility

Hier können Sie ASUS EZ Flash 2 ausführen. Wenn Sie die <Eingabetaste> drücken, erscheint eine Bestätigungsnachricht. Wählen Sie mit der linken/rechten Pfeiltaste zwischen [Yes] oder [No] und drücken Sie die <Eingabetaste>, um Ihre Wahl zu bestätigen.

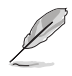

Für weitere Details beziehen Sie sich auf den Abschnitt 3.10.2 ASUS EZ Flash 2.

# 3.8.2. ASUS O.C. Profile

Mit diesem Element können Sie mehrere BIOS-Einstellungen speichern oder laden.

| /ISUS UEF         | I BIOS Utility - Adv | anced Mode |                | -                                       | 🚺 Exit |
|-------------------|----------------------|------------|----------------|-----------------------------------------|--------|
| =                 | <b>C</b> ite         | ⊑₀         | <del>C</del> i | ሆ                                       | -      |
| Main              | Ai Tweaker           | Advanced   | Monitor        |                                         | Tool   |
| Back Tr           |                      |            |                |                                         |        |
|                   |                      |            |                |                                         |        |
| O.C. Profile Conf | iguration            |            |                | Save BIOS setting                       |        |
|                   |                      |            |                |                                         |        |
| Setup Profile 1 S | tatus :              |            | Not Installed  |                                         |        |
| Setup Profile 2.5 | tatus :              |            | Not installed  |                                         |        |
| Setup Profile 3 S | tatus :              |            | Not installed  |                                         |        |
| Setup Profile 4 S | tatus :              |            | Not installed  |                                         |        |
| Setup Profile 5 S | tatus :              |            | Not installed  |                                         |        |
| Setup Profile 6 S | tatus :              |            | Not installed  |                                         |        |
| Setup Profile 7 S | tatus :              |            | Not Installed  |                                         |        |
| Setup Profile 8 S | tatus :              |            | Not installed  |                                         |        |
| Add Your CMOS     | Profile              |            |                |                                         |        |
| Label             |                      |            |                |                                         |        |
| Save to Profile   |                      | 1          |                |                                         |        |
|                   |                      |            |                | 10 C 10 C 10 C 10 C 10 C 10 C 10 C 10 C |        |
| Add Your CMOS     | Profile              |            |                |                                         |        |
| Load from Pro     | ofile                | 1          |                | A DESCRIPTION OF THE OWNER              |        |
|                   |                      |            |                |                                         |        |

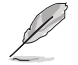

Die Elemente in Setup Profile Status zeigen Not Installed an, wenn kein Profil erstellt wurde.

## Save to Profile

Hier können Sie die derzeitigen BIOS-Einstellungen in BIOS-Flash sichern sowie ein Profil anlegen. Geben Sie eine Profilnummer von eins bis acht ein, drücken Sie die <Eingabetaste> und wählen Sie dann **Yes**.

## Load from Profile

Hier können Sie die zuvor im BIOS-Flash gespeicherten BIOS-Einstellungen laden. Geben Sie eine Profilnummer ein, in der Ihre CMOS-Einstellungen gespeichert wurden, drücken Sie die <Eingabetaste> und wählen Sie dann **Yes**.

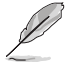

- Nur empfohlen, um die BIOS-Datei zu aktualisieren, die von der gleichen Speicher/ CPU-Konfiguration und BIOS-Version stammt.

# 3.8.3. ASUS SPD Information

Hier können Sie die DRAM-SPD-Informationen anzeigen.

| SUS UEFI BIO        | S Utility - Adva   | anced Mode |                |                        | Ţ    |
|---------------------|--------------------|------------|----------------|------------------------|------|
| =                   | Cite               | ⊑₀         | C!             | ڻ<br>ا                 | -    |
| Main                | Ai Tweaker         | Advanced   | Monitor        | Boot                   | Tool |
| Back Tool\ AS       | US SPD Information |            |                |                        |      |
| DIMM Slot #         |                    |            | DIMM_A2        | DIMM Slot number       |      |
| Manufacturer        |                    |            | Team Group Inc |                        |      |
| Modulo Sizo         |                    |            | 2048 MButos    |                        |      |
| Maximum Bandwidth   |                    |            | 1333 Mbz       |                        |      |
| Part Number         |                    |            | Tri-Dark-1333  |                        |      |
| Serial Number       |                    |            | 060369f9       |                        |      |
| Product Week/Year   |                    |            | 50/2012        |                        |      |
| SPD Ext             |                    |            | XMP            |                        |      |
| XMP Rev.            |                    |            |                |                        |      |
| JEDEC ID            | JEDEC              | XMP #1     | XMP #2         |                        |      |
| Frequency(Mhz)      |                    | 1333       |                |                        |      |
| Voltage (V)         | 1.500              | 1.600      |                |                        |      |
| CAS# Lantency (tCL) |                    |            |                |                        |      |
| RAS# to CAS# (tRCD) |                    |            |                |                        |      |
| RAS# Precharge(tRP) |                    |            |                | → —: Select Screen     |      |
| tRAS                |                    |            |                | 1↓: Select Item        |      |
| tRC                 |                    |            |                | Enter: Select          |      |
|                     |                    |            |                | +/-: Change Opt.       |      |
| tWR                 |                    |            |                | F1: General Help       |      |
| tRRD                |                    |            |                | F2: Previous Values    |      |
| tRFC                |                    |            |                | F5: Optimized Defaults |      |
| tWTR                |                    |            |                | F10: Save ESC: Exi     |      |
|                     |                    |            |                | F12: Print Screen      |      |
| tFAW                |                    |            |                |                        |      |
| tCWL                |                    |            |                |                        |      |
| Commond Boto        |                    |            |                |                        |      |

# 3.9 Exit-Menü

Die Elemente im Exit-Menü gestatten Ihnen, die optimalen Standardwerte für die BIOS-Elemente zu laden, sowie Ihre Einstellungsänderungen zu speichern oder zu verwerfen. Im Exit-Menü können Sie auch **EZ Mode** aufrufen.

| Exit                                    |  |
|-----------------------------------------|--|
|                                         |  |
|                                         |  |
| Save Channes & Reset                    |  |
| Cave Onlinges & Hessel                  |  |
| Discard Changes & Exit                  |  |
|                                         |  |
|                                         |  |
| ASUS EZ Mode                            |  |
| Launch EFI Shell from filesystem device |  |
|                                         |  |
|                                         |  |

## Load Optimized Defaults

Diese Option belegt jeden einzelnen Parameter in den Setup-Menüs mit den Standardwerten. Bei Wahl dieser Option oder Drücken der Taste <F5> erscheint ein Bestätigungsfenster. Wählen Sie **Yes**, um die Standardwerte zu laden.

## Save Changes & Reset

Sobald Sie mit dem Auswählen fertig sind, wählen Sie diese Option aus dem Exit-Menü, damit die ausgewählten Werte gespeichert werden. Bei Wahl dieser Option oder Drücken der Taste <F10> erscheint ein Bestätigungsfenster. Wählen Sie **Yes**, um Änderungen zu speichern und das Setup zu beenden.

## **Discard Changes & Exit**

Diese Option lässt Sie das Setupprogramm beenden, ohne die Änderungen zu speichern. Bei Wahl dieser Option oder Drücken der Taste <Esc> erscheint ein Bestätigungsfenster. Wählen Sie **Yes**, um die Änderungen zu verwerfen und das Setup zu beenden.

## ASUS EZ Mode

Mit dieser Option können Sie zum EZ Mode-Fenster wechseln.

#### Launch EFI Shell from filesystem device

Mit dieser Option können Sie versuchen, die EFI Shell-Anwendung (shellx64.efi) von einem der verfügbaren Dateisystemgeräte zu laden.

# 3.10 Aktualisieren des BIOS

Die ASUS-Webseite veröffentlicht die neusten BIOS-Versionen, um Verbesserungen der Systemstabilität, der Kompatibilität oder der Leistung zur Verfügung zu stellen. Trotzdem ist die Aktualisierung des BIOS ein potentielles Risiko. Wenn mit der derzeitigen BIOS-Version keine Probleme auftauchen, aktualisieren Sie bitte das BIOS **NICHT** manuell. Falsche oder unangebrachte BIOS-Aktualisierungen können zu schweren Systemstartfehlern führen. Folgen Sie gewissenhaft den Anweisungen in diesem Kapitel, um Ihr BIOS zu aktualisieren, wenn dies nötig wird.

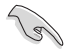

Besuchen Sie die ASUS-Webseite unter <u>www.asus.com</u>, um die neueste BIOS-Datei für Ihr Motherboard herunterzuladen.

Die folgenden Dienstprogramme helfen Ihnen, das Basic Input/Output System (BIOS)-Setup des Motherboards zu verwalten und zu aktualisieren.

- 1. ASUS Update: Aktualisiert das BIOS in einer Windows<sup>®</sup>-Umgebung.
- 2. ASUS EZ Flash 2: Aktualisiert das BIOS im DOS über ein USB-Flashlaufwerk.
- ASUS CrashFree BIOS 3: Aktualisiert das BIOS über ein USB-Flashlaufwerk / die Motherboard Support-DVD, wenn die BIOS-Datei fehlerhaft geworden ist.
- ASUS BIOS Updater: Aktualisiert und sichert das BIOS in der DOS-Umgebung, mit Hilfe der Motherboard Support-DVD und einen USB-Flashlaufwerk (Speicherstick).

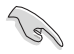

Speichern Sie eine Kopie der ursprünglichen Motherboard BIOS-Datei auf einen USB-Flashlaufwerk für den Fall, dass Sie das alte BIOS später wiederherstellen müssen. Verwenden Sie das **ASUS Update** oder **BIOS Updater**, um das ursprüngliche BIOS des Motherboards zu kopieren.

# 3.10.1 ASUS Update

Das ASUS Update-Programm gestattet Ihnen das Motherboard BIOS in der Windows®-Umgebung zu verwalten, speichern und aktualisieren.

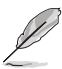

- ASUS Update benötigt eine Internetverbindung über ein Netzwerk oder einen Internetdienstanbieter (ISP).
- Das Programm befindet sich auf der dem Motherboardpaket beigelegten Support-DVD.

## **ASUS Update starten**

Nach der Installation des AI Suite II von der Motherboard Support-DVD, können Sie ASUS Update durch das Klicken auf **Update (Aktualisierung) > ASUS Update** in der Hauptmenüleiste des AI Suite II starten.

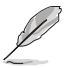

Beenden Sie alle Windows<sup>®</sup>-Anwendungen, bevor Sie das BIOS mit Hilfe dieses Programms aktualisieren.

## BIOS über das Internet aktualisieren

So können Sie das BIOS über das Internet aktualisieren:

 Wählen Sie in der Liste der Optionen Update BIOS from Internet (BIOS über das Internet aktualisieren) und drücken Sie auf Next (Weiter).

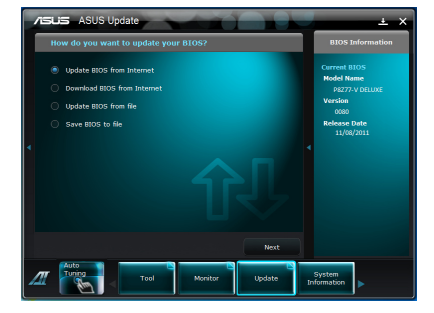

 Wählen Sie den Ihnen am nächsten gelegenen ASUS FTP-Ort aus, um starken Netzwerkverkehr zu vermeiden.

> Falls Sie die Funktionen BIOS-Downgrade und Auto-Backup aktivieren wollen, markieren Sie bitte Enable BIOS downgrade und Automatically backup my current BIOS.

 Wählen Sie die BIOS-Version, die heruntergeladen werden soll und klicken Sie dann auf Next (Weiter).

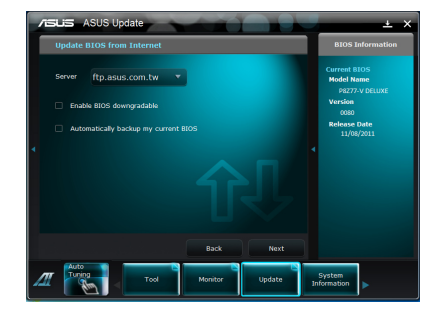

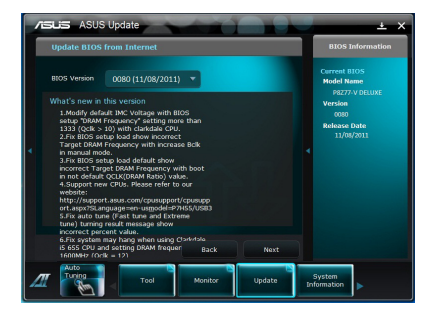

# BIOS über eine BIOS-Datei aktualisieren

So können Sie das BIOS über eine BIOS-Datei aktualisieren:

 Wählen Sie in der Liste der Optionen Update BIOS from file (BIOS über eine BIOS-Datei aktualisieren) und drücken Sie auf Next (Weiter).

 Suchen Sie die BIOS-Datei im Fenster Open (Öffnen), klicken Sie auf Open (Öffnen) und anschließend auf Next (Weiter).

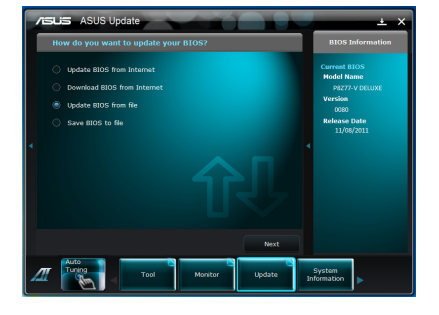

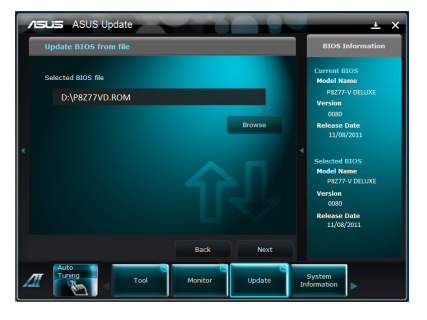

- Sie können entscheiden, ob das BIOS Boot-Logo geändert werden soll. Klicken Sie auf Yes (Ja), um das Boot-Logo zu ändern oder No (Nein), um fortzufahren.
- Folgen Sie dann den Bildschirmanweisungen, um den Aktualisierungsprozess abzuschließen.

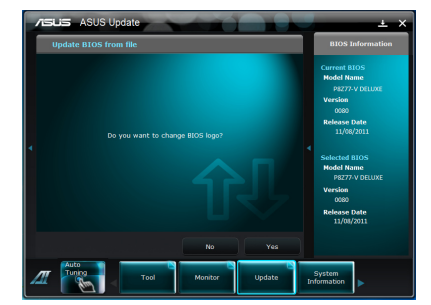

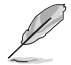

- Die hier bereitgestellten Abbildungen sind nur als eine Referenz anzusehen. Die tatsächlichen BIOS-Informationen variieren mit Modellen.
- Beziehen Sie sich auf das Software-Handbuch auf der Support-DVD oder besuchen Sie für detaillierte Software-Konfiguration die ASUS-Webseite unter <u>www.asus.com</u>.

# 3.10.2 ASUS EZ Flash 2

Mit ASUS EZ Flash 2 können Sie das BIOS mühelos aktualisieren, ohne eine Startdiskette oder ein auf dem Betriebssystem basierendes Programm verwenden zu müssen.

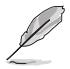

Bevor Sie dieses Programm benutzen, besuchen Sie bitte die ASUS-Webseite unter <u>www.asus.com</u>, um die neueste BIOS-Datei für Ihr Motherboard herunterzuladen.

So aktualisieren Sie das BIOS über EZ Flash 2:

- 1. Stecken Sie ein USB-Flashlaufwerk mit der neusten BIOS-Datei in einen freien USB-Anschluss.
- Gehen Sie im BIOS-Setupprogramm zu Advanced Mode (Erweiterter Modus). Gehen Sie zum Menü Tool (Extras), wählen Sie ASUS EZ Flash Utility und drücken Sie die <Eingabetaste>, um es zu aktivieren.

|                                 |                          |                |                   | Exi                   |  |
|---------------------------------|--------------------------|----------------|-------------------|-----------------------|--|
| USTek EZ Flash BIOS ROM Utility | V00.75                   |                |                   |                       |  |
| Flash Info                      |                          |                |                   |                       |  |
| MODEL: P8Z77-V PREMIUM          |                          | 202            |                   | DATE: 03/12/2012      |  |
| ✤ fs0:\                         |                          |                |                   |                       |  |
| Drive                           | Folder Info              |                |                   |                       |  |
| 150A<br>151A                    | 03/15/12 10:23p          | 4194304        | P8Z77VP.CAP       |                       |  |
| File Infor                      |                          |                |                   |                       |  |
| MODEL:                          |                          |                |                   | DATE:                 |  |
| Help Info                       |                          |                |                   |                       |  |
| [Enter] Select or Load          | [Tab] Switch [Up/Down/Pa | ageUp/PageDown | /Home/End] Move [ | Esc] Exit [F2] Backup |  |
|                                 |                          |                |                   |                       |  |

- 3. Drücken Sie auf <Tab>, um zum Feld Drive (Laufwerk) zu navigieren.
- 4. Drücken sie die Auf/Ab-Pfeiltasten, um das USB-Flashlaufwerk mit der neuesten BIOS-Datei zu finden und drücken Sie die <Eingabetaste>.
- 5. Drücken Sie auf <Tab>, um zum Feld Folder Info (Ordnerinfo) zu navigieren.
- Drücken sie die Auf/Ab-Pfeiltasten, um die BIOS-Datei zu finden und drücken Sie die <Eingabetaste>, um den Aktualisierungsprozess durchzuführen. Wenn abgeschlossen, starten Sie das System wieder neu.

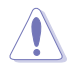

- Diese Funktion unterstützt nur USB-Flashlaufwerke im FAT 32/16-Format und einer Partition.
- Das System darf während der Aktualisierung des BIOS NICHT ausgeschaltet oder neu gestartet werden! Ein Systemstartfehler kann die Folge sein!

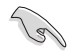

Stellen Sie sicher, dass Sie aus Systemkompatibilitäts und Stabilitätsgründen die BIOS-Standardeinstellungen laden. Dazu wählen Sie das Element Load Optimized Defaults (Optimierte Standardwerte laden) im Exit-Menü. Siehe Abschnitt 3.9 Exit-Menü für Details.

# 3.10.3 ASUS CrashFree BIOS 3

ASUS CrashFree BIOS 3 ist ein Auto-Wiederherstellungs-Dienstprogramm, das Ihnen erlaubt, die BIOS-Datei wiederherzustellen, falls sie versagt oder während des Aktualisierungsvorgangs beschädigt wurde. Sie können eine beschädigte BIOS-Datei über die Motherboard Support-DVD oder einen USB-Flashlaufwerk mit der aktuellen BIOS-Datei aktualisieren.

Die BIOS-Datei auf der Motherboard Support-DVD ist eventuell älter als die auf der offiziellen ASUS-Webseite. Falls Sie die neuere BIOS-Datei verwenden möchten, laden Sie diese von http://support.asus.com und speichern diese auf ein USB-Flashlaufwerk.

## Wiederherstellen des BIOS

So stellen Sie das BIOS wieder her:

- 1. Schalten Sie das System ein.
- 2. Legen Sie die Support-DVD in das optische Laufwerk ein oder stecken Sie ein USB-Flashlaufwerk mit der BIOS-Datei in einen USB-Anschluss.
- Die Anwendung durchsucht die Geräte automatisch nach der BIOS-Datei. Wenn gefunden, liest die Anwendung die BIOS-Datei und ladet automatisch die ASUS EZ Flash 2-Anwendung.
- Sie müssen im BIOS-Setupprogramm die BIOS-Einstellungen wiederherstellen. Um die Systemstabilität und -Kompatibilitär zu gewährleisten, empfehlen wir Ihnen, dass Sie auf die Taste <F5> drücken, um die BIOS-Standardwerte zu laden.

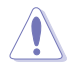

Das System darf während der Aktualisierung des BIOS NICHT ausgeschaltet oder neu gestartet werden! Ein Systemstartfehler kann die Folge sein!

# 3.10.4 ASUS BIOS Updater

Der ASUS BIOS-Updater erlaubt Ihnen das BIOS in der DOS-Umgebung zu aktualisieren. Mit dem Programm können Sie auch eine Kopie der aktuellen BIOS-Datei erstellen, falls Sie diese bei BIOS-Fehlern oder Störungen beim Aktualisierungsprozess als Backup nutzen möchten.

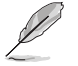

Die folgenden Programm-Abbildungen sind nur zur Referenz gedacht. Die tatsächlichen Programmfenster können sich unterscheiden.

## Bevor Sie BIOS aktualisieren

- 1. Bereiten Sie die Support-DVD und ein USB-Flashlaufwerk im FAT32/16-Format und einzelner Partition vor.
- Laden Sie die neueste BIOS-Datei und den BIOS-Updater von der ASUS-Webseite herunter: <u>http://support.asus.com</u> und speichern diese auf den USB-Datenträger.

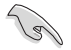

- NTFS wird in der DOS-Umgebung nicht unterstützt. Falls Sie BIOS Updater auf Festplattenlaufwerke oder USB-Flashlaufwerke speichern, dann nicht im NTFS-Format.
- Speichern Sie das BIOS aus Platzgründen nicht auf eine Diskette (Floppy-Disk).
- Schalten Sie ihren Computer aus und trennen alle SATA-Festplattenlaufwerke (nicht unbedingt erforderlich).

#### Das System im DOS-Modus hochfahren

- 1. Stecken Sie das USB-Flashlaufwerk zusammen mit der neusten BIOS-Datei und BIOS-Updater in einen USB-Anschluss.
- Starten Sie ihren Computer. Wenn das ASUS-Logo erscheint, drücken Sie <F8>, um das Menü BIOS Boot Device Select (BIOS Startgerätauswahl) anzuzeigen. Legen Sie die Support-DVD in das optische Laufwerk und wählen Sie das optische Laufwerk als Boot-Gerät.

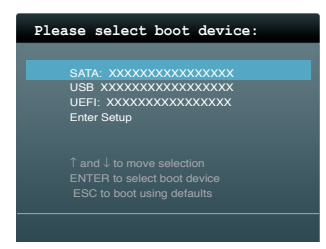

- 3. Wenn das **Make Disk**-Menü erscheint, wählen Sie das **FreeDOS command prompt**-Element, indem Sie die Elementnummer eingeben.
- Sobald die FreeDOS-Aufforderung erscheint, tippen Sie d: und drücken Sie die <Eingabetaste>, um das Laufwerk von Drive C (optisches Laufwerk) zu Drive D (USB-Flashlaufwerk) zu ändern.

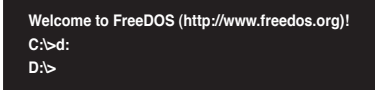

## Die BIOS-Datei aktualisieren

So aktualisieren Sie die BIOS-Datei mit dem BIOS-Updater.

 In der FreeDOS-Eingabeaufforderung, geben Sie bupdater /pc /g ein und drücken die <Eingabetaste>

```
D:\>bupdater /pc /g
```

2. Das BIOS-Updater-Fenster erscheint, wie folgend.

| ASUS<br>FLASH T<br>BOARD :<br>VER :<br>DATE :<br>PATH : A: | Tek BIOS Updater<br>YPE: MXIC 25L1<br>rent ROM<br>88277-V PREMIUN<br>0204<br>01/01/2012 | for DOS V1.30<br>065A<br>BOARD<br>VER:<br>DATE: | [2012/12/22]<br>edate ROM<br>UNKNOWN<br>UNKNOWN<br>UNKNOWN |
|------------------------------------------------------------|-----------------------------------------------------------------------------------------|-------------------------------------------------|------------------------------------------------------------|
| A:                                                         | P8277vd.cap                                                                             | 2097152 201                                     | 2-01-06 17:30:48                                           |
| Note<br>[Enter] S<br>[Up/Down/                             | Select or Load<br>Home/End] Move                                                        | [Tab] Switch<br>[B] Backup                      | [V] Drive Info<br>[Esc] Exit                               |

 Drücken Sie die Taste <Tab>, um zwischen den Unterfenstern zu wechseln und wählen Sie die BIOS-Datei mit den <Bild auf/Bild ab/Pos 1/Ende>-Tasten; anschließend drücken Sie die <Eingabetaste>. BIOS Updater prüft die gewählte BIOS-Datei und fordert Sie auf, das BIOS-Update zu bestätigen.

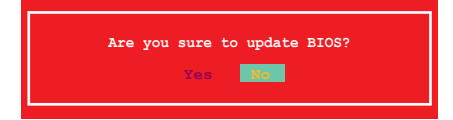

 Wählen Sie Yes und drücken die <Eingabetaste>. Wenn die BIOS-Aktualisierung abgeschlossen ist, drücken Sie <ESC>, um BIOS-Updater zu verlassen. Starten Sie ihren Computer wieder neu.

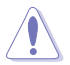

Um Systemstartfehler zu vermeiden, sollten Sie während des BIOS-Update den Computer NICHT ausschalten oder die Reset-Taste drücken.

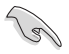

- Bei BIOS Updater Version 1.04 oder neuer wird das Programm nach dem BIOS-Update automatisch zur DOS-Eingabeaufforderung zurückkehren.
- Stellen Sie sicher, dass Sie aus Systemkompatibilitäts und Stabilitätsgründen die BIOS-Standardeinstellungen laden. Dazu wählen Sie das Element Load Optimized Defaults (Optimierte Standardwerte laden) im Exit-Menü. Siehe Abschnitt 3.9 Exit-Menü für Details.
- Falls Sie SATA-Festplattenlaufwerke getrennt haben, sollten Sie nicht vergessen, diese nach der BIOS-Aktualisierung wieder anzuschließen.

# Software-Unterstützung

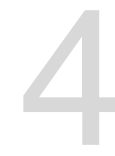

# 4.1 Installieren eines Betriebssystems

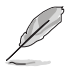

- Dieses Motherboard unterstützt Windows<sup>®</sup> XP/ 64-Bit XP/ Vista / 64-Bit Vista / 7 / 64-Bit 7-Betriebssysteme.
- Motherboard-Einstellungen und Hardware-Optionen variieren. Benutzen Sie die hier beschriebenen Einstellungsprozeduren nur als eine Referenz. Beziehen Sie sich auf die Dokumentation Ihres Betriebssystems für detaillierte Informationen.
- Für eine bessere Kompatibilität und Systemstabilität vergewissern Sie sich bitte, dass Windows<sup>®</sup> XP Service Pack 3 oder neuere Versionen installiert sind, bevor Sie die Treiber installieren.

# 4.2 Support-DVD-Informationen

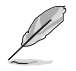

Der Inhalt der Support-DVD kann jederzeit und ohne Ankündigung geändert werden. Bitte besuchen Sie für Updates die ASUS-Webseite <u>www.asus.com</u>.

# 4.2.1 Ausführen der Support-DVD

Legen Sie die Support-DVD in das optische Laufwerk. Die DVD zeigt automatisch das Treibermenü an, wenn Autorun auf ihrem Computer aktiviert ist. Klicken Sie auf die Menübereiche und wählen Sie die Elemente aus, die Sie installieren wollen.

Das Treibermenü zeigt die verfügbaren Treiber, wenn das System installierte Geräte erkennt. Installieren Sie die notwendigen Treiber, um die Geräte benutzen zu können.

Das Make Disk-Menü enthält Elemente, um die RAID/AHCI-Treiberdiskette zu erstellen. Das Manual-Menü enthält eine Liste ergänzender Benutzerhandbücher. Klicken Sie auf ein Element, um den Ordner des Handbuches zu öffnen.

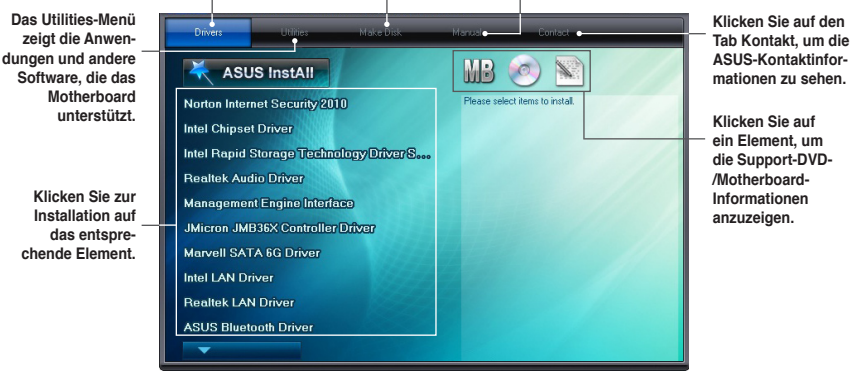

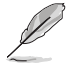

Wenn Autorun NICHT aktiviert ist, durchsuchen Sie den Inhalt der Support-DVD, um die Datei ASSETUP.EXE im BIN-Verzeichnis zu finden. Doppelklicken Sie auf ASSETUP.EXE, um die DVD auszuführen.

# 4.2.2 Beziehen der Software-Handbücher

Die Software-Handbücher sind auf der Support-DVD enthalten. Folgen Sie den Anweisungen, um die nötigen Handbücher zu erhalten.

Die Dateien der Software-Handbücher liegen im PDF-Format vor. Installieren Sie Adobe® Acrobat® Reader vom Hilfsprogrammmenü, bevor Sie versuchen diese Dateien zu öffnen.

 Klicken Sie auf den Tab Manual. Klicken Sie in der Handbuchliste auf der linken Seite auf ASUS Motherboard Utility Guide.

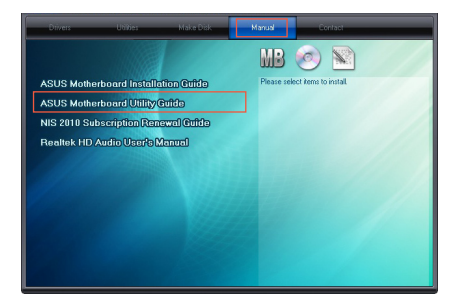

 Der Ordner Manual von der Support-DVD wird geöffnet.
 Doppelklicken Sie auf den Ordner der von Ihnen gewählten Software.

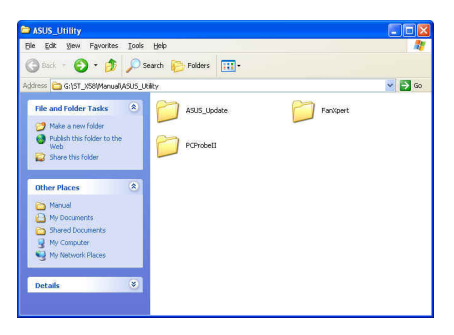

 Einige Software-Handbücher werden in verschiedenen Sprachen angeboten. Doppelklicken Sie auf die gewünschte Sprache, um das Software-Handbuch zu öffnen.

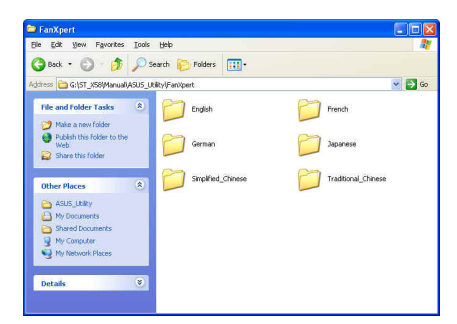

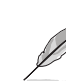

Abbildungen in diesem Abschnitt sind nur zur Referenz gedacht. Die aktuellen, auf der Support-DVD enthaltenen Handbücher können sich je nach Motherboard-Modell unterscheiden.

# 4.3 Software Informationen

Die meisten Anwendungen auf der Support-DVD besitzen Assistenten, die Sie in geeigneter Weise durch die Installation führen. Weitere Informationen finden Sie in der Online-Hilfe oder den Readme-Dateien, die bei der Software enthalten sind.

## 4.3.1 Al Suite II

ASUS AI Suite II ist eine komplett integrierte Oberfläche, die mehrere ASUS-Anwendungen vereint und dem Benutzer erlaubt, diese Anwendungen gleichzeitig zu starten und laufen zu lassen.

## Al Suite II installieren

So installieren Sie Al Suite II:

- Legen Sie die Support-DVD in das optische Laufwerk. Das Treiberinstallations-Menü erscheint, falls Autorun auf Ihrem Computer aktiviert ist.
- 2. Klicken Sie auf die Auswahl Utilities, und dann auf Al Suite II.
- 3. Folgen Sie den Bildschirmanweisungen, um die Installation fertigzustellen.

## Al Suite II verwenden

Al Suite II wird automatisch beim Start von Windows®-Betriebssystem ausgeführt. Das Al Suite II-Symbol erscheint daraufhin auf der Windows®-Taskleiste. Klicken Sie auf das Symbol, um die Hauptmenüleiste von Al Suite II einzublenden.

Klicken Sie auf die Anwendungssymbole, um das jew. Programm zu starten, das System zu überwachen oder das BIOS zu aktualisieren, Systeminformationen anzuzeigen und die Einstellungen von AI Suite II anzupassen.

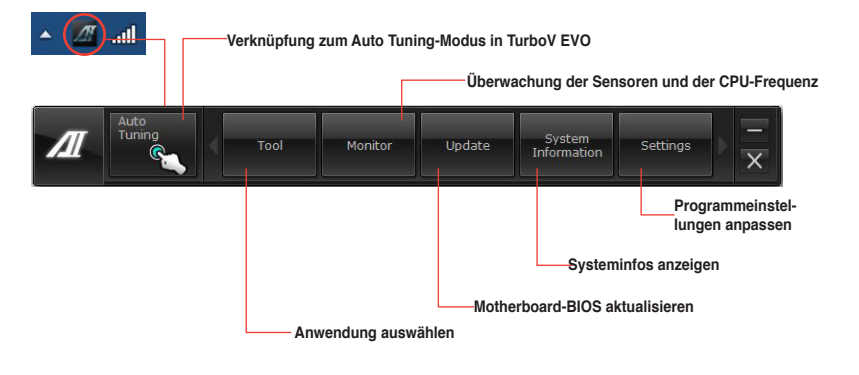

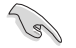

- Die Auswahl Auto Tuning ist nur bei Modellen mit TurboV EVO-Funktion verfügbar.
- Die Anwendungen im Menü Tool (Extras) variieren mit Modellen.
- Die Abbildungen von Al Suite II in diesem Benutzerhandbuch sind nur zu Ihrer Referenz gedacht. Die tatsächlichen Anzeigen variieren mit Modellen.
- Für detaillierte Software-Konfigurationen beziehen Sie sich bitte auf die Software-Handbücher auf der Support-DVD oder auf der ASUS-Webseite <u>www.asus.com</u>.

# 4.3.2 TurboV EVO

ASUS TurboV EVO stellt **TurboV** vor, welches die manuelle Anpassung der CPU-Frequenz und bezogener Spannungen ermöglicht, sowie die Funktion **Auto Tuning**, welche automatisch und einfach übertaktet und eine allgemeine Systemleistungssteigerung ermöglicht. Nach der Installation von AI Suite II von der Motherboard Support-DVD, starten Sie TurboV EVO durch **Tool (Extras) > TurboV EVO** im Hauptmenü von AI Suite II.

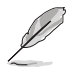

Beziehen Sie sich auf das Software-Handbuch in der Support-DVD oder besuchen Sie die ASUS-Webseite www.asus.com für mehr Informationen zur Software-Konfiguration.

## TurboV

TurboV ermöglicht Ihnen, die BCLK-Frequenz, CPU-Spannung, IMC-Spannunf und die DAM-Spannung in der Windows-Umgebung in Echtzeit zu übertakten, ohne dafür das Betriebssystem verlassen und neu starten zu müssen.

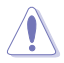

Lesen Sie die CPU-Dokumentation bevor Sie die Einstellungen der CPU-Spannung ändern. Das Einstellen einer zu hohen Spannung kann den Prozessor dauerhaft beschädigen und eine zu niedrige Spannung zu einen unstabilen Systembetrieb führen.

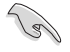

Für die Systemstabilität werden die in TurboV vorgenommenen Änderungen nicht in den BIOS-Einstellungen gespeichert und sind beim nächsten Systemstart nicht mehr vorhanden. Benutzen Sie die Funktion Save Profile (Profil Speichern), um Ihre eigenen Übertaktungseinstellungen zu speichern und das Profil nach Systemstart manuell zu laden.

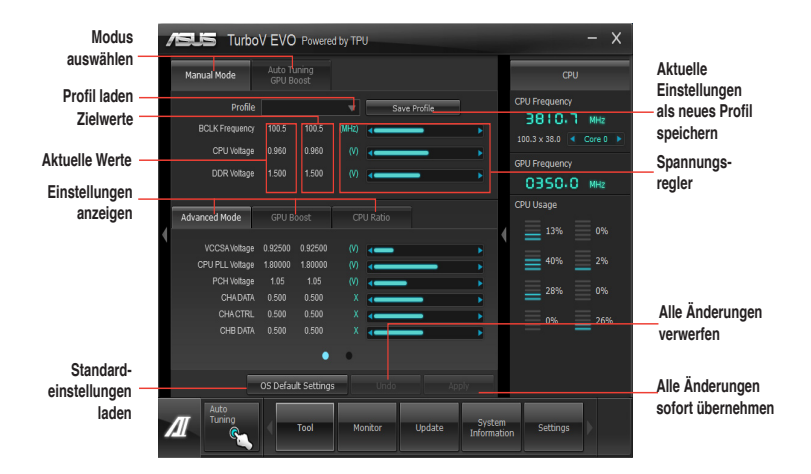

#### Advanced Mode (Erweiterten Modus) verwenden

Klicken Sie auf Advanced Mode, um erweiterte Spannungseinstellungen vorzunehmen.

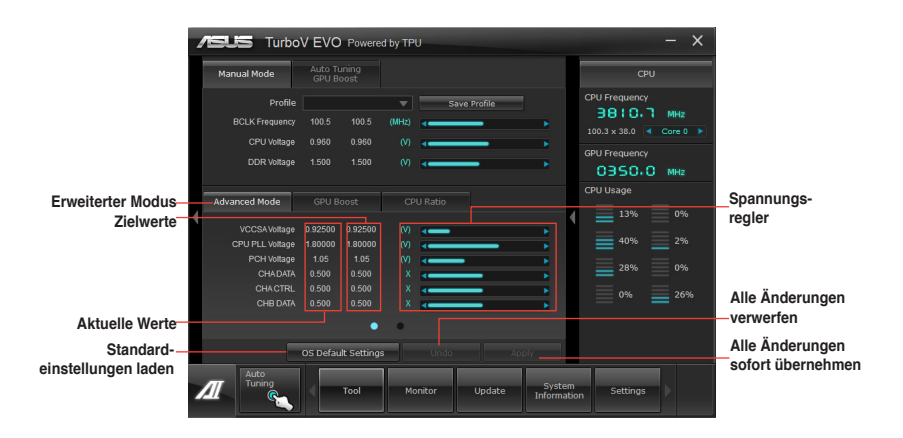

## **CPU-Ratio**

Erlaubt die manuelle Einstellung der CPU-Ratio.

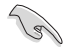

- Wenn Sie CPU Ratio zum ersten mal benutzen, gehen Sie im BIOS zu Al Tweaker > CPU Power Management und setzen Sie das Element Turbo Ratio auf [Maximum Turbo Ratio setting in OS].
- Setzen Sie das Element CPU Ratio Setting im BIOS auf [Auto] bevor Sie die CPU Ratio-Funktion in TurboV verwenden. Beziehen Sie sich auf Kaptiel 3 des Motherboard-Benutzerhandbuches für Details.
- Die Regler für die CPU Ratio zeigen den Status der CPU-Kerne, welche sich je nach CPU-Modell unterscheiden können.
- 1. Klicken Sie auf den Tab CPU Ratio.
- 2. Ziehen Sie den Regler nach oben oder unten, um den gewünschten Wert einzustellen.
- 3. Klicken Sie auf Apply, um die Änderung zu übernehmen.

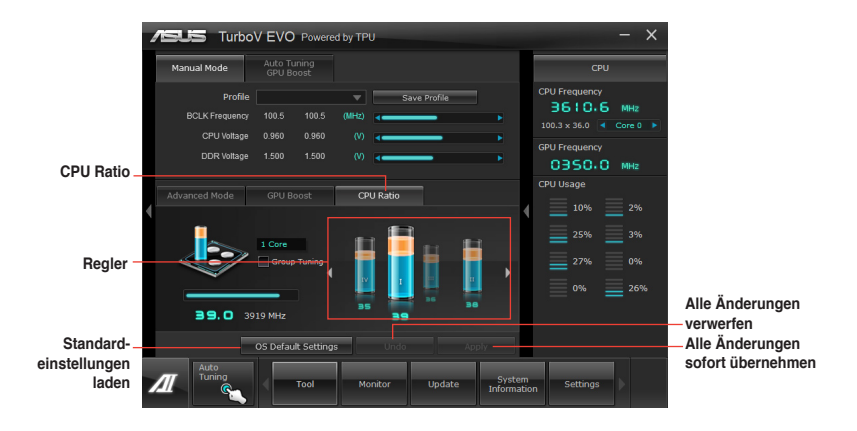

## GPU Boost

GPU Boost übertaktet die integrierte iGPU, um für beste Grafikleistung zu sorgen.

- 1. Klicken Sie auf More Settings und dann auf den Tab GPU Boost.
- 2. Regeln Sie iGPU Max Frequency und iGPU Voltage.
- 3. Klicken Sie auf Yes, um die Änderungen zu übernehmen.

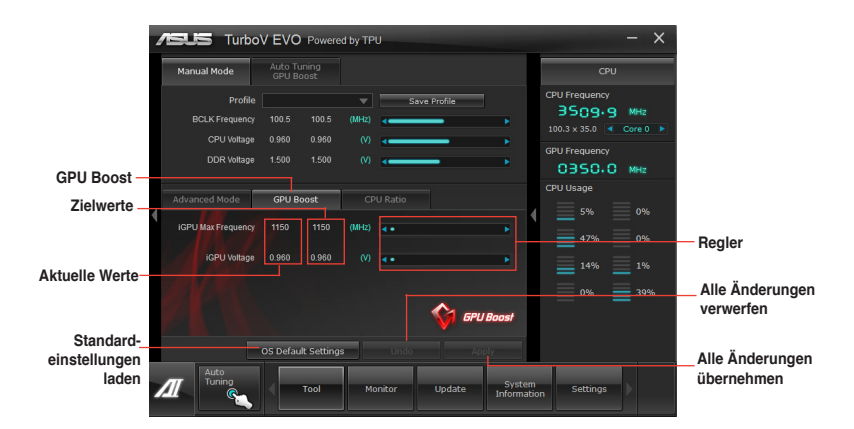

## Auto Tuning

ASUS TurboV EVO bietet zwei automatische Anpassungsstufen mit überaus flexiblen Anpassungsoptionen.

- Die Übertaktungsergebnisse variieren je nach CPU-Modell und Systemkonfiguration.
- · Fast Tuning: schnelle Übertaktung der CPU
- · Extreme Tuning: kritische Übertaktung für CPU und Speicher

#### Fast Tuning verwenden

- 1. Klicken Sie auf den Tab Auto Tuning und dann auf Fast.
- Lesen Sie sich die Warnmeldungen durch und klicken Sie auf **OK**, um die automatische Übertaktung zu starten.

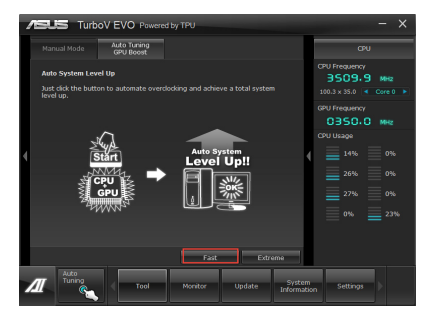

 Nachdem Sie Windows wieder betreten, informiert Sie eine Nachricht über den Erfolg von Auto Tuning. Zum Verlassen auf OK klicken.

## Extreme Tuning verwenden

- 1. Klicken Sie auf den Tab Auto Tuning und dann auf Extreme.
- Lesen Sie sich die Warnmeldungen durch und klicken Sie auf OK, um die automatische Übertaktung zu starten.
- TurboV übertaktet automatisch die CPU und den Speicher und startet das System neu. Nachdem Sie Windows wieder betreten, informiert Sie eine Nachricht über den Ergebnisse der aktuellen Übertaktung. Klicken Sie auf Stop, um diese zu behalten.
- Falls Sie im vorherigen Schritt nicht auf Stop gedrückt haben, startet TurboV automatisch einen weiteren Systemübertaktungsund Stabilitätstest. Es erscheint eine Animation, die den Übertaktungsprozess anzeigt. Zum Abbrechen des Übertaktungsprozesses klicken Sie auf Stop.

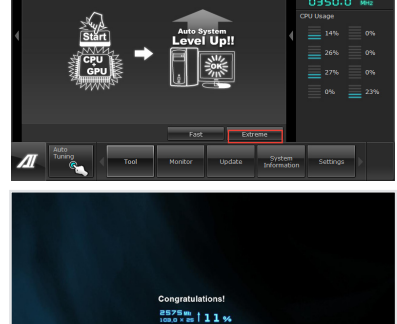

4239 MHz

103,4 X 41

1300 MB7 133%

36%

2000/01/11

Auto Tuning Successful!

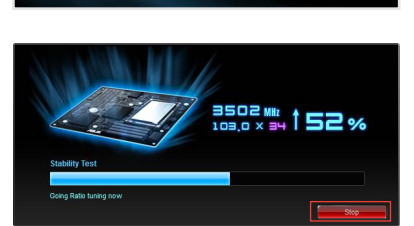

18

 Das BIOS wird von TurboV automatisch angepasst sowie gespeichert und das System neu gestartet. Nachdem Sie Windows wieder betreten, informiert Sie eine Nachricht über den Erfolg von Auto Tuning. Zum Verlassen auf OK klicken.

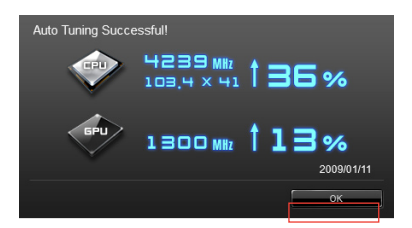

# 4.3.3 DIGI+ Power Control

DIGI+ Power Control ermöglicht die Anpassung der VRM-Spannung und Frequenzmodulation, um die Zuverlässigkeit sowie Stabilität des Systems zu gewährleisten. Es bietet auch höchste Energieeffizienz und erzeugt weniger Wärmer für längere Lebensdauer der Komponenten und minimale Energieverluste. Nachdem Sie AI Suite II von der Motherboard Support-DVD installiert haben, starten Sie DIGI+ Power Control im AI Suite II Hauptmenü durch das Klicken auf **Tool (Extras) > DIGI+ VRM**. Wählen Sie CPU Power oder DRAM Power, um die Energieeinstellungen zu konfigurieren

#### Smart DIGI+

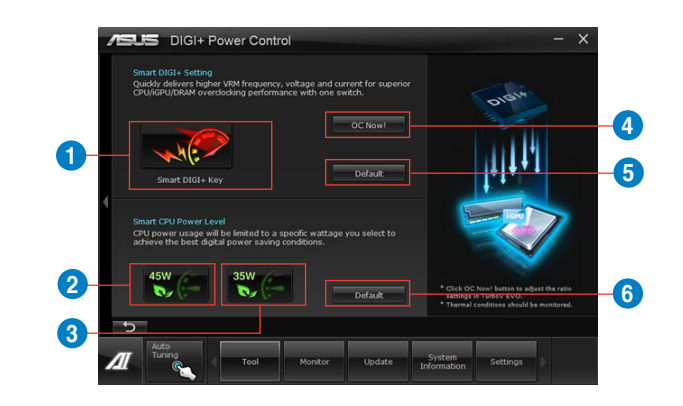

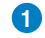

2

#### Smart DIGI+ Key

Liefert schnell eine höhere VRM-Frequenz, Spannung und Strom für überragende CPU-/iGPU-/DRAM-Übertaktungsleistung mit nur einen Schalter.

#### Smart CPU Power Level - 45W

CPU-Leistungsaufnahme wird auf 45W begrenzt, um beste Energiesparbedingungen zu erreichen.

| 3 | Smart CPU Power Level - 35W<br>CPU-Leistungsaufnahme wird auf 35W begrenzt, um beste Energiesparbedingungen zu<br>erreichen. |
|---|----------------------------------------------------------------------------------------------------|
| 4 | OC Now!<br>Regelt die CPU-Ratio in TurboV EVO.                                                                               |
| 5 | Default (Smart DIGI+ Setting)<br>Setzt Ihre CPU-/iGPU-/DRAM-Leistung auf die Standardwerte.                                  |
| 6 | Default (Smart CPU Power Level)<br>Setzt die Leistungsaufnahme auf CPU-Standardwerte.                                        |
|   |                                                                                                    |

- Das Aktivieren von Smart CPU Power Level kann die Gesamtenergielieferung zur CPU verringern und dadurch die CPU-Leistung unter hoher Belastung beeinträchtigen. Das System stellt beim nächsten Systemstart die Standardeinstellungen iweder her.
- Die DIGI+ Technologie wird nur von Intel®-Prozessoren der 3. Generation unterstützt.

## **CPU** Power

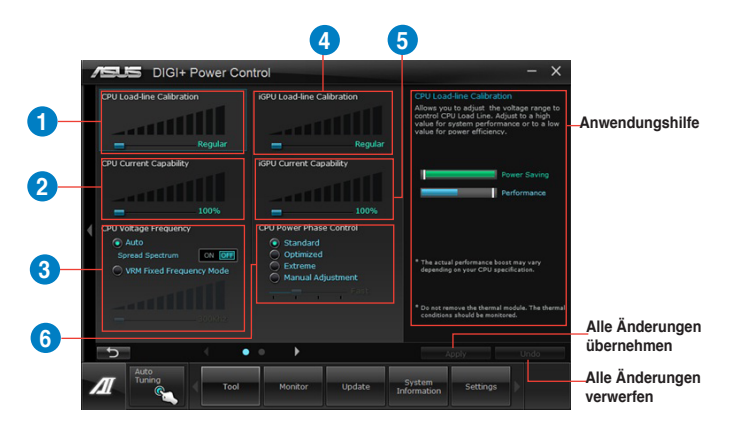

## CPU Load-line Calibration

Load-line beeinflusst die CPU-Spannung und -Temperatur. Höhere Kalibrierung von Load-Line könnte die Spannung erhöhen und gute Übertaktungsleistungen liefern, gleichzeitig aber auch die Wärmeerzeugung der CPU und VRM beschleunigen.
| n<br>Ihrt zur einer                                  |
|------------------------------------------------------|
| e Komponenten<br>erhalten.                           |
| die iGPU-<br>astung des<br>g und besserer<br>id VRM. |
| eitert gleichzeitig<br>ssern.                        |
| nigte sowie<br>nl bei niedriger                      |
| erwendet wird.                                       |
| ngsbereich und<br>ntial zu vergrößern.               |
| antwortrate für die                                  |
|                                                      |

9

CPU Power Duty Control CPU Power Duty Control (CPU-Aufgabensteuerung) passt die Stromzufuhr jeder VRM-Phase sowie die Thermale Leistung jeder Phasenkomponente an.

#### **DRAM** Power

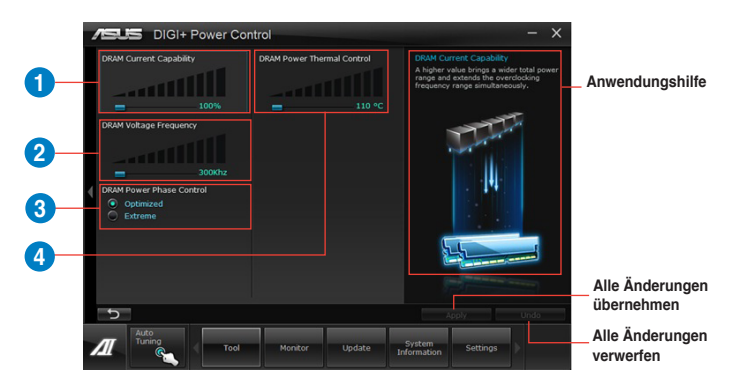

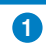

2

3

4

#### DRAM Current Capability

Ein höherer Wert bewirkt einen breiteren Leistungsbereich und erweitert gleichzeitig den Übertaktungsfrequenzbereich.

#### DRAM Voltage Frequency

Hier können Sie für die Systemstabilität oder den Übertaktungsbereich die DRAM-Umschaltfrequenz einstellen.

#### DRAM Power Phase Control

Wählen Sie **Extreme** für den Vollphasenmodus, um die Systemleistung zu steigern. Wählen Sie **Optimized** für das ASUS optimierte Phasentuningprofil, um die Leistungseffizienz des DRAM zu steigern.

#### DRAM Power Thermal Control

Eine höhere Temperatur sorgt für einen breiteren thermischen DRAM-Leistungsbereich und erweitert die Übertaktungstoleranz, um das Übertaktungspotential zu vergrößern.

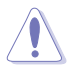

- Die tatsächliche Leistungssteigerung kann ja nach installierten CPU-Modell und DRAM unterschiedlich ausfallen.
- Entfernen Sie NICHT das Thermalmodul, da die thermischen Bedingungen überwacht werden müssen.

# 4.3.4 EPU

EPU ist eine energiesparende Anwendung, die verschiedenen Betriebsanforderungen nachkommen kann. Diese Anwendung bietet mehrere Betriebsmodi zur Auswahl, um Energiesparend zu arbeiten. Die Auswahl von Auto mode (Autom. Modus) lässt das System automatisch, dem aktuellen Systemstatus entsprechend, zwischen den Modi schalten. Sie können jeden Modus durch die Konfiguration der Einstellungen wie CPU-, GPU-Frequenz, vCore-Spannung und Lüfterkontrolle auch selbst anpassen.

#### **EPU** starten

Nach der Installation von Al Suite II von der Motherboard Support-DVD, starten Sie EPU durch **Tool (Extras) > EPU** im Hauptmenü von Al Suite II.

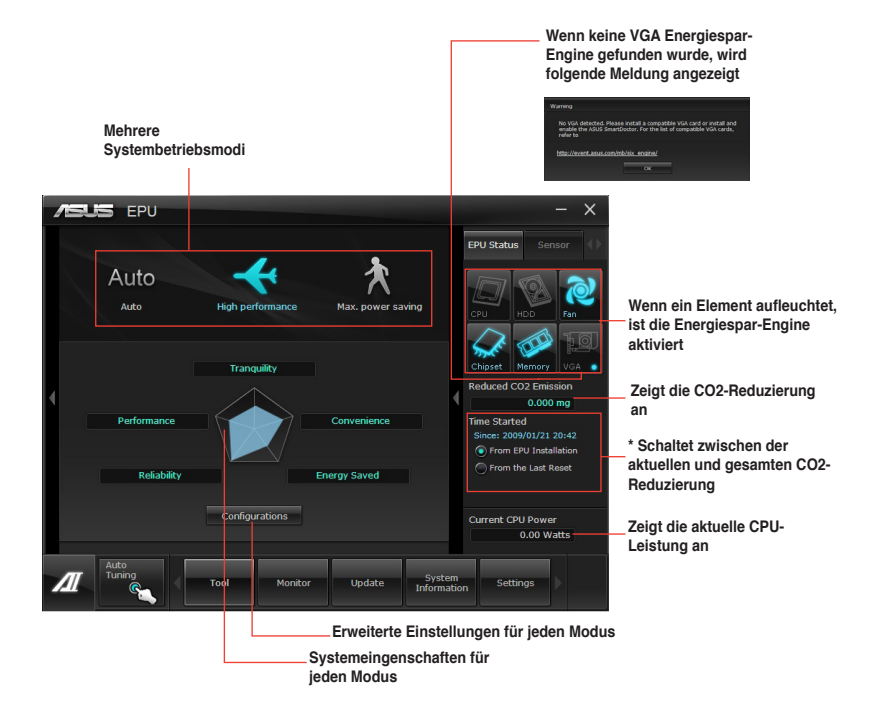

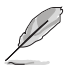

- Wählen Sie From EPU Installation (Seit EPU-Installation), um die CO2-Reduzierung seit der Installation von EPU anzuzeigen.
- \*• Wählen Sie From the Last Reset (Seit dem Reset), um die gesamte CO2-Reduzierung seit dem Drücken der Taste Clear (Löschen) cer anzuzeigen.
- Für detaillierte Software-Konfigurationen beziehen Sie sich bitte auf die Software-Handbücher auf der Support-DVD oder auf der ASUS-Webseite <u>www.asus.com</u>.

# 4.3.5 USB 3.0 Boost

Die ASUS-USB-3.0-Boost-Technologie unterstützt UASP (USB Attached SCSI Protocol) und erhöht automatisch die Datenübertragungsgeschwindigkeit eines USB 3.0-Gerätes auf 170%.

#### USB 3.0 Boost starten

starten Sie USB 3.0 Boost durch klicken auf **Tool > USB 3.0 Boost** im Al Suite II-Hauptmenü.

#### USB 3.0 Boost konfigurieren

- 1. Verbinden Sie ein USB 3.0-Gerät mit den USB 3.0-Anschluss.
- USB 3.0 Boost erkennt automatisch die Eigenschaften des angeschlossenen Gerätes und schaltet in den Turbo- oder UASP-Modus (falls UASP vom angeschlossenen Gerät unterstützt wird).
- 3. Sie können zwischen USB 3.0- und normalen Modus jederzeit umschalten.

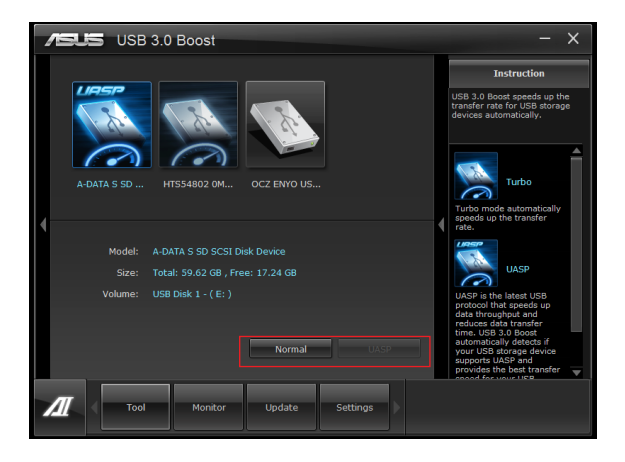

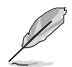

- Beziehen Sie sich auf das Software-Handbuch in der Support-DVD oder besuchen Sei die ASUS-Webseite unter www.asus.com für mehr Details über die Software-Konfiguration.
- Auf Grund der Intel<sup>®</sup>-Chipsatzeinschränkungen unterstützen Intel<sup>®</sup> USB 3.0-Anschlüsse in Windows XP nicht ASUS 3.0 Boost.
- Benutzen Sie USB 3.0-Geräte f
  ür hohe Leistung. Die Daten
  übertragungsgeschwindigkeit variiert je nach USB-Ger
  ät.

# 4.3.6 USB BIOS Flashback Wizard

Mit USB BIOS Flashback können Sie das BIOS einfach und ohne das BIOS oder das Betriebssystem starten zu müssen aktualisieren. Verbinden Sie einfach den USB-Datenträger mit der neusten BIOS-Datei mit einem USB-Anschluss und drücken Sie dann die BIOS-Flashback-Taste, um das BIOS automatisch zu aktualisieren.

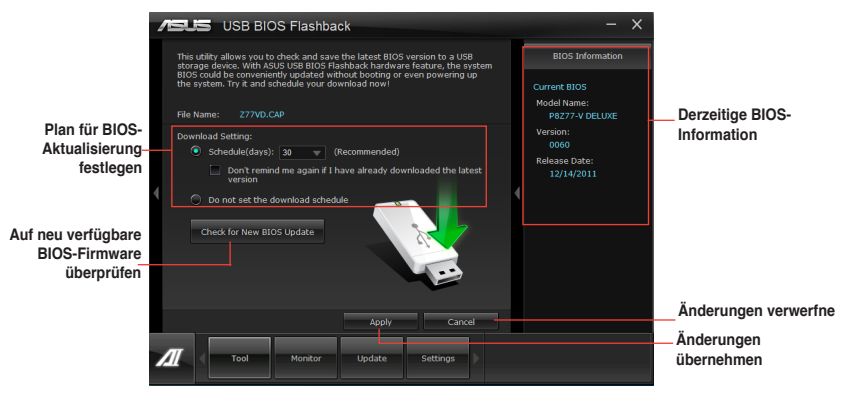

#### Neusten BIOS-Download planen

- 1. Markieren Sie in **Download Setting** die Option **Schedule (Tage)** und wählen Sie die Anzahl der Tage für den nächste verfügbaren Download der Aktualisierung.
- 2. Klicken Sie auf **Apply**, um den BIOS-Download-Plan zu speichern oder klicken Sie auf **Cancel**, um die Änderungen zu verwerfen.

#### Aktualisiertes BIOS herunterladen

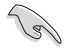

Schließen Sie den USB-Datenträger an, bevor Sie mit dem Download beginnen.

#### Neusten BIOS-Download planen

- 1. Markieren Sie in **Download Setting** die Option **Schedule (Tage)** und wählen Sie die Anzahl der Tage für den nächste verfügbaren Download der Aktualisierung.
- Klicken Sie auf Apply, um den BIOS-Download-Plan zu speichern oder klicken Sie auf Cancel, um die Änderungen zu verwerfen.

# Aktualisiertes BIOS herunterladen

1. Klicken Sie auf **Check for New BIOS Update**, um nach der neusten BIOS-Firmware zu suchen.

Warten Sie, is die Suche nach der neusten BIOS-Firmware abgeschlossen ist.

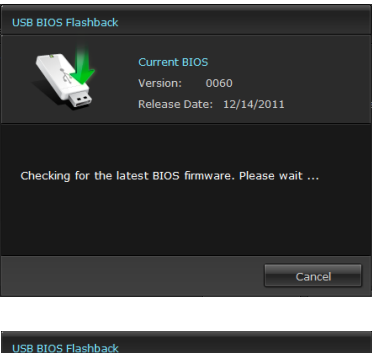

 Nachdem das Programm eine neue BIOS-Firmware gefunden hat, speichern Sie diese durch klicken auf im Feld Save to und wählen Sie den USB-Datenträger aus. Klicken Sie dann auf Download.

3. Klicken Sie auf OK, nachdem der Download abgeschlossen ist.

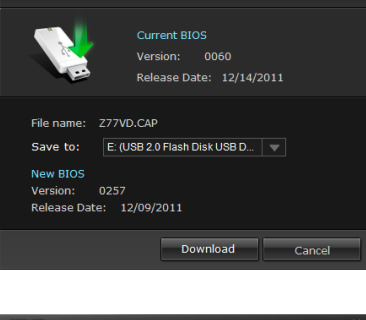

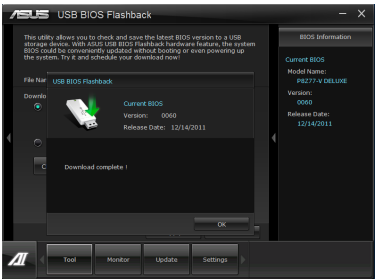

# 4.3.7 ASUS SSD Caching II

ASUS SSD Caching II verwendet installierte SSDs für die mehrfache Zwischenspeicherung häufig benutzter Daten oder Anwendungen. Es kombiniert die Leistung mehrerer SSDs und deren Festplattenkapazität zur Steigerung der gesamten Systemleistung.

#### ASUS SSD Caching II starten

Nachdem Sie Al Suite II von der Motherboard Support-DVD installiert haben, starten Sie ASUS SSD Caching durch klicken auf **Tool > ASUS SSD Caching** im Al Suite II-Hauptmenü.

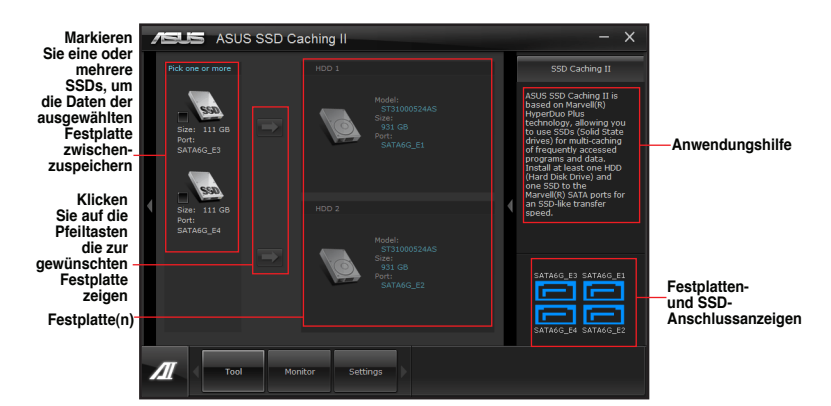

#### ASUS SSD Caching II konfigurieren

- Verbinden Sie mindestens eine Festplatte (HDD) und eine oder mehrere SSDs mit den Marvell<sup>®</sup> SATA-Anschlüssen. ASUS SSD Caching erkennt automatisch die angeschlossenen HDDs und SSDs.
- Markieren Sie eine oder mehrere SSDs und klicken Sie auf neben der Festplatte, die Sie mit der SSD zwischenspeichern wollen. Warten Sie einen Moment, während der Vorgang bearbeitet wird.

Sie können auch mehrere SSDs als Zwischenspeicher für verschiedene Festplatten zur gleichen Zeit verwenden.

| 4 | <b>ASUS</b> ASU                    | IS SSD Ca | ching II  |                                                                                |  | - ×                                                                                                    |
|---|------------------------------------|-----------|-----------|--------------------------------------------------------------------------------|--|----------------------------------------------------------------------------------------------------|
|   |                                    |           |           |                                                                                |  | SSD Caching II                                                                                                    |
|   | Some 111 GB<br>Parti<br>Satt240_E4 |           | 2         | Hodelic<br>39D Cadhing, 1<br>9 to 50<br>7<br>7<br>1 rehalization is completed. |  | ASUS SSD Caching II is<br>based on Narvel(N)<br>Hyperbase Past<br>technology, allowed State<br>owner, Silow (blc caching<br>of frequently accessed<br>programs and data.<br>Install at lwast one HDD<br>(Hard Date Drive) and<br>one SSD to the<br>Marvel(N) State ports for |
|   |                                    |           | H00 2     |                                                                                |  | an SSD-exe transfer<br>speed.                                                                                                    |
|   |                                    |           | Ø         | Size:<br>913-08<br>Port:<br>SATA6G_E2                                          |  | SATANO_ES SATANO_ES<br>SATANO_E4 SATANO_ES                                                                                                    |
|   | <b>//</b>                          | Mor       | itor Sett | ings                                                                           |  |                                                                                                    |

3. Um die Zwischenspeicherung abzubrechen, klicken Sie auf

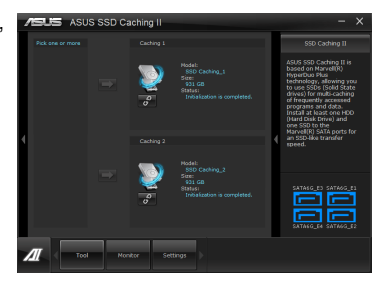

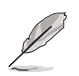

- Während der Initialisierung können Sie mit Ihrer Arbeit fortfahren. Sie können den Caching-Status später überprüfen oder auf eine Popup-Meldung warten, die Sie über die Fertigstellung informiert.
- Für die normale Benutzung werden für die Datenlaufwerke die Anschlüsse SATA6G\_ E1/E2 empfohlen.
- Nach der Deaktivierung der Funktion SSD Caching wird in Windows die SSD als nicht konfigurierbare Disk behandelt. Um die SSD wieder als normalen Datenträger verwenden zu können, müssen Sie diese in der Diskverwaltung rekonfigurieren.

# 4.3.8 Ai Charger+

Mit diesem Programm könne Sie Ihre mobilen BC 1.1\*-Geräte an den USB-Anschlüssen Ihres Computers 3x schneller laden als Standard-USB-Geräte\*\*.

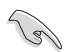

- \* Überprüfen Sie, ob der Hersteller Ihres USB-Gerätes die BC 1.1-Funktion vollständig unterstützt.
- Vergewissern Sie sich, dass Sie Ihr USB-Gerät trennen und neu verbinden, nachdem Sie Ai Charger+ aktiviert oder deaktiviert haben, um die korrekte Ladefunktion zu gewährleisten.

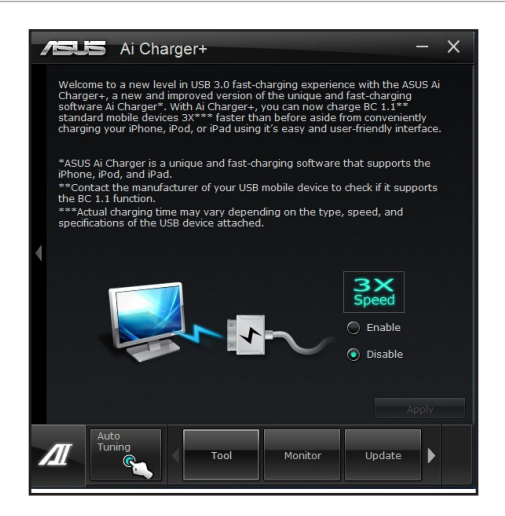

# 4.3.9 Probe II

Das Programm PC Probe II überwacht die wichtigsten Komponenten des Computers und informiert Sie, falls Probleme entdeckt werden. PC Probe II erkennt unter anderem die Lüfterdrehzahlen, die CPU-Temperatur und Systemspannungen. Mit Hilfe dieses Programms werden optimale Betriebsbedingungen für Ihren Computer garantiert.

#### Probe II einrichten

Nach der Installation von Al Suite II von der Motherboard Support-DVD, starten Sie Probe II durch **Tool (Extras) > Probe II** im Hauptmenü von Al Suite II.

#### Probe II konfigurieren

Klicken Sie auf Voltage (Spannung)/Temperature (Temperatur)/Fan Speed (Lüftergeschwindigkeit), um die Sensoren zu aktivieren oder deren Grenzwerte anzupassen. Die Auswahl Preference (Bevorzugte Einstellungen) ermöglicht die Anpassung des Zeitintervalls für Sensorwarnungen oder die Änderung der Temperatureinheiten.

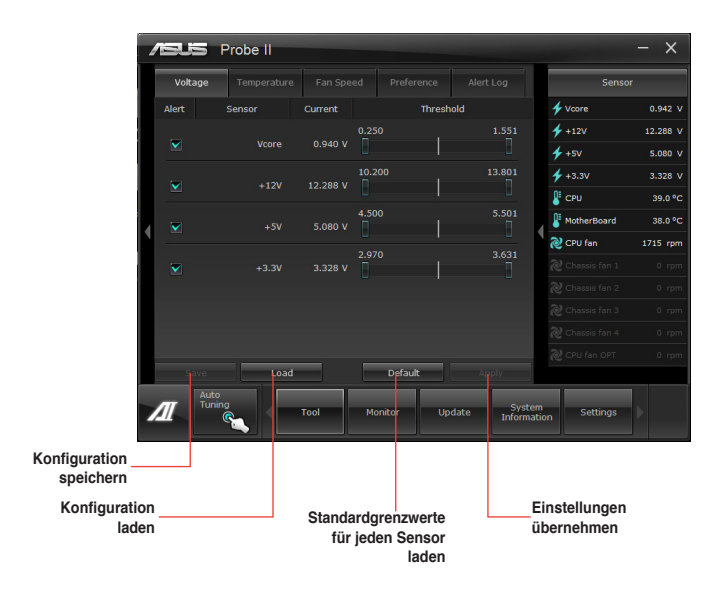

Klicken Sie auf Monitor > Sensor im Al Suite II-Hauptmenü. Es erscheint eine Dartellung der Systemstati auf der rechten Seite.

Für detaillierte Software-Konfigurationen beziehen Sie sich bitte auf die Software-Handbücher auf der Support-DVD oder auf der ASUS-Webseite <u>www.asus.com</u>.

# 4.3.9 Sensor Recorder

Sensor Recorder überwacht die Änderungen der Systemspannung, -Temperatur und Lüftergeschwindigkeit in einer Zeitlinie. Die Verlaufsaufzeichnungsfunktion ermöglicht Ihnen bestimmte Zeiten in der Aufzeichnung festzulegen, um die drei Systemstati für bestimmte Gründe zu überprüfen.

#### Launching Sensor Recorder

Nachd er Installation von Al Suite II von der Motherboard-Support-DVD können Sie Sensor Recorder durch das Klicken auf Tool > Sensor Recorder im Al-Suite-II-Hauptmenü starten.

#### **Using Sensor Recorder**

Klicken Sie auf Voltage/ Temperature/ Fan Speed, um den Status den Sie überwachen wollen aufzurufen. Im Diagramm erscheinen automatisch farbige Linien, um die Änderungen des Systemstatus anzuzeigen.

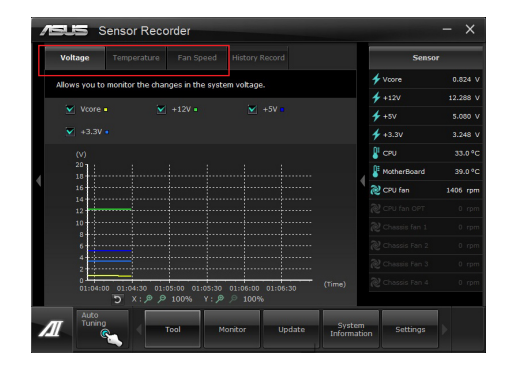

#### **Using History Record**

- 1. Klicken Sie auf History Record und konfigurieren Sie für Record Interval und Record Duration die Einstellungen auf der linken Seite entsprechend Ihren Bedürfnissen.
- 2. Klicken Sie auf Start Recording, um die Messung und Aufzeichnung für jeden Sensor zu starten.
- 3. Um die Aufzeichnung zu stoppen, klicken Sie erneut auf Recording.
- 4. Um aufgezeichnete Inhalte zu verfolgen, konfigurieren Sie die Elemente Type/ Date/ Select display, dass diese die verlaufsdetails anzeigen.

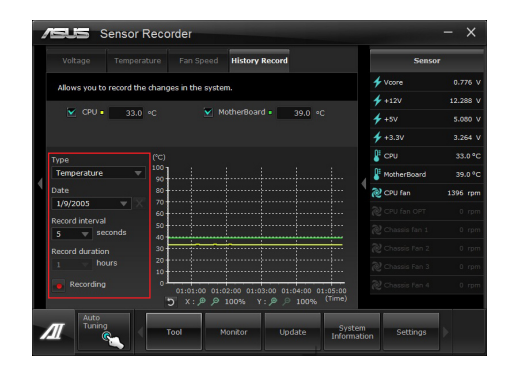

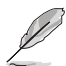

Klicken Sie im Al-Suite-II-Hauptmenü auf Monitor > Sensor. Die Systemstati werden auf der rechten Seite hervorgehoben dargestellt.

# 4.3.11 ASUS Update

ASUS Update ist ein Werkzeug zum Verwalten, Speichern und Aktualisieren des Motherboard-BIOS in der Windows®-Umgebung.

#### **ASUS Update starten**

Nachdem Sie Al Suite II von der Motherboard Support-DVD installiert haben, starten Sie ASUS Update durch klicken auf **Update> ASUS Update** im Al Suite II-Hauptmenü.

#### **ASUS Update verwenden**

| Hov  | w do you want to update                                                                     | e your BIOS? |     |   | BIOS Information                                                                            |
|------|---------------------------------------------------------------------------------------------|--------------|-----|---|---------------------------------------------------------------------------------------------|
| 0000 | Update BIOS from Inte<br>Download BIOS from I<br>Update BIOS from file<br>Save BIOS to file | met          |     | ( | Current BIOS<br>Model Name<br>P9X79 DELUXE<br>Version<br>0230<br>Release Date<br>08/31/2011 |
|      |                                                                                             |              | Nex | đ |                                                                                             |

Wählen Sie, was Sie mit den BIOS-Programm machen wollen:

#### Update BIOS from Internet

Laden Sie das neuste BIOS von der ASUS-Webseite (www.asus.com) herunter und folgen Sie den empfohlenen Schritten, um das BIOS Ihres Systems zu aktualisieren.

#### Download BIOS from Internet

Laden Sie das neuste BIOS von der ASUS-Webseite (www.asus.com) herunter und speichern Sie es für die spätere Benutzung.

#### Update BIOS from file Verwenden Sie ein BIOS einer Quelldatei, um das BIOS Ihres Systems zu aktualisieren..

Save BIOS to file

Speichern Sie das derzeitige BIOS in einer Datei oder auf einen USB-Datenträger, um es später verwenden zu können.

# 4.3.11 MyLogo2

Mit ASUS MyLogo können Sie das Boot-Logo anpassen. Das Boot-Logo ist das Bild, welches während des Power-On Self-Tests (POST) erscheint.

#### **ASUS Update starten**

Starten Sie MyLogo durch klicken auf Update> MyLogo im Al Suite II-Hauptmenü.

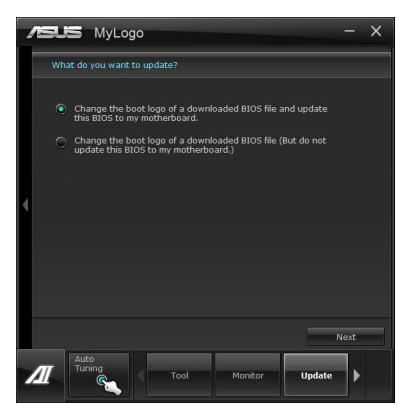

#### MyLogo verwenden

Wählen Sie den Weg, wie Sie Ihr Boot-Logo aktualisieren wollen, klicken Sie dann auf Next und folgen Sie den Anweisungen.

#### Ändern des Boot-Logos des Motherboards

- 1. Klicken Sie im Feld BIOS-Datei auf Durchsuchen, um die BIOS-Datei zu finden.
- Klicken Sie im derzeitigen BIOS auf Browse und wählen Sie die gewünschte Bilddatei für Ihr Boot-Logo aus. Klicken Sie danach auf Next.

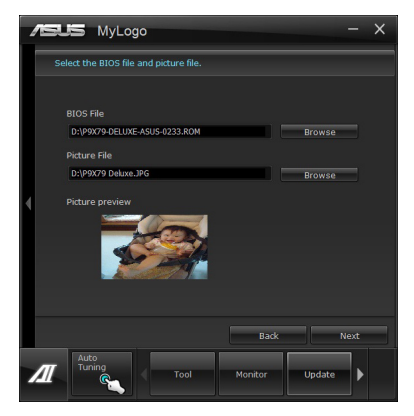

- 3. Führen Sie einen der folgenden Schritte aus:
  - · Klicken Sie auf Auto Tune, um die Bildgröße oder Auflösung zu konfigurieren.
  - Sie können auf Booting Preview klicken, um eine Vorschau des Boot-Logos zu sehe
- 4. Klicken Sie dann auf Next.

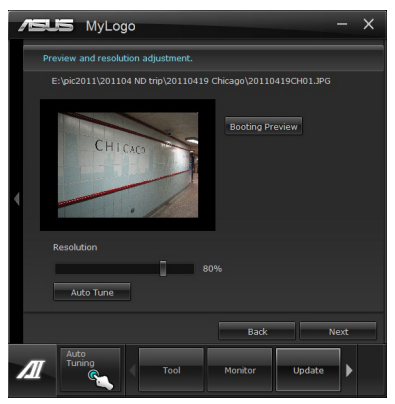

- Klicken Sie auf Flash, um die Aktualisierung des Boot-Logos mit den neuen Bild auszuführen.
- 6. Klicken Sie auf Yes, um neu zu starten oder sehen Sie das neue Boot-Logo erst beim nächsten Start Ihren Computere

nächsten Start Ihres Computers.

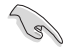

Damit MyLogo funktioniert muss im BIOS Full Screen Logo aktiviert werden..

# 4.3.13 Audio-Konfigurationen

Der Realtek<sup>®</sup> Audio CODEC bietet 8-Kanal Audiofunktionen, um auf Ihrem PC das ultimative Audioerlebnis zu ermöglichen. Die Software bietet Buchsenerkennungsfunktion, S/PDIF Ausgangs-Unterstützung und eine Unterbrechungsfunktion. Der CODEC bietet außerdem die Realtek<sup>®</sup>-eigene UAJ<sup>®</sup> (Universal Audio Jack)-Technologie für alle Audioausgänge, die Fehler bei der Kabelverbindung eliminiert und Benutzern einfaches Plug-And-Play ermöglicht.

Der Installationsassistent hilft Ihnen, den Realtek<sup>®</sup> Audio-Treiber von der Support-DVD des Motherboards zu installieren.

Wenn die Realtek Audiosoftware korrekt installiert wurde, sehen Sie das Symbol des Realtek HD Audio Manager in der Taskleiste. Doppelklicken Sie auf dieses Symbol, um den **Realtek HD Audio Manager** anzuzeigen.

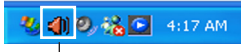

Realtek® HD Audio Manager

#### Realtek HD Audio Manager für Windows® Vista™ Α. Konfigurationsoptionen (variieren je nach angeschlossenen Audiogerät) \*\*\* Frweiterte Einstellungen Beenden Informationen Minimieren Kontrolleinstellungen Standardgerät einstellen 🥑 🥑 Anschlusseinstellungen Status der analogen und digitalen Anschlüsse Β. Realtek HD Audio Manager für Windows XP

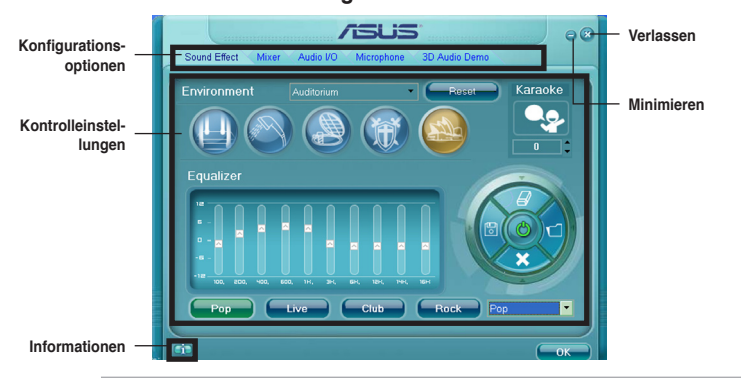

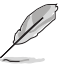

- Für detaillierte Software-Konfigurationen beziehen Sie sich bitte auf die Software-Handbücher auf der Support-DVD oder auf der ASUS-Webseite www.asus.comn. Dadurch das die Intel<sup>®</sup> Z77-Plattform Windows<sup>®</sup> Vista™ nicht unterstützt, ist der Realtek HD Audio-Treiber nur unter Windows<sup>®</sup> 7™/Windows<sup>®</sup> XP™ verfücbar.
- Um eine Blu-Ray-Disk abzuspielen, vergewissern Sie sich, dass ein HDCP-konformer Monitor angeschlossen ist.

# **RAID-Unterstützung**

# 5

# 5.1 RAID-Konfigurationen

Dieses Motherboard unterstützt folgende SATA RAID-Lösungen:

- Intel® Rapid Storage-Technologie mit RAID 0, RAID 1, RAID 10 und RAID 5.
- Mavell<sup>®</sup> RAID-Anwendung mit RAID 0 und RAID 1.
- S
- Sie müssen Windows<sup>®</sup> XP Service Pack 3 oder eine neuere Version installieren, bevor Sie Serial ATA-Festplatten benutzen können. Die Serial ATA RAID-Funktion ist nur verfügbar, wenn Sie Windows<sup>®</sup> XP SP3 oder eine neuere Version benutzen.
- Durch die Windows<sup>®</sup> XP-Beschränkungen kann eine RAID-Anordnung mit einer Gesamtkapazität von über 2TB nicht als Boot-Laufwerk verwendet werden. Eine RAID-Anordnung über 2TB kann nur als Datenlaufwerk verwendet werden.
- Wenn Sie ein Windows<sup>®</sup>-Betriebssystem au einer im RAID-Set enthaltenen Festplatte installieren wollen, müssen Sie eine RAID-Treiberdiskette erstellen und die RAID-Treiber während der Installation des Betriebssystems laden. Beziehen Sie sich auf Abschnitt **5.2 Erstellen einer RAID-Treiberdiskette** für Details.

# 5.1.1 RAID-Definitionen

**RAID 0 (Data striping)** veranlasst zwei identische Festplatten dazu, Daten in parallelen, versetzten Stapeln zu lesen. Die zwei Festplatten machen dieselbe Arbeit wie eine einzige Festplatte, aber mit einer höheren Datentransferrate, nämlich doppelt so schnell wie eine einzelne Festplatte, und beschleunigen dadurch den Datenzugriff und die Speicherung. Für diese Konfiguration benötigen Sie zwei neue identische Festplatten.

**RAID 1 (Data mirroring)** kopiert ein identisches Daten-Image von einer Festplatte zu der zweiten. Wenn eine Festplatte versagt, dann leitet die Disk-Arrayverwaltungssoftware alle Anwendungen zur anderen Festplatte um, die eine vollständige Kopie der Daten der anderen Festplatte enthält. Diese RAID-Konfiguration verhindert einen Datenverlust und erhöht die Fehlertoleranz im ganzen System. Verwenden Sie zwei neue Festplatten oder verwenden Sie eine existierende Festplatte und eine neue für diese Konfiguration. Die neue Festplatte muss gleich so groß wie oder größer als die existierende Festplatte sein.

**RAID 5** schreibt sowohl Daten als auch Paritätsinformationen verzahnt auf drei oder noch mehr Festplatten. Zu den Vorteilen der RAID 5-Konfiguration zählen eine bessere Festplattenleistung, Fehlertoleranz und höhere Speicherkapazität. Die RAID 5-Konfiguration ist für eine Transaktionsverarbeitung, relationale Datenbank-Applikationen, Unternehmensressourcenplanung und sonstige Geschäftssysteme am besten geeignet. Für diese Konfiguration benötigen Sie mindestens drei identische Festplatten.

**RAID 10** kombiniert data striping und data mirroring, ohne dass Paritäten (redundante Daten) errechnet und geschrieben werden müssen. Die RAID 10\*-Konfiguration vereint alle Vorteile von RAID 0- und RAID 1-Konfigurationen. Für diese Konfiguration benötigen Sie vier neue Festplatten, oder eine bestehende und drei neue.

# 5.1.2 Serial ATA-Festplatten installieren

Das Motherboard unterstützt Serial ATA-Festplatten. Für optimale Leistung sollten Sie identische Laufwerke des selben Modells und der gleichen Kapazität installieren, wenn Sie ein Disk-Array erstellen.

So installieren Sie SATA-Festplatten für eine RAID-Konfiguration:

- 1. Bauen Sie die SATA-Festplatten in die Laufwerksschächte ein.
- 2. Schließen Sie die SATA-Signalkabel an.
- 3. Verbinden Sie das SATA-Stromkabel mit dem entsprechenden Stromanschluss jedes Laufwerkes.

# 5.1.3 Einstellen der RAID-Elemente im BIOS

Sie müssen in den BIOS-Einstellungen die RAID-Funktion aktivieren, bevor sie ein RAID-Set mit SATA-Festplatten erstellen wollen. So stellen Sie die RAID-Elemente im BIOS ein:

- 1. Öffnen Sie während des POST das BIOS-Einstellungsprogramm.
- Gehen Sie zum Advanced-Menü, wählen Sie SATA Configuration und drücken Sie die <Eingabetaste>.
- 3. Setzen Sie das Element SATA Mode auf [RAID Mode].
- 4. Speichern Sie Ihre Einstellungen und verlassen Sie das BIOS-Setup.

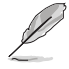

Beziehen Sie sich auf Kapitel 3 für Details zur Dateneingabe und Navigation im BIOS-Setup.

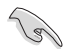

Durch die Chipsatzbeschränkungen arbeiten alle SATA-Anschlüsse im RAID-Modus, wenn einer der SATA-Anschlüsse auf RAID-Modus gesetzt wurde.

# 5.1.4 Intel<sup>®</sup> Rapid Storage-Technologie Option ROM-Programm

So öffnen Sie das Intel® Rapid Storage-Technologie Option ROM-Programm

- 1. Schalten Sie Ihr System ein.
- 2. Drücken Sie während des POST auf die Taste <Strg> + <l>, um das Programmhauptmenü anzuzeigen.

|                      | Intel(R) Rapid S<br>Copyright(C) 200                                     | torage Techno<br>3-10 Intel Co              | logy                    | - Option ROM<br>ation. All Ri         | - v10.5.1.1070<br>ghts Reserved. |
|----------------------|--------------------------------------------------------------------------|---------------------------------------------|-------------------------|---------------------------------------|----------------------------------|
|                      | <ol> <li>Create RAI</li> <li>Delete RAID</li> <li>Reset Disks</li> </ol> | [ MA:<br>ID Volume<br>Volume<br>to Non-RAID | IN ME<br>4.<br>5.<br>6. | Recovery Volu<br>Acceleration<br>Exit | me Options<br>Options            |
| RAID<br>None<br>Phys | Volumes:<br>defined.<br>ical Devices:                                    | = [ DISK/VO                                 | LUME                    | INFORMATION                           | 1                                |
| Port                 | Device Model                                                             | Serial #                                    |                         | Size                                  | Type/Status(Vol ID)              |
| 0                    | ST3160812AS                                                              | 9LSOHJA4                                    |                         | 149.0GB                               | Non-RAID Disk                    |
| 1                    | ST3160812AS                                                              | 9LSOF4HL                                    |                         | 149.0GB                               | Non-RAID Disk                    |
| 2                    | ST3160812AS                                                              | 3LS0JYL8                                    |                         | 149.0GB                               | Non-RAID Disk                    |
| 3                    | ST3160812AS                                                              | 9LS0BJ5H                                    |                         | 149.0GB                               | Non-RAID Disk                    |
| [↑↓]-Selec           | t                                                                        |                                             | [ESC                    | ]-Exit                                | [ENTER]-Select Menu              |

Die Navigationstasten am unteren Bildschirmrand ermöglichen Ihnen, sich durch die Menüs zu bewegen und Menüoptionen auszuwählen.

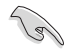

Die RAID BIOS-Setup-Bildschirme in diesen Abschnitt sind nur zur Referenz gedacht und können von der tatsächlichen Anzeige abweichen.

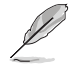

Das Programm unterstützt maximal vier Festplatten für die RAID-Konfiguration.

#### **Erstellen eines RAID-Sets**

So erstellen Sie ein RAID-Set

1. Wählen Sie im Hauptbildschirm **1. Create RAID Volume** und drücken Sie auf die <Eingabetaste>. Es erscheint die folgende Anzeige.

| Intel(R) Rapid Storage Techno.<br>Copyright(C) 2003-10 Intel Co                           | logy - Option ROM -<br>rporation. All Rig | v10.5.1.1070<br>hts Reserved. |
|-------------------------------------------------------------------------------------------|-------------------------------------------|-------------------------------|
| [ CREATE<br>Name:<br>RAID Level:<br>Disks:<br>Strip Size:<br>Capacity:<br>Sync:<br>Create | volume                                    |                               |
| Enter a unique volume name that<br>16 characters or less.                                 | HELP ]                                    | cacters and is                |
| [↑↓]-Select                                                                               | [ESC]-Exit                                | [ENTER]-Select Menu           |

- 2. Geben Sie dem RAID-Set einen Namen ein und drücken Sie die < Eingabetaste>.
- Wenn das Element RAID Level ausgewählt wurde, drücken Sie die Pfeiltasten auf/ab, um den zu erstellenden RAID-Modus zu wählen und drücken Sie die <Eingabetaste>.
- Wenn das Element Disks ausgewählt wurde, drücken Sie die <Eingabetaste>, um die Fastplatten auszuwählen, die dem RAID-Set hinzugefügt werden sollen. Es erscheint die Anzeige SELECT DISKS.

| Port | Drive Model   | Serial #         | Size Status            |
|------|---------------|------------------|------------------------|
| 0    | ST3160812AS   | 9LSOHJA4         | 149.0GB Non-RAID Dis   |
| 1    | ST3160812AS   | 9LSOF4HL         | 149.0GB Non-RAID Disk  |
| 2    | ST3160812AS   | 3LS0JYL8         | 149.0GB Non-RAID Disk  |
| 3    | ST3160812AS   | 9LSOBJ5H         | 149.0GB Non-RAID Disk  |
| - •^ | Select 2 to ( | 5 disks to use i | n creating the volume. |

- Benutzen Sie die Pfeiltasten auf/ab, um ein Laufwerk auszuwählen und drücken Sie zur Bestätigung dann auf die <Leertaste>. Ein kleines Dreieck markiert das ausgewählte Laufwerk. Drücken Sie die <Eingabetaste>, nachdem Sie Ihre Auswahl abgeschlossen haben.
- Benutzen Sie die Pfeiltasten auf/ab, um die Stripe-Größe des RAID-Arrays (nur f
  ür RAID 0, 10 und 5) auszuw
  ählen und dr
  ücken Sie dann die <Eingabetaste>. Die verf
  ügbaren Werte der Stripe-Gr
  öße reichen von 4 KB bis 128 KB. Nachfolgend finden Sie typische Werte f
  ür die Stripe-Gr
  öße: RAID 0: 128KB RAID 10: 64KB RAID 5: 64KB

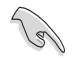

Wir empfehlen für Server-Systeme kleinere Stripe-Größen und größere Stripe-Größen für Multimedia-Systeme, die größtenteils für Audio- und Videobearbeitung benutzt werden.

- Wenn das Element Capacity ausgewählt wurde, geben Sie die gewünschte RAID-Set-Kapazität ein und drücken Sie dann die <Eingabetaste>. Der Standardwert zeigt die maximal erlaubte Kapazität an.
- 8. Wenn das Element **Create Volume** ausgewählt wurde, drücken Sie die <Eingabetaste>. Es erscheint die folgende Warnmeldung.

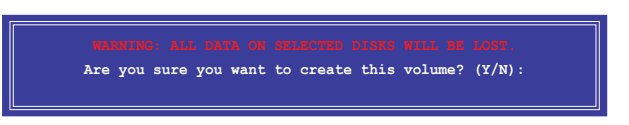

 Drücken Sie auf die Taste <Y>, um ein RAID-Set zu erstellen und zum Hauptmenü zurückzukehren, oder drücken Sie auf <N>, um zum Menü CREATE VOLUME zurückzukehren.

#### Löschen eines RAID-Sets

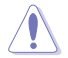

Seien Sie beim Löschen eines RAID-Sets vorsichtig. Sie werden alle Daten auf den Festplatten verlieren, wenn Sie ein RAID-Set löschen.

#### So löschen Sie ein RAID-Set

1. Wählen Sie im Hauptmenü **2. Delete RAID Volume** und drücken Sie dann die <Eingabetaste>. Es erscheint die folgende Anzeige.

|                                                     | [ DELETE V        | OLUME MENU          | 1                |                 |  |
|-----------------------------------------------------|-------------------|---------------------|------------------|-----------------|--|
| Name Level<br>Volume0 RAID0(St                      | Drives<br>ripe) 2 | Capacity<br>298.0GB | Status<br>Normal | Bootable<br>Yes |  |
|                                                     |                   |                     |                  |                 |  |
|                                                     |                   |                     |                  |                 |  |
| [ HELP ]                                            |                   |                     |                  |                 |  |
| Deleting a volume will reset the disks to non-RAID. |                   |                     |                  |                 |  |
| WARNING: ALL DISK DATA WILL BE DELETED.             |                   |                     |                  |                 |  |
| (This does not apply to Recovery volumes)           |                   |                     |                  |                 |  |
|                                                     |                   |                     |                  |                 |  |

 Benutzen Sie die Pfeiltasten auf/ab, um das RAID-Set auszuwählen, welches Sie löschen wollen und drücken Sie dann auf die Taste <Entf>. Es erscheint die folgende Anzeige.

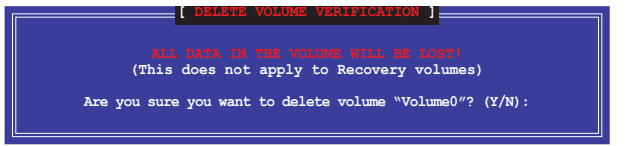

 Drücken Sie auf die Taste <Y>, um das RAID-Set zu löschen und zum Hauptmenü zurückzukehren, oder drücken Sie auf <N>, um zum Menü DELETE VOLUME zurückzukehren.

#### Intel® Rapid Storage-Technologie Option ROM-Programm beenden

So beenden Sie das Programm

 Wählen Sie im Hauptmenü 5. Exit und drücken Sie dann die <Eingabetaste>. Es erscheint die folgende Warnmeldung.

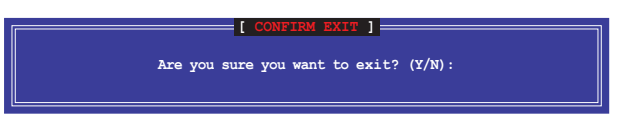

 Drücken Sie auf die Taste <Y>, um das Programm zu beenden oder auf die Taste <N>, um zu Hauptmenü zurückzukehren.

## 5.1.5 Marvell RAID-Programm

Der integrierte Marvell SATA 6.0 Gb/s Controller ermöglicht Ihnen die Erstellung einer RAID 0- oder RAID 1-Anordnung mit zwei SATA Festplattenlaufwerken. Beziehen Sie sich auf Abschnitt **1.2 Motherboard-Übersicht** im Benutzerhandbuch für die exakte Position des Marvell SATA 6.0 Gb/s-Anschlusses.

Drücken Sie während des POST auf **<Strg>** + **<M>**, um das Programm zu starten.

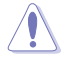

Alle Daten auf den Festplattenlaufwerken werden bei der Erstellung oder Entfernung einer RAID-Anordnung gelöscht. Sichern Sie alle Daten, die auf Ihren Festplattenlaufwerken enthalten sind, bevor Sie den Status der Laufwerke ändern.

| HBA 0: Marvell 0<br>Virtual Disks | Vendor ID :<br>Device ID :                                                                      | 1B4B<br>9130                                           |
|-----------------------------------|-------------------------------------------------------------------------------------------------|--------------------------------------------------------|
| <pre>Free Physical Disks</pre>    | Revision ID :<br>BIOS Version :<br>Firmware Version:<br>PCIe Speed Rate :<br>Configure SATA as: | H1<br>1.0.0.1028<br>2.2.0.1105<br>5.0Gbps<br>AHCI Mode |
|                                   |                                                                                                 |                                                        |

#### Erstellen einer RAID-Anordnung

- 1. Bewegen Sie den Auswahlbalken zu HBA 0: Marvell 0 und drücken Sie die <Eingabetaste>.
- Markieren Sie die Auswahl Configuration Wizard und drücken Sie die <Eingabetaste>.

| Marvell BIOS Setup                                | (c) 2009 Marvell                     | Tec          | hnology Group Ltd.                  |  |
|---------------------------------------------------|--------------------------------------|--------------|-------------------------------------|--|
| -Configure->Select free di                        | sks                                  |              |                                     |  |
| HBA 0: Marvell 0                                  | Port ID                              |              |                                     |  |
| ↓ Virtual Disks                                   | PD ID                                |              |                                     |  |
| L Free Physical Disks                             | Туре                                 |              | SATA PD                             |  |
| *   PD 0: ST3160812AS                             | Status                               |              | Unconfigured                        |  |
| L PD 8: ST3160812AS                               | Size                                 |              | 152626MB                            |  |
|                                                   | Feature Support                      |              | MCQ 3G 48Bits                       |  |
|                                                   | Current Speed                        |              | 3G                                  |  |
|                                                   | Model                                |              | ST3160812AS                         |  |
|                                                   | Serial                               |              | 9LSOF4HL                            |  |
|                                                   | FW Version                           |              | 3.AAE                               |  |
|                                                   |                                      |              |                                     |  |
| Help                                              |                                      |              |                                     |  |
| Use space bar to select<br>ENTER:Operation SPACE: | the free disks to<br>Select F10:Exit | b be<br>t/Sa | used in the array.<br>we ESC:Return |  |

 Drücken Sie die <Leertaste>, um die für die RAID-Anordnung zu verwendenen Festplatten zu wählen. Ein Sternchen (\*) erscheint vor dem gewählten Laufwerk. Nach der Auswahl aller für die RAID-Anordnung vorgesehenen Festplatten drücken Sie die <Eingabetaste>, um fortzufahren.

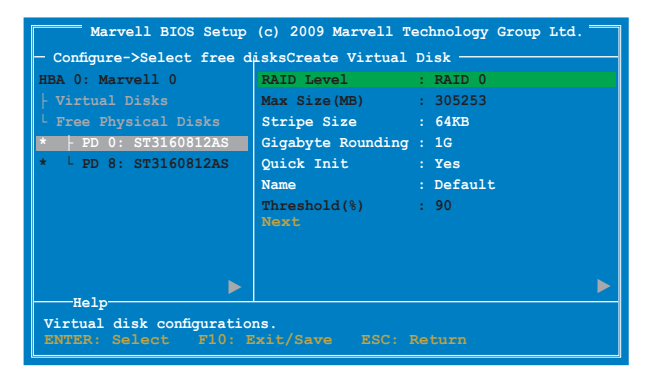

4. Verwenden Sie die Pfeiltasten (auf/ab), um den Auswahlbalken zu bewegen und drücken Sie auf die <Eingabetaste>, um weitere RAID-Einstellungen zu konfigurieren.

RAID Level: Wählen Sie eine RAID-Stufe (Level). Konfigurationsoptionen: [RAID 0] [RAID 1]

Stripe Size: Gibt die Größe eines einzelnen Datenblocks auf dem virtuellen Laufwerk an. Im allgemeinen wird bei Anwendungen mit hohen Datentransferraten wie Audio, Video und Grafiken eine größere Stripe-Größe empfohlen. Bei Anwendungen mit kleineren Inhalten wie E-Mails und Dokumente ist eine kleinere Stripe-Größe vom Vorteil. Konfigurationsoptionen: [32K] [64K]

**Gigabyte Rounding:** Falls im virtuellen RAID 1 Laufwerk eine einzelne Festplatte versagen sollte, ermöglicht Gigabyte Rounding geringfügige Abweichungen in der Größe der ersetzten physischen Festplatte im Vergleich zur vorhandenen Festplatte. Die Kapazität des wiederhergestellten virtuellen Laufwerks gleicht der Größe der kleineren physischen Festplatte im RAID 1-Array. Die Konfigurationsoptionen geben den Toleranzwert der Kapazitätsabweichungen der Festplatte an. Konfigurationsoptionen: [None] [1G] [10G]

Name: Geben Sie der RAID-Anordnung einen Namen (1-10 Zeichen, keine Sonderzeichen).

5. Bewegen Sie den Auswahlbalken zu Next (Weiter) und drücken Sie die <Eingabetaste>. Folgende Warnmeldung erscheint:

| =Create Virtual<br>Do you want | Disk<br>to create | this virt | ual disk | ? |
|--------------------------------|-------------------|-----------|----------|---|
|                                | 25                | No        |          |   |

Drücken Sie <Y>, um eine RAID-Anordnung zu erstellen oder drücken Sie <N>, um abzubrechen. Die neue RAID-Anordnung erscheint unter Virtual Disks (Virtuellen Laufwerken), wie in der nachfolgenden Abbildung angezeigt.

| Marvell BIOS Setup (                             | c) 2009 Marvell 1          | Techr | nology Group Ltd. |
|--------------------------------------------------|----------------------------|-------|-------------------|
| -Topology                                        | -Information               |       |                   |
| HBA 0: Marvell 0                                 | Vendor ID                  |       | 1B4B              |
|                                                  | Device ID                  |       | 9130              |
| L VD 0: New_VD                                   | Revision ID                |       | в1                |
| PD 0: ST3160812AS                                | BIOS Version               |       | 1.0.0.1028        |
| L PD 8: ST3160812AS                              | Firmware Version           |       | 2.2.0.1105        |
| L Free Physical Disks                            | PCIe Speed Rate            |       | 5.0Gbps           |
|                                                  | Configure SATA as          |       | AHCI Mode         |
|                                                  |                            |       |                   |
|                                                  |                            |       |                   |
|                                                  |                            |       |                   |
|                                                  |                            |       |                   |
| Marvell RAID on chip con<br>ENTER: Operation F10 | troller.<br>): Exit/Save F | ESC:  | Return            |

6. Drücken Sie <F10>. Folgende Warnmeldung erscheint:

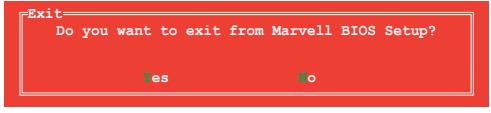

Drücken Sie <Y>, um die RAID-Einstellungen zu speichern und das Marvell RAID-Programm zu verlassen.

#### Löschen einer RAID-Anordnung

 Markieren Sie die zu löschende RAID-Anordnung und drücken Sie die <Eingabetaster>. Wählen Sie Delete (Löschen) und drücken Sie die <Eingabetaste>.

| Marvell BIOS Setup                                                                                     | (c) 2009 Marvell                                                                                    | Technology Group Ltd.                                                                      |
|----------------------------------------------------------------------------------------------------|----------------------------------------------------------------------------------------------------|--------------------------------------------------------------------------------------------|
| HBA 0: Marvell 0<br>Virtual Disks<br>VD 0: New VD<br>PD 0: ST316<br>PD 0: ST316<br>Free Physical Disks | ID<br>Name<br>tatus<br>al tripte Size<br>AID Mode<br>Size<br>BGA Status<br>Number of PDs<br>Members | : 0<br>: New VD<br>: Functional<br>: 64K<br>: RAID0<br>: 304128MB<br>: N/A<br>: 2<br>: 0 8 |
| Help<br>Delete the selected virt<br>ENTER: Operation F10:                                              | ual disk.<br>Exit/Save ESC                                                                          | : Return                                                                                   |

2. Folgende Warnmeldung erscheint:

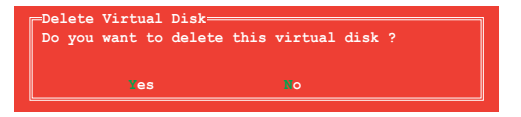

Drücken Sie <Y>, um die markierte RAID-Anordnung zu löschen. Folgende Warnmeldung erscheint:

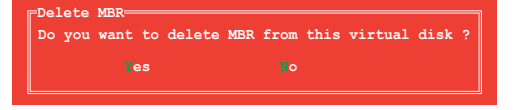

Drücken Sie <Y>, um das Master Boot Record (MBR) der gewählten RAID-Anordnung zu löschen.

3. Drücken Sie <F10>. Folgende Warnmeldung erscheint:

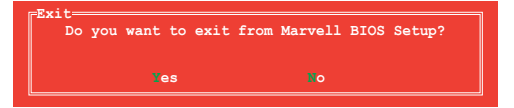

Drücken Sie <Y>, um die RAID-Einstellungen zu speichern und das Marvell RAID-Programm zu verlassen.

# 5.2 Erstellen einer RAID-Treiberdiskette

Eine Diskette mit dem RAID-Treiber ist erforderlich, wenn Sie Windows<sup>®</sup> Betriebssysteme auf einem Laufwerk eines RAID-Sets installieren.

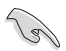

- Das Motherboard besitzt KEINEN Diskettenlaufwerksanschluss. Sie müssen ein USB-Diskettenlaufwerk benutzen, wenn Sie eine SATA RAID-Treiberdiskette erstellen wollen.
- Windows<sup>®</sup> XP erkennt möglicherweise das USB-Diskettenlaufwerk nicht. Um diese Beschränkung zu umgehen, beziehen Sie sich auf Abschnitt 4.5.4 benutzen eines USB-Diskettenlaufwerks.

# 5.2.1 Erstellen einer RAID-Treiberdiskette ohne das Aufrufen des Betriebssystems

So erstellen Sie eine RAID/SATA-Treiberdiskette, ohne das Betriebssystem zu starten

- 1. Starten Sie den Computer.
- 2. Drücken Sie während des POST auf <Entf>, um das BIOS-Setup zu öffnen.
- 3. Legen Sie das optische Laufwerk als primäres Bootgerät fest.
- 4. Legen Sie die Support-DVD in das optische Laufwerk.
- 5. Speichern Sie die Änderungen und verlassen Sie das BIOS.
- 6. Wenn das Menü **Make Disk** erscheint, drücken Sie die Taste <1>, um eine RAID-Treiberdiskette zu erstellen.
- 7. Legen Sie eine formatierte Diskette in das Diskettenlaufwerk und drücken Sie die <Eingabetaste>.
- 8. Folgen Sie den Bildschirmanweisungen, um die Installation abzuschließen.

## 5.2.2 Erstellen einer RAID-Treiberdiskette unter Windows®

So erstellen Sie eine RAID-Treiberdiskette in Windows®:

- 1. Starten Sie Windows®.
- 2. Schließen Sie das USB-Diskettenlaufwerk an und legen Sie eine Diskette ein.
- 3. Legen Sie die Motherboard Support-DVD in das optische Laufwerk.
- Gehen Sie zum Menü Make Disk und klicken Sie auf Intel AHCI/RAID Driver Disk, um eine RAID-Treiberdiskette zu erstellen.
- 5. Wählen Sie das USB-Diskettenlaufwerk als Ziellaufwerk aus.
- 6. Folgen Sie den Bildschirmanweisungen, um die Installation abzuschließen.

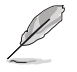

Aktivieren Sie den Schreibschutz der Diskette, um eine Computervirusinfektion zu vermeiden.

# 5.2.3 Installieren des RAID-Treibers während der Windows<sup>®</sup>-Installation

So installieren Sie die RAID-Treiber für Windows® XP

- 1. Während der Betriebssysteminstallation fordert das System Sie auf, die Taste <F6> zu drücken, um SCSI- oder RAID-Treiber von anderen Anbietern zu installieren.
- Drücken Sie <F6> und legen Sie danach die Diskette mit dem RAID-Treiber in das Diskettenlaufwerk ein.
- 3. Wenn Sie dazu aufgefordert werden, einen SCSI-Adapter zur Installation auszuwählen, wählen Sie den dem Betriebssystem entsprechenden Treiber.
- 4. Folgen Sie den Bildschirmanweisungen, um die Installation abzuschließen.

So installieren Sie die RAID-Treiber für Windows® Vista oder neuer.

- 1. Während der Betriebssysteminstallation, klicken Sie auf Load Driver (Treiber laden), um den Datenträger mit dem RAID-Treiber für die Installation zu wählen.
- Stecken Sie den USB-Speicher mit dem RAID-Treiber in einen USB-Anschluss oder die Support-DVD in das optische Laufwerk und drücken Sie auf Browse (Durchsuchen).
- Klicken Sie auf den Namen des angeschlossenen Gerätes, gehen Sie zu Drivers (Treiber) > RAID und wählen sie den dem Betriebssystem entsprechenden Treiber. Klicken Sie auf OK.
- 4. Folgen Sie den Bildschirmanweisungen, um die Installation abzuschließen.

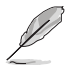

Bevor Sie den RAID-Treiber vom USB-Flashlaufwerk laden, sollten Sie den RAID-Treiber mithilfe eines anderen Computers von der Support-DVD auf den USB-Flashlaufwerk kopieren.

# 5.2.4 Benutzen eines USB-Diskettenlaufwerks

Durch die Beschränkungen des Betriebssystems erkennt Windows<sup>®</sup> XP das USB-Diskettenlaufwerk möglicherweise nicht, wenn Sie den RAID-Treiber während der Installation des Betriebssystems von einer Diskette installieren wollen.

Um dieses Problem zu lösen, fügen Sie der Diskette mit enthaltenen RAID-Treiber die Diskettenlaufwerks-Vendor-ID (VID) und Produkt-ID (PID) hinzu. Siehe folgende Schritte:

- 1. Benutzen Sie einen anderen Computers, um das USB-Diskettenlaufwerk anzuschließen und stecken Sie die Diskette mit den RAID-Treibern in das Laufwerk.
- Rechtsklicken Sie auf den Windows-Bildschirm auf Arbeitsplatz oder auf Start. Wählen Sie dann im Popup-Menü Verwalten.

|   |                           |      |                      | My Computer |                          |
|---|---------------------------|------|----------------------|-------------|--------------------------|
| ¢ | -                         |      | WordPad              |             | Open                     |
|   | Open                      |      | Notepad              | 12°<br>(2)  | Explore                  |
| 1 | Explore                   |      |                      |             | Search                   |
| Т | Search                    | T    | -                    |             | Manage                   |
| h | Managa                    |      | Windows Media Player | 1           | Map Network Drive        |
|   | Manage                    |      |                      | 320         | Disconnect Network Drive |
|   | Map Network Drive         |      | MSN MSN              | 0           | Show on Desition         |
|   | Disconnect Natwork Drive  |      |                      | õ           | Rename                   |
|   | Disconnect Notifion Drive | -    | All Programs         |             | (Surgesting)             |
|   | Create Shortcuit          |      |                      |             | Properves                |
|   | Delate                    |      |                      |             |                          |
|   | Delece                    |      | -                    |             |                          |
|   | Rename                    |      |                      | 🔎 Log C     | ff 🛛 🚺 Turn Off Computer |
|   |                           | odor |                      | -           |                          |

E 🖬 🗗 🖀 😢

3 2 3 4

Ports (COM & LPT)

on for

 Wählen Sie Gerätemanager. Rechtsklicken Sie in Universal Serial Bus controllers auf xxxxx USB Floppy und wählen Sie dann im Popup-Fenster Eigenschaften.

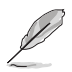

Der Name des Diskettenlaufwerks ist vom Anbieter abhängig.

 Klicken Sie auf die Auswahl Details. Es wird die Vendor-ID und die Produkt-ID angezeigt.

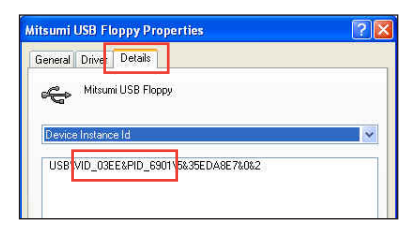

- Durchsuchen Sie den Inhalt der RAID-Treiberdiskette, um die Datei txtsetup.oem zu finden
- Doppelklicken Sie auf diese Datei. Es erscheint ein Fenster, in dem Sie ein Programm zum Öffnen der OEM-Datei auswählen können.

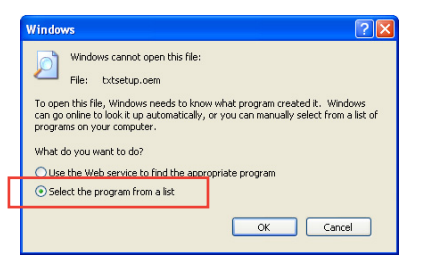

7. Wählen Sie Notepad (Editor), um die Datei zu öffnen.

| Open With                                                                                                    |
|----------------------------------------------------------------------------------------------------|
| Choose the program you want to use to open this file:<br>File: txtsetup.com                                                                                                    |
| Programs                                                                                                    |
| Recommended Programs:     Notepad     Other Programs:     Adobe Reader 8.1     Adobe Reader 8.1     Pant     Windows Media Player     Windows Media Player     Windows Media Player     Windows Media Player     Windows Media Player     Windows Media Player     Windows Media Player     Windows Media Player |
| Type a description that you want to use for this kind of file:                                                                                                    |
| Always use the selected program to open this kind of file<br>Browse                                                                                                    |
| If the program you want is not in the list or on your computer, you can <u>look</u><br>for the appropriate program on the Web.                                                                                                    |
| OK Cancel                                                                                                    |

- 8. Suchen Sie in der Datei txtsetup.oem nach den Abschnitten [Hardwarelds.scsi.iaAHCI\_DesktopWorkstationServer] und [Hardwarelds.scsi.iaStor\_DesktopWorkstationServer].
- 9. Geben Sie unter diesen beiden Abschnitten folgende Zeile ein: id = "USB\VID\_xxxx&PID\_xxxx", "usbstor"

| [HardwareIds.scsi.iaAHCI<br>DesktopWorkstationServerT<br>[id= "PCI\VEN 8086&DEV 1C02&CC 0106","iaStor"<br>Id= "USB\VID_03EE&PID_6901", "usbstor" |
|----------------------------------------------------------------------------------------------------|
| [HardwareIds.scsi.iaStor<br>DesktopWorkstationServerT<br>[id= "PCI\VEN 8086&DEV 2822&CC 0104","iaStor"<br>id= "USB\VID_03EE&PID_6901", "usbstor" |

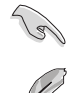

Fügen Sie diese Zeile unter beiden Abschnitten ein.

Die VID und PID sind vom jeweiligen Anbieter anhängig.

10. Speichern und schließen Sie die Datei.

# Unterstützung mehrere GPUs

# 6

# 6.1 AMD<sup>®</sup> CrossFireX<sup>™</sup>-Technologie

Das Motherboard unterstützt die AMD<sup>®</sup> CrossFireX<sup>™</sup>-Technologie, mit der Sie mehrere GPU (Graphics processing unit) Grafikkarten installieren können. Folgen Sie den Installationsanweisungen in diesem Abschnitt.

# 6.1.1 Anforderungen

- Bereiten Sie im Dual CrossFireX-Modus zwei identische CrossFireX-f\u00e4hige Grafikkarten oder eine CrossFireX-f\u00e4hige Dual-GPU-Grafikkarte mit AMD<sup>®</sup>-Zertifikat vor.
- Vergewissern Sie sich, dass Ihr Grafikkartentreiber die ATI CrossFireX-Technologie unterstützt. Laden Sie den neusten Treiber von der AMD-Webseite unter <u>www.amd.com</u> herunter.
- Vergewissern Sie sich, dass Ihr Netzteil (PSU) die Mindestleistungsanforderungen f
  ür Ihr System erf
  üllt. Sehen Sie Kapitel 1 f
  ür Details.

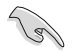

- Es wird empfohlen, für eine optimale Umgebungstemperatur zusätzliche Gehäuselüfter zu installieren.
- Besuchen Sie die ATI-Spielewebseite unter <u>http://game.amd.com</u> f
  ür die Liste der neusten zertifizierten Grafikkarten und unterst
  ützten 3D-Anwendungen.

# 6.1.2 Bevor Sie beginnen

Damit ATI CrossFireX richtig funktioniert, müssen Sie alle existierenden Grafikkartentreiber deinstallieren, bevor Sie die ATI CrossFireX-Grafikkarten in Ihren System installieren.

So deinstallieren Sie die existierenden Grafikkartentreiber:

- 1. Schließen Sie alle laufenden Anwendungen.
- In Windows XP gehen Sie zu Systemsteuerung > Programme Hinzufügen/ Entfernen.
   In Windows Vista / Win 7 gehen Sie zu Systemsteuerung > Programme und Funktionen.
- 3. Wählen Sie die existierenden Grafikkartentreiber aus.
- Wählen Sie in Windows XP Hinzufügen/Entfernen und in Vista / Win 7 Deinstallieren.
- 5. Schalten Sie Ihren Computer aus.

#### 6.1.3 Installieren von zwei CrossFireX™-Grafikkarten

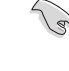

Die folgenden Abbildungen sind nur für Ihre Referenz. Das Grafikkarten- und das Motherboard-Aussehen kann sich je nach Modell voneinander unterscheiden, die Installationsschritte sind aber die gleichen.

- 1. Bereiten Sie zwei CrossFireX-fähige Grafikkarten vor.
- 2. Stecken Sie die beiden zwei Grafikkarten in die PCIEX16-Steckplätze. Wenn Ihr Motherboard mehr als zwei PCIEX16-Steckplätze hat, beziehen Sie sich auf das Handbuch, welche der Steckplätze für die Installation mehrerer Grafikkarten empfohlen werden.
- Vergewissern Sie sich, dass die Karten 3 ordnungsgemäß im Steckplatz stecken.
- 4. Richten Sie den CrossFireX-Bridge-Verbinder mit den goldenen Anschlüssen aus und stecken Sie ihn darauf. Vergewissern Sie sich, dass der Verbinder richtig sitzt.

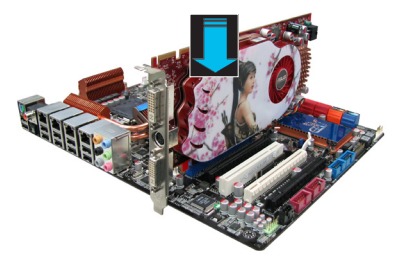

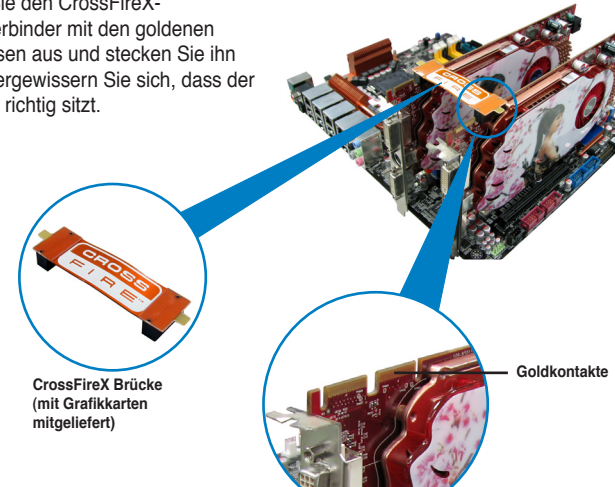

- Schließen Sie zwei zusätzliche Stromversorgungskabel vom Netzteil an jede der beiden Grafikkarten an.
- 6. Schließen Sie VGA- oder DVI-Kabel an die Grafikkarte an.

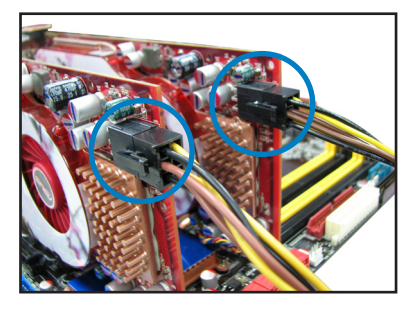

# 6.1.4 Installieren von drei CrossFireX<sup>™</sup>-Grafikkarten

- 1. Bereiten Sie drei CrossFireX-fähige Grafikkarten vor.
- Stecken Sie die drei Grafikkarten in die PCIEX16-Steckplätze. Wenn Ihr Motherboard mehr als drei PCIEX16-Steckplätze hat, beziehen Sie sich auf Kapitel 1, welche der Steckplätze für die Installation mehrerer Grafikkarten empfohlen werden.
- 3. Vergewissern Sie sich, dass die Karten ordnungsgemäß im Steckplatz stecken.
- Richten Sie den CrossFireX-Bridge-Verbinder mit den goldenen Anschlüssen aus und stecken Sie ihn darauf. Vergewissern Sie sich, dass der Verbinder richtig sitzt.

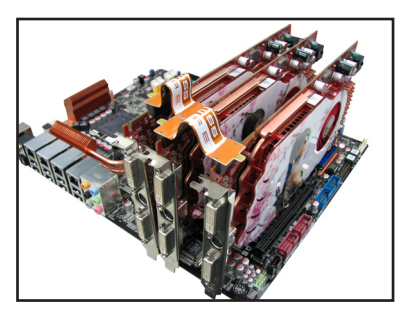

- Schließen Sie drei zusätzliche Stromversorgungskabel vom Netzteil an jede der drei Grafikkarten an.
- Schließen Sie VGA- oder DVI-Kabel an die Grafikkarte an.

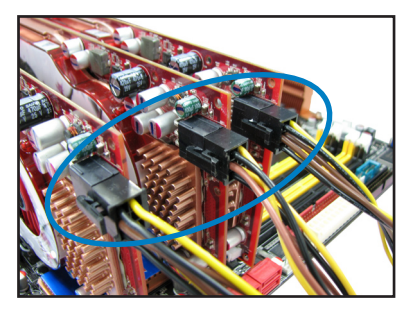

# 6.1.5 Installieren von vier CrossFireX<sup>™</sup>-Grafikkarten

- Kapitel 5
- 1. Bereiten Sie vier CrossFireX-fähige Grafikkarten vor.
- Stecken Sie die vier Grafikkarten in die PCIEX16-Steckplätze. Wenn Ihr Motherboard mehr als vier PCIEX16-Steckplätze hat, beziehen Sie sich auf Kapitel 2, welche der Steckplätze für die Installation mehrerer Grafikkarten empfohlen werden.
- 3. Vergewissern Sie sich, dass die Karten ordnungsgemäß im Steckplatz stecken.
- Richten Sie den CrossFireX-Bridge-Verbinder mit den goldenen Anschlüssen aus und stecken Sie ihn darauf. Vergewissern Sie sich, dass der Verbinder richtig sitzt.

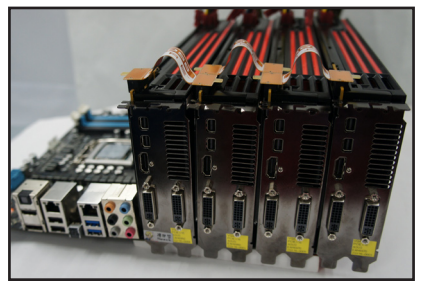

- Schließen Sie vier zusätzliche Stromversorgungskabel vom Netzteil an jede der vier Grafikkarten an.
- 6. Schließen Sie VGA- oder DVI-Kabel an die Grafikkarte an.

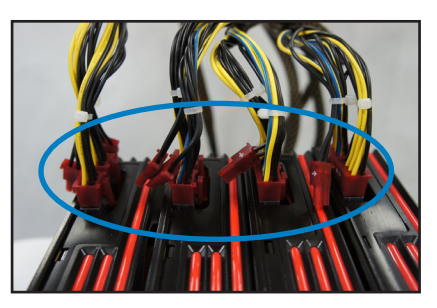

# 6.1.6 Installieren der Gerätetreiber

Beziehen Sie sich auf die dem Grafikkartenpaket beigefügten Anweisungen, um die Gerätetreiber zu installieren.

Vergewissern Sie sich, dass der PCI Express-Grafikkartentreiber die ATI<sup>®</sup> CrossFireX™-Technologie unterstützt. Laden Sie die neusten Treiber von der AMD-Webseite unter <u>www.amd.com</u> herunter.

# 6.1.7 Aktivieren der AMD<sup>®</sup> CrossFireX<sup>™</sup>-Technologie

Nach der Installation Ihrer Grafikkarten und der Gerätetreiber aktivieren Sie die CrossFireX™-Funktion über das AMD Catalyst™ Control Center in Windows.

#### AMD Catalyst Control Center starten

So starten Sie das AMD Catalyst Control Center

 Rechtsklicken Sie auf dem Windows<sup>®</sup>-Bildschirm und wählen Sie Catalyst(TM) Control Center.

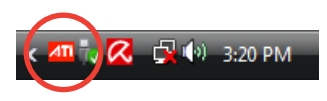

 Klicken Sie auf Catalyst Control Center, um die Anzeigen und die Einstellungen Ihrer AMD-Grafikkarten zu konfigurieren.

| ð.   | Catalyst Control Center              |                     |
|------|--------------------------------------|---------------------|
|      | View                                 | +                   |
|      | Sort by                              | +                   |
|      | Refresh                              |                     |
|      | Paste                                |                     |
|      | Paste shortcut                       |                     |
|      | Undo Rename                          | Ctrl+Z              |
|      | New                                  | F                   |
|      | Screen resolution                    |                     |
|      | Gadgets                              |                     |
| -    |                                      |                     |
|      |                                      |                     |
| Gene | ric Non-PnP Monitor and AMD Radeon H | D 7900 Series Pro 💻 |
|      | Adapter Mediter                      | Translationhand     |

| Adapter                                | Monitor                                  | Troubleshoot            |
|----------------------------------------|------------------------------------------|-------------------------|
| Color Manageme                         | nt 🏘                                     | Catalyst Control Center |
| Catalys                                | st™                                      |                         |
| Contro                                 | I Center                                 |                         |
| he Catalyst Cont<br>nd settings for al | ol Center is used to c<br>your AMD GPUs. | configure displays      |
| Catalyst Control                       | Center                                   |                         |
| To open the Cat                        | alyst Control Center,                    | dick on this button:    |
| Catal                                  | yst Control Center                       |                         |
|                                        |                                          |                         |
|                                        |                                          |                         |
|                                        |                                          |                         |

#### Aktivieren der Dual-CrossFireX-Technologie

- Klicken Sie im Catalyst-Control-Center-Fenster auf Performance > AMD CrossFireX™.
- 2. Wählen Sie Enable CrossFireX<sup>™</sup>.
- 3. Wählen Sie eine GPU-Kombination aus der Liste aus.
- 4. Klicken Sie auf **Apply**, um die vorgenommenen GPU-Einstellungen zu speichern und zu aktivieren.

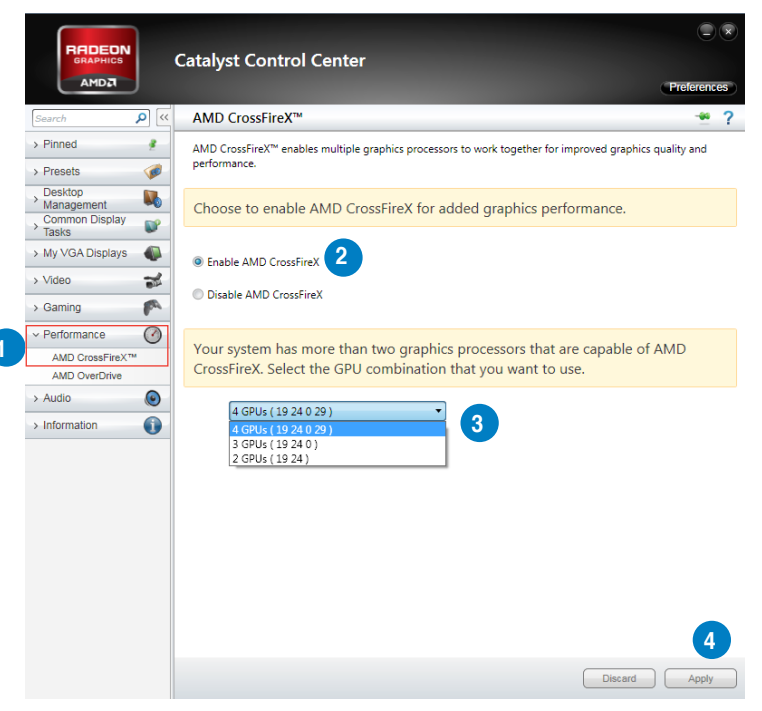
# 6.2 NVIDIA<sup>®</sup> SLI<sup>™</sup>-Technologie

Das Motherboard unterstützt die NVIDIA<sup>®</sup> SLI™ (Scalable Link Interface) -Technologie, die Installation mehrerer Grafikkarten (Multi-Graphics Processing Units, GPU) erlaubt. Folgen Sie den Installationsanweisungen in diesen Abschnitt.

#### 6.2.1 Anforderungen

- Im SLI-Modus sollten Sie zwei identische SLI-f\u00e4hige Grafikkarten verwenden, die NVIDIA®-zertifiziert sind.
- Vergewissern Sie sich, dass die Grafikkartentreiber die NVIDIA-SLI-Technologie unterstützen. Laden Sie sich die neusten Treiber von der NVIDIA-Webseite unter <u>www.nvidia.com</u> herunter.
- Vergewissern Sie sich, dass Ihr Netzteil (PSU) die Mindestleistungsanforderungen f
  ür Ihr System erf
  üllt. Sehen Sie Kapitel 2 f
  ür Details.

- Wir empfehlen Ihnen, dass Sie zusätzliche Gehäuselüfter installieren, um bessere thermische Bedingungen zu gewährleisten.
- Besuchen Sie die NVIDIA-Zone-Webseite unter <u>http://www.nzone.com</u> für die Liste der neusten zertifizierten Grafikkarten und unterstützten 3D-Anwendungen.

#### 6.2.2 Installieren von zwei SLI-fähigen Grafikkarten

(a)

Die folgenden Abbildungen sind nur für Ihre Referenz. Das Grafikkarten- und das Motherboard-Aussehen kann sich je nach Modell voneinander unterscheiden, die Installationsschritte sind aber die gleichen.

- 1. Bereiten Sie zwei SLI-fähige Grafikkarten vor.
- Stecken Sie die beiden Grafikkarten in die PCIEX16-Steckplätze. Wenn Ihr Motherboard mehr als zwei PCIEX16-Steckplätze hat, beziehen Sie sich auf Kapitel 2 dieses Benutzerhandbuchs für die Position der für Multi-Grafikkarteninstallation empfohlenen PCIEX16-Steckplätze.
- Vergewissern Sie sich, dass beide Grafikkarten richtig im Steckplatz eingesteckt sind.

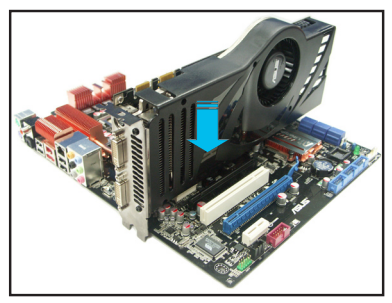

- Richten Sie die SLI-Bridge-Brücke mit den goldenen Kontakten an den Grafikkarten aus und stecken Sie sie darauf. Vergewissern Sie sich, dass die Kontakte richtig sitzen.
- Verbinden Sie zwei zusätzliche Stromversorgungskabel vom Netzteil mit den beiden Grafikkarten.

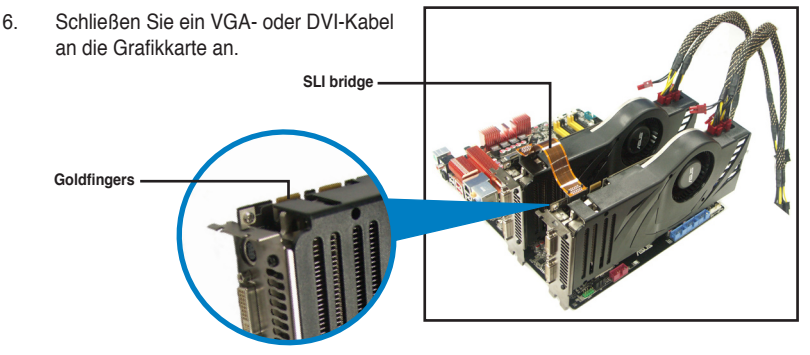

# 6.2.3 Installieren von drei SLI-fähigen Grafikkarten

- 1. Bereiten Sie drei SLI-fähige Grafikkarten vor.
- Stecken Sie die drei Grafikkarten in die PCIEX16-Steckplätze. Wenn Ihr Motherboard mehr als drei PCIEX16-Steckplätze hat, beziehen Sie sich auf Kapitel 1 dieses Benutzerhandbuchs für die Position der für Multi-Grafikkarteninstallation empfohlenen PCIEX16-Steckplätze.
- Vergewissern Sie sich, dass beide Grafikkarten richtig im Steckplatz eingesteckt sind.
- Richten Sie die 3-Wege-SLI-Bridge-Kontakte mit den goldenen Kontakten an den Grafikkarten aus und stecken Sie sie darauf. Vergewissern Sie sich, dass die Kontakte richtig sitzen.
- Verbinden Sie drei zusätzliche Stromversorgungskabel vom Netzteil mit den beiden Grafikkarten.
- Schließen Sie ein VGA- oder DVI-Kabel an die Grafikkarte an.

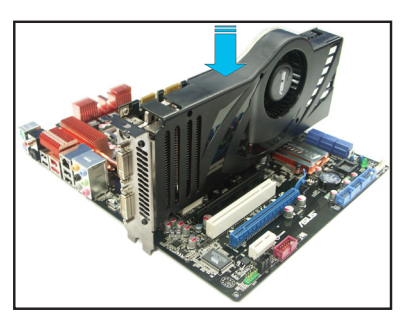

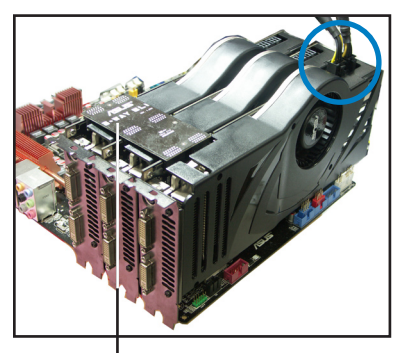

3-Wege-SLI-Brücke

# 6.2.4 Installieren von vier SLI-fähigen Grafikkarten

- 1. Bereiten Sie vier SLI-fähige Grafikkarten vor.
- Stecken Sie die vier Grafikkarten in die PCIEX16-Steckplätze. Wenn Ihr Motherboard mehr als vier PCIEX16-Steckplätze hat, beziehen Sie sich auf Kapitel 1 dieses Benutzerhandbuchs für die Position der für Multi-Grafikkarteninstallation empfohlenen PCIEX16-Steckplätze.
- Vergewissern Sie sich, dass Grafikkarten richtig im Steckplatz eingesteckt sind.
- Richten Sie die 3-Wege-SLI-Bridge-Kontakte mit den goldenen Kontakten an den Grafikkarten aus und stecken Sie sie darauf. Vergewissern Sie sich, dass die Kontakte richtig sitzen.
- Verbinden Sie vier zusätzliche Stromversorgungskabel vom Netzteil mit den beiden Grafikkarten.
- 6. Schließen Sie ein VGA- oder DVI-Kabel an die Grafikkarte an.

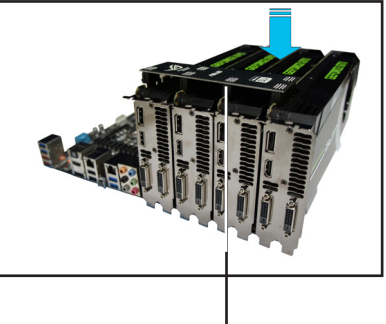

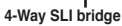

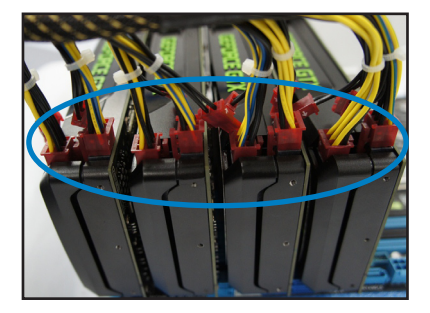

#### 6.2.5 Installieren der Gerätetreiber

Beziehen Sie sich auf die Dokumentation Ihrer Grafikkarte, um die Gerätetreiber zu installieren.

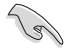

Vergewissern Sie sich, dass Ihr Grafikkartentreiber die NVIDIA<sup>®</sup> SLI™-Technologie unterstützt. Laden Sie sich die neusten Treiber von der NVIDIA-Webseite unter <u>www.nvidia.com</u> herunter.

#### 6.2.6 Aktivieren der NVIDIA<sup>®</sup> SLI<sup>™</sup>-Technologie

Nach der Installation der Grafikkarten und der Gerätetreiber aktivieren Sie die SLI-Funktion unter Windows<sup>®</sup> Vista™ in NVIDIA<sup>®</sup> Control Panel.

#### Starten von NVIDIA Control Panel

Sie können NVIDIA Control Panel durch eine der folgenden zwei Methoden starten.

 A. Rechtsklicken Sie auf eine leere Stelle des Windows<sup>®</sup>-Bildschirms und wählen Sie NVIDIA Control Panel.
 Das NVIDIA Control Panel-Fenster wird geöffnet (Siehe Schritt B5).

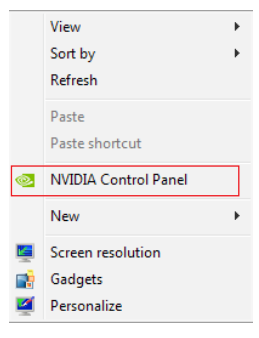

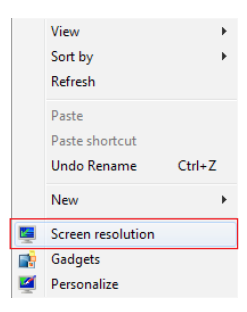

B1. Falls Sie im Schritt (A) das NVIDIA Control Panel nicht sehen können, wählen Sie Screen Resolution.

B2. Klicken Sie im Bildschirmauflösung-Fenster auf **Advanced settings**.

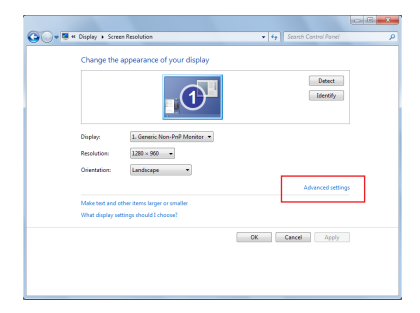

B3. Es erscheint das NVIDIA Control Panel-Fenster.

| Select a Task<br>B- 30 Settings                                                           | 🤹 Configure SLI, Surrou                                                                          | ind, PhysX                                                                                                    | and Data day                          |
|-------------------------------------------------------------------------------------------|--------------------------------------------------------------------------------------------------|----------------------------------------------------------------------------------------------------|---------------------------------------|
| Adjust mage settings with preview<br>Monope 3D settings<br>Ethnogram SAM Surported Presid | NVDURE SUR technology allows you to use two<br>utilize GPU acceleration to provide amazing real- | or nore GPUs for significant improvements in rendering performa<br>me physics effects. NV/DIAP Surround allows you to join multiple | nce and image of<br>displays into a s |
| Dage resilution     Multi di debro oble settore                                           | Set the following:                                                                               |                                                                                                    |                                       |
| Rotate duplay                                                                             | SJ configuration                                                                                 | Physic settings                                                                                                    |                                       |
| -Set up digital audia<br>Advant disk band as and continue                                 | @ Neximize 3D performance                                                                        | Processor:                                                                                                    |                                       |
| Set up multiple deplays                                                                   | C Spon groking with Surround                                                                     | Auto-select (recommended) ·                                                                                                    |                                       |
| Storeoscopic 30     Judiet up storeoscopic 30                                             | Configure                                                                                        | Dedicate to Physik                                                                                                    |                                       |
| View compatibility with games                                                             | C Activate al diplays                                                                            |                                                                                                    |                                       |
| E- tideo                                                                                  | C Opable SJ                                                                                      |                                                                                                    |                                       |
| Adjust video image settings                                                               | Que55 Levelad                                                                                    | Photo & Gelorge CTX 295 (24)                                                                                                    |                                       |
|                                                                                           | Physics                                                                                          |                                                                                                    |                                       |
|                                                                                           |                                                                                                  |                                                                                                    |                                       |

# Kapitel 5

#### SLI-Einstellungen aktiveren

Wählen Sie im NVIDIA Control Panel Configure SLI, Surround, PhysX. Klicken Sie in Quad-SLI enabled auf Maximize 3D Performance SLI, um die Anzeige auf SLIgerenderten Inhalt einzustellen. Klicken Sie auf Apply, wenn Sie fertig sind.

| Select a Task                                                                    | 🤹 Configure SLI, Surrou                                                                         | ind, PhysX                                                                                                    | i i                                            |
|----------------------------------------------------------------------------------|-------------------------------------------------------------------------------------------------|----------------------------------------------------------------------------------------------------|------------------------------------------------|
| Adjust mage settings with preview<br>Manage 3D settings<br>Settingendet Settings | NVDURE SUB technology along you to use two<br>utilize GPU acceleration to provide amazing malfe | or more GPUs for significant improvements in rendering perfi<br>ime physics effects. NV/DUA® Sumound allows you to join m | mance and image of<br>Jupie displays into a si |
| Ohange resolution<br>Adjust desktop color settings                               | Set the following                                                                               | And a star                                                                                                    |                                                |
| -Set up digital audia                                                            | distances Transferrers                                                                          | Proper Second                                                                                                    |                                                |
| Adjust desitos size and position<br>fait up to desite desitos                    | C Seen draining with Surround                                                                   | a de calact frammanda ()                                                                                                  |                                                |
| Stereascopic 3D                                                                  |                                                                                                 | Contractor in Providence                                                                                                  |                                                |
| -Set up steressops 30<br>Vex concetbility with cames                             | C Activate al rigilays                                                                          |                                                                                                    |                                                |
| H- tideo<br>- Adjust video color settings                                        | C Opable SLI                                                                                    |                                                                                                    |                                                |
| Adjust video image settings                                                      | Quad-SLI enabled                                                                                | PhysX + GeForce GTX 295 (24)                                                                                              |                                                |
|                                                                                  | Papat<br>Viceor<br>Control Control<br>Control Control Control                                   | Garace D2562                                                                                                    |                                                |
|                                                                                  | Bund SLI                                                                                        |                                                                                                    |                                                |

# 6.3 LucidLogix<sup>®</sup> Virtu MVP

Mit LucidLogix Virtu MVP kann Ihr Computer unter Niedrigenergiebedingungen VGA-Ausgaben, und die Grafikkartenleistung verbessern, schneller reagieren und Mediendateien flüssiger bearbeiten. Die GPU-Virtualisierung weist den besten verfügbaren Grafikquellen Aufgaben zu, während Ihnen das neu entwickelte Virtual Vsync eine flüssigere Spielumgebung schafft.

- LucidLogix<sup>®</sup> Virtu<sup>™</sup> unterstützt Windows<sup>®</sup> 7-Betriebssysteme.
- LucidLogix<sup>®</sup> Virtu<sup>™</sup> wird nur von der Intel<sup>®</sup> Core<sup>™</sup>-Prozessorfamilie der zweiten Generation unterstützt.
- Die Option f
  ür iGPU Multi-Monitor-Unterst
  ützung muss im BIOS aktiviert, beide Intel®-Grafikbeschleuniger und die Grafikkartentreiber installiert werden, bevor Sie LucidLogix Virtu MVP von der ASUS-Support-DVD installieren. beziehen Sie sich auf Abschnitt 3.5.4 Systemkonfiguration f
  ür Details.
- Hyperformance<sup>®</sup> und Virtual Sync sind aktiviert, wenn mehr als eine eigenständige GPU gleichzeitig verwendet wird.
- Unterstützt Grafikkarten der NVIDIA® GF4xx/5xx-Serie und AMD® HD5xxx/6xxx-Serie.
- Wir empfehlen Ihnen LucidLogix Virtu MVP NICHT im RAID-Modus zu verwenden.

#### 6.3.1 LucidLogix Virtu MVP installieren

So installieren Sie LucidLogix® Virtu™:

- Legen Sie die Support-DVD in das optische Laufwerk. Es erscheint der ASUS-Support-Assistent, wenn in Ihren Computer die Autorun-Funktion aktiviert ist.
- 2. Klicken Sie auf den Tab Utilites und dann auf LucidLogix Virtu MVP Software.
- 3. Folgen Sie den Bildschirmanweisungen, um die Installation abzuschließen.

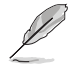

Nachdem Sie LucidLogix Virtu MVP erfolgreich installiert haben, erscheint das LucidLogix-Virtu-MVP-Symbol in der Taskleiste.

#### 6.3.2 Anzeige einrichten

Die LucidLogix-Virtu-MVP-Lösung verfügt über zwei individuelle Modi die Ihnen von dem eingebauten Videoausgang (i-Mode) oder einer eigenständigen Grafikkarte (d-Mode) bessere Grafikleistung zur Verfügung stellen.

#### i-Mode

Um LucidLogix Virtu MVP im i-Mode laufen zu lassen, muss das Anzeigegerät mit dem Videoausgang des Motherboards verbunden sein.

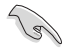

Setzen Sie die primäre Anzeige im BIOS auf iGPU, um die i-Mode-Unterstützung zu aktivieren.

#### d-Mode

Um LucidLogix Virtu MVP im d-Mode laufen zu lassen, muss das Anzeigegerät mit der Grafikkarte verbunden sein.

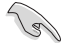

- Setzen Sie die primäre Anzeige im BIOS auf PCIE oder PCIE/PCI, um die d-Mode-Unterstützung zu aktivieren.
- Der d-Mode wird für erhöhte 3D-Spieleleistung empfohlen.

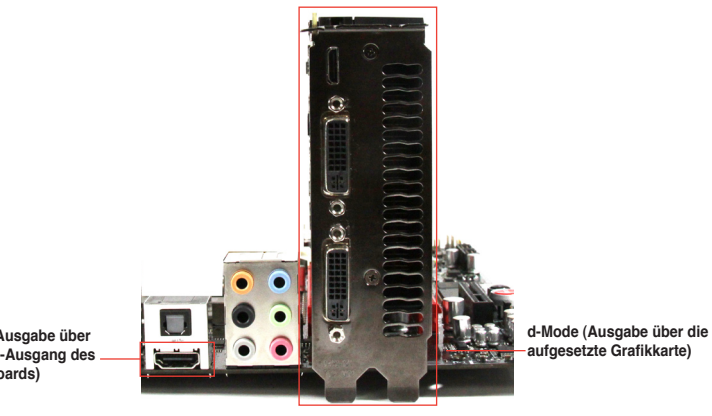

i-Mode (Ausgabe über den VGA-Ausgang des Motherboards)

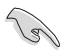

Die E7A-Anschlüsse des Motherboards und der aufgesetzten Grafikkarte sind nur zur Veranschaulichung und können sich von denen an Ihrem System befindlichen unterscheiden.

# 6.3.3 LucidLogix Virtu MVP konfigurieren

Starten Sie das Virtu MVP Control Panel, um die Hauptfunktionen zu konfigurieren, Leistungseinstellungen vorzunehmen und Anwendungen für die grafische Virtualisierung auszuwählen.

Rechtsklicken Sie auf das LucidLogix-Virtu-MVP-Symbol in der Taskleiste und wählen Sie dann **Open Virtu MVP Control Panel**, um das Panel zu öffnen.

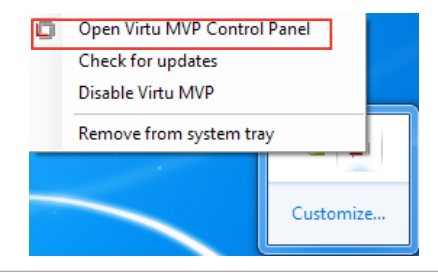

I

LucidLogix Virtu MVP ist automatisch aktiv, wenn Ihr System eingeschaltet wird. Wählen Sie **Remove from system tray**, wenn Sie das LucidLogix-Virtu-MVP-Symbol aus der Taskleiste entfernen wollen.

#### Main

Hier können Sie die GPU-Virtualisierung ein- oder ausschalten. Außerdem können Sie hier das In-Game-Symbol ein- oder ausblenden.

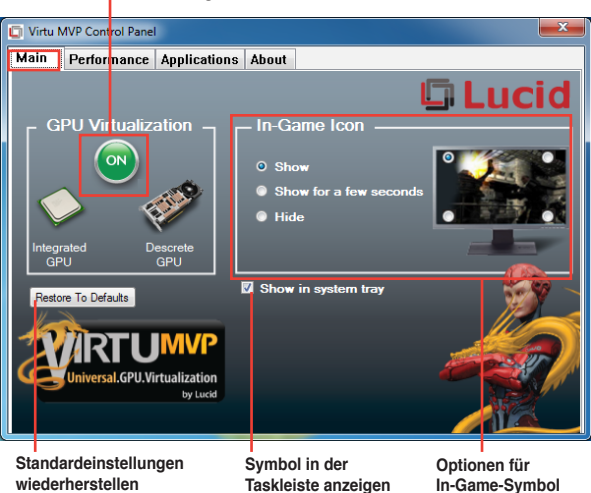

#### LucidLogix Virtu MVP ein- oder ausschalten

anzeigen

#### Performance

Hier können Sie die Funktionen Hyperformance® oder Virtual Vsync ein- oder ausschalten.

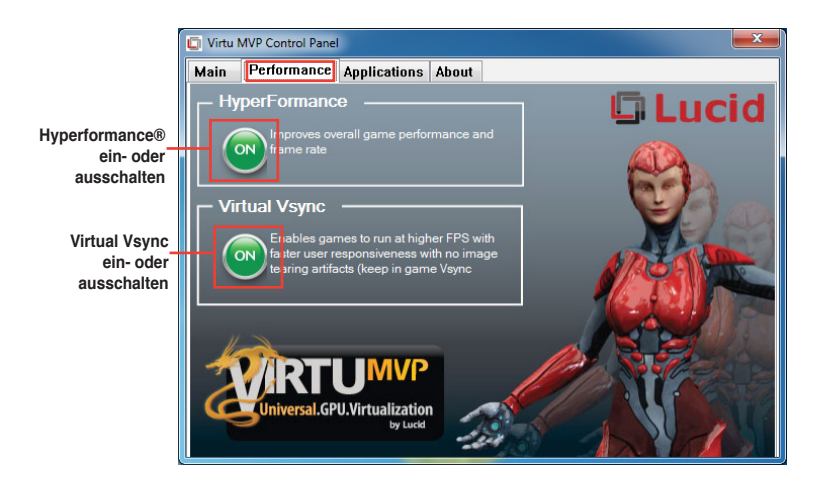

#### Applications

Hier können Siedie Anwendungen für die grafische Virtualisierung auswählen.

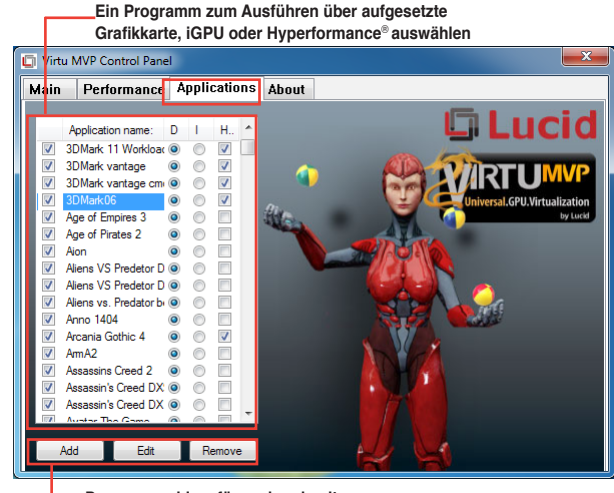

Programme hinzufügen, bearbveiten oder entfernen

Beschreibung der drei Spalten:

- D: Hier können Sie die Anwendungen auswählen, die über die aufgesetzte Grafikkarte laufen sollen. Wählen Sie D, um die 3D-Grafikleistung für diese Anwendung zu aktivieren.
- I: Hier können Sie die Anwendungen auswählen, die über iGPU laufen sollen. Wählen Sie I für Anwendungen mit Medien-lastiger Leistung.
- H: Hier können Sie die Anwendungen auswählen, die über Hyperformance<sup>®</sup>laufen sollen. Wählen Sie H, um die Grafikleistung für diese Anwendung zu verbessern.

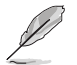

Die tatsächliche Grafikleistung ist von der verwendeten Anwendung und der installierten grafikkarte abhängig.

# Intel®-Technologien

# 7.1 Einführung in die Intel<sup>®</sup> 2012 Desktop-Ansprechverhaltentechnologien

Dieses Dokument zeigt eine Übersicht der Installations- und Konfigurationsvorgänge der Intel® 2012 Desktop-Ansprechverhaltentechnologien.

Die Intel® 2012 Desktop-Ansprechverhaltentechnologien beinhalten die folgenden:

- Intel<sup>®</sup> Smart Response Technology
- Intel<sup>®</sup> Rapid Start Technology
- Intel<sup>®</sup> Smart Connect Technology

#### Systemanforderungen für Intel® 2012 Desktop-Ansprechverhaltentechnologien

Damit das System für die Intel® 2012 Desktop-Ansprechverhaltentechnologie flüssig läuft, muss es die folgenden Voraussetzungen erfüllen:

- 1.CPU: Intel® Core-Prozessor der 2. oder 3. Generation
- 2.OS: Windows® 7-Betriebssystem
- 3.SSD: Eine zugewiesene SSD (Solid State Disk), um ggf. die Unterstützung für Intel<sup>®</sup> Smart Response und Intel<sup>®</sup> Rapid Start zu gewährleisten.

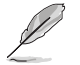

Beziehen Sie sich auf die Tabelle **SSD-Kapazitätsanforderungen** für die Informationen über die SSD-Größe, Partitionskapazität und Systemspeicheranforderungen.

4.HDD: Mindestens eine Festplatte als Betriebssystemlaufwerk.

5.DRAM: Zum Aktivieren von Intel® Rapid Start Technology muss die DRAM-Größe geringer als 8GB sein.

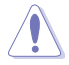

Vergewissern Sie sich, dass Sie die Beschleunigung der Intel<sup>®</sup> Smart Response Technology aktiviert haben, bevor Sie die Partition für die Intel<sup>®</sup> Rapid Start Technology erstellen.

#### SSD-Kapazitätsanforderungen

| SSD-Partitionskapazitäts-an-                                                                                  |                                                                                                    | System-DRAM                                                     |                                                                 |                                                                 |  |
|----------------------------------------------------------------------------------------------------|----------------------------------------------------------------------------------------------------|-----------------------------------------------------------------|-----------------------------------------------------------------|-----------------------------------------------------------------|--|
|                                                                                                    | forderungen                                                                                                    | 2GB                                                             | 4GB                                                             | 8GB                                                             |  |
| _                                                                                                    | Intel <sup>®</sup> Rapid Start                                                                                   | 2GB                                                             | 4GB                                                             | 8GB                                                             |  |
| tione                                                                                                    | Intel <sup>®</sup> Smart Response                                                                                | 20GB                                                            | 20GB                                                            | 20GB                                                            |  |
| intel <sup>®</sup> Smart<br>Lintel <sup>®</sup> Smart<br>Lintel <sup>®</sup> Smart<br>Lintel <sup>®</sup> Rap | Intel <sup>®</sup> Smart Response<br>und<br>Intel <sup>®</sup> Rapid Start                                       | Separate 20GB<br>und 2GB-<br>Partition<br>(SSD-Größe ><br>22GB) | Separate<br>20GB und 4GB-<br>Partition<br>(SSD-Größe ><br>24GB) | Separate<br>20GB und 8GB-<br>Partition<br>(SSD-Größe ><br>28GB) |  |
| Intel <sup>®</sup> -Dater                                                                                     | Intel <sup>®</sup> Smart Response,<br>Intel <sup>®</sup> Rapid Start,<br>und<br>Intel <sup>®</sup> Smart Connect | Separate 20GB<br>und 2GB Partition-<br>(SSD-Größe ><br>22GB)    | Separate<br>20GB und 4GB<br>Partition-<br>(SSD-Größe ><br>24GB) | Separate 20GB<br>und 8GB<br>Partition-<br>(SSD-Größe ><br>28GB) |  |

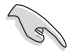

- Die für Intel<sup>®</sup> Rapid Start und Intel<sup>®</sup> Smart Response darf nicht für ein RAID-Set verwendet werden.
- Durch das Verhalten des Betriebssystems arbeitet Intel<sup>®</sup> Rapid Start Technology mit über 4GB Systemspeicher unter Windows<sup>®</sup> 7 32-Bit nicht effizient.
- Intel<sup>®</sup> 2012 Desktop-Ansprechverhaltentechnologie wird nur von den internen Intel<sup>®</sup> SATA-Anschlüssen (grau & blau) unterstützt.
- Die Leistung von Intel<sup>®</sup> Smart Response Technology und Intel<sup>®</sup> Rapid Storage Technology variiert je nach installierter SSD.

# 7.1.1 Intel<sup>®</sup> Smart Response-Technologie

Intel<sup>®</sup> Smart Response-Technologie erhöht die Gesamtsystemleistung. Sie verwendet eine schnelle SSD (mit min. 18.6GB frei) als ein Zwischenspeicher (Cache) für oft verwendete Prozesse, um den Austausch zwischen Festplatte/Hauptspeicher zu beschleunigen. Hauptvorteile liegen in beschleunigten Festplattengeschwindigkeiten, verringerte Betriebsund Wartezeiten sowie maximale Speicherverwertung. Energieverbrauch wird, durch verringerte Festplattenumdrehungen, ebenso reduziert.

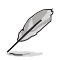

Bevor Sie Intel® Smart Response-Technologie verwenden, setzen Sie in BIOS das Element SATA Mode zu [RAID mode]. Beziehen Sie sich auf den Abschnitt 3.5.3 SATA Configuration in Kapitel 2

#### So installieren Sie Intel® Smart Response-Technologie:

- 1. Legen Sie die Support-DVD in das optische Laufwerk. Falls in Ihrem Computer Autorun aktiviert ist, öffnet die DVD automatisch den Installationsassistenten.
- 2. Klicken Sie auf die Auswahl Drivers (Treiber) und dann auf Intel<sup>®</sup> Rapid Storage Technology Driver.
- 3. Folgen Sie den Bildschirmanweisungen, um die Installation abzuschließen.

#### So verwenden Sie die Smart Response-Technologie:

- Klicken Sie auf Accelerate (Beschleunigugn), um die Einstellungen für Smart Response-Technologie zu laden.
- 2. Führen Sie folgende Schritte aus:
  - Wählen Sie eine SSD, welche f
    ür die Beschleunigung Ihres Speichers verwendet werden soll.
  - b. Wählen Sie eine SSD Zwischenspeichergröße.
  - c. Wählen Sie die zu beschleunigende Festplatte aus.
  - d. Wählen Sie einen dieser Verbesserungsmodi:

Maximized mode (Maximaler Modus): WRITE BACK (Zurückkopieren), Auf SSD schreiben und später auf Festplatte übertragen.

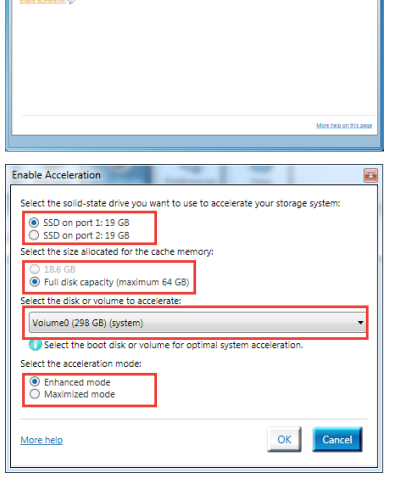

(intel)

2

rage Caci

 Wählen Sie Disable Acceleration (Beschleunigung Deaktivieren), um diese Funktion zu deaktivieren oder Change Mode (Modus Ändern) um den Beschleunigungsmodus zwischen Enhanced (Erweitert)/Maximus (Maximal) zu schalten.

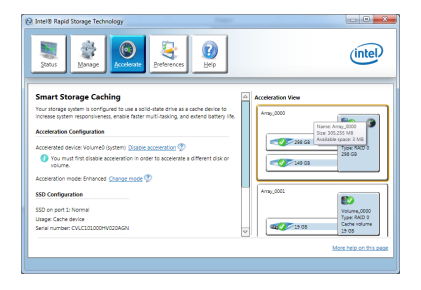

- Um Intel<sup>®</sup> Smart Response-Technologie zu aktivieren, benötigen Sie eine SSD (>20.6GB) und ein Festplattenlaufwerk. Eine SSD kann nur einer einzelnen Festplatte zugewiesen werden.
- Die maximal zulässige Cache-Größe der SSD beträgt 64GB. Falls die SSD größer als 64GB ist, kann die überschüssige Speicherkapazität vom System als normaler Speicher verwendet werden.
- Falls Sie das Betriebssystem wiederherstellen möchten, wählen Sie Disable Acceleration (Beschleunigung Deaktivieren) in BIOS Option ROM-Programm, Intel<sup>®</sup> Smart Response-Technologie zu deaktivieren..

#### 7.1.2 Intel<sup>®</sup> Rapid Start Technology

Mit Intel<sup>®</sup> Rapid Start Technology können Sie aus dem Schlafmodus heraus Ihren Computer schnell reaktivieren. Das Speichern des Systemspeichers auf die konfigurierte SSD sorgt für eine schnelle Aufweckzeit und reduziert gleichzeitig den Energieverbrauch.

- S
- Bevor Sie die Intel<sup>®</sup> Rapid Start Technology ausführen, gehen Sie bitte im BIOS zu Advanced Mode > Advanced > PCH Configuration und aktivieren die Intel<sup>®</sup> Rapid Start Technology.

#### **Erstellen einer Partition**

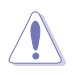

- Sichern Sie Ihre Daten, bevor Sie das Microsoft-Prtitionsprogramm benutzen. Ein fehlerhafter Partitionsvorgang wird zu Datenverlust führen.
- Wenn Sie den DRAM auf eine höhere Frequenz einstellen, kann dies zu einen instabilen System führen.
- 1. Gehen Sie zu Start und klicken Sie auf Computer > Verwalten > Datenträgerverwaltung.
- 2. Wählen Sie die SSD, die Sie für die Erstellung der Partition verwenden wollen.

3 **Bechtsklicken Sie auf** New Volume, welches Sie erstellen wollen und wählen Sie dann Shrink Volume

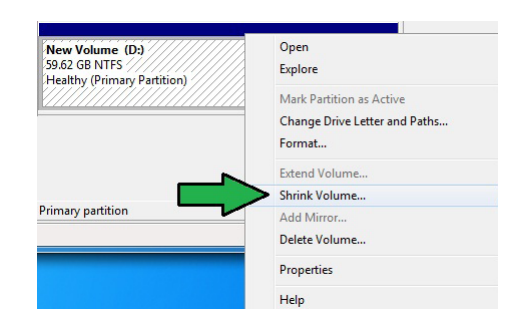

- 4 Falls Ihre SSD nicht initialisiert und unformatiert ist:
  - Rechtsklicken Sie auf die Disk die Sie für die Erstellung der Partition verwenden a. wollen und wählen Sie Initialize.

Rechtsklicken Sie auf das h nicht zugewiesene. Laufwerk und wählen Sie New Simple Volume. Führen Sie

| <b>Disk 1</b><br>Unknown<br>60.00 GB<br>Not Initialized | 60.00 GB<br>Unallocated |
|---------------------------------------------------------|-------------------------|
|                                                         |                         |

die verbleibenden Schritte aus.

Falls Ihre SSD kleiner als 64GB und die Caching-Option für Intel® Smart Response auf Full disk capacity eingestellt ist, können Sie in der Datenträgerverwaltung keinen Datenträger sehen. Vergewissern Sie sich, dass der Cache-Speicherwert von 18,6GB in Intel® Smart Response gesetzt ist, um genügend Speicher für die Intel®-Rapid-Start-Partition bereit zu stellen.

5. Geben Sie die erforderliche Partitionsgröße ein. Diese muss gleich der Systemspeichergröße sein (1GB = 1024MB). Klicken Sie auf Shrink.

> Klicken Sie auf Start > Systemsteuerung > System und Sicherheit > System und überprüfen Sie die Informationen der DRAM-Größe.

Das nicht zugewiesene Laufwerk wird der ausgewählten Disk zugewiesen.

| Tota | al size before shrink in MB:            | 61055         |
|------|-----------------------------------------|---------------|
| Size | e of available shrink space in MB:      | 57933         |
| Ente | er the amount of space to shrink in MB: | 8192          |
| Tota | al size after shrink in MB:             | 52863         |
|      |                                         | Shrink Cancel |
|      |                                         |               |
|      | New Volume (D:)                         |               |

- 6. Um das Disk-Partitionsprogramm zu starten, klicken Sie bitte auf **Start > Alle Programme > Zubehör > Eingabeaufforderung**.
- 7. Tippen Sie diskpart ein und drücken Sie auf die Eingabetaste.
- In der Diskpart-Eingabeaufforderung nach DISKPART tippen Sie list disk ein und drücken dann die Eingabetaste. Wählen Sie die Disk mit dem nicht

| Disk Ø Online 2794 () |           |   |
|-----------------------|-----------|---|
|                       | B 1024 KB | * |
| Disk 1 Unline 59 G    | B 8 GB    |   |

zugewiesenen Laufwerk indem Sie **select disk x** (x = Nummer) eintippen und dann auf die **Eingabetaste** drücken..

- Der Wert für "x" bezieht sich auf die Anzahl der Disks, auf der Sie die nicht zugewiesene Partition erstellt haben.
- Beziehen Sie sich auf Schritt 5 f
  ür Details 
  über den nicht zugewiesenen Speicherplatz in der SSD.
- Tippen Sie create partition primary und drücken Sie auf die Eingabetaste.
- Nach der Erstellung der primären Partition tippen Sie detail disk ein und drücken wieder auf die Eingabetaste, um die Details der partitionierten Disk anzuzeigen.
- Wählen Sie das RAW-Laufwerk, welches die gleiche Größe wie das verkleinerte Laufwerk aufweist. Tippen Sie select volume x (x = Nummer) ein und drücken Sie auf die Eingabetaste, um die Intel®-Rapid-Start-Partition zu speichern.

DISKPART> create partition primary DiskPart succeeded in creating the specified partition. DISKPART>

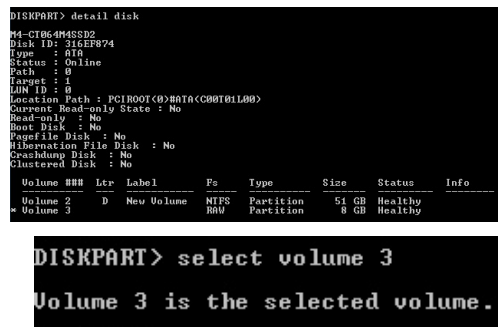

DISKPART>

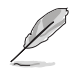

Der Wert " $\mathbf{x}$ " bezieht sich auf eine Disk, in welcher Sie die Speicherpartition erstellen wollen.

12. Tippen Sie set id=84 override ein und drücken Sie auf die Eingabetaste. Warten Sie auf den Verkleinerungsvorgang bis das Datenträgerverwaltungsprogramm eine neue Partition mit den Namen Hibernation Partition gefunden hat.

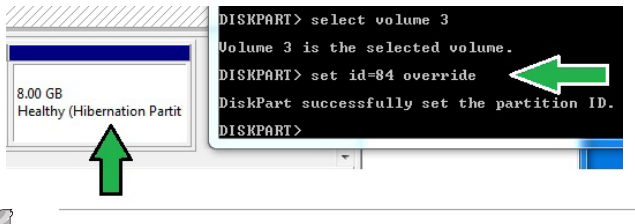

Die **Hibernation Partition** erscheint nicht, wenn Sie "GPT (GUID Partition Table-Speicherart" ausgewählt haben. Vergewissern Sie sich, dass "Unallocated" vom Laufwerk verschwindet und eine neue Partition identifiziert wurde.

13. Starten Sie das System neu, nachdem Sie die Partition erstellt haben.

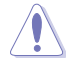

Die Partition für Intel<sup>®</sup> Rapid Start Technology ist noch nicht bereit, wenn der Computer nicht neu gestartet wurde. Dies hat zur Folge, dass die Intel<sup>®</sup> Rapid Start Technology nicht richtig funktioniert.

#### Aktivieren/deaktivieren der Intel® Rapid Start Technology im Betriebssystem

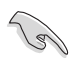

Installieren Sie zuerst die Intel® Rapid Start Technology von Ihrer Support-DVD, um den Intel® Rapid Start Manager starten zu können.

Nach der Erstellung der Partition starten Sie Intel<sup>®</sup> Rapid Start Manager, um die Intel<sup>®</sup> Rapid Start Technology zu aktivieren oder zu deaktivieren.

 Klicken Sie auf der rechten Seite der Taskleiste auf Ausgeblendete Symbole einblenden und dann auf das Symbol Intel<sup>®</sup> Rapid Start Technology Manager.

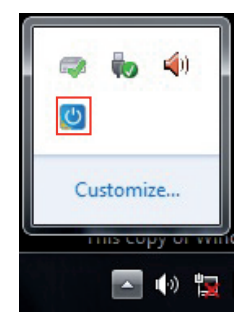

2. Markieren Sie im Statusfeld **On**, um die Funktion zu aktivieren und klicken Sie dann auf **Save**.

|                                                                                                    | Funktion a deakti                                                                                                    | aktivieren/<br>vieren                      |
|----------------------------------------------------------------------------------------------------|----------------------------------------------------------------------------------------------------|--------------------------------------------|
| Intel® Rapid Start Technology Manager                                                                                              |                                                                                                    | ×                                          |
| Intel® Rapid Start Technolog                                                                                                    | y Manager                                                                                                    | (intel)                                    |
| Status                                                                                                    | @ On                                                                                                    | © Off                                      |
| Hide Advanced Settings                                                                                                    |                                                                                                    |                                            |
| Critical Battery 🞯                                                                                                    | 🖱 On                                                                                                    | Off                                        |
| Timer Ø                                                                                                    | On<br>10 Minutes                                                                                                    | Off Off                                    |
| 0                                                                                                    |                                                                                                    | 120                                        |
|                                                                                                    | Save                                                                                                    | Cancel                                     |
| die Bildlaufleiste zur<br>er Timer aktiviert ist. Wenn sich<br>e von Ihnen eingestellte Zeit im<br>utomatisch in den Intel®-Rapid- | Einstellungen<br>speichern                                                                                                    | Vorgenommene<br>Einstellungen<br>verwerfen |
|                                                                                                    | Intel® Rapid Start Technology Manager<br>Intel® Rapid Start Technolog<br>Status<br>Intel Rapid Start Technology @<br>Hide Advanced Settings<br>Advanced Settings<br>Critical Battery @<br>Timer @<br>0<br>die Bildlaufleiste zur<br>rr Timer aktiviert ist. Wenn sich<br>e von Ihnen eingestellte Zeit im<br>utomatisch in den Intel®-Rapid- | Funktion a<br>deakti                       |

#### Partition wiederherstellen

Diere Vorgang ermöglicht Ihnen, die Intel<sup>®</sup> Rapid Start Technology von Ihren System zu löschen und die für die Intel Rapid<sup>®</sup> Start Technology erstellte Partition wiederherzustellen.

- 1. Führen Sie die Eingabeaufforderung aus.
- 2. Tippen Sie diskpart ein und drücken Sie auf die Eingabetaste.
- In der Diskpart-Eingabeaufforderung nach DISKPART tippen Sie list disk ein und drücken dann die Eingabetaste
- Wählen Sie die Disk (SSD) in der Intel® Rapid Start Technology installiert ist für die Laufwerkswiederherstellung aus, tippen Sie select disk x

| Disk         | ###    | Status                     | Size           | Free               | Dyn | Gpt |
|--------------|--------|----------------------------|----------------|--------------------|-----|-----|
| Disk<br>Disk | 0<br>1 | Online<br>Online<br>Online | 2794 G<br>59 G | B 1024 KB<br>B 0 B |     | *   |
| DISKPAR      | 2T >   |                            |                |                    |     |     |

DISKPART> select disk 1 Disk 1 is now the selected disk. DISKPART> \_

(x = Nummer) ein und drücken dann die Eingabetaste.

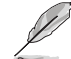

Der Wert " $\mathbf{x}$ " bezieht sich auf eine Disk, in welcher Sie die Speicherpartition löschen wollen.

 Tippen Sie list partition ein und drücken Sie dann auf die Eingabetaste. Wählen Sie nun die Partition in der Intel® Rapid Start Technology installiert ist, indem Sie select partition x (x = Nummer),

| DISKPART> list p              | artition           |               |                  |
|-------------------------------|--------------------|---------------|------------------|
| Partition ###                 | Туре               | Size          | Offset           |
| Partition 1<br>Partition 2    | Primary<br>OEM     | 51 GB<br>8 GB | 1024 KB<br>51 GB |
| DISKPART> select              | partition 2        |               |                  |
| Partition 2 is n<br>DISKPART> | ow the selected pa | artition.     |                  |

eintippen und anschließend auf die Eingabetaste drücken.

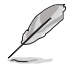

Der Wert " $\mathbf{x}^n$  bezieht sich auf eine Disk, in welcher Sie die Speicherpartition löschen wollen.

6. Tippen Sie **delete partition override** ein und drücken Sei dann auf die **Eingabetaste**. Das Diskpart-Programm löscht nun die ausgewählte Partition.

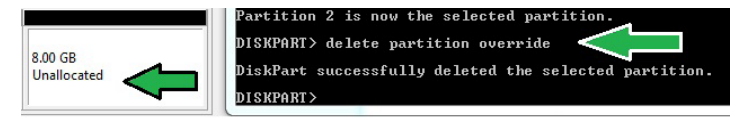

- 7. Klicken Sie auf dem Desktop auf Start und rechtsklicken Sie dann auf Computer und Verwalten.
- Im Fenster f
  ür die Computerverwaltung klicken Sie auf Datenträgerverwaltung, rechtsklicken auf das verkleinerte Laufwerk und wählen Laufwerk erweitern

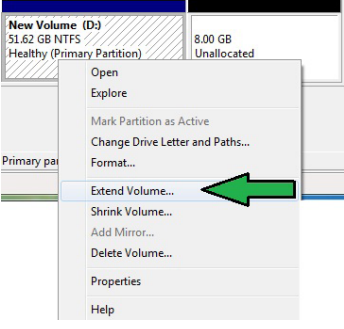

9. Wenn der Laufwerksassistent erscheint, klicken Sie auf Next.

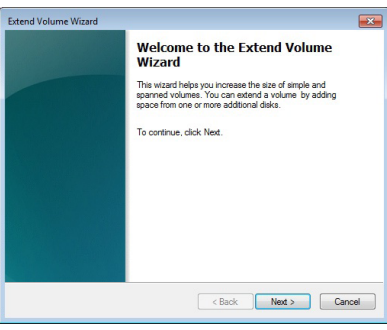

- Klicken Sie auf Next, nachdem Sie die standardmäßig ausgewählte Disk gewählt haben.
- Die Einrichtung des erweiterten Datenträgers ist abgeschlossen. Click Finish to recover the Intel® Rapid Start Technology partition.
- 12. Starten Sie das System neu, nachdem Sie die Partition gelöscht haben.
- Gehen Sie zu Start > Systemsteuerung > Programme > Programme und Funktionen >,

| You can use space on one or more disks to exte | nd the volume. |
|------------------------------------------------|----------------|
| Avalable:                                      | Selected:      |
| Add > C Remove C Remove                        |                |
| Total volume size in megabytes (MB):           | 109999         |
|                                                | 8192           |
| Maximum available space in MB:                 |                |

um Intel® Rapid Start Manager für die vollständige Löschung der Intel® Rapid Start Technology zu entfernen.

# 7.1.3 Intel<sup>®</sup> Smart Connect Technology

Die Intel<sup>®</sup> Smart Connect Technology ist eine funktion die für Ihren Computer die neusten Inhaltsaktualisierungen und Energieeffizienz zur Verfügung stellt.

Sobald die Funktion installiert und aktiviert ist weckt die Intel® Smart Connect Technology das System periodisch aus dem Schlafmodus auf, fragt den Benutzerstatus ab und initiiert die Wiederaufnahme des Schlafmodus, um die Aufweckfunktion nach einer bestimmten Zeit wieder auszuführen.

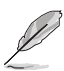

- Intel<sup>®</sup> Smart Connect Technology unterstützt Windows<sup>®</sup> Live Mail, Microsoft Outlook, und Seesmic-Anwendungen.
  - Die BIOS-Elemente der PCH-Konfiguration müssen aktiviert werden, bevor die Intel<sup>®</sup> Smart Connect Technology angewendet werden kann. Gehen Sie zu Advanced Mode > Advanced > PCH Configuration und aktivieren Sie die Intel<sup>®</sup> Smart Connect Technology.

#### Intel® Smart Connect Technology installieren

- 1. Legen Sie die Support-DVD in das optische Laufwerk ein.
- 2. Gehen Sie zu Utilities und klicken Sie auf Intel<sup>®</sup> Smart Connect Technology.
- 3. Es erscheint der Einstellungsassistent. Klicken Sie auf **Next**, um mit der Einrichtung zu beginnen.
- Markieren Sie I accept the terms in the License Agreement und klicken Sie dann auf Next.
- Wählen Sie alle aus und klicken Sie auf Next, um Custom Setup auszuführen.
- 6. Klicken Sie auf **Install**, um mit der Installation fortzufahren.
- Klicken Sie auf Yes, um Ihr System neu zu starten, damit die Einstellungen der soeben installierten Intel<sup>®</sup> Smart Connect Technology übernommen werden.

| Custom Setup<br>Select the way you want features to be installed.               |
|---------------------------------------------------------------------------------|
|                                                                                 |
| Click the icons in the tree below to change the way features will be installed. |
| SCTgul This feature requires 2008 on your hard drive.                           |
| Browse                                                                          |

#### Intel® Smart Connect Technology verwenden

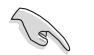

- Bevor das System in den Schlafmodus versetzt wird, vergewissern Sie sich, dass Sie Ihre Anwendungen auf dem Desktop behalten und die Anwendungskennwörter eingeben.
- Vergewissern Sie sich, dass die Internetverbindung besteht, wenn Sie die Intel<sup>®</sup> Smart Connect Technology aktivieren.
- 1. Klicken Sie auf Start > Alle Programme > Intel > Intel<sup>®</sup> Smart Connect Technology.
- 2. Im Tab **Basic** klicken Sie auf **Enable Updating**. Wenn aktiviert, wird der Tab **Advanced** verfügbar und Sie können dort die erweiterten Einstellungen konfigurieren.

| Dieser Ta<br>wenn Upda                                                                                   | ab ist verfügbar,<br>iting aktiviert ist                                                                                                    | Versionsinfori<br>Hilfsthemen a                                                                                                    | mationen und<br>nzeigen                                                                                                    |                                                                             |
|----------------------------------------------------------------------------------------------------|----------------------------------------------------------------------------------------------------|----------------------------------------------------------------------------------------------------|----------------------------------------------------------------------------------------------------|-----------------------------------------------------------------------------|
| Grundeinstellungen<br>konfigurieren<br>Funktion<br>aktivieren                                            | Basic Adva                                                                                                    | ect hology Configuration<br>Inced Help<br>Enable Updating                                                                                                    | Reset All to Def <del>aults</del>                                                                                                    | Wenn Updating<br>aktiviert ist,<br>klicken Sie<br>bier, um alle             |
| Bei aktivierter<br>Bildlaufleiste wird<br>die Aufweckzeit für<br>Internet-Updates<br>eingestellt werden. | More<br>Frequent<br>Updates (5 m<br>User Note: Enabling th<br>a sugareners (snepping)<br>during air trevel to con<br>Also Note: Before placi<br>updated (like Windows | Not updating<br>inutes)<br>is service provides for periodic application data updates<br>(this can cause in impact to output yet, Please make is<br>from to FAA regulations.<br>ng your system in standby (sleep), make sure that intern<br>Live Mail <sup>44</sup> , Cuttoock <sup>56</sup> and Seesmic <sup>48</sup> ) are running. | More<br>Battery<br>Life<br>(60 minutes)<br>i from the internet while your system<br>sure you turn off your wireless device<br>het applications which you would like | nier, um ane<br>Einstellungen auf<br>die Standardwerte<br>zurück zu setzen. |

 Um die Aktualisierungsfunktion zu deaktivieren klicken Sie auf Disable Updating. Das Klicken auf diese Schaltfläche deaktiviert automatisch die Konfiguration im Tab Advanced Um die Standardeinstellungen wiederherzustellen klicken Sie auf Reset All to Defaults.

| intel                                        |                                                                 | Disabl                         | e Upda                          | ating                     |                   |                       |                    | Re                   | set All           | to Def              | aults           |                               |
|----------------------------------------------|-----------------------------------------------------------------|--------------------------------|---------------------------------|---------------------------|-------------------|-----------------------|--------------------|----------------------|-------------------|---------------------|-----------------|-------------------------------|
|                                              |                                                                 | Will                           | updat                           | e every                   | 15 m              | inutes                | when y             | our co               | mpute             | r is asle           | ep              |                               |
| Aore<br>requent                              |                                                                 | Ċ                              |                                 |                           |                   |                       |                    |                      |                   |                     |                 | More<br>Battery               |
| Ipdates                                      |                                                                 | ų                              |                                 |                           |                   |                       |                    |                      |                   |                     |                 | Life                          |
|                                              | (5 minutes)                                                     |                                |                                 |                           |                   |                       |                    |                      | (6                | i0 minu             | ites)           |                               |
| lser Note: En<br>suspended<br>luring air tra | abling this service<br>(sleeping); this ca<br>vel to conform to | e provie<br>n cause<br>FAA rej | des for p<br>an imp<br>gulation | periodic<br>pact to<br>hs | applic<br>battery | ation de<br>life. Ple | ata upde<br>ase ma | ates froi<br>ke sure | m the i<br>you tu | nternet<br>m off ye | while<br>our wi | your system<br>ireless device |
| Iso Note: Be                                 | fore placing your                                               | system                         | in stan                         | dby (sle                  | ep), ma           | ake sure              | that in            | ternet a             | pplicat           | ions wh             | ich yo          | ou would like                 |

 Im Tab Advanced richten Sie den Zeitplan für den Niedrigenergiemodus, um Energie zu sparen. Diese Einstellungen gelten nur für den eingestellten Zeitraum.

| Intel® Smart Connect Technol   | logy Configuration                  |                                                  |
|--------------------------------|-------------------------------------|--------------------------------------------------|
| Basic Advanced                 | Help                                |                                                  |
|                                |                                     |                                                  |
| (intel)                        |                                     |                                                  |
|                                |                                     |                                                  |
|                                | Start at                            | 7:00 PM 👻                                        |
| Extended Po                    | wer Savings:                        |                                                  |
|                                | End at                              | 7:00 AM                                          |
|                                |                                     |                                                  |
|                                |                                     |                                                  |
| User Note: Extended Power So   | wings allows you to set the time pe | riad during which your PC will conserve power by |
| updating less often (such as w | hen you are asleep or not at work). |                                                  |
|                                |                                     |                                                  |
|                                |                                     |                                                  |

5. Im Tab Help klicken Sie

auf **About**, um die version anzuzeigen. Klicken Sie auf **Topics**, wenn Sie mehr über die Intel<sup>®</sup> Smart Connect Technology und deren Konfiguration erfahren möchten.

# Anhang

# Hinweise

# **Federal Communications Commission Statement**

This device complies with Part 15 of the FCC Rules. Operation is subject to the following two conditions:

- This device may not cause harmful interference.
- This device must accept any interference received including interference that may cause undesired operation.

This equipment has been tested and found to comply with the limits for a Class B digital device, pursuant to Part 15 of the FCC Rules. These limits are designed to provide reasonable protection against harmful interference in a residential installation. This equipment generates, uses and can radiate radio frequency energy and, if not installed and used in accordance with manufacturer's instructions, may cause harmful interference to radio communications. However, there is no guarantee that interference will not occur in a particular installation. If this equipment does cause harmful interference to radio or television reception, which can be determined by turning the equipment off and on, the user is encouraged to try to correct the interference by one or more of the following measures:

- · Reorient or relocate the receiving antenna.
- · Increase the separation between the equipment and receiver.
- Connect the equipment to an outlet on a circuit different from that to which the receiver is connected.
- · Consult the dealer or an experienced radio/TV technician for help.

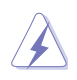

The use of shielded cables for connection of the monitor to the graphics card is required to assure compliance with FCC regulations. Changes or modifications to this unit not expressly approved by the party responsible for compliance could void the user's authority to operate this equipment.

# **IC: Canadian Compliance Statement**

Complies with the Canadian ICES-003 Class B specifications. This device complies with RSS 210 of Industry Canada. This Class B device meets all the requirements of the Canadian interference-causing equipment regulations.

This device complies with Industry Canada license exempt RSS standard(s). Operation is subject to the following two conditions: (1) this device may not cause interference, and (2) this device must accept any interference, including interference that may cause undesired operation of the device.

Cut appareil numérique de la Classe B est conforme à la norme NMB-003 du Canada. Cet appareil numérique de la Classe B respecte toutes les exigences du Règlement sur le matériel brouilleur du Canada.

Cet appareil est conforme aux normes CNR exemptes de licence d'Industrie Canada. Le fonctionnement est soumis aux deux conditions suivantes :

(1) cet appareil ne doit pas provoquer d'interférences et

(2) cet appareil doit accepter toute interférence, y compris celles susceptibles de provoquer un fonctionnement non souhaité de l'appareil.

# **Canadian Department of Communications Statement**

This digital apparatus does not exceed the Class B limits for radio noise emissions from digital apparatus set out in the Radio Interference Regulations of the Canadian Department of Communications.

This class B digital apparatus complies with Canadian ICES-003.

# VCCI: Japan Compliance Statement

# VCCI Class B Statement

情報処理装置等電波障害自主規制について この装置は、情報処理装置等電波障害自主規制臨議会(VCCI)の基準に基づくクラスB情報技術装置 です。この装置は原題環境で使用されることを目的としていますが、この装置がラジオやテレビジ ョン受信機に妊接して使用されると、受信障害を引き起こすことがあります。

取扱説明書に従って正しい取り扱いをして下さい。

# KC: Korea Warning Statement

B급 기기 (가정용 방송통신기자재) 이 기기는 가정용(B급) 전자파적합기기로서 주로 가정에서 사용하는 것을 목적으로 하며,모든 지역에서 사용할 수 있습니다.

\*당해 무선설비는 전파혼신 가능성이 있으므로 인명안전과 관련된 서비스는 할 수 없습 니다.

# REACH

Complying with the REACH (Registration, Evaluation, Authorisation, and Restriction of Chemicals) regulatory framework, we published the chemical substances in our products at ASUS REACH website at <a href="http://csr.asus.com/english/REACH.htm">http://csr.asus.com/english/REACH.htm</a>.

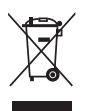

DO NOT throw the motherboard in municipal waste. This product has been designed to enable proper reuse of parts and recycling. This symbol of the crossed out wheeled bin indicates that the product (electrical and electronic equipment) should not be placed in municipal waste. Check local regulations for disposal of electronic products.

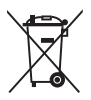

DO NOT throw the mercury-containing button cell battery in municipal waste. This symbol of the crossed out wheeled bin indicates that the battery should not be placed in municipal waste.

# ASUS Recycling/Takeback Services

ASUS recycling and takeback programs come from our commitment to the highest standards for protecting our environment. We believe in providing solutions for you to be able to responsibly recycle our products, batteries, other components as well as the packaging materials. Please go to http://csr.asus.com/english/Takeback.htm for detailed recycling information in different regions.

# **RF Equipment Notices**

# **CE: European Community Compliance Statement**

The equipment complies with the RF Exposure Requirement 1999/519/EC, Council Recommendation of 12 July 1999 on the limitation of exposure of the general public to electromagnetic fields (0–300 GHz). This wireless device complies with the R&TTE Directive.

# Wireless Radio Use

This device is restricted to indoor use when operating in the 5.15 to 5.25 GHz frequency band.

# **Exposure to Radio Frequency Energy**

The radiated output power of the Wi-Fi technology is below the FCC radio frequency exposure limits. Nevertheless, it is advised to use the wireless equipment in such a manner that the potential for human contact during normal operation is minimized.

# FCC Bluetooth Wireless Compliance

The antenna used with this transmitter must not be colocated or operated in conjunction with any other antenna or transmitter subject to the conditions of the FCC Grant.

# **Bluetooth Industry Canada Statement**

This Class B device meets all requirements of the Canadian interference-causing equipment regulations.

Cet appareil numérique de la Class B respecte toutes les exigences du Règlement sur le matériel brouilleur du Canada.

# **BSMI: Taiwan Wireless Statement**

```
無線設備的警告聲明

經型式認證合格之低功率射頻電機,非經許可,公司、商號或使用者均不得擅自變更射頻、加

大功率或變更原設計之特性及功能。低功率射頻電機之使用不得影響飛航安全及干擾合法通信;

緩發現有干擾現象時,應立即停用,並改善至無干擾時方得繼續使用。前項合法通信指依電信

法規定作業之無線通信。低功率射頻電機須忍受合法通信或工業、科學及醫療用電波輻射性電
機設備之干擾。
```

於 5.25GHz 至 5.35GHz 區域內操作之 無線設備的警告聲明

工作頻率 5.250 ~ 5.350GHz 該頻段限於室內使用。

# Japan RF Equipment Statement

この製品は、周波数帯域5.15~5.35GHzで動作しているときは、屋内においてのみ使用可能です。

# KC (RF Equipment)

대한민국 규정 및 준수 방통위고시에 따른 고지사항 해당 무선설비는 운용 중 전파혼신 가능성이 있음, 이 기기는 인명안전과 관련된 서비스에 사용할 수 없습니다.

# **ASUS Kontaktinformationen**

# ASUSTeK COMPUTER INC.

Adresse Telefon Fax E-Mail Webseite 15 Li-Te Road, Peitou, Taipei, Taiwan 11259 +886-2-2894-3447 +886-2-2890-7798 info@asus.com.tw www.asus.com.tw

#### Technische Unterstützung

| Telefon        | +86-21-38429911  |
|----------------|------------------|
| Online-Support | support.asus.com |

#### ASUS COMPUTER INTERNATIONAL (Amerika)

Adresse Telefon Fax Webseite 800 Corporate Way, Fremont, CA 94539, USA +1-812-282-3777 +1-510-608-4555 usa.asus.com

#### Technische Unterstützung

| Telefon        | +1-812-282-2787  |
|----------------|------------------|
| Support-Fax    | +1-812-284-0883  |
| Online-Support | support.asus.com |

# ASUS COMPUTER GmbH (Deutschland und Österreich)

Addresse Fax Webseite Online-Kontakt Harkort Str. 21-23, D-40880 Ratingen, Deutschland +49-2102-959911 www.asus.de www.asus.de/sales

#### Technische Unterstützung

Telefon (Komponenten) Support-Fax Online-Support

+49-1805-010923\* +49-2102-9599-11 support.asus.com

\* 0,14 Euro/Minute aus dem dt. Festnetz, Mobilfunk max. 0.42 Euro/Minute.

| laration of Conformity                                         | ASUSTEK COMPUTER INC.           | TANAAN   | : ASUS COMPUTER GmbH                | HARKORT STR. 21-23, 40880 RATINGEN | GERMANY                                              |                                 | Motherboard    | P8Z77-V Premium                                | uirements of the following directives:    | X EN 56024:1998+A1:2001+A2:2003<br>X EN 61000-3-3:2008<br>X EN 456020:2007               |                             | EN 301 489-1 V18.1(2008-04)<br>EN 301 4485-014.1(2002-08)<br>EN 301 489-4 V1.3.1(2002-08)<br>EN 301 489-4 V1.3.1(2002-08)                                                       | ロ E N 301 489-7 V1.3.1(2005-11)<br>E N 301 489-9 V1-4 (12007-11)<br>ロ E N 301 489-17V2 1 1/2006-05) | EN 301 489-24 V1 4. 1(2007-09)<br>EN 302 326-2 V1.2.2(2007-09) | EN 302 226-3 V1.3.1(2007-09)     EN 301 357-2 V1.3.1(2006-05)     EN 307 357-2 V1.3.1(2006-05) |                                                 | T EN 60065:2002+A1:2006+A11:2008              | E EN 60065:2002 / A12:2011                    | -                         | Regulation (EC) No. 278/2009  | EN 62301:2005 |                                                                             | Ver. 111121                                                         |                                                                                                    |                                                        |                                                             | Position: CEO<br>Name: <u>Jerry Shen</u> | (           | Cen         | z<br>ding:2012 Signature :                                      |             |
|----------------------------------------------------------------|---------------------------------|----------|-------------------------------------|------------------------------------|------------------------------------------------------|---------------------------------|----------------|------------------------------------------------|-------------------------------------------|------------------------------------------------------------------------------------------|-----------------------------|----------------------------------------------------------------------------------------------------|----------------------------------------------------------------------------------------------------|----------------------------------------------------------------|------------------------------------------------------------------------------------------------|-------------------------------------------------|-----------------------------------------------|-----------------------------------------------|---------------------------|-------------------------------|---------------|-----------------------------------------------------------------------------|---------------------------------------------------------------------|----------------------------------------------------------------------------------------------------|--------------------------------------------------------|-------------------------------------------------------------|------------------------------------------|-------------|-------------|-----------------------------------------------------------------|-------------|
| EC Dec                                                         | Manufacturer:<br>Articree Citur | Counter: | Authorized representative in Europe | Address, City:                     | Country:                                             | declare the following apparatus | Product name : | Model name :                                   | conform with the essential requestion     | X EN 55022:2006+A1:2007<br>X EN 61000-3-22006+A2: 2009<br>FN 55013:2001+A1:2003+A2: 2009 | X1999/5/EC-R &TTE Directive | Image: Second state         228 V1.7.1(2006-10)           Image: Second state         300 440-1 V1.4.1(2008-05)           Image: Second state         300 440-2 V1.2.1(2008-03) | EN 301 511 V9.0.2(2003-03)     EN 301 508-1 V3.2(2003-05)     EN 301 908-2 V3 2 1(2007-05)          | ⊠ EN 301 893 V1.4.1(2005-03)<br>□ EN 302 544-2 V1.1.1(2009-01) | EN 503602001                                                                                   | 2006/95/EC-LVD Directive                        | RI EN 60950-1 / A11:2009                      | □ EN 60950-1 / A12:2011                       | 2009/125/EC-ErP Directive | Regulation (EC) No. 1275/2008 | EN 62301:2005 | Regulation (EC) No. 642/2009                                                | □ EN 62301:2005                                                     | ⊠CE marking                                                                                                    |                                                        |                                                             |                                          |             |             | Declaration Date: Apr. 13, 201<br>Year to begin affixing CE mar |             |
| DECLARATION OF CONFORMITY<br>Per FCC Part 2 Section 2. 1077(a) |                                 |          |                                     |                                    | Resnonsible Party Name: Asus Committer International |                                 |                | Address: 800 Corporate Way, Fremont, CA 94539. | Phone/Fax No: (510)739-3777/(510)608-4555 |                                                                                          |                             | Product Name : Motherboard                                                                                                    | Model Number : P8Z77-V Premium                                                                      | Conforms to the following specifications:                      |                                                                                                | ECC Part 15, Subpart B, Uninfentional Radiators | FCC Part 15, Subpart C, Intentional Kadiators | FCC Part 15, Subpart E, Intentional Radiators |                           | Supplementary Information:    |               | This device complies with part 15 of the FCC Rules. Operation is subject to | the following two conditions: (1) This device may not cause harmful | interference, and (2) this device must accept any interference received,<br>including interference that may cause undesired operation. | Parracontstivo Dorcon'o Namo - Stava Chana / Pracidant | Acpresentative r crout s rvattic . Dieve Charig / r resucht |                                          | Steve Chang | Signature : | Date : Apr. 13, 2012                                            | Ver. 110101 |

A-6

Appendices